Для версии 5.05.XX (программное обеспечение прибора)

# Инструкция по эксплуатации Proline Promag W 800

Электромагнитный расходомер

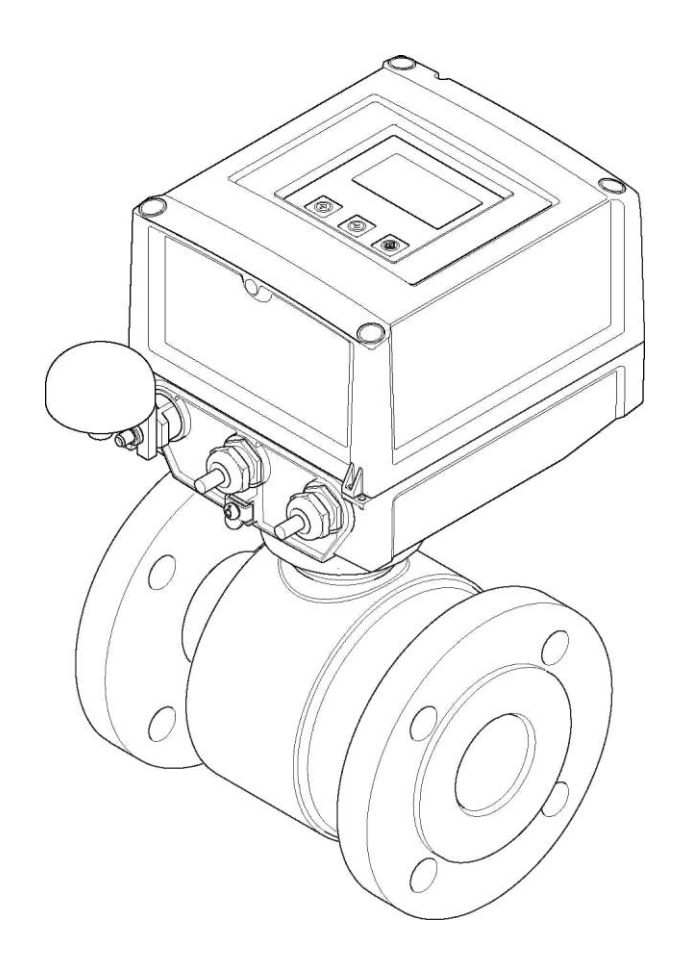

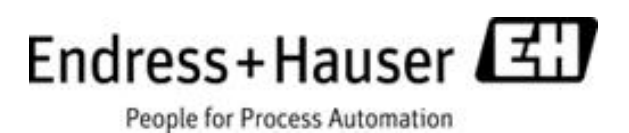

- Убедитесь в том, что документ хранится в безопасном месте и всегда доступен при работе с прибором.
- В целях предотвращения опасности для персонала и имущества внимательно ознакомътесь с разделом "Основные правила техники безопасности", а также со всеми другими правилами техники безопасности, содержащимися в документе и имеющими отношение к рабочим процедурам.
- Изготовитель сохраняет за собой право на изменение технических данных без предварительного уведомления. Актуальную информацию и обновления настоящей инструкции по эксплуатации можно получить в региональном торговом представительстве Endress+Hauser.

## Содержание

| 1                                                                                                    | Информация о документе                                                            | . 5                                                                                                    |
|----------------------------------------------------------------------------------------------------|-----------------------------------------------------------------------------------|----------------------------------------------------------------------------------------------------|
| 1.1                                                                                                    | Назначение документа                                                              | .5                                                                                                    |
| 1.2                                                                                                    | Условные обозначения                                                              | .5                                                                                                    |
| 1.3                                                                                                    | Документация                                                                      | .7                                                                                                    |
| 2                                                                                                    | Основные правила техники безопасности                                             | . 8                                                                                                    |
| 2.1                                                                                                    | Требования к персоналу                                                            | .8                                                                                                    |
| 2.2                                                                                                    | Назначение                                                                        | .8                                                                                                    |
| 2.3                                                                                                    | Охрана труда                                                                      | .9                                                                                                    |
| 2.4                                                                                                    | Эксплуатационная безопасность                                                     | .9                                                                                                    |
| 2.5                                                                                                    | Безопасность изделия                                                              | 10                                                                                                    |
| 3                                                                                                    | Описание изделия                                                                  | 11                                                                                                    |
| 3.1                                                                                                    | Комплектация изделия                                                              | 11                                                                                                    |
| 4                                                                                                    | Приемка и идентификация изделия 1                                                 | 12                                                                                                    |
| 4.1                                                                                                    | Приемка                                                                           | 12                                                                                                    |
| 4.2                                                                                                    | Идентификация изделия                                                             | 13                                                                                                    |
| 5                                                                                                    | Хранение, транспортировка и утилизация                                            | 16                                                                                                    |
| 51                                                                                                    |                                                                                   | 10<br>16                                                                                                    |
| D.1                                                                                                    | Трановия хранения                                                                 | 10                                                                                                    |
| 5.4<br>F 2                                                                                                    | Транспортировка изделия                                                           | 17                                                                                                    |
| 5.5                                                                                                    | этилизация упаковки                                                               | L/                                                                                                    |
| 6                                                                                                    | Монтаж                                                                            | 18                                                                                                    |
| 6.1                                                                                                    | Условия монтажа                                                                   | 18                                                                                                    |
| 6.2                                                                                                    | Монтаж измерительного прибора 2                                                   | 25                                                                                                    |
| 6.3                                                                                                    | Проверка после монтажа                                                            | 30                                                                                                    |
| 7                                                                                                    | Электрическое подключение                                                         | 31                                                                                                    |
| 7.1                                                                                                    | Подготовка измерительного прибора                                                 | 31                                                                                                    |
| 7.2                                                                                                    | Подключение измерительного прибора                                                | 34                                                                                                    |
| 7.3                                                                                                    | Установка и подключение батарей                                                   | 40                                                                                                    |
| 7.4                                                                                                    | Заземление                                                                        | 43                                                                                                    |
| 7.5                                                                                                    | Обеспечение требуемого класса защиты                                              |                                                                                                    |
|                                                                                                    |                                                                                   |                                                                                                    |
|                                                                                                    | измерительного прибора 4                                                          | 46                                                                                                    |
| 7.6                                                                                                    | измерительного прибора                                                            | 46<br>46                                                                                                    |
| 7.6<br><b>8</b>                                                                                                    | измерительного прибора 4<br>Проверка после подключения 4<br>Варианты управления 4 | 46<br>46<br>47                                                                                                    |
| 7.6<br><b>8</b><br>8.1                                                                                                    | измерительного прибора                                                            | 46<br>46<br><b>47</b><br>47                                                                                                    |
| 7.6<br><b>8</b><br>8.1<br>8.2                                                                                                    | измерительного прибора                                                            | 46<br>46<br>47<br>47<br>47                                                                                                    |
| 7.6<br><b>8</b><br>8.1<br>8.2<br>8.3                                                                                                    | измерительного прибора                                                            | 46<br>46<br><b>47</b><br>47<br>47                                                                                                    |
| 7.6<br>8<br>8.1<br>8.2<br>8.3                                                                                                    | измерительного прибора                                                            | 46<br>46<br>47<br>47<br>47<br>47                                                                                                    |
| 7.6<br>8<br>8.1<br>8.2<br>8.3<br>8.4                                                                                                    | измерительного прибора                                                            | 46<br>46<br>47<br>47<br>47<br>48<br>51                                                                                                    |
| 7.6<br>8<br>8.1<br>8.2<br>8.3<br>8.4<br>9                                                                                                    | измерительного прибора                                                            | 46<br>46<br>47<br>47<br>47<br>47<br>48<br>51<br>51                                                                                                    |
| 7.6<br>8<br>8.1<br>8.2<br>8.3<br>8.4<br>9<br>9.1                                                                                                    | измерительного прибора                                                            | 46<br>46<br>47<br>47<br>47<br>47<br>48<br>51<br>51<br>57                                                                                                    |
| 7.6<br>8<br>8.1<br>8.2<br>8.3<br>8.4<br>9.1                                                                                                    | измерительного прибора                                                            | 46<br>46<br>47<br>47<br>47<br>47<br>47<br>48<br>51<br>51<br>57                                                                                                    |
| 7.6<br><b>8</b><br>8.1<br>8.2<br>8.3<br>8.4<br><b>9</b><br>9.1<br>9.2                                                                                                    | измерительного прибора                                                            | 46<br>46<br>47<br>47<br>47<br>48<br>51<br>51<br>57<br>67                                                                                                    |
| <ul> <li>7.6</li> <li>8</li> <li>8.1</li> <li>8.2</li> <li>8.3</li> <li>8.4</li> <li>9</li> <li>9.1</li> <li>9.2</li> <li>9.3</li> </ul>                                        | измерительного прибора                                                            | 46<br>46<br>47<br>47<br>47<br>47<br>47<br>48<br>51<br>57<br>67                                                                                                    |
| <ul> <li>7.6</li> <li>8</li> <li>8.1</li> <li>8.2</li> <li>8.3</li> <li>8.4</li> <li>9</li> <li>9.1</li> <li>9.2</li> <li>9.3</li> <li>9.4</li> </ul>                           | измерительного прибора                                                            | 46<br>46<br>47<br>47<br>47<br>47<br>48<br>51<br>57<br>67<br>67<br>68<br>69                                                                                                    |
| <ul> <li>7.6</li> <li>8</li> <li>8.1</li> <li>8.2</li> <li>8.3</li> <li>8.4</li> <li>9</li> <li>9.1</li> <li>9.2</li> <li>9.3</li> <li>9.4</li> <li>9.5</li> </ul>              | измерительного прибора                                                            | 46         46         47         47         47         47         51         57         57         57         58         59         70                                                                                                    |
| <ul> <li>7.6</li> <li>8</li> <li>8.1</li> <li>8.2</li> <li>8.3</li> <li>8.4</li> <li>9</li> <li>9.1</li> <li>9.2</li> <li>9.3</li> <li>9.4</li> <li>9.5</li> <li>9.6</li> </ul> | измерительного прибора                                                            | +6         +6         +6         +7         +7         +7         +7         +7         +7         +7         +7         +7         +7         +7         +7         +7         +7         +7         +7         +7         +7         +7         +7         +7         +7         +7         +7         +7         +7         +7         +7         +7         +7         +7         +7         +7         +7         +7         +7         +7         +7         +7         +7         +7         +7         +7         +7         +7         +7         +7         +7         +7         +7         +7         +7 |
| 7.6<br><b>8</b><br>8.1<br>8.2<br>8.3<br>8.4<br><b>9</b><br>9.1<br>9.2<br>9.3<br>9.4<br>9.5<br>9.6<br>9.7                                                                        | измерительного прибора                                                            | 46         46         47         47         48         51         57         57         589         70         357         367                                                                                                    |

| 9.9  | Моделирование                               |
|------|---------------------------------------------|
| 9.10 | Защита параметров настройки от              |
|      | несанкционированного доступа                |
|      |                                             |
| 10   | Управление 00                               |
| 10 1 |                                             |
| 10.1 | Изменение языка управления                  |
| 10.2 | Включение дисплея                           |
| 10.3 | Считывание значении измеряемых величин 90   |
| 10.5 | Выполнение сброса сумматора 90              |
| 10.5 | Потребление энергии батарей 91              |
|      |                                             |
| 11   | Измерение в режиме коммерческого учета      |
|      | (дополнительно)93                           |
| 11.1 | Терминология 93                             |
| 11.2 | Характеристики постоянного расхода          |
| 11.3 | Состояние поставки прибора                  |
| 11.4 | Измерение в режиме коммерческого учета      |
|      | (Европейская директива по измерительным     |
|      | приборам 2004/22/ЕС. приложение MI-001)     |
| 11.5 | Измерение в режиме коммерческого учета      |
| 11.2 | (национальный сертификат, ОІМІ, R49)        |
| 116  | Порториза сертификация 96                   |
| 11.0 | повторная сертификация 90                   |
|      | _                                           |
| 12   | Диагностика, поиск и устранение             |
|      | неисправностеи97                            |
| 12.1 | События диагностики на локальном дисплее 97 |
| 12.2 | Диагностическое событие в управляющей       |
|      | программе 100                               |
| 12.3 | События диагностики связи101                |
| 12.4 | Обзор диагностических событий 101           |
|      |                                             |
| 13   | Ремонт103                                   |
| 13.1 | Обшие указания                              |
| 132  | Запасные части 103                          |
| 13.3 | VCIIVER Endress+Hauser 104                  |
| 19.9 |                                             |
| 1/   | 05                                          |
| 14   | Обслуживание                                |
| 14.1 | Техническое обслуживание 105                |
| 14.2 | Оборудование для измерений и испытаний 105  |
| 14.3 | Услуги Endress+Hauser 105                   |
|      |                                             |
| 15   | Аксессуары106                               |
|      |                                             |
| 16   | Возврат 107                                 |
| 10   | Бозврат                                     |
|      |                                             |
| 17   | Утилизация108                               |
| 17.1 | Разборка измерительного прибора 108         |
| 17.2 | Утилизация измерительного прибора 108       |
| 17.3 | Утилизация батарей 108                      |
|      |                                             |
| 18   | Технические данные109                       |
| 18.1 | Краткий обзор технических данных            |
|      | · · · · · · · · · · · · · · · · · · ·       |
| 10   | Приложение 19/                              |
| 10 1 |                                             |
| 19.1 | описание параметров приоора                 |
| 19.2 | доступ к параметрам 128                     |
| 19.3 | Меню "Quick Start" (Быстрый запуск) 129     |
| 194  | Описания параметров 130                     |

9.9

| 19.5 | Информация о настройках измерительного<br>прибора |
|------|---------------------------------------------------|
| 19.6 | Команды управления управляющей программы          |
| 19.7 | Сокрашения                                        |
| 19.8 | Единица времени                                   |
|      |                                                   |

Предметный указатель...... 181

# 1 Информация о документе

## 1.1 Назначение документа

В настоящем руководстве по эксплуатации приведена информация, необходимая на различных стадиях жизненного цикла прибора: начиная с идентификации изделия, приемки и хранения, и до монтажа, подключения, ввода в эксплуатацию, эксплуатации, поиска и устранения неисправностей, технического обслуживания и утилизации.

Кроме того, в этом документе содержится подробное описание каждого параметра. Приводятся все параметры, необходимые для ввода в эксплуатацию и последующей эксплуатации. Описания параметров предназначены для сотрудников, отвечающих за работу с прибором при повседневной эксплуатации и при его настройке в процессе технического обслуживания, а также при поиске и устранении неисправностей.

## 1.2 Условные обозначения

### 1.2.1 Символы безопасности

| Символ |                | Особенности прибора и содержимое документа                                                                                                    |
|--------|----------------|----------------------------------------------------------------------------------------------------|
| Ģ      | Внимание!      | Знак "Внимание" указывает на действие или процедуру,<br>неправильное выполнение которых может привести к сбоям в<br>работе или повреждению прибора. Строго следуйте инструкциям.                                        |
| Â      | Предупреждение | Знак "Предупреждение" указывает на действие или процедуру,<br>неправильное выполнение которых может привести к травме или<br>повлечь угрозу безопасности. Строго соблюдайте инструкции и<br>действуйте с осторожностью. |
|        | Примечание.    | Знак "Примечание" указывает на действие или процедуру,<br>неправильное выполнение которых может косвенно повлиять на<br>работу прибора или вызвать непредвиденную реакцию.                                              |

### 1.2.2 Символы электрических схем

| Символ                                                                                                | Значение                                                                                                    |  |
|----------------------------------------------------------------------------------------------------|----------------------------------------------------------------------------------------------------|--|
|                                                                                                    | Постоянный ток<br>Клемма, на которую подается напряжение постоянного тока или через<br>которую проходит постоянный ток.                                                                                                    |  |
| Переменный ток<br>Клемма, на которую подается или через которую проходит перементок (синусоидальный). |                                                                                                    |  |
| 느                                                                                                    | Заземление<br>Клемма, которая, с точки зрения пользователя, уже заземлена.                                                                                                    |  |
| Ð                                                                                                    | Клемма защитного заземления<br>Клемма, которую перед подключением любого другого оборудования<br>следует подключить к системе заземления.                                                                                                    |  |
| \$                                                                                                    | Эквипотенциальная клемма<br>Клемма, которая должна быть подключена к системе заземления<br>предприятия. Это может быть линейное заземление или заземление<br>звездой, в зависимости от норм и правил, принятых в данной стране и<br>компании. |  |

| Символ                  | Значение                      |  |  |
|-------------------------|-------------------------------|--|--|
| •                       | Звездообразный ключ           |  |  |
| 0                       | Шлицевая отвертка             |  |  |
| •                       | Крестовая отвертка            |  |  |
| $\bigcirc \blacksquare$ | Установочный винт             |  |  |
| Ń                       | Гаечный ключ с открытым зевом |  |  |

## 1.2.3 Символы для обозначения инструментов

## 1.2.4 Символы для обозначения различных типов информации

| Символ    | Значение                                                                                            |
|-----------|----------------------------------------------------------------------------------------------------|
|           | <b>Допускается</b><br>Этим символом отмечены допустимые процедуры, процессы или операции.           |
|           | <b>Рекомендовано</b><br>Этим символом обозначены рекомендуемые процедуры, процессы или<br>операции. |
| ×         | Запрещено<br>Этим символом обозначены запрещенные процедуры, процессы или<br>операции.              |
| i         | <b>Рекомендация</b><br>Указывает на наличие дополнительной информации.                              |
| ()<br>I   | <b>Ссылка на документацию</b><br>Ссылка на соответствующую документацию по прибору.                 |
|           | <b>Ссылка на страницу</b><br>Ссылка на страницу с соответствующим номером.                          |
| 1., 2., 3 | Последовательности шагов                                                                            |
| <b>v</b>  | Результат последовательности действий                                                               |
| ?         | Помощь при возникновении проблемы                                                                   |

## 1.2.5 Символы на рисунках

| Символ        | Значение                                                              |
|---------------|-----------------------------------------------------------------------|
| 1, 2, 3       | Номера позиций                                                        |
| A, B, C       | Виды                                                                  |
| A-A, B-B, C-C | Номера позиций                                                        |
| *             | Направление потока                                                    |
| EX            | <b>Взрывоопасная зона</b><br>Означает взрывоопасную зону.             |
| ×             | <b>Безопасная (невзрывоопасная) зона</b><br>Означает безопасную зону. |

## 1.3 Документация

### 1.3.1 Стандартная документация

| Тип документа                         | Назначение и содержание документа                                                                                                    |  |
|---------------------------------------|----------------------------------------------------------------------------------------------------|--|
| Техническое описание                  | Информация для планирования комплектации прибора<br>В документе содержатся технические данные прибора и обзор<br>аксессуаров и других изделий, которые можно заказать в<br>дополнение к прибору.                                      |  |
| Краткая инструкция по<br>эксплуатации | Руководство по быстрому получению первого значения<br>измеряемой величины<br>В краткой инструкции по эксплуатации содержится наиболее<br>важная информация по различным действиям – от приемки до<br>первичного ввода в эксплуатацию. |  |

Документы указанных типов доступны на следующих носителях:

- На компакт-диске, входящем в комплект поставки прибора.
- В разделе "Документация/ПО" на веб-сайте Endress+Hauser: www.endress.com → Download (Загрузить)

#### 1.3.2 Дополнительная документация по различным приборам

Строго соблюдайте инструкции, приведенные в дополнительной документации. Дополнительная документация является неотъемлемой частью документации по прибору.

| Тип документа          | Особенности прибора и содержимое документа                                                                                                    |  |
|------------------------|----------------------------------------------------------------------------------------------------|--|
| Руководство по монтажу | Заказ аксессуаров<br>Инструкция по монтажу содержит всю необходимую<br>информацию для установки заказанных аксессуаров или<br>запасных частей. |  |

Документы указанных типов доступны на следующих носителях: В разделе "Документация/ПО" на веб-сайте Endress+Hauser: www.endress.com → Download (Загрузить)

#### 2 Основные правила техники безопасности

#### 2.1Требования к персоналу

Требования к персоналу, выполняющему монтаж, ввод в эксплуатацию, диагностику и обслуживание:

- соответствие квалификации допущенных к работе обученных специалистов конкретной функции и задаче;
- наличие разрешения, выданного собственником предприятия/управляющим;
- знание федеральных/государственных нормативных требований;
- знание инструкций, приведенных в руководстве по эксплуатации и дополнительной документации, а также в сертификатах (соответствующих области применения);
- соблюдение требований инструкций и рабочих условий.

Требования к операторам:

- прохождение инструктажа и наличие разрешения собственника
- предприятия/управляющего в соответствии с требованиями задачи;
- соблюдение настоящего руководства по эксплуатации.

#### 2.2 Назначение

#### Область применения и измеряемые среды

Измерительный прибор, описанный в настоящем руководстве, предназначен только для измерения расхода проводящих жидкостей в закрытых трубопроводах.

Минимальная допустимая электропроводность при измерении расхода составляет 50 мкСм/см. Данный измерительный прибор предназначен для измерения расхода следующих жидкостей:

- Питьевая вода
- Дождевая вода
- Родниковая вода

Исходя из предельных значений, указанных в технических данных, а также общих условий в инструкции по эксплуатации и дополнительной документации, данный измерительный прибор может быть использован только для следующих измерений:

- Непосредственно измеряемые величины: объемный расход
- Расчетные измеряемые величины: массовый расход

Поддержание надлежащего рабочего состояния измерительного прибора во время эксплуатации:

- Прибор следует использовать только в тех жидкостях, в отношении которых контактирующие с продуктом материалы обладают достаточной степенью стойкости.
- Соблюдайте предельные значения, указанные в разделе "Технические данные".

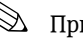

# 🕙 Примечание.

Прибор Promag W 800 прошел дополнительные испытания согласно правилам OIML R49 и получил сертификат ЕС на соответствие требованиям Директивы по измерительным приборам 2004/22/ЕС (MID) для использования в области, подлежащей метрологическому контролю ("коммерческого учета") для холодной воды (приложение MI-001).

Допустимая температура жидкости в этих областях составляет 0...+50 °С.

При этом используется поверенный сумматор на местном дисплее.

#### Несоблюдение условий эксплуатации

Изготовитель не несет ответственности за повреждения в результате неправильной эксплуатации изделия. Неправильное или ненадлежащее использование прибора может представлять угрозу для безопасности.

Идентификация пограничных случаев:

 В отношении специальных измеряемых жидкостей и моющих средств компания Endress+Hauser обеспечивает содействие в проверке коррозионной стойкости смачиваемых материалов, однако какие-либо гарантии при этом не предоставляются.

#### Прочие риски

#### Предупреждение

В связи с потреблением электроэнергии электронными компонентами, внешние поверхности корпуса могут нагреваться на величину до 20 К. При прохождении нагретой жидкости через измерительную трубу температура поверхности корпуса возрастает. В частности, сенсор может нагреваться до температуры, близкой к температуре жидкости процесса.

Контакт с нагретой жидкостью может привести к ожогу.

 При работе с жидкостями с повышенной температурой обеспечьте защиту от возможного контакта для предотвращения ожогов.

## 2.3 Охрана труда

Во время работы с прибором или его обслуживания:

 Всегда используйте предусмотренные личные средства защиты в соответствии с федеральными/государственными нормативными требованиями.

При выполнении сварочных работ на трубопроводе:

• Не допускается заземление сварочного оборудования через измерительный прибор.

При работе с батареями:

 Прибор получает питание от высокомощных батарей на основе литий-тионил-хлорида. Ввиду этого, применяются соответствующие требования к охране труда и хранению прибора.

#### Предупреждение

Высокомощные батареи на основе литий-тионил-хлорида относятся к классу 9: "Различные опасные материалы". Необходимо строго соблюдать требования к опасным веществам, описанные в паспорте безопасности.

Паспорт безопасности можно получить в региональном торговом представительстве Endress+Hauser.

## 2.4 Эксплуатационная безопасность

Опасность травмирования.

- Используйте прибор только в том случае, если он находится в идеальном техническом состоянии и отсутствуют ошибки или сбои.
- Ответственность за бесперебойную эксплуатацию прибора несет оператор.

#### Модификация прибора

Несанкционированная модификация прибора запрещена и может привести к непредвиденным рискам.

■ Если, несмотря на это, требуется модификация, обратитесь в компанию Endress+Hauser.

#### Ремонт

Для обеспечения эксплуатационной безопасности:

- Выполняйте ремонт прибора только в том случае, если это в явно выраженной форме разрешено.
- Строго соблюдайте государственные требования, относящиеся к ремонту электрического оборудования.
- Используйте только оригинальные запасные части и аксессуары Endress+Hauser.

#### Взрывоопасная зона

Чтобы предотвратить возможные опасности для персонала и производственного объекта при использовании прибора во взрывоопасной зоне:

 Проверьте заводскую табличку и убедитесь в том, что заказанный прибор разрешено использовать во взрывоопасной зоне требуемым образом.

## 2.5 Безопасность изделия

Данный измерительный прибор отвечает современным требованиям к безопасности, разработан в соответствии с общепринятой инженерно-технической практикой, прошел испытания и поставляется с завода в состоянии, безопасном для эксплуатации. Он соответствует общим требованиям в отношении безопасности и требованиям законодательства. Он также соответствует директивам ЕС, указанным в применимом к данному прибору сертификату соответствия ЕС. Endress+Hauser подтверждает указанное соответствие нанесением маркировки СЕ на прибор.

#### 3 Описание изделия

#### 3.1 Комплектация изделия

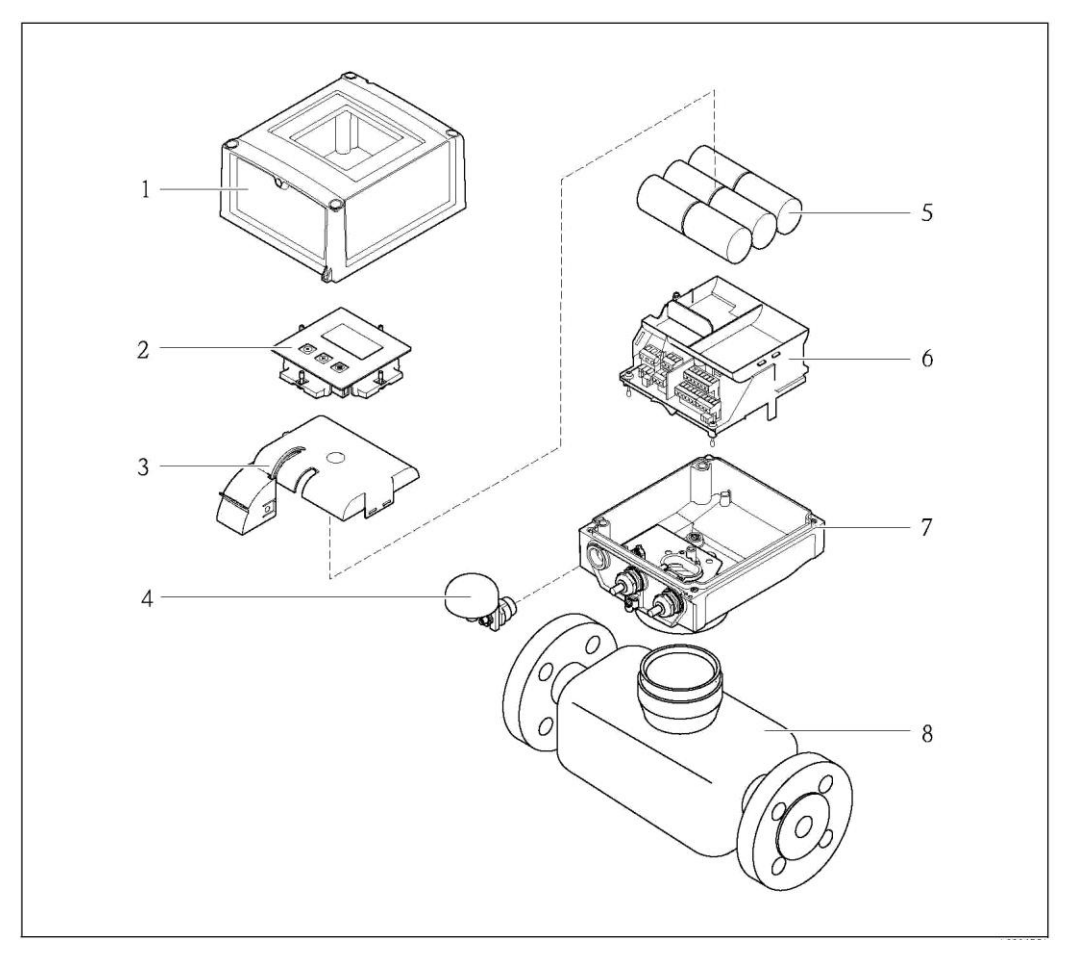

Рис. 1. Основные компоненты измерительного прибора

- 1 Крышка корпуса трансмиттера
- 2 Дисплей и модуль управления
- 3 Крышка батарейного отсека
- 4 . Антенна GSM
- 5 Батареи
- 6 7 Держатель плат электронного модуля с батарейным отсеком
- Корпус трансмиттера
- 8 Сенсор

#### Приемка и идентификация изделия 4

#### 4.1 Приемка

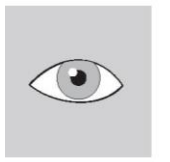

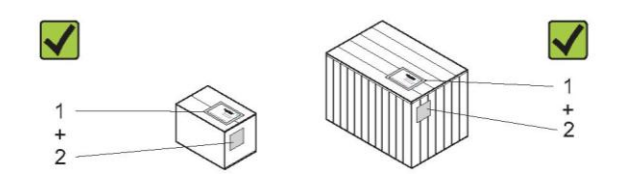

Совпадает ли код заказа в транспортной накладной (1) с кодом заказа на наклейке прибора (2)?

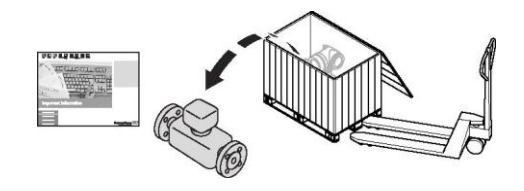

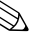

# 🛞 Примечание.

Высокомощные батареи на основе литий-тионил-хлорида поставляются в отдельной упаковке.

При обращении с батареями соблюдайте соответствующие правила техники безопасности → 🗎 9.

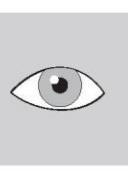

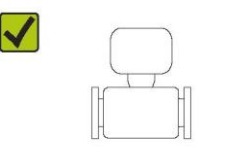

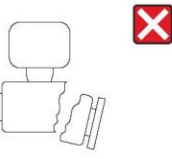

Повреждения отсутствуют?

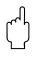

#### Внимание

В случае повреждения батарей необходимо строго соблюдать требования к опасным веществам, описанные в паспорте безопасности. Паспорт безопасности можно получить в региональном торговом представительстве Endress+Hauser.

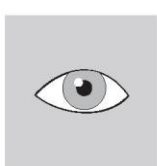

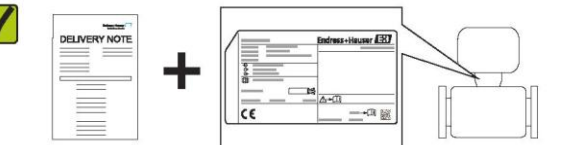

Данные, указанные на заводской табличке, соответствуют данным заказа в транспортной накладной?

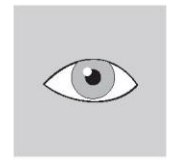

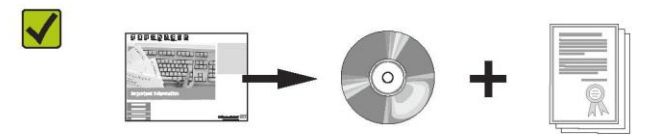

В комплекте имеется компакт-диск с технической документацией и другими документами?

i Если на один из этих вопросов имеется ответ "нет", обратитесь в региональное торговое представительство Endress+Hauser.

## 4.2 Идентификация изделия

Измерительный прибор может быть идентифицирован одним из следующих способов:

- по данным, указанным на заводской табличке;
- по расширенному коду заказа со структурой комплектации прибора в транспортной накладной;
- путем ввода серийного номера с заводской таблички в W@M Device Viewer (www.endress.com/deviceviewer): будет представлена вся информация о данном измерительном приборе.

Для получения информации о поставляемой технической документации см. следующие источники:

- Разделы "Дополнительная стандартная документация на прибор" (→ 
   <sup>™</sup> 7) и "Дополнительная документация для различных приборов" (→ 
   <sup>™</sup> 7).
- W@M Device Viewer: введите серийный номер с заводской таблички (www.endress.com/deviceviewer)

### 4.2.1 Заводские таблички

#### Сенсор

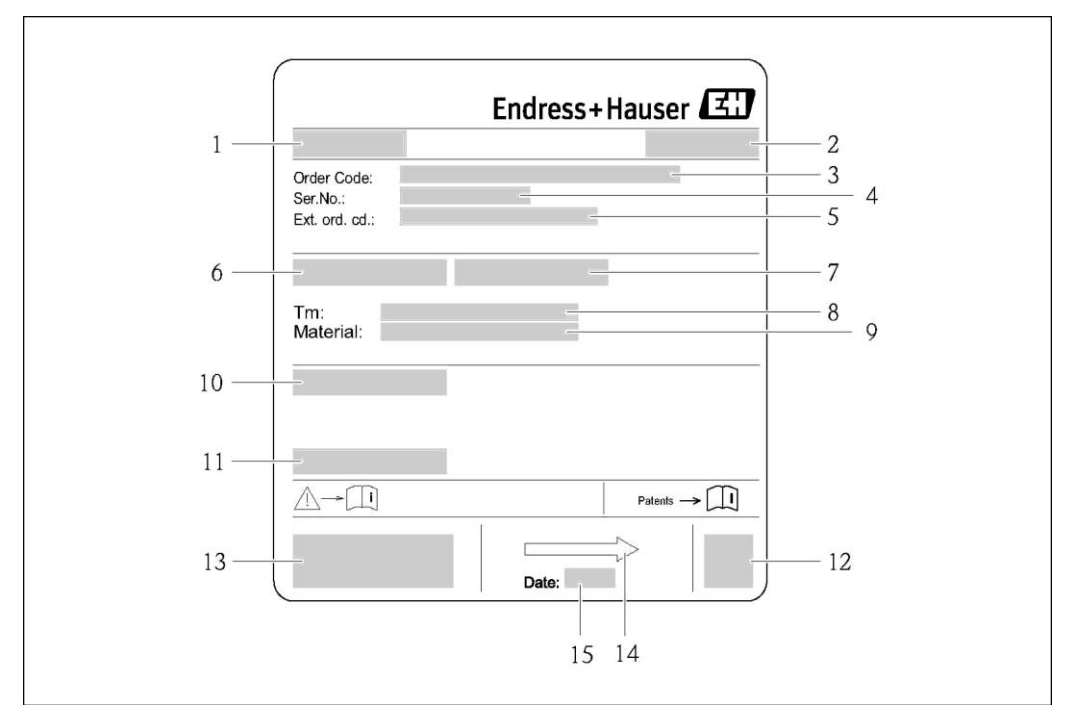

Рис. 2. Образец заводской таблички сенсора

- 1 Название сенсора
- 2 Место изготовления
- 3 Код заказа
- 4 Серийный номер (Ser.No.)
- 5 Расширенный код заказа (Ext. ord. cd.)
- 6 Номинальный диаметр сенсора
- 7 Испытательное давление сенсора
- 8 Диапазон температуры жидкости
- 9 Материал футеровки измерительной трубы и материал электродов
- 10 Степень защиты, например IP, NEMA
- 11 Допустимый диапазон температуры окружающей среды (T<sub>a</sub>)
- 12 Двумерный штрих-код
- 13 Маркировка СЕ, С-Тіск
- 14 Направление потока
- 15 Дата изготовления: год-месяц

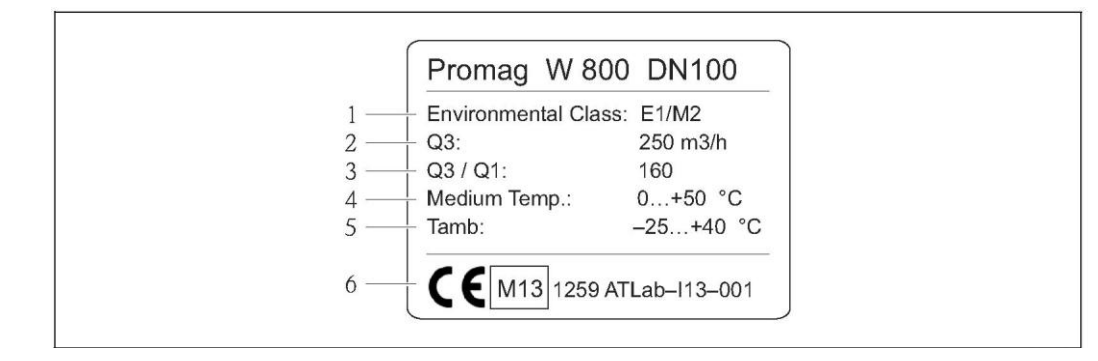

- Рис. 3. Дополнительная заводская табличка для измерительных приборов, подлежащих метрологическому контролю (опция) (образец)
- 1 Класс электромагнитного/механического воздействия на окружающую среду
- 2 Постоянное значение расхода Q3
- 3 Постоянное соотношение расхода Q3/Q1
- 4 Допустимый диапазон температуры жидкости
- 5 Допустимый диапазон температуры окружающей среды
  - Маркировка соответствия СЕМ, год, уполномоченный орган и номер сертификата соответствия требованиям директивы ЕС

#### Трансмиттер

6

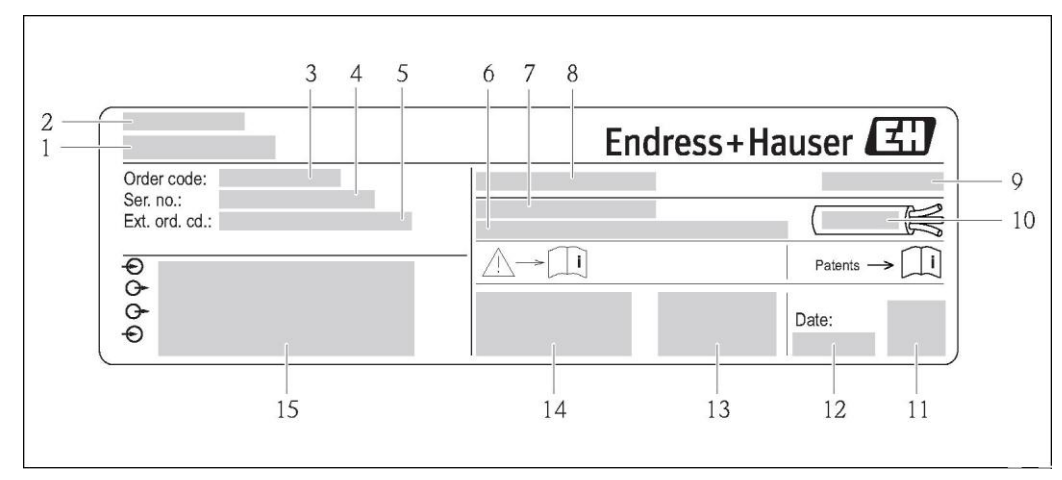

Рис. 4. Образец заводской таблички трансмиттера

- 1 Название трансмиттера
- 2 Место изготовления
- 3 Код заказа
- 4 Серийный номер (Ser.No.)
- 5 Расширенный код заказа (Ext. ord. cd.)
- 6 Версия программного обеспечения (FW) и версия прибора (Dev.Rev.), заводские значения
- 7 Допустимый диапазон температуры окружающей среды (T )
- 8 FCC-ID (Федеральная комиссия по связи)
- 9 Степень защиты, например IP, NEMA
- 10 Допустимый диапазон температуры для кабелей
- 11 Двумерный штрих-код
- 12 Дата изготовления: год-месяц
- 13 Символ FCC
- 14 Маркировка СЕ, С-Тіск
- 15 Данные электрического подключения имеющиеся входы и выходы, напряжение питания и т. д.

#### 🚹 Код заказа

Повторный заказ измерительного прибора осуществляется с использованием кода заказа.

#### Расширенный код заказа

- Всегда содержит тип прибора (основное изделие) и основные технические характеристики (обязательные позиции).
- Из числа дополнительных спецификаций (дополнительных позиций) в расширенный код заказа включаются только те характеристики, которые имеют отношение к обеспечению безопасности и использованию во взрывоопасных зонах (например, LA). При заказе дополнительных спецификаций они указываются обобщенно с использованием символазаполнителя # (например, #LA#).

Если в составе заказанных дополнительных спецификаций отсутствуют характеристики, имеющие отношение к обеспечению безопасности и сертификации, они отмечаются символом-заполнителем "+" (например, 5W8B50– AACCCAAD2S1+).

## 4.2.2 Обозначения на приборе

| Символ           | Значение                                                                                                    |
|------------------|----------------------------------------------------------------------------------------------------|
| / Предупреждение | Знак "Предупреждение" указывает на действие или процедуру,<br>неправильное выполнение которых может привести к травме или<br>повлечь угрозу безопасности. Строго соблюдайте инструкции и<br>действуйте с осторожностью. |
|                  | Клемма защитного заземления<br>Клемма, которую перед подключением любого другого<br>оборудования следует подключить к системе заземления.                                                                               |
|                  | <b>Ссылка на документацию</b><br>Ссылка на соответствующую документацию по прибору.                                                                                                    |

## 5 Хранение, транспортировка и утилизация упаковки

## 5.1 Условия хранения

При хранении прибора необходимо соблюдать следующие правила:

- Храните прибор в оригинальной упаковке, обеспечивающей защиту от ударов.
- Удаление защитных крышек или колпаков, установленных на присоединениях к процессу, не допускается. Они предотвращают механическое повреждение поверхности уплотнений и проникновение инородных веществ в измерительную трубу.
- Обеспечьте защиту от прямого солнечного света во избежание излишнего нагревания поверхности.
- При хранении в измерительном приборе не должна скапливаться влага. Скопление влаги может привести к появлению плесени и бактерий, которые могут повредить футеровку.
- Прибор должен храниться в сухой и не содержащей пыль среде.
- Хранение на открытом воздухе не допускается.
- Температура хранения → 🗎 114.
- При хранении батарей также необходимо учитывать следующее:
  - Избегайте короткого замыкания выводов батарей.
  - Предпочтительно поддерживать температуру хранения ≤ 21 °С.
  - Для хранения необходимо сухое и не пыльное место без значительных колебаний температуры.
  - Обеспечьте защиту от солнечных лучей.
  - Не храните батареи рядом с нагревателями.

## 5.2 Транспортировка изделия

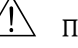

## Предупреждение

Выскальзывание измерительного прибора может стать причиной травм. Центр тяжести измерительного прибора может оказаться выше точек, вокруг которых

- заложены петли.
- Устраните любую возможность случайного поворота прибора вокруг своей оси и его выскальзывания.

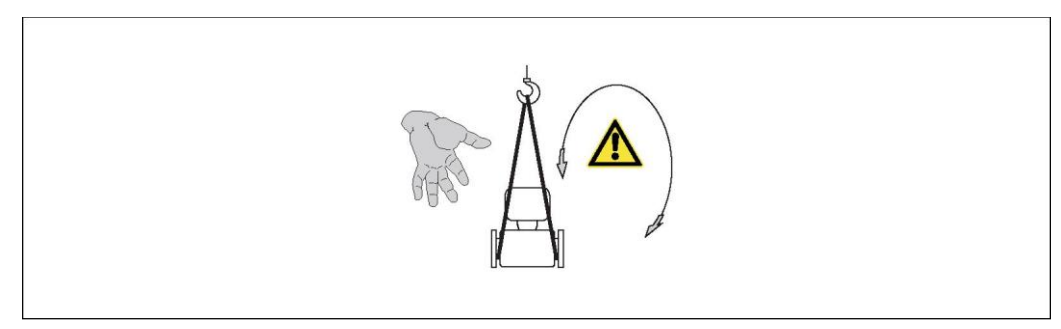

Рис. 5. Возможность травмы из-за выскальзывания измерительного прибора при его транспортировке с установленными сенсорами

### Внимание

При транспортировке прибора необходимо соблюдать следующие правила.

- Во время транспортировки к месту измерения измерительный прибор должен находиться в оригинальной упаковке.
- Удаление защитных крышек или колпаков, установленных на присоединениях к процессу, не допускается. Они предотвращают механическое повреждение поверхности уплотнений и проникновение инородных веществ в измерительную трубу.
- Примите во внимание информацию о весе, указанную на упаковке (на наклейке).
- Соблюдайте инструкции по транспортировке, нанесенные на наклейку на крышке отсека электронной вставки.
- В случае выбора раздельного исполнения не поднимайте измерительный прибор за корпус трансмиттера или клеммный отсек.
- Инструменты для подъема
  - Используйте грузоподъемные стропы (применять цепи не следует, поскольку они могут повредить корпус).

- В случае упаковки в деревянном ящике: конструкция пола позволяет осуществлять погрузку с широкой или узкой стороны с помощью вилочного погрузчика.
- При использовании грузоподъемных строп следует осуществлять подъем за присоединения к процессу (не за корпус трансмиттера).

## 5.3 Утилизация упаковки

Все упаковочные материалы экологически безопасны и полностью пригодны для вторичного использования:

- Дополнительная упаковка измерительного прибора: полимерная растягивающаяся пленка, соответствующая директиве EC 2002/95/EC (RoHS).
- Упаковка
  - Деревянный ящик, переработка которого осуществляется в соответствии со стандартом ISPM 15, что подтверждается нанесением логотипа IPPC.
     или
  - Картонная упаковка, соответствующей Европейской директиве по упаковке и отходам упаковки 94/62/ЕС; возможность переработки подтверждена путем нанесения символа RESY.
- Упаковка для перевозки морским транспортом (опция): Деревянный ящик, переработка которого осуществляется в соответствии со стандартом ISPM 15, что подтверждается нанесением логотипа IPPC.
- Материал для перемещения и фиксации:
  - одноразовый пластмассовый поддон;
  - пластмассовые накладки;
  - пластмассовые клейкие полоски.
- Заполняющий материал: бумажные подкладки

## 6 Монтаж

## 6.1 Условия монтажа

Специальные приспособления, например опоры, не требуются. Внешние воздействия поглощаются конструкцией прибора.

#### 6.1.1 Монтажная позиция

#### Место монтажа

Предпочтительна установка сенсора в восходящей трубе. Убедитесь, что до следующего изгиба трубы соблюдается достаточное расстояние (≥ 2 × DN).

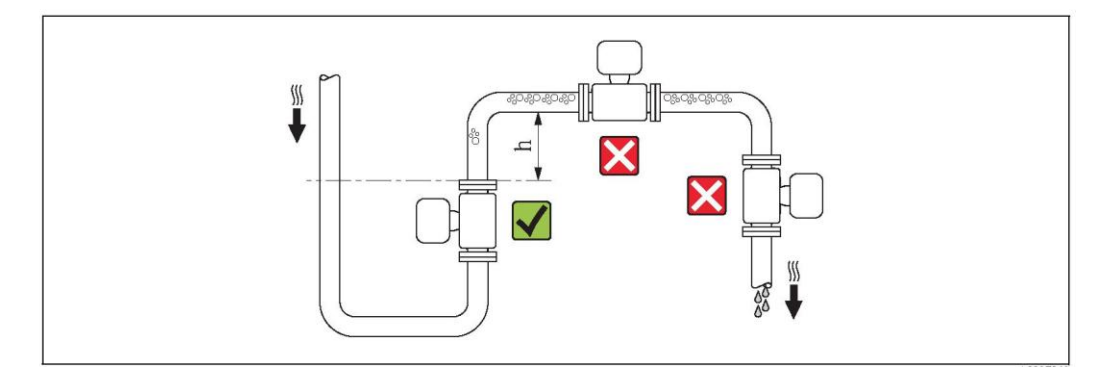

Рис. 6. Выбор места монтажа

Скапливание пузырьков газа в измерительной трубе может привести к увеличению погрешности измерения. Поэтому не допускается монтаж расходомера в следующих точках трубопровода:

- Самая высокая точка трубопровода
- Непосредственно перед свободным сливом из вертикального трубопровода

Монтаж в спускных трубах

В спускной трубе, длина которой равна или превышает 5 м, после сенсора следует установить сифон или выпускной клапан (→ ) 7). Соблюдение этого правила позволяет предотвратить снижение давления и, соответственно, опасность повреждения футеровки измерительной трубы. Кроме того, эта мера предотвращает потерю силы нагнетания жидкости, в результате которой могут образоваться пузыри воздуха. Информация об устойчивости футеровки к парциальному вакууму → 116.

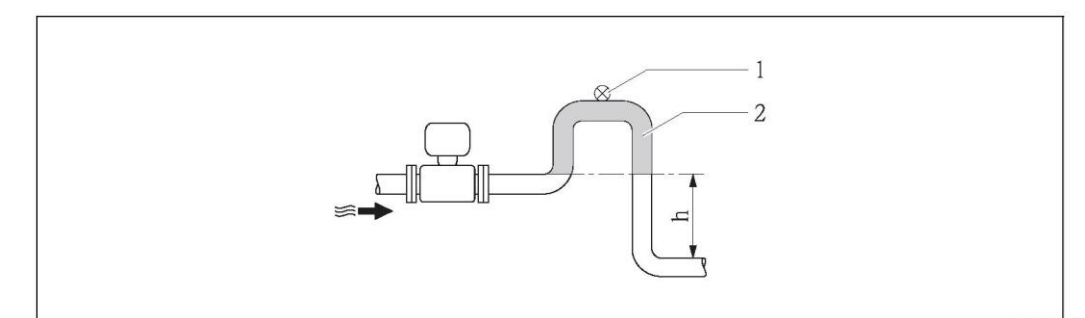

Рис. 7. Монтаж в спускной трубе

- 1 Выпускной клапан
- 2 Сифон
- h Длина спускной трубы  $h \ge 5$  м

Монтаж в частично заполненных трубах с уклоном

Для частично заполненных труб с уклоном требуется конфигурация дренажного типа.

#### Внимание

M

Возможно скопление твердых частиц.

- Не устанавливайте сенсор в самой низкой точке слива.
- Рекомендуется установка очистного клапана.

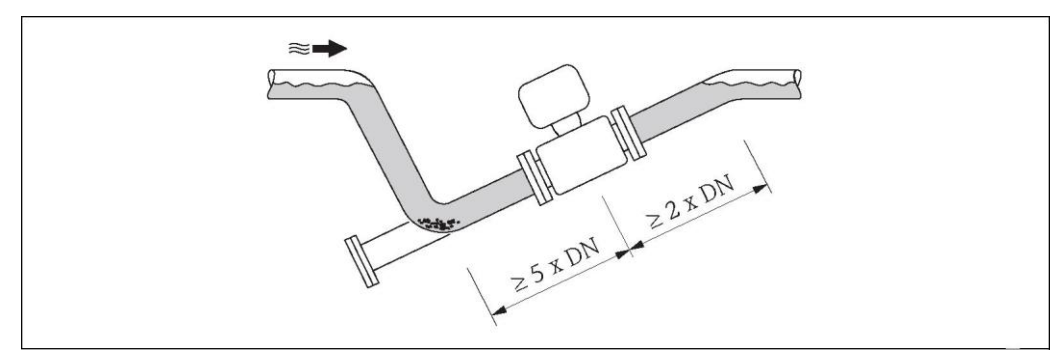

Рис. 8. Монтаж в частично заполненной трубе

Монтаж в случае использования насосов

 Если в системе присутствуют насосы, не устанавливайте сенсор на всасывающей стороне насоса.

Соблюдение этого правила позволяет предотвратить снижение давления и, соответственно, опасность повреждения футеровки измерительной трубы. Информация об устойчивости футеровки к парциальному вакууму → 🗎 116.

В случае использования поршневых, диафрагменных или перистальтических насосов может потребоваться установка компенсаторов пульсаций. Информация о виброустойчивости и ударопрочности измерительной системы → 
□ 115.

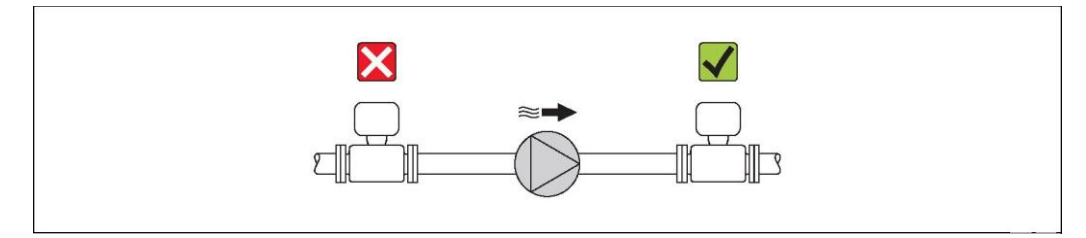

Рис. 9. Монтаж в случае использования насосов

Монтаж для постоянного нахождения под водой

Раздельное исполнение измерительного прибора с полностью сварной конструкцией позволяет постоянно эксплуатировать его под водой на глубине ≤ 3 м или в течение 48 ч на глубине ≤ 10 м. Измерительный прибор соответствует категориям антикоррозийной защиты согласно EN ISO 12944. Полностью сварная конструкция, наряду с системой уплотнений клеммного отсека, полностью исключает попадание влаги внутрь измерительного прибора.

Соединительные кабели для раздельного исполнения можно заказать:

- С предварительно оконцованными кабелями, уже подключенными к сенсору.
- Дополнительно: С предварительно оконцованными кабелями, присоединяемыми клиентом на месте эксплуатации (в том числе с инструментами для герметизации клеммных отсеков).

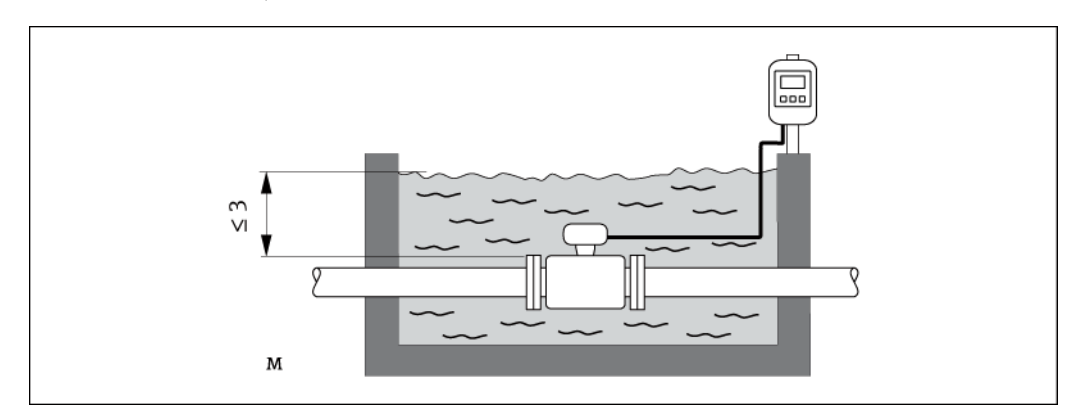

Рис. 10. Монтаж для постоянного нахождения под водой

#### Для монтажа под землей

Раздельное исполнение измерительного прибора с полностью сварной конструкцией позволяет использовать его под землей. Измерительный прибор соответствует требованиям антикоррозийной защиты согласно EN ISO 12944. Он может использоваться под землей без дополнительных мер защиты. Прибор монтируется в соответствии со стандартными региональными правилами монтажа (например, EN DIN 1610).

Соединительные кабели для раздельного исполнения можно заказать:

- С предварительно оконцованными кабелями, уже подключенными к сенсору.
- Дополнительно: С предварительно оконцованными кабелями, присоединяемыми пользователем на месте эксплуатации (в том числе с инструментами для герметизации клеммных отсеков).

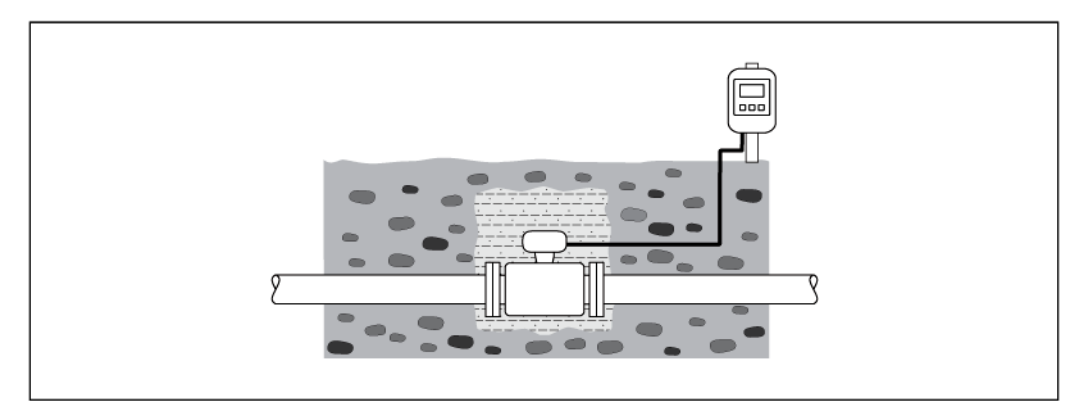

Рис. 11. Монтаж для установки под землей

#### Ориентация

Выбор оптимальной ориентации позволяет предотвратить скопление воздуха и газа и образование отложений в измерительной трубе.

Вертикальная ориентация

- Вертикальная ориентация оптимальна в следующих случаях:
- Для самоопорожняющихся трубопроводных систем.
- Для осадка с содержанием песка или камней, в котором твердые частицы оседают на дне.

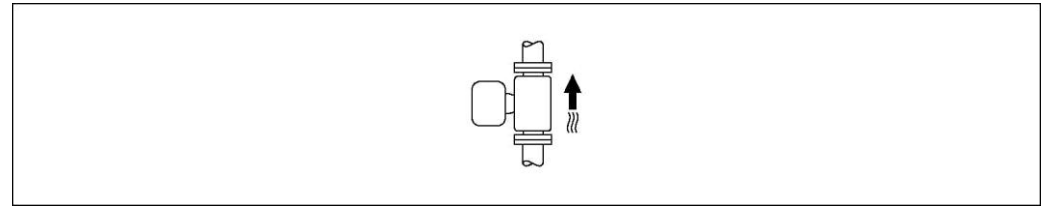

Рис. 12. Вертикальная ориентация

#### Горизонтальная ориентация

При горизонтальной ориентации измерительные электроды должны находиться в горизонтальной плоскости. Такое расположение позволяет предотвратить кратковременную изоляцию двух измерительных электродов переносимыми жидкостью пузырьками воздуха.

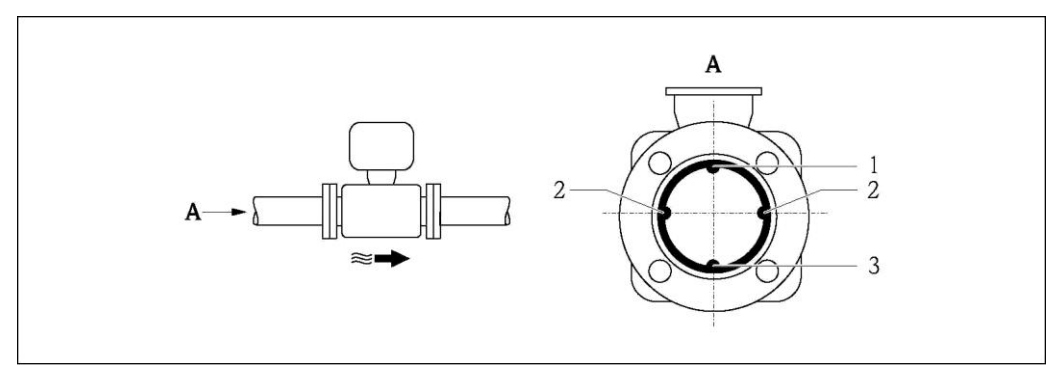

Рис. 13. Горизонтальная ориентация

2

*1 Электрод EPD для обнаружения пустых труб (не поддерживается трансмиттером)* 

- Измерительные электроды, используемые для приема сигнала измерения и для контроля заполнения трубы (EPD). При отсутствии жидкости между электродами включается аварийный сигнал EPD.
- 3 Электрод сравнения для заземления

#### Входной и выходной прямые участки

По возможности сенсор следует устанавливать в удалении от клапанов, T-образных участков, изгибов и т.п. Для обеспечения соответствия требованиям к точности измерения необходимо соблюдать следующие длины входного и выходного прямых участков:

- Входной прямой участок ≥ 5 × DN
- Выходной прямой участок ≥ 2 × DN

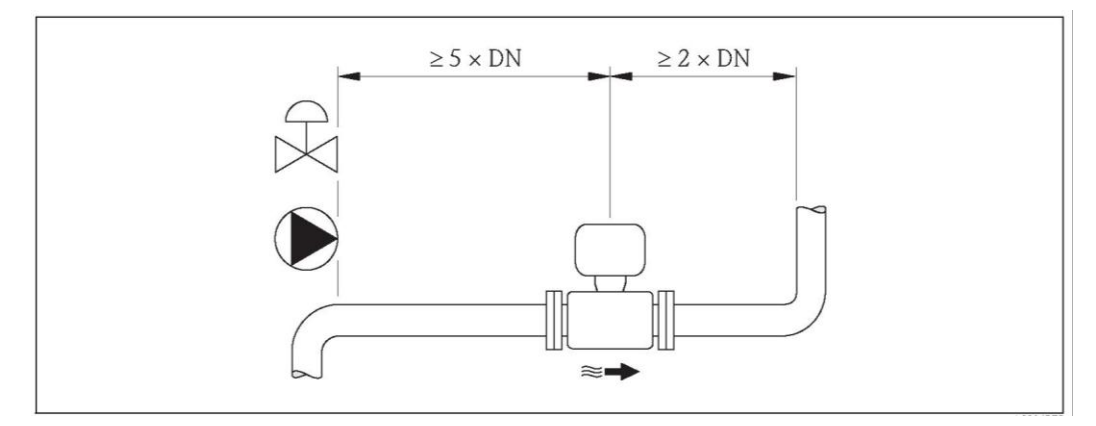

Рис. 14. Входной и выходной прямые участки

Для удержания погрешности в пределах максимально допустимого уровня в коммерческом учете не требуется соблюдать специальные требования на входном и выходном прямых участках.

#### 6.1.2 Требования к окружающей среде и к процессу

#### Диапазон температур окружающей среды

→ 🗎 114

#### Герметичность под давлением

→ 🗎 116

#### Вибрации

При наличии особо сильных вибраций трубопровод и сенсор необходимо установить на опоры и зафиксировать.

#### Внимание

Ŋ

В случае очень сильных вибраций рекомендуется раздельная установка сенсора и трансмиттера. Информация о виброустойчивости и ударопрочности → 🗎 115.

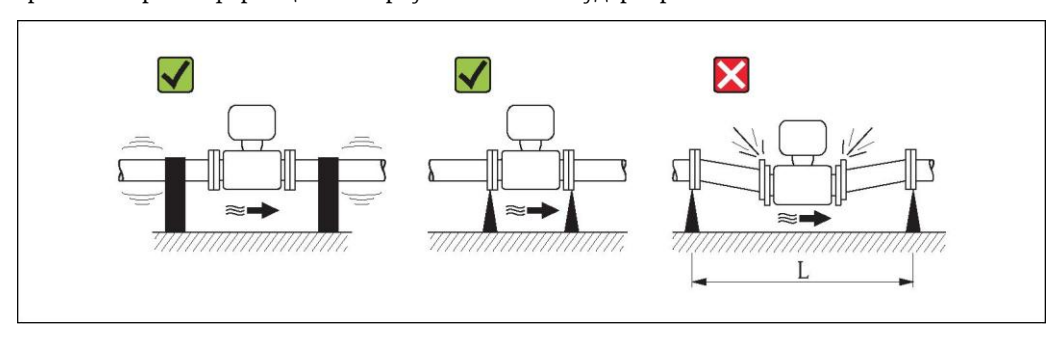

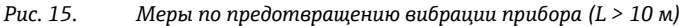

#### Коррозионная среда

Раздельное исполнение измерительного прибора с полностью сварной конструкцией позволяет постоянно его использовать в коррозионных (минерализованных) средах. Измерительный прибор соответствует требованиям антикоррозийной защиты согласно EN ISO 12944 C5M. Полностью сварная конструкция и покрытие защитным лаком обеспечивают возможность использования прибора в соленых средах.

#### 6.1.3 Особые случаи установки

#### Переходники

Для установки сенсора в трубах большого диаметра можно использовать переходники DIN EN 545 (переходники с двойным фланцем).

В результате происходит увеличение расхода и, как следствие, снижается погрешность измерения медленнотекущих жидкостей. Приведенная ниже номограмма может применяться для расчета потери давления, обусловленной использованием переходников на сужение и расширение.

# 🛞 Примечание.

Данная номограмма применима для жидкостей, вязкость которых близка к вязкости воды.

Определение потери давления:

- 1. Вычислите соотношения диаметров d/D.
- При помощи номограммы найдите значение потери давления, исходя из скорости потока (по ходу потока после сужения) и соотношения d/D.

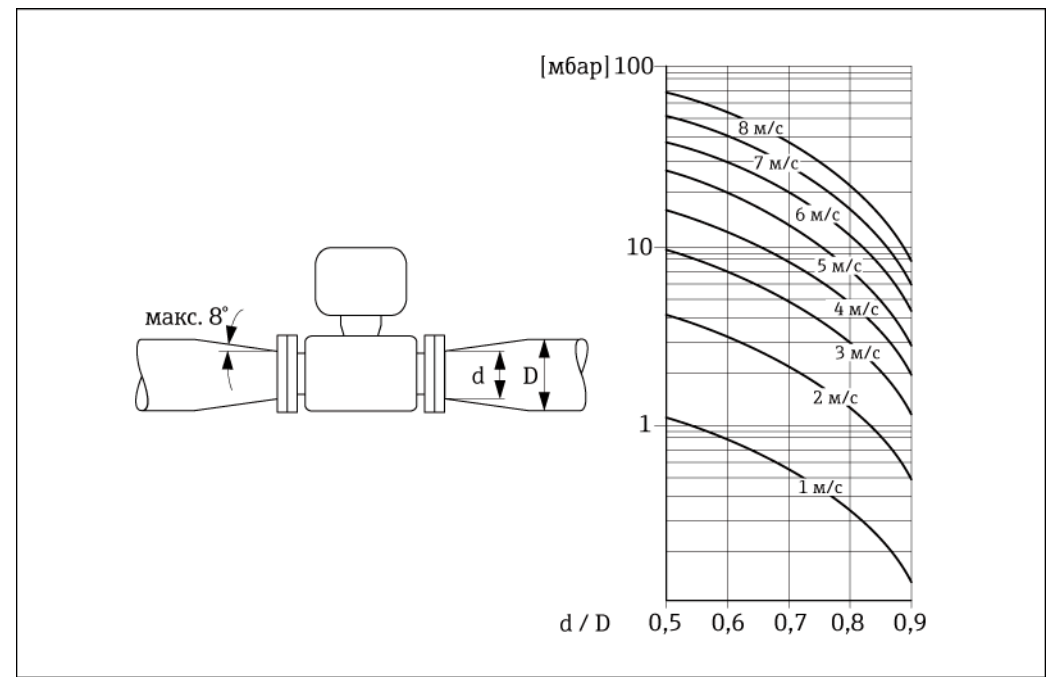

Рис. 16. Потеря давления, обусловленная использованием переходников

#### Номинальный диаметр и расход

Номинальный диаметр сенсора определяется в соответствии с диаметром трубы и расходом. Поэтому обратите внимание на следующее:

• Оптимальная скорость потока составляет 2...3 м/с.

- Скорость потока (v) также должна соответствовать физическим свойствам жидкости:
  - v < 2 м/с: для абразивных жидкостей</li>
    - v > 2 м/с: для жидкостей, склонных к образованию отложений

🖄 Примечание.

Если требуется увеличить скорость потока:

используйте переходники для уменьшения номинального диаметра сенсора → 🗎 23.

| Номинальный диаметр |         | Рекоменду                                                       | емый расход      |
|---------------------|---------|-----------------------------------------------------------------|------------------|
| [мм]                | [дюймы] | Нижний/верхний пределы диапазона измерения (v ≈ 0,5 или 10 м/с) |                  |
| 25                  | 1"      | 15295 дм <sup>3</sup> /мин                                      | 480 гал/мин      |
| 32                  | -       | 25485 дм <sup>3</sup> /мин                                      | 7130 гал/мин     |
| 40                  | -       | 40755 дм <sup>3</sup> /мин                                      | 10200 гал/мин    |
| 50                  | 2"      | 601180 дм <sup>3</sup> /мин                                     | 16320 гал/мин    |
| 65                  | -       | 1002000 дм <sup>3</sup> /мин                                    | 28530 гал/мин    |
| 80                  | 3"      | 1503020 дм <sup>3</sup> /мин                                    | 40800 гал/мин    |
| 100                 | 4"      | 2404750 дм <sup>3</sup> /мин                                    | 651200 гал/мин   |
| 125                 | -       | 3707400 дм <sup>3</sup> /мин                                    | 1001900 гал/мин  |
| 150                 | 6"      | 32640 м³/ч                                                      | 1422800 гал/мин  |
| 200                 | 8"      | 581135 м³/ч                                                     | 2504900 гал/мин  |
| 250                 | 10"     | 901800 м³/ч                                                     | 3907700 гал/мин  |
| 300                 | 12"     | 1302500 м <sup>3</sup> /ч                                       | 57011000 гал/мин |

Рекомендуемый расход

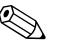

# \infty Примечание.

При использовании в области, подлежащей метрологическому контролю, применяются следующие утвержденные значения расхода → 🗎 94.

#### Соединительный кабель

Для обеспечения точности измерения при монтаже раздельного исполнения необходимо выполнить следующие инструкции:

- Закрепите кабель или проложите его в армированном канале. При перемещении кабеля сигнал измерения может искажаться, особенно в случае низкой электропроводности жидкости.
- Не прокладывайте кабель вблизи от электрических приборов и коммутирующих устройств.
- При необходимости обеспечьте заземление между сенсором и трансмиттером.
- Максимальная длина соединительного кабеля: 20 м.

#### Антенна GSM/GPRS

Перед установкой антенны проверьте уровень сигнала сети мобильной связи → 🗎 37.

#### Защита дисплея

Для того чтобы дополнительный защитный козырек дисплея легко открывался, необходимо оставить свободное пространство сверху прибора не менее: 350 мм.

## 6.2 Монтаж измерительного прибора

#### 6.2.1 Монтаж сенсора

#### Необходимые монтажные инструменты

- Для монтажа фланцев и других присоединений к процессу необходимы:
- Болты, гайки, уплотнения и т.д. (не входят в комплект поставки и заказываются отдельно).
- Соответствующие монтажные инструменты

#### Монтаж сенсора

Сенсор устанавливается между фланцами трубы. При выполнении этой операции обеспечьте соблюдение следующих условий:

- Необходимые моменты затяжки винтов → 🗎 25.
- При использовании заземляющих дисков:

соблюдайте инструкцию по монтажу, прилагаемую к заземляющим дискам.

#### Монтаж уплотнений

#### Внимание

ď

Опасность короткого замыкания.

Не используйте электропроводящие герметики, такие как графит. Это может привести к образованию проводящего слоя на внутренней поверхности измерительной трубы и замкнуть сигнал измерения накоротко.

При установке уплотнений следуйте приведенным ниже инструкциям:

- Футеровка из твердой резины → обязательно используйте дополнительные уплотнения.
- Футеровка из полиуретана → дополнительные уплотнения, как правило, не требуются.
- Фланцы DIN: используйте только уплотнения стандарта EN 1514-1.
- Уплотнения не должны выступать в область поперечного сечения трубы.

#### Монтаж заземляющего кабеля

При установке заземляющего кабеля следуйте приведенным ниже инструкциям:

#### Моменты затяжки винтов при монтаже сенсора

Обратите внимание на следующее:

- Приведенные моменты затяжки относятся только к смазанной резьбе.
- Затягивать винты следует одинаково и поочередно по диагонали.
- Чрезмерная затяжка винтов может привести к деформации поверхности уплотнений или их повреждению.
- Приведенные моменты затяжки относятся только к трубам, не подверженным растягивающему напряжению.

Моменты затяжки:

- EN (DIN) → 🗎 26
- ASME → 
  <sup>(1)</sup> 26
- AS → 🗎 27
- JIS → 🗎 27

| Номинальный<br>диаметр | EN (DIN)                      |                         | Максималь<br>затяж | ный момент<br>ки [Нм] |
|------------------------|-------------------------------|-------------------------|--------------------|-----------------------|
| [мм]                   | Номинальное<br>давление [бар] | Резьбовые<br>соединения | Твердая<br>резина  | Полиуретан            |
| 25                     | PN 40                         | 4 × M 12                | -                  | 15                    |
| 32                     | PN 40                         | 4 × M 16                | -                  | 24                    |
| 40                     | PN 40                         | 4 × M 16                | -                  | 31                    |
| 50                     | PN 40                         | 4 × M 16                | 48                 | 40                    |
| 65*                    | PN 16                         | 8 × M 16                | 32                 | 27                    |
| 65                     | PN 40                         | 8 × M 16                | 32                 | 27                    |
| 80                     | PN 16                         | 8 × M 16                | 40                 | 34                    |
| 80                     | PN 40                         | 8 × M 16                | 40                 | 34                    |
| 100                    | PN 16                         | 8 × M 16                | 43                 | 36                    |
| 100                    | PN 40                         | 8 × M 20                | 59                 | 50                    |
| 125                    | PN 16                         | 8 × M 16                | 56                 | 48                    |
| 125                    | PN 40                         | 8 × M 24                | 83                 | 71                    |
| 150                    | PN 16                         | 8 × M 20                | 74                 | 63                    |
| 150                    | PN 40                         | 8 × M 24                | 104                | 88                    |
| 200                    | PN 10                         | 8 × M 20                | 106                | 91                    |
| 200                    | PN 16                         | 12 × M 20               | 70                 | 61                    |
| 200                    | PN 25                         | 12 × M 24               | 104                | 92                    |
| 250                    | PN 10                         | 12 × M 20               | 82                 | 71                    |
| 250                    | PN 16                         | 12 × M 24               | 98                 | 85                    |
| 250                    | PN 25                         | 12 × M 27               | 150                | 134                   |
| 300                    | PN 10                         | 12 × M 20               | 94                 | 81                    |
| 300                    | PN 16                         | 12 × M 24               | 134                | 118                   |
| 300                    | PN 25                         | 16 × M 27               | 153                | 138                   |

Promag W – моменты затяжки для EN (DIN)

Promag W – моменты затяжки для ASME

| Номинальный |         | ASME                                    |                         | Максимальный момент затяжки |                 |            |                 |
|-------------|---------|-----------------------------------------|-------------------------|-----------------------------|-----------------|------------|-----------------|
| диаметр     |         | Номинальное<br>давление ANSI<br>[фунты] | Резьбовые<br>соединения | Твердая резина              |                 | Полиуретан |                 |
| [мм]        | [дюймы] |                                         |                         | [Нм]                        | [фунт-сила-фут] | [Нм]       | [фунт-сила-фут] |
| 25          | 1"      | Класс 150                               | 4 × ½"                  | I                           | -               | 7          | 5               |
| 25          | 1"      | Класс 300                               | 4 × 5/8"                | -                           | -               | 8          | 6               |
| 50          | 2"      | Класс 150                               | 4 × 5/8"                | 35                          | 26              | 22         | 16              |
| 50          | 2"      | Класс 300                               | 8 × 5/8"                | 18                          | 13              | 11         | 8               |
| 80          | 3"      | Класс 150                               | 4 × 5/8"                | 60                          | 44              | 43         | 32              |
| 80          | 3"      | Класс 300                               | 8 × ¾"                  | 38                          | 28              | 26         | 19              |
| 100         | 4"      | Класс 150                               | 8 × 5/8"                | 42                          | 31              | 31         | 23              |
| 100         | 4"      | Класс 300                               | 8 × ¾"                  | 58                          | 43              | 40         | 30              |
| 150         | 6"      | Класс 150                               | 8 × ¾"                  | 79                          | 58              | 59         | 44              |
| 150         | 6"      | Класс 300                               | 12 × ¾"                 | 70                          | 52              | 51         | 38              |
| 200         | 8"      | Класс 150                               | 8 × ¾"                  | 107                         | 79              | 80         | 59              |
| 250         | 10"     | Класс 150                               | 12 × 7/8"               | 101                         | 74              | 75         | 55              |
| 300         | 12"     | Класс 150                               | 12 × 7/8"               | 133                         | 98              | 103        | 76              |

| Номинальный<br>диаметр | AS                      |                         | Максимальный момент затяжки<br>[Нм] |            |
|------------------------|-------------------------|-------------------------|-------------------------------------|------------|
| [мм]                   | Номинальное<br>давление | Резьбовые<br>соединения | Твердая резина                      | Полиуретан |
| 80                     | Таблица Е               | 4 × M 16                | 49                                  | -          |
| 80                     | PN 16                   | 4 × M 16                | 49                                  | -          |
| 100                    | Таблица Е               | 8 × M 16                | 38                                  | -          |
| 100                    | PN 16                   | 4 × M 16                | 76                                  | -          |
| 150                    | Таблица Е               | 8 × M 20                | 64                                  | -          |
| 150                    | PN 16                   | 8 × M 20                | 52                                  | -          |
| 200                    | Таблица Е               | 8 × M 20                | 96                                  | -          |
| 200                    | PN 16                   | 8 × M 20                | 77                                  | -          |
| 250                    | Таблица Е               | 12 × M 20               | 98                                  | -          |
| 250                    | PN 16                   | 8 × M 20                | 147                                 | -          |
| 300                    | Таблица Е               | 12 × M 24               | 123                                 | _          |
| 300                    | PN 16                   | 12 × M 24               | 103                                 | -          |

Promag W – моменты затяжки для AS

Promag W – моменты затяжки для JIS

| Номинальный<br>диаметр | JIS                     |                         | Максимальный момент<br>затяжки [Нм] |            |
|------------------------|-------------------------|-------------------------|-------------------------------------|------------|
| [мм]                   | Номинальное<br>давление | Резьбовые<br>соединения | Твердая<br>резина                   | Полиуретан |
| 25                     | 20K                     | 4 × M 16                | -                                   | 19         |
| 32                     | 20K                     | 4 × M 16                | -                                   | 22         |
| 40                     | 20K                     | 4 × M 16                | -                                   | 24         |
| 50                     | 10K                     | 4 × M 16                | 40                                  | 33         |
| 50                     | 20K                     | 8 × M 16                | 20                                  | 17         |
| 65                     | 10K                     | 4 × M 16                | 55                                  | 45         |
| 65                     | 20K                     | 8 × M 16                | 28                                  | 23         |
| 80                     | 10K                     | 8 × M 16                | 29                                  | 23         |
| 80                     | 20K                     | 8 × M 20                | 42                                  | 35         |
| 100                    | 10K                     | 8 × M 16                | 35                                  | 29         |
| 100                    | 20K                     | 8 × M 20                | 56                                  | 48         |
| 125                    | 10K                     | 8 × M 20                | 60                                  | 51         |
| 125                    | 20K                     | 8 × M 22                | 91                                  | 79         |
| 150                    | 10K                     | 8 × M 20                | 75                                  | 63         |
| 150                    | 20K                     | 12 × M 22               | 81                                  | 72         |
| 200                    | 10K                     | 12 × M 20               | 61                                  | 52         |
| 200                    | 20K                     | 12 × M 22               | 91                                  | 80         |
| 250                    | 10K                     | 12 × M 22               | 100                                 | 87         |
| 250                    | 20K                     | 12 × M 24               | 159                                 | 144        |
| 300                    | 10K                     | 16 × M 22               | 74                                  | 63         |
| 300                    | 20K                     | 16 × M 24               | 138                                 | 124        |

### 6.2.2 Вращение корпуса трансмиттера

- 1. Отверните четыре винта крышки корпуса.
- 2. Приподнимите крышку корпуса и переместите ее влево. Крышка соединяется с корпусом посредством двух нежестких креплений.
- 3. Отверните четыре винта держателя платы электронного модуля. (Один из винтов находится под складной частью крышки батарейного отсека).
- 4. Осторожно поднимите держатель электронного модуля настолько, насколько необходимо для доступа к месту соединения сигнального кабеля и сенсора. Отсоедините сигнальный кабель от сенсора и снимите держатель с корпуса трансмиттера.
- 5. Отверните четыре винта корпуса трансмиттера.
- 6. Осторожно приподнимите корпус трансмиттера и переместите его в требуемое положение. Для установки корпуса трансмиттера на место выполните перечисленные действия в обратном порядке.

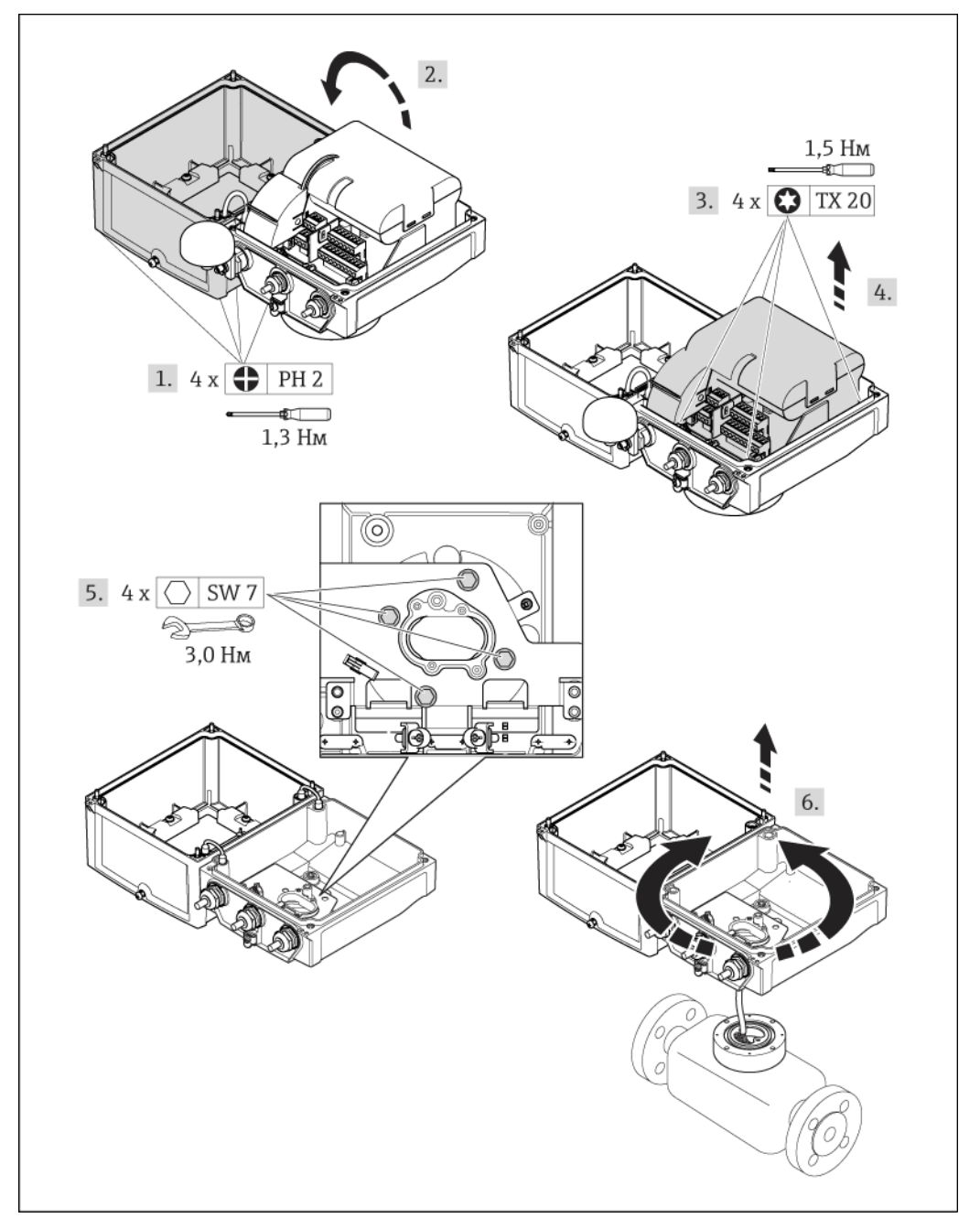

Рис. 17. Вращение корпуса трансмиттера

### 6.2.3 Монтаж настенного корпуса

Существует несколько способов монтажа настенного корпуса трансмиттера:

- Монтаж непосредственно на стене

Внимание

J

Не допускается выход рабочей температуры за пределы допустимого диапазона → 🗎 114. Обратите внимание на следующее:

- Установите измерительный прибор в затененном месте. Предотвратите попадание прямых солнечных лучей на прибор, особенно в регионах с жарким климатом.
- Если и температура окружающей среды, и температура жидкости достаточно высоки, трансмиттер должен быть установлен отдельно от сенсора.

#### Монтаж непосредственно на стене

- 1. Просверлите отверстия, как показано на схеме.
- 2. Вверните крепежные винты в отверстия (не до конца).
- 3. Установите корпус трансмиттера на крепежные винты и выставьте его по месту.
- 4. Затяните крепежные винты.

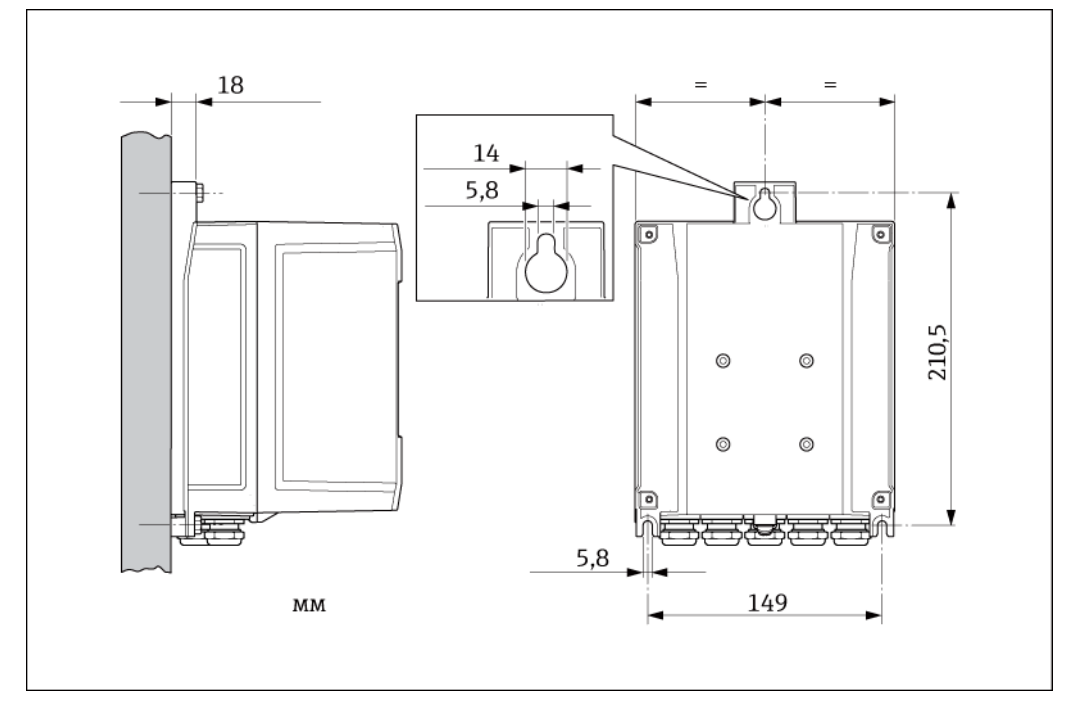

Рис. 18. Монтаж непосредственно на стене

#### Монтаж на трубе

Сборку следует выполнять в соответствии с указаниями на схеме.

#### Внимание

 $\bigcirc$ 

При монтаже прибора на нагревающейся трубе убедитесь, что температура не выходит за пределы допустимого диапазона температуры окружающей среды → 🗎 114.

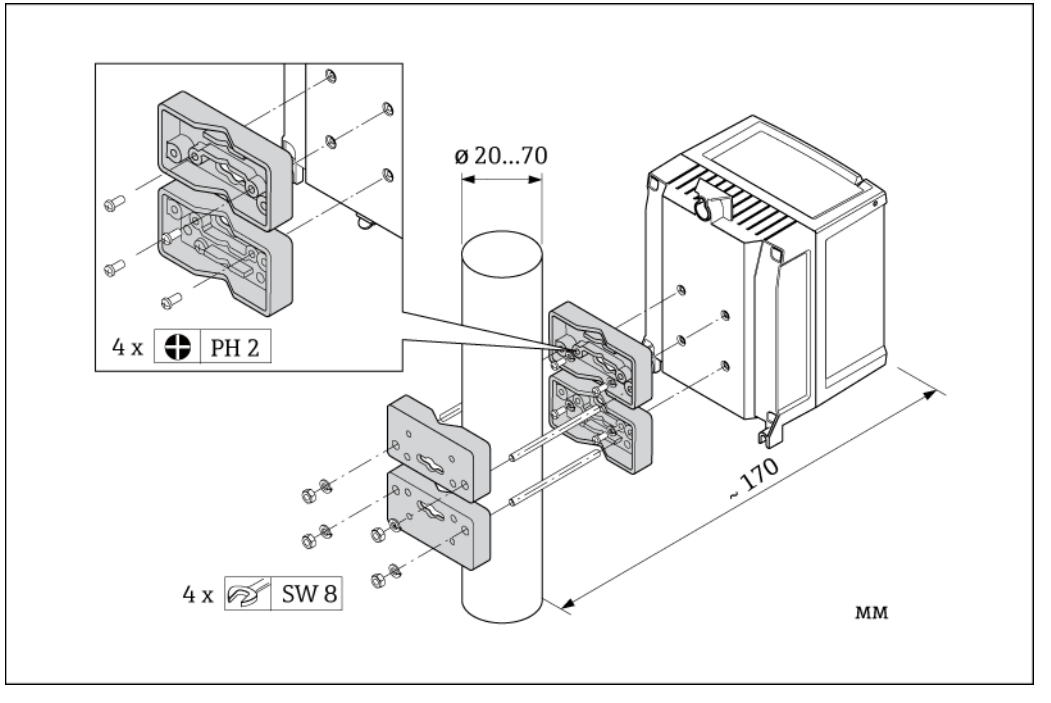

Рис. 19. Монтаж на трубе (настенный корпус)

## 6.3 Проверка после монтажа

| Измерительный прибор не поврежден (визуальная проверка)?                                                                                                    |  |  |
|----------------------------------------------------------------------------------------------------|--|--|
| Измерительный прибор соответствует спецификациям для данной точки измерения?<br>Например:<br>■ Рабочая температура → 🗎 115<br>■ Рабочее давление (см. раздел "Диаграммы нагрузок на материал" в документе<br>"Техническое описание")<br>■ Диапазон температуры окружающей среды → 🖺 114<br>■ Диапазон измерения → 🖺 110 |  |  |
| Выбрана правильная ориентация сенсора → 🗎 18?<br>■ Соответствие типу сенсора<br>■ Соответствие температуре жидкости<br>■ Соответствие свойствам жидкости (выделение газов, содержание твердых частиц).                                                                                                    |  |  |
| Стрелка на заводской табличке сенсора соответствует фактическому направлению<br>потока жидкости в трубопроводе?                                                                                                    |  |  |
| Правильны ли данные точки измерения и маркировка (визуальная проверка)?                                                                                                    |  |  |
| Защищен ли измерительный прибор должным образом от осадков и прямых солнечных лучей?                                                                                                    |  |  |
| Затянуты ли элементы крепежа с соответствующим моментом затяжки?                                                                                                    |  |  |
| Проверен ли уровень сигнала для GSM/GPRS-модема в месте монтажа? Этот уровень<br>сигнала достаточен для нормальной работы?                                                                                                    |  |  |

## 7 Электрическое подключение

## 7.1 Подготовка измерительного прибора

#### 7.1.1 Необходимые монтажные инструменты

- Для кабельных вводов: соответствующий инструмент.
- Для крышки корпуса: крестовая отвертка.
- Инструмент для зачистки кабеля.
- Для многожильных кабелей: инструмент для обжима втулок на концах проводов
- Для отсоединения кабеля от клемм: шлицевая отвертка ≤ 3 мм.

#### 7.1.2 Требования к соединительному кабелю

Соединительные кабели, предоставляемые заказчиком, должны соответствовать следующим требованиям:

#### Техника безопасности при эксплуатации электрических систем

В соответствии с государственными нормативными требованиями.

#### Спецификация кабелей

- Допустимый диапазон температур: -40...80 °С
- Минимальная температура окружающей среды: + 20 К
- Рекомендуется использовать экранированный кабель
- Длина зачистки: 6 мм
- Жила (гибкая): 2,5 мм<sup>2</sup>
- Диаметр кабеля
  - С кабельными уплотнителями из комплекта поставки: M20 × 1,5 для кабеля Ø 6...12 мм
    - Вставные винтовые клеммы: поперечное сечение жилы кабеля 0,5...2,5 мм<sup>2</sup> (20...14 AWG)

#### 7.1.3 Требования к соединительному кабелю для раздельного исполнения

Соединительные кабели для раздельного исполнения, предоставляемые заказчиком, должны соответствовать следующим требованиям:

#### Спецификация кабелей

Кабель электрода

- З кабеля ПВХ 0,38 мм<sup>2</sup> с общей медной экранирующей оплеткой (Ø ~ 7 мм) и отдельно экранированными жилами
- Сопротивление проводника: ≤50 Ом/км
- Емкость: жила/экран: ≤ 420 пФ/м
- Рабочая температура: -20...+80 °С
- Поперечное сечение кабеля: макс. 2,5 мм<sup>2</sup>

Кабель питания катушки

- 2 кабеля ПВХ 0,75 мм<sup>2</sup> с общей медной экранирующей оплеткой (Ø ~ 7 мм)
- Сопротивление проводника: ≤ 37 Ом/км
- Емкость: жила/жила, экран заземлен: ≤ 120 пФ/м
- Рабочая температура: -20...+80 °C
- Поперечное сечение кабеля: макс. 2,5 мм<sup>2</sup>
- Испытательное напряжение для изоляции кабеля: ≥ 1433 В пер. тока r.m.s. 50/60 Гц или ≥ 2026 В пост. тока

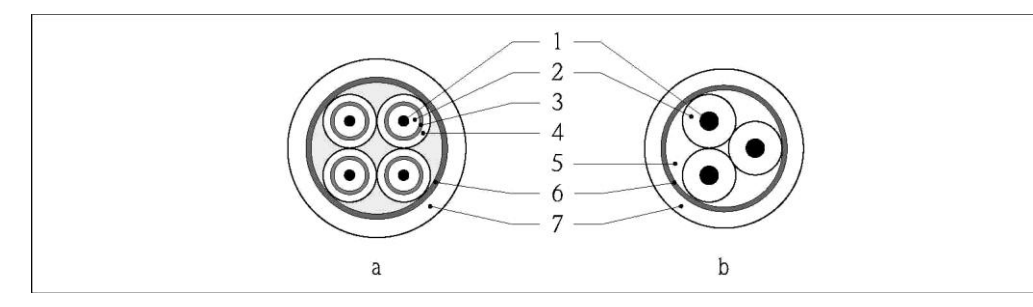

Рис. 20. Поперечное сечение кабеля

- а Кабель электрода
- b Кабель питания катушки
- 1 Жила
- 2 Изоляция жилы
- 3 Экран жилы
- 4 Оболочка жилы
- 5 Армирование жилы
- 6 Экран кабеля
- 7 Внешняя оболочка

#### Армированные соединительные кабели

В качестве опции Endress+Hauser поставляет армированные соединительные кабели с дополнительной армирующей металлической оплеткой.

Армированный соединительный кабель следует использовать в следующих ситуациях:

- При укладке кабеля непосредственно в грунт
- Если есть риск повреждения кабеля грызунами
- При использовании прибора со степенью защиты ниже IP68

#### Использование в условиях воздействия сильных электрических помех

Измерительный прибор отвечает общим требованиям по безопасности в соответствии со стандартом EN 61010-1 и требованиям по ЭМС стандарта IEC/EN 61326.

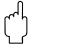

#### Внимание!

Заземление выполняется с помощью клемм заземления, предусмотренных для этой цели внутри корпуса клеммного отсека. Длина оголенных и скрученных кусков экранированного кабеля, подведенного к клемме заземления, должна быть минимальной.

### 7.1.4 Подготовка кабеля электрода и кабеля питания катушки

Установите оконечные элементы на кабель электрода и кабель питания катушки в соответствии со схемой (вид А). Установите на тонкопроволочных жилах обжимные втулки (вид В).

#### Внимание!

(<sup>A</sup>)

При установке оконечных элементов на кабели необходимо учитывать следующее:

- Сигнальный кабель: убедитесь, что обжимные втулки не соприкасаются с экранами жил на стороне сенсора. Минимальный зазор = 1 мм (кроме "GND" = зеленый кабель).
- Кабель питания катушки: изолируйте одну жилу трехжильного кабеля на уровне арматуры жил. Для подключения требуются только две жилы.

#### ТРАНСМИТТЕР

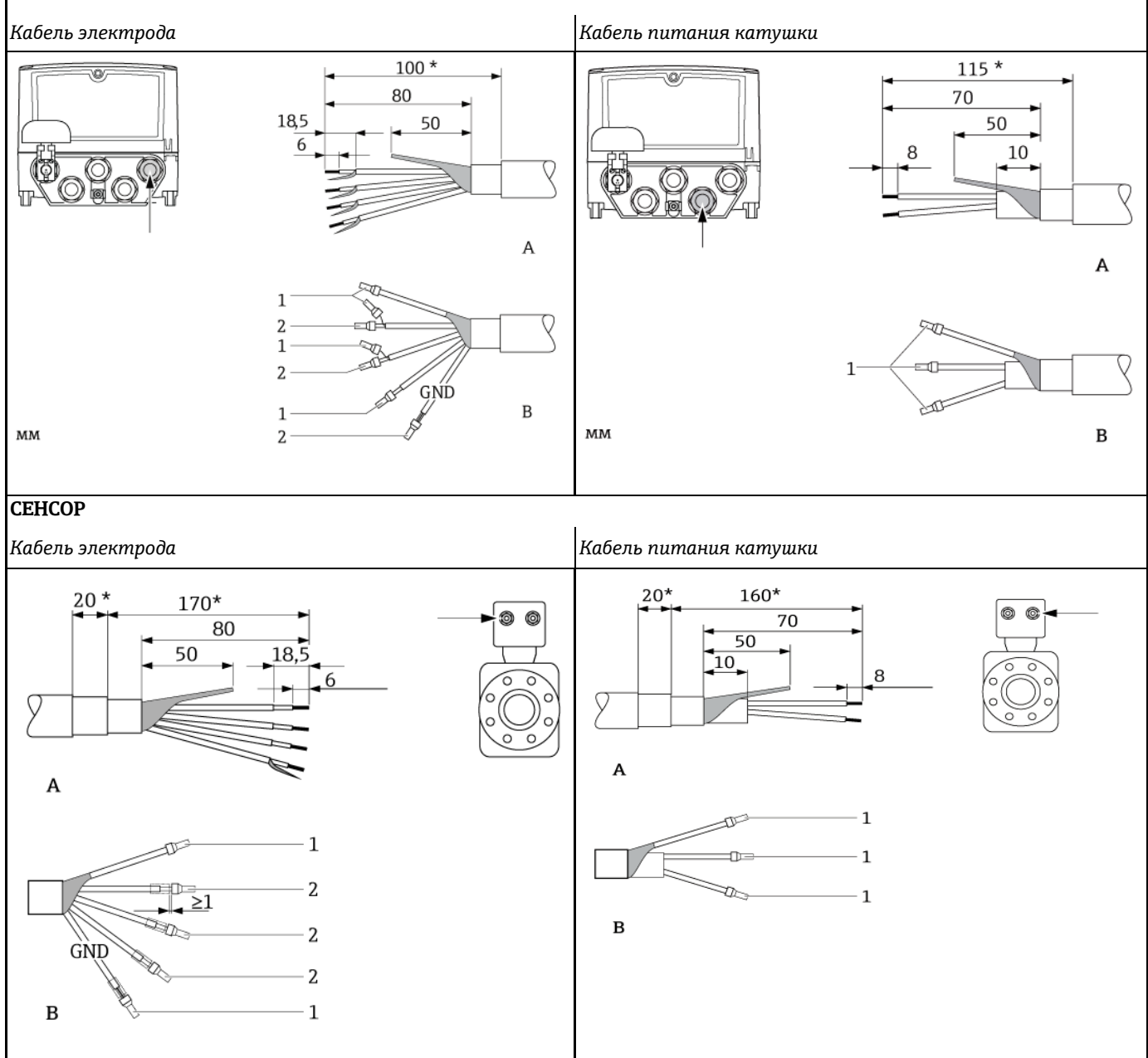

1 = красные обжимные втулки, Ø 1,0 мм

2 = белые обжимные втулки, Ø 0,5 мм

\* Зачистка только для армированных кабелей

#### 7.1.5 Подготовка измерительного прибора

- Удалите заглушки.
  - 🗘 Внимание!

Недостаточное уплотнение корпуса может привести к снижению технической надежности измерительного прибора.

Используйте подходящие кабельные уплотнители, соответствующие требуемой степени защиты.

Если измерительный прибор поставляется без кабельных уплотнителей, то для соединительного кабеля следует установить подходящие кабельные уплотнители, соответствующие требуемой степени защиты IP.

 Если измерительный прибор поставляется с кабельными уплотнителями: соблюдайте спецификацию кабелей.

#### Кабельный ввод

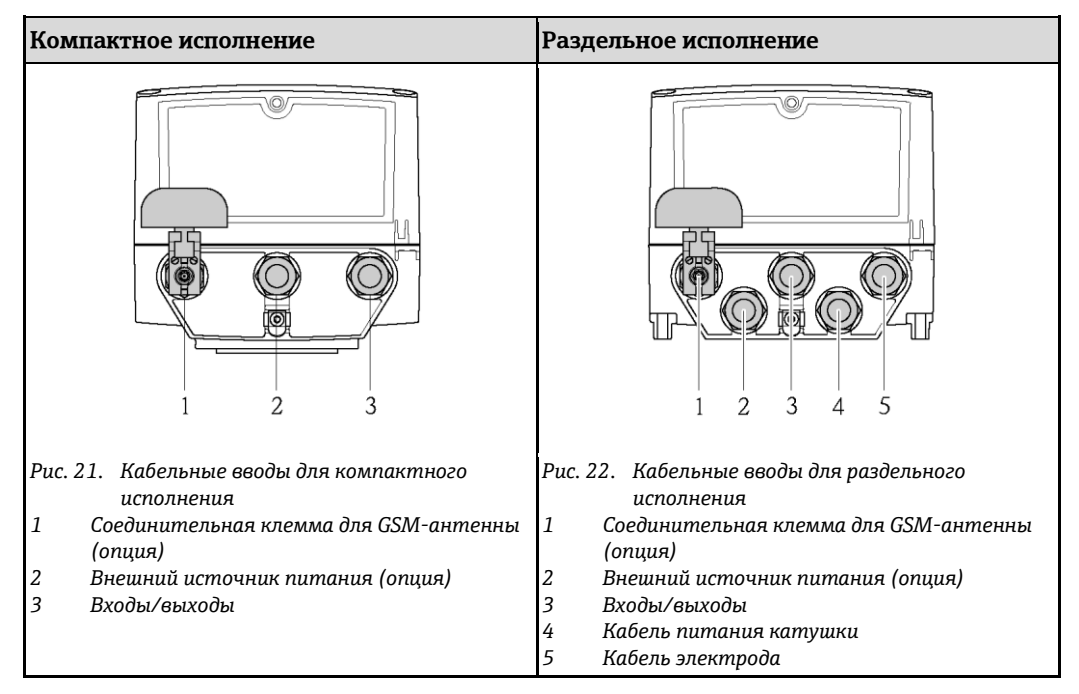

## 7.2 Подключение измерительного прибора

#### Предупреждение

- Опасность поражения электрическим током.
- Перед вскрытием прибора обязательно отключите питание. Не допускается монтаж или подключение прибора при включенном питании. Несоблюдение этих мер предосторожности может привести к выходу из строя электронных компонентов.
- Опасность поражения электрическим током.
   Перед подачей питания подключите защитный провод к клемме заземления на корпусе (не относится к источникам питания с гальванической развязкой).
- Убедитесь в соответствии местного напряжения питания и данным, указанным на заводской табличке. Кроме того, следует соблюдать национальные нормы по монтажу электрического оборудования.

# 🕙 Примечание.

# Неправильное электрическое подключение может привести к повышению опасности поражения электрическим током!

- Электрическое подключение должно производиться только уполномоченным техническим персоналом.
- Следует соблюдать национальные нормы по монтажу электрического оборудования.
- Обеспечьте соблюдение местных норм в отношении безопасности рабочих мест.

#### 7.2.1 Подключение входов и выходов

- Для ввода измерительного прибора в эксплуатацию необходимо выполнить процедуру из нескольких шагов в строго определенном порядке. Перед выполнением каждого из шагов убедитесь, что были надлежащим образом выполнены все предыдущие шаги → 
  В 67.
- 1. Откройте крышку корпуса.
  - Отверните четыре винта с помощью крестовой отвертки.
  - Приподнимите крышку корпуса и переместите ее влево. Крышка соединяется с корпусом посредством двух нежестких креплений.
- Проведите кабель через кабельный ввод → 
   <sup>B</sup> 34.
   Для обеспечения плотного прилегания не удаляйте уплотнительное кольцо из кабельного ввода.
- Зачистите концы проводов на 6 мм. При использовании многожильных кабелей закрепите на концах обжимные втулки.
- 4. Подключите кабели в соответствии с назначением контактов. При подключении экрана кабеля к клемме заземления примите во внимание принцип заземления, используемый на установке. В клемму можно вставить жесткие проводники или гибкие проводники с втулками на концах проводов, при этом нажатие на соответствующую кнопку освобождения не требуется.

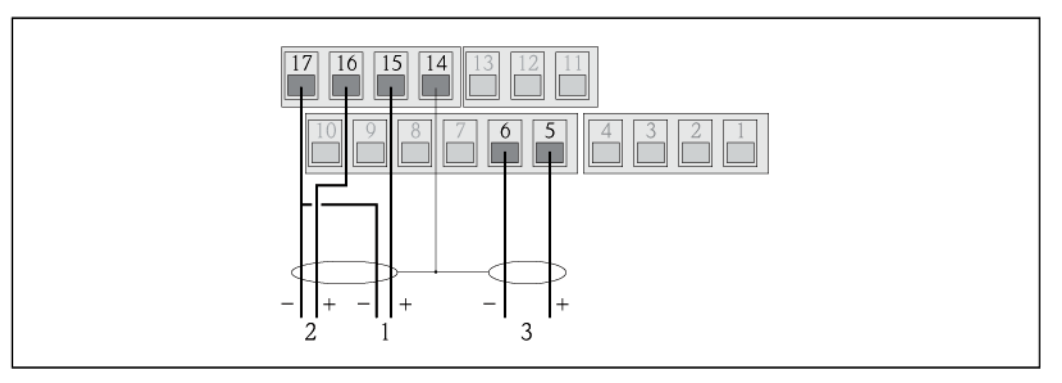

Рис. 23. Подключение выходов

- 1 Выход 1
- 2 Выход 2
- 3 Вход 1

Назначение контактов

| Входы  |            | Выходы |                     |
|--------|------------|--------|---------------------|
| Клемма | Соединение | Клемма | Соединение          |
| 5      | Вход 1 (+) | 14     | Экран, выходы 1 и 2 |
| 6      | Вход 1 (-) | 15     | Выход 1 (+)         |
|        |            | 16     | Выход 2 (+)         |
|        |            | 17     | Выходы 1 и 2 (-)    |

- 5. Установите анкерное крепление кабеля и плотно затяните кабельные уплотнители.
- 6. Закрепите крышку корпуса.
  - Установите крышку на корпус.
  - Затяните четыре винта с помощью крестовой отвертки.

#### 7.2.2 Подключение соединительного кабеля в раздельном исполнении

- Для ввода измерительного прибора в эксплуатацию необходимо выполнить процедуру из нескольких шагов в строго определенном порядке. Перед выполнением каждого из шагов убедитесь, что были надлежащим образом выполнены все предыдущие шаги →
- 1. Откройте крышку корпуса.
  - Отверните четыре винта с помощью крестовой отвертки.
  - Приподнимите крышку корпуса и переместите ее влево. Крышка соединяется с корпусом посредством двух нежестких креплений.
- 3. Зачистите концы кабелей и закрепите на них обжимные втулки  $\rightarrow riangleq$  33.
- Подключите кабели в соответствии с назначением контактов. При подключении экрана кабеля к клемме заземления примите во внимание принцип заземления, используемый на установке.

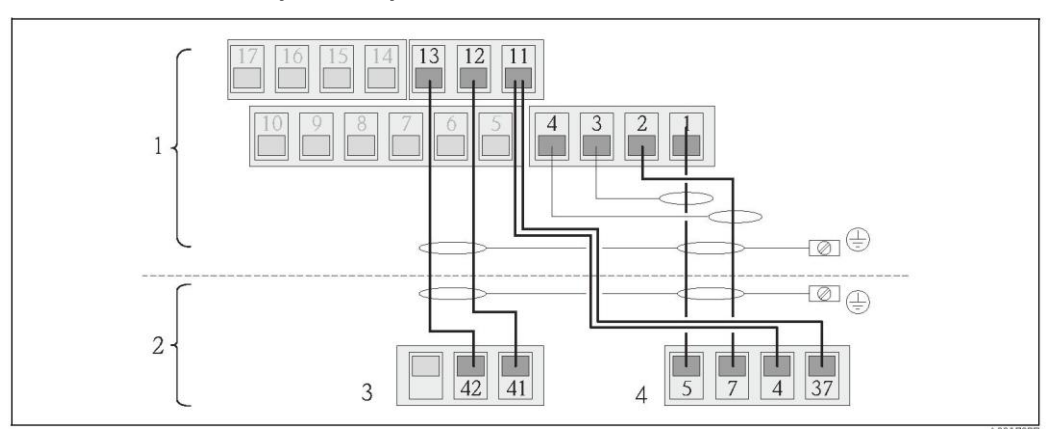

Рис. 24. Подключение прибора в раздельном исполнении

- 1 Клеммы трансмиттера
- 2 Клеммы сенсора
- 3 Кабель питания катушки
- 4 Кабель электрода

Назначение контактов

| Сенсор |                                       | Трансмиттер |                                       |
|--------|---------------------------------------|-------------|---------------------------------------|
| Клемма | Соединение                            | Клемма      | Соединение                            |
| 5      | Электрод Е1 (коричневый)              | 1           | Электрод Е1 (коричневый)              |
| 7      | Электрод Е2 (белый)                   | 2           | Электрод Е2 (белый)                   |
| 4      | Электрод сравнения                    | 3           | Экран, электрод Е1<br>(коричневый)    |
| 37     | Соединенные клеммы (зеленые)          | 4           | Экран, электрод Е2 (белый)            |
| 41     | Кабель питания катушки В2<br>(черный) | 11          | Электрод сравнения (зеленый)          |
| 42     | Кабель питания катушки В1<br>(черный) | 12          | Кабель питания катушки В2<br>(черный) |
|        |                                       | 13          | Кабель питания катушки В1<br>(черный) |

5. Установите анкерное крепление кабеля и плотно затяните кабельные уплотнители.

6. Закрепите крышку корпуса.

- Установите крышку на корпус.
- Затяните четыре винта с помощью крестовой отвертки.
#### 7.2.3 Подключение и монтаж антенны GSM/GPRS.

Для ввода измерительного прибора в эксплуатацию необходимо выполнить процедуру из нескольких шагов в строго определенном порядке. Перед выполнением каждого из шагов убедитесь, что были надлежащим образом выполнены все предыдущие шаги → 
В 67.

#### Проверка уровня сигнала для определения типа монтажа

Проверьте, присутствует ли в данной точке сигнал сети мобильной связи и имеет ли он достаточный уровень. Для этого можно использовать мобильный телефон или сам измерительный прибор.

- Поместите мобильный телефон с SIM-картой того же поставщика услуг связи в точку, в которой предполагается установить антенну, и оцените уровень сигнала.

Если уровень сигнала составляет менее ≤ 30 %, антенну следует установить отдельно от измерительного прибора.

#### Подключение и монтаж антенны

- Монтаж антенны:

  - Уровень сигнала ≤ 30 %: установите антенну отдельно от измерительного прибора
     → 
     <sup>(1)</sup> 27.
     <sup>(2)</sup>
- Подключите антенну к измерительному прибору → 
   <sup>(2)</sup> 26.

Монтаж антенны непосредственно на измерительном приборе

При монтаже обеспечьте как можно более вертикальное положение антенны.

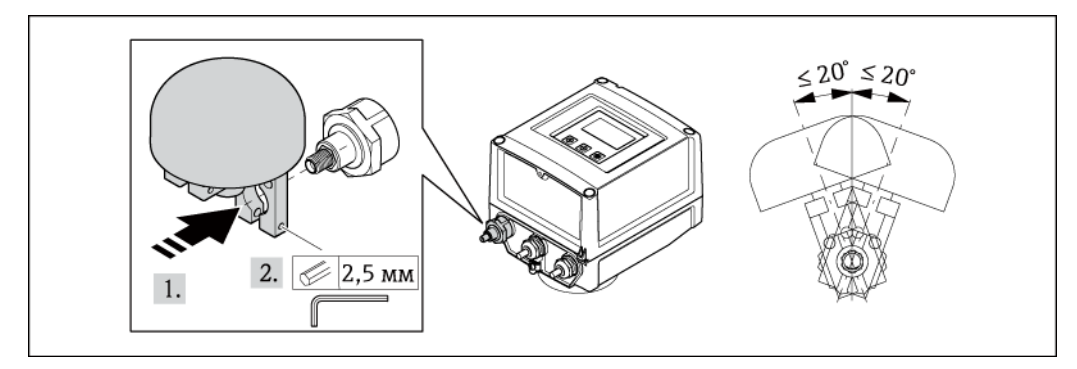

Рис. 25. Монтаж антенны непосредственно на измерительном приборе

Подключение антенны к измерительному прибору

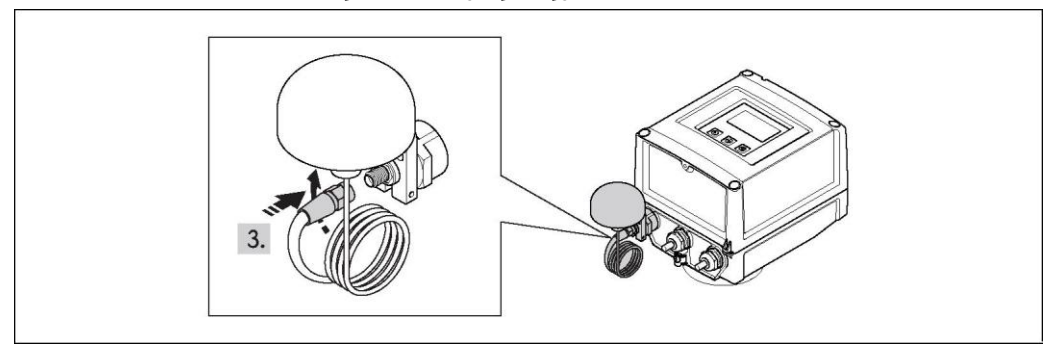

Рис. 26. Подключение антенны

Монтаж антенны отдельно от измерительного прибора

- Антенну следует устанавливать на максимальном расстоянии от земли.
- Не следует устанавливать антенну под металлическими объектами, крышами, поверхностями и потолками.
- Обеспечьте расстояние от стен и потолков не менее указанного → 🖺 27.
- Не удлиняйте кабель антенны.

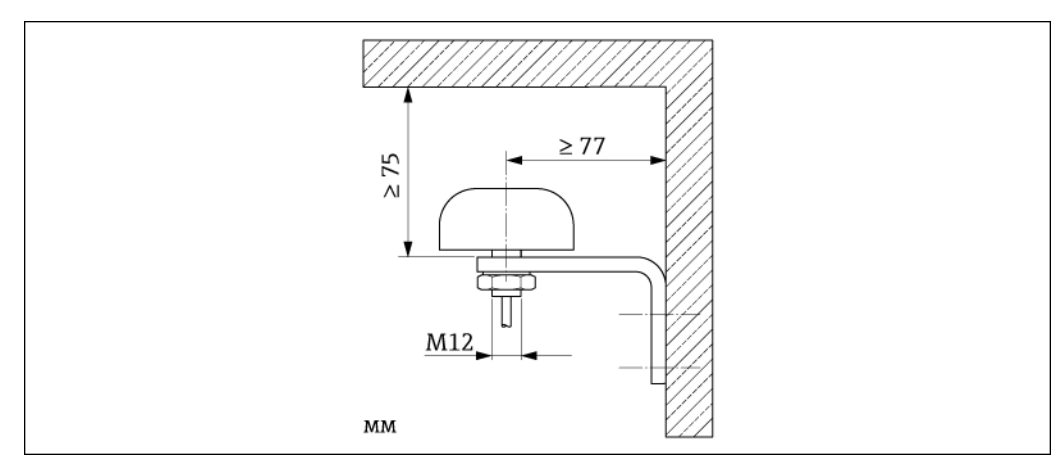

Рис. 27. Монтаж антенны отдельно от измерительного прибора

#### 7.2.4 Подключение внешнего источника питания (опция)

#### Подготовка подключения

Для измерительного прибора можно обеспечить питание непосредственно от внешнего источника питания. В этом случае батареи будут использоваться в качестве аварийного питания при отключении источника питания и для работы модуля GSM/GPRS.

Возможные комбинации:

| Заказываемая функция<br>"Питание" | Питание                                 | Количество батарей                                      |
|-----------------------------------|-----------------------------------------|---------------------------------------------------------|
| 5W8B**-***J*******                | 100240 В пер. тока<br>1260 В пост. тока | 1 резервная батарея                                     |
| 5W8B**_***K*******                | 100240 В пер. тока<br>1260 В пост. тока | 1 резервная батарея<br>3 батареи для модуля<br>GSM/GPRS |

Если измерительный прибор получает питание от внешнего источника питания, то энергия батарей не используется. В этом случае измерительный прибор может функционировать с максимальными циклами получения значения измеряемой величины (параметр Prof./ MPROF → 🗎 135).

Для обеспечения продолжения измерения при аварийном отключении внешнего питания используется батарея резервного питания, которая подключается к клемме → 🗎 40.

Внешнее питания поддерживается только для осуществления измерений. Для связи посредством GSM/GPRS-модема необходимо подключить дополнительные батареи к клемме В3 → 🗎 40.

i

При использовании внешнего источника питания зарядка батарей не производится. Текущее состояние заряда батарей можно просмотреть на локальном дисплее или посредством параметра BATTS → 🗎 164.

#### Требования к измерительному прибору

- Измерительная система должна быть включена в систему заземления → 
   <sup>1</sup> 43.
- Линия питания должна иметь внешние средства защиты от избыточного тока (предохранитель или автоматический выключатель питания).
- Измерительный прибор должен быть снабжен легкодоступным и соответствующим образом обозначенным выключателем питания.

#### Требования к питанию и блоку питания

- Соблюдайте спецификацию для соединительных кабелей → 🖺 112.
- Примите во внимание требования к соединительному кабелю → 
  <sup>●</sup> 112.

#### Подключение внешнего источника питания

Для ввода измерительного прибора в эксплуатацию необходимо выполнить процедуру из нескольких шагов в строго определенном порядке. Перед выполнением каждого из шагов убедитесь, что были надлежащим образом выполнены все предыдущие шаги → 🗎 67.

- 1. Откройте крышку корпуса.
  - Отверните четыре винта с помощью крестовой отвертки.
  - Приподнимите крышку корпуса и переместите ее влево. Крышка соединяется с корпусом посредством двух нежестких креплений.
- 2. Поднимите защитную крышку.
- 3. Проведите кабель через кабельный ввод → 🖹 34.
- Для обеспечения плотного прилегания не удаляйте уплотнительное кольцо из кабельного ввода.
- Зачистите концы проводов на 6 мм.
   При использовании многожильных кабелей закрепите на концах обжимные втулки.
- Подключите кабели в соответствии с назначением контактов. При подключении экрана кабеля к клемме заземления примите во внимание принцип заземления, используемый на установке.

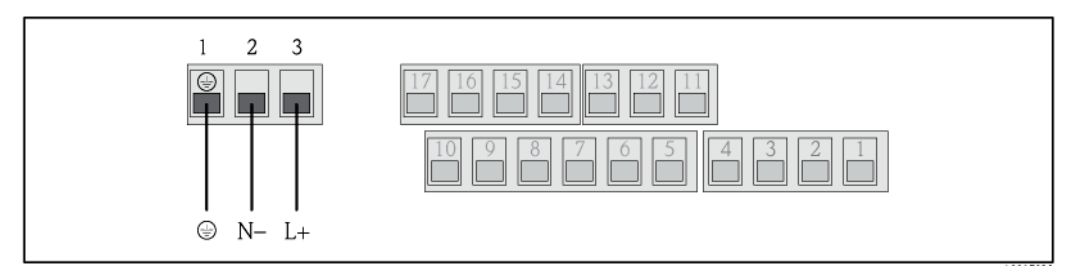

Рис. 28. Подключение внешнего источника питания (опция)

Назначение контактов

| Внешний источник питания |                     |  |
|--------------------------|---------------------|--|
| Клемма                   | Соединение          |  |
| 1                        | Защитное заземление |  |
| 2                        | N –                 |  |
| 3                        | L +                 |  |

- 6. Опустите защитную крышку.
- 7. Установите анкерное крепление кабеля и плотно затяните кабельные уплотнители.
- 8. Закрепите крышку корпуса.
  - Установите крышку корпуса на корпус.
  - Затяните четыре винта с помощью крестовой отвертки.

# 7.3 Установка и подключение батарей

#### 7.3.1 Обзор вариантов размещения батарей

В измерительном приборе имеются три клеммных блока батарей. Они имеют различное назначение в зависимости от количества и расположения батарей. Клеммные блоки В1 и В2 используются для питания измерительного прибора, а клеммный блок В3 – для питания GSM/GPRS-модема.

Изначально для питания измерительного прибора используются батареи на клеммном блоке B2. Если напряжение от этих батарей чрезмерно снижается, измерительный прибор выдает соответствующее сообщение и автоматически переключается на клеммный блок батареи B1.

В случае отказа внешнего источника питания измерительного прибора батарея на клеммном блоке В1 выступает в качестве резервного источника питания.

В качестве источника питания GSM/GPRS-модема всегда используются клеммный блок батареи ВЗ. Он используется в этих целях и в том случае, если измерительный прибор получает питание от внешнего источника.

При использовании внешнего источника питания разрядка батарей не происходит. Текущее состояние заряда батарей можно просмотреть на локальном дисплее или посредством параметра BATTS → 
<sup>B</sup> 164.

#### Возможные конфигурации

#### Конфигурация 1

| Конфигурация<br>батарей | Клеммные<br>блоки                                                              | Количество<br>батарей | Использование батарей                                    |
|-------------------------|--------------------------------------------------------------------------------|-----------------------|----------------------------------------------------------|
|                         | B 1                                                                            | 1                     | Резервный источник питания для измерительного<br>прибора |
| B2                      | B 2                                                                            | 1                     | Источник питания для измерительного прибора              |
| B1                      | B 3                                                                            | -                     | Источник питания для модема GSM/GPRS                     |
| B1 B2 B3                | Опция заказа "Источник питания" для данной конфигурации:<br>5W8B**-***F0****** |                       |                                                          |
|                         | 🖏 Примечание.                                                                  |                       |                                                          |
|                         | Не допускается в коммерческом учете!                                           |                       |                                                          |

#### Конфигурация 2

| Конфигурация<br>батарей | Клеммные<br>блоки                                                               | Количество<br>батарей | Использование батарей                                    |
|-------------------------|---------------------------------------------------------------------------------|-----------------------|----------------------------------------------------------|
|                         | B 1                                                                             | 1                     | Резервный источник питания для измерительного<br>прибора |
| B2                      | B 2                                                                             | 3                     | Источник питания для измерительного прибора              |
| B1                      | B 3                                                                             | -                     | Источник питания для модема GSM/GPRS                     |
| B1 B2 B3                | Опция заказа "Источник питания" для данной конфигурации:<br>5W8B**-***G0******* |                       |                                                          |

#### Конфигурация 3

| Конфигурация<br>батарей | Клеммные<br>блоки                                                             | Количество<br>батарей | Использование батарей                                    |
|-------------------------|-------------------------------------------------------------------------------|-----------------------|----------------------------------------------------------|
|                         | B 1                                                                           | 3                     | Резервный источник питания для измерительного<br>прибора |
| [ B1 ] [ B2 ]           | B 2                                                                           | 3                     | Источник питания для измерительного прибора              |
|                         | B 3                                                                           | -                     | Источник питания для модема GSM/GPRS                     |
| B1 B2 B3                | Опция заказа "Источник питания" для данной конфигурации:<br>5W8B**_**H0****** |                       |                                                          |

#### Конфигурация 4

| Конфигурация<br>батарей | Клеммные<br>блоки                                  | Количество<br>батарей | Использование батарей                                    |
|-------------------------|----------------------------------------------------|-----------------------|----------------------------------------------------------|
| B1<br>B1<br>B1 B2 B3    | B 1                                                | 1                     | Резервный источник питания для измерительного<br>прибора |
|                         | B2                                                 |                       | Источник питания для измерительного прибора              |
|                         | B3                                                 | -                     | Источник питания для модема GSM/GPRS                     |
|                         | Питание от внешнего<br>источника                   |                       | Источник питания для измерительного прибора              |
|                         | Опция заказа "Источник пита<br>5W8B**-***J0******* |                       | ания" для данной конфигурации:                           |

### Конфигурация 5

| Конфигурация<br>батарей | Клеммные<br>блоки           | Количество<br>батарей       | Использование батарей                                    |
|-------------------------|-----------------------------|-----------------------------|----------------------------------------------------------|
| B2<br>B3                | B 1                         | 1                           | Резервный источник питания для измерительного<br>прибора |
|                         | B 2                         | 2                           | Источник питания для измерительного прибора              |
|                         | В 3                         | 3                           | Источник питания для модема GSM/GPRS                     |
| B1 B2 B3                | Опция заказа<br>5W8B**-***Н | 'Источник пита<br>IP******* | ания" для данной конфигурации:                           |

#### Конфигурация б

| Конфигурация<br>батарей | Клеммные<br>блоки                                                              | Количество<br>батарей | Использование батарей                                    |
|-------------------------|--------------------------------------------------------------------------------|-----------------------|----------------------------------------------------------|
|                         | B 1                                                                            | 1                     | Резервный источник питания для измерительного<br>прибора |
| B3 ]                    | B 2                                                                            | -                     | Источник питания для измерительного прибора              |
| B1                      | B 3                                                                            | 3                     | Источник питания для модема GSM/GPRS                     |
| В1 В2 В3 Питание<br>ист |                                                                                | г внешнего<br>ника    | Источник питания для измерительного прибора              |
|                         | Опция заказа "Источник питания" для данной конфигурации:<br>5W8B**-***КР****** |                       |                                                          |

#### 7.3.2 Установка и подключение батарей

Для ввода измерительного прибора в эксплуатацию необходимо выполнить процедуру из нескольких шагов в строго определенном порядке. Перед выполнением каждого из шагов убедитесь, что были надлежащим образом выполнены все предыдущие шаги → <a> 67.</a>

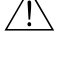

#### Предупреждение

Опасность поражения электрическим током.

Перед вскрытием прибора обязательно отключите питание.

#### Внимание

Возможно повреждение электронной вставки прибора! Используйте только фирменные батареи, предлагаемые Endress+Hauser.

- 1. Откройте крышку корпуса.
  - Отверните четыре винта с помощью крестовой отвертки.
  - Приподнимите крышку корпуса и переместите ее влево. Крышка соединяется с корпусом посредством двух нежестких креплений.
- 2. Снимите крышку батарейного отсека.
  - Отверните крепежный винт с помощью крестовой отвертки.
  - Немного поверните крышку батарейного отсека по часовой стрелке и снимите ее (две направляющих, удерживающих крышку, находятся справа).
- 3. Установите батареи.

Поместите батареи в отсек. Кабели батарей следует проложить в направлении кабельного ввода на крышке батарейного отсека → 🗎 30.

Если устанавливаются не все батареи, во избежание смещения установленных батарей можно использовать разделительную пластину.

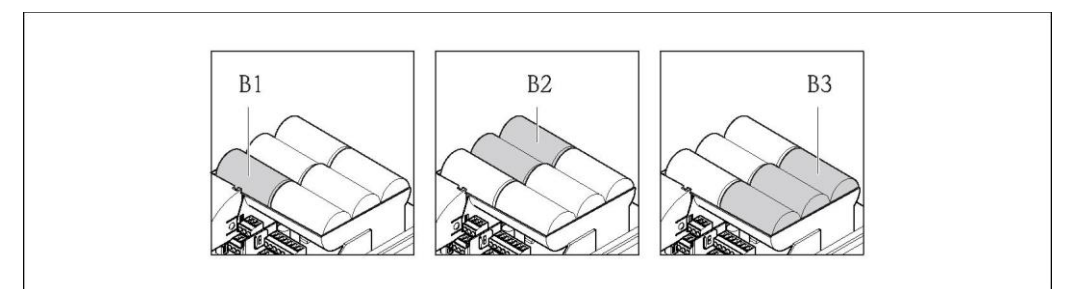

Рис. 29. Пример размещения батарей (конфигурация 5)

- В1 Подключение батареи для резервного питания измерительного прибора
- В2 Подключение батареи для питания измерительного прибора
- ВЗ Подключение батареи для питания модуля GSM/GPRS
- 4. Подключите батареи.
- Установите DIP-переключатели в соответствующее положение → 
   <sup>(1)</sup> 30. Доступны следующие варианты:
  - Установите DIP-переключатель в положение ON (Вкл.) для включения питания от батареи.
    - При включении питания от батареи начнет мигать светодиодный индикатор СРU → 
      В 69 и на локальном дисплее начнет отображаться процедура запуска → В 69.
  - Установите DIP-переключатель в положение OFF (Выкл.) для выключения питания от батареи.

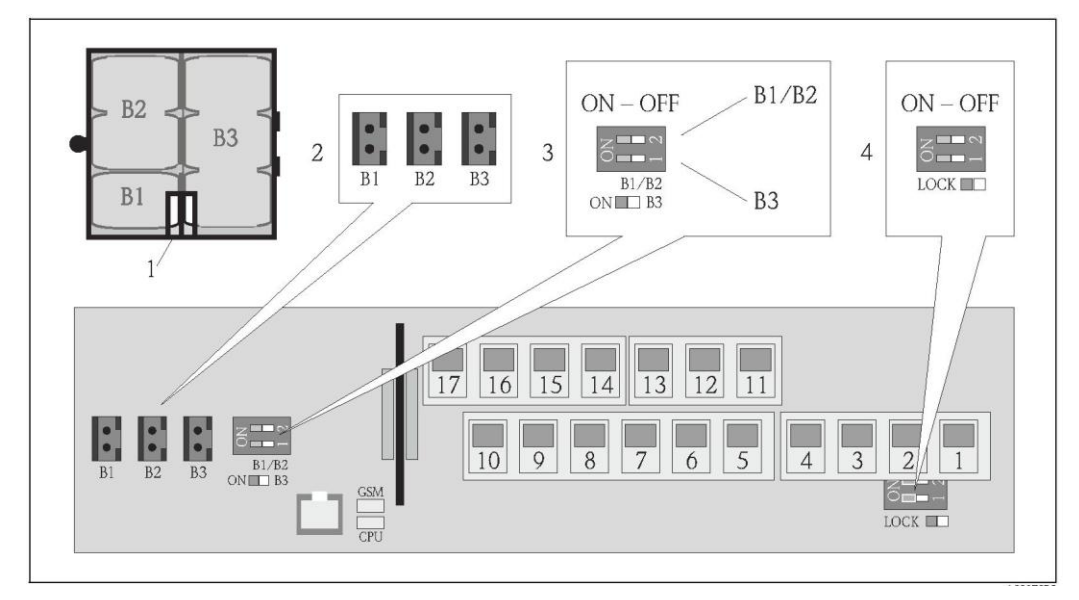

Рис. 30. Подключение батарей, включение питания от батарей

- 1 Кабельный ввод в крышке батарейного отсека
- 2 Ответные разъемы для клемм B1 и для клемм B2 и B3
- 3 DIP-переключатель (ON/OFF) для включения/выключения питания от батарей
  - Переключатель 1: клеммы ВЗ
  - Переключатель 2: клеммы В1 и В2
- 4 DIP-переключатель (ON/OFF) для отключения органов управления на местном дисплее
- 6. Закрепите крышку батарейного отсека.

  - Установите крышку батарейного отсека на место. Для этого совместите щели на крышке батарейного отсека с направляющими.
  - Затяните крепежный винт с помощью крестовой отвертки.
  - Закройте защитную крышку внешнего источника питания.
- 7. Закрепите крышку корпуса.
  - Установите крышку на корпус.
  - Затяните четыре винта с помощью крестовой отвертки.

Соблюдайте инструкции в отношении утилизации батарей → 
108.

## 7.4 Заземление

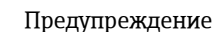

Измерительная система должна быть включена в систему заземления.

#### 7.4.1 Требования к заземлению

Для обеспечения правильности измерений соблюдайте следующие требования:

- Совпадение электрического потенциала жидкости и сенсора
- Внутренние требования компании относительно заземления
- Материал и заземление труб

#### 7.4.2 Примеры подключения заземления

#### Пример присоединения в стандартных условиях

Металлический заземленный трубопровод

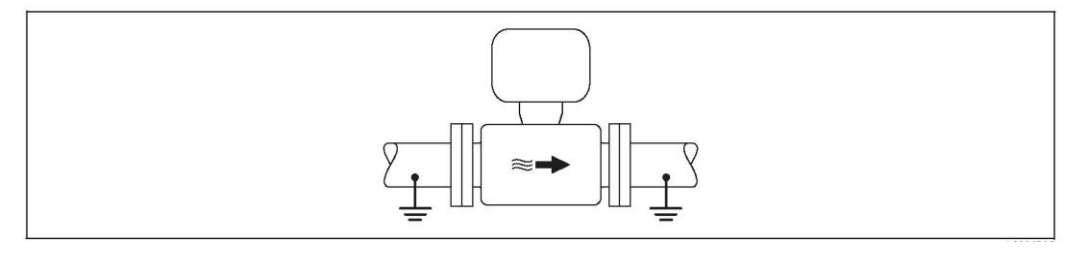

Рис. 31. Выравнивание потенциалов с помощью измерительной трубы

#### Пример присоединения в особых условиях

Металлический трубопровод без изоляции и заземления

- Этот метод присоединения также используется в следующих случаях:
- Используется нестандартный метод выравнивания потенциалов
- Присутствуют уравнительные токи

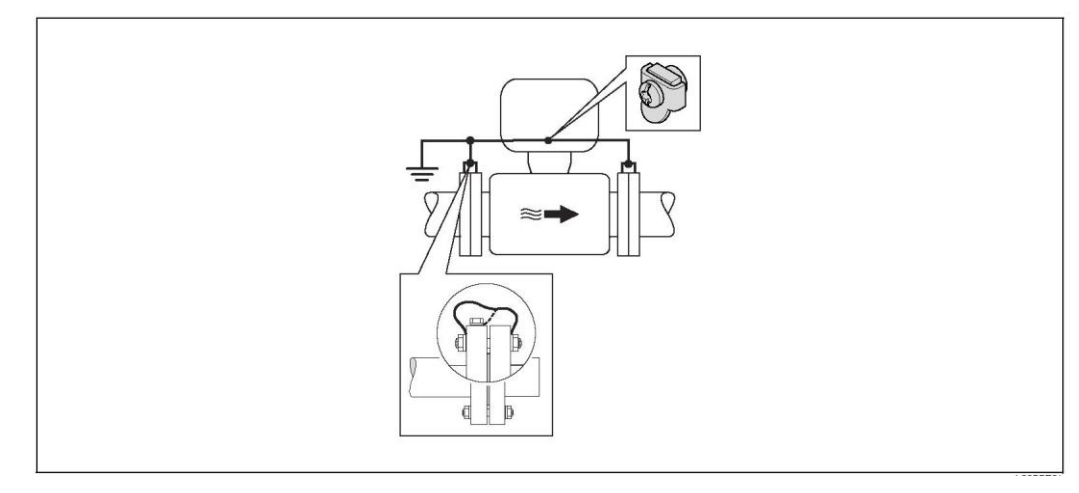

Рис. 32. Выравнивание потенциалов с помощью клеммы заземления и фланцев трубы

При монтаже необходимо учитывать следующее:

- Оба фланца сенсора следует соединить с одним определенным фланцем трубы через кабель заземления и заземлить их.
  - Заземляющий кабель = медный провод не менее 6 мм<sup>2</sup>.
- Корпус клеммного отсека трансмиттера или сенсора, в зависимости от условий, следует соединить с заземлением с помощью предусмотренной для этого клеммы заземления. Для монтажа заземляющего кабеля:
  - Присоедините заземляющий кабель непосредственно к проводящему покрытию фланца на сенсоре и закрепите его винтами фланца.
- Для раздельного исполнения: Клемма заземления, показанная в примере, относится к сенсору (не к трансмиттеру).
- 🔢 Необходимый заземляющий кабель можно заказать в Endress+Hauser.

Пластиковая труба или труба с изолирующим покрытием

Этот метод присоединения также используется в следующих случаях:

- Используется нестандартный метод выравнивания потенциалов
- Присутствуют уравнительные токи

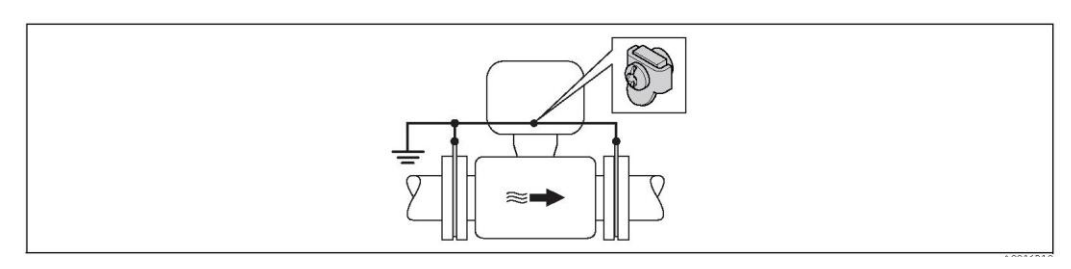

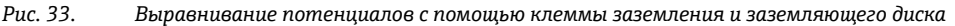

При монтаже необходимо учитывать следующее:

Заземляющие диски должны быть соединены с клеммой заземления через заземляющий кабель и с потенциалом заземления. Заземляющий кабель = медный провод не менее 6 мм<sup>2</sup>.

- Для раздельного исполнения: Клемма заземления, показанная в примере, относится к сенсору (не к трансмиттеру).
- 🔢 Необходимый заземляющий кабель можно заказать в Endress+Hauser.

#### Труба с катодной защитой

Этот метод присоединения доступен только в том случае, если выполняются оба следующих условия:

- Труба выполнена из металла, без футеровки или с электропроводящей футеровкой
- Катодная защита входит в состав средств индивидуальной защиты

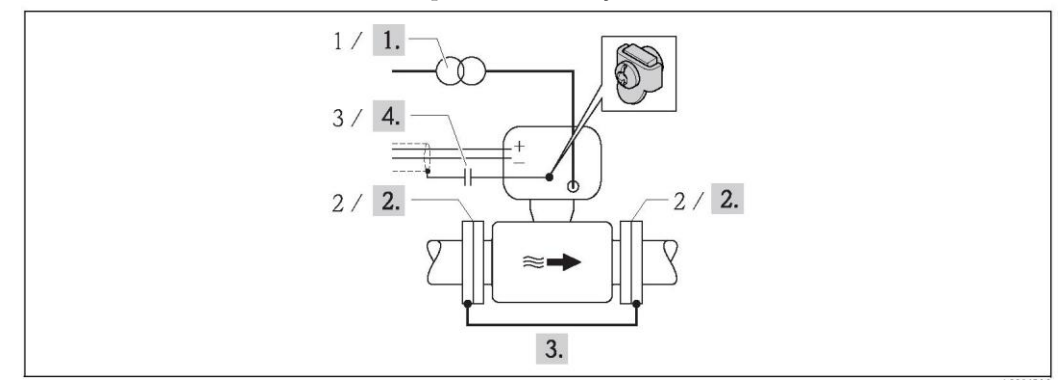

Рис. 34. Заземление и катодная защита

- 1 Блок питания с развязывающим трансформатором
- 2 Гальваническая изоляция от трубопровода
- 3 Конденсатор
- 1. Подключите беспотенциальный (в сравнении с защитным заземлением) измерительный прибор к источнику питания.
- 2. Смонтируйте измерительный прибор в трубе, обеспечив его электрическую изоляцию.
- Соедините два фланца трубы с заземляющим кабелем. Заземляющий кабель = медный провод не менее 6 мм<sup>2</sup>.
- 4. При подключении экрана сигнальных кабелей необходимо использовать конденсатор.
- Для раздельного исполнения: Клемма заземления, показанная в примере, относится к сенсору (не к трансмиттеру).
- 🚹 Необходимый заземляющий кабель можно заказать в Endress+Hauser.

# 7.5 Обеспечение требуемого класса защиты измерительного прибора

#### Внимание

ď

Не допускайте ослабления винтов корпуса сенсора, в противном случае степень защиты, заявленная Endress+Hauser, не гарантируется.

Обеспечение требуемой степени защиты измерительного прибора → 🗎 115. После электрического подключения выполните следующие шаги:

- Убедитесь в том, что уплотнения корпуса в клеммном отсеке и в отсеке электронного модуля очищены и правильно установлены. При необходимости просушите, очистите или замените уплотнения.
- Затяните все винты на корпусе и прикрутите крышки.
- Плотно затяните кабельные уплотнители.
- Во избежание проникновения влаги через кабельный ввод следует проложить кабель так, чтобы он образовал обращенную вниз петлю ("водяную ловушку") перед кабельным вводом.

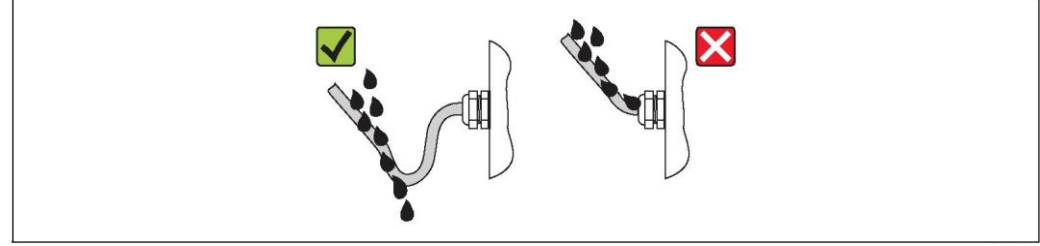

Рис. 35. Петля кабеля перед кабельным вводом

- Вставьте заглушки в неиспользуемые кабельные вводы.
- Примечания по измерительным приборам с опцией степени защиты IP68 → 
  <sup>B</sup> 20.

# 7.6 Проверка после подключения

| Измерительный прибор не поврежден (визуальная проверка)?                                                                                                    |  |
|----------------------------------------------------------------------------------------------------|--|
| Используемые кабели соответствуют требованиям?                                                                                                    |  |
| Обеспечена ли надлежащая разгрузка натяжения кабелей?                                                                                                    |  |
| Все ли кабельные вводы установлены, затянуты и изолированы уплотнителями? На кабелях<br>имеются петли для обеспечения влагоотвода?                                                               |  |
| Соответствует ли напряжение питания техническим характеристикам, указанным на заводской<br>табличке трансмиттера?                                                                                |  |
| Ленточный кабель дисплея и модуля управления правильно проложен в корпусе?                                                                                                    |  |
| Правильно ли выбраны контакты для подключения?                                                                                                    |  |
| Антенна GSM/GPRS подключена правильно?                                                                                                    |  |
| Уровень сигнала достаточен для подключения к сети GSM/GPRS?                                                                                                    |  |
| Батареи установлены и правильно закреплены?                                                                                                    |  |
| DIP-переключатель установлен в правильное положение?                                                                                                    |  |
| Если питание подано, измерительный прибор готов к работе (красный светодиодный<br>индикатор мигает) и при нажатии любой клавиши управления на более чем 1 с на дисплее<br>появляется информация? |  |
| Все крышки корпуса установлены и затянуты с соответствующим моментом затяжки?                                                                                                    |  |

# 8 Варианты управления

## 8.1 Обзор вариантов управления

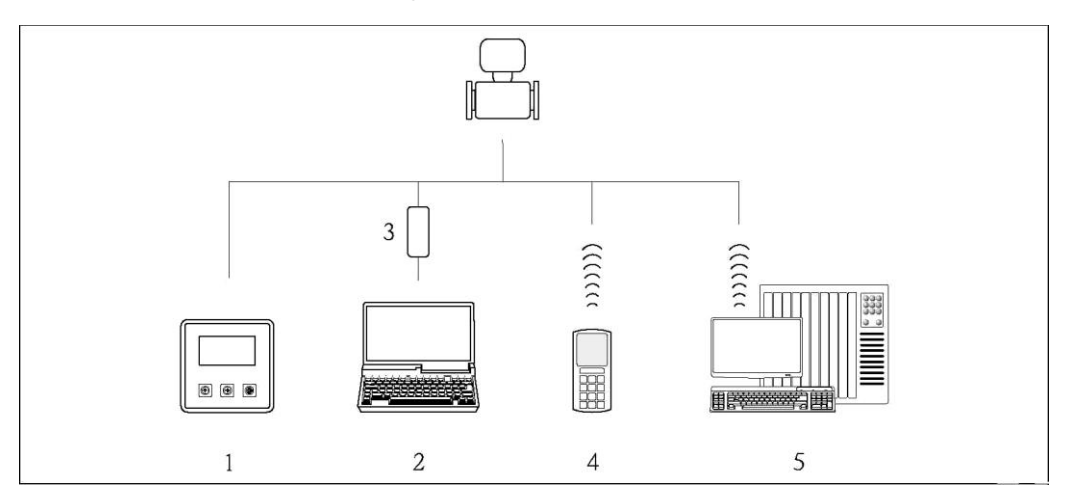

Рис. 36. Обзор вариантов управления

1 Локальное управление с помощью самого прибора

2 Компьютер с управляющей программой Config 5800

- 3 Служебный интерфейс FXA 291 (подключается к компьютеру по USB-порту и к
- измерительному прибору по служебному интерфейсу)
- 4 Мобильный телефон (беспроводная связь по SMS)
- 5 Компьютер (беспроводная связь по электронной почте)

## 8.2 Структура и функции меню управления

#### 8.2.1 Структура меню управления

- Измерительный прибор имеет основное меню с различными группами параметров.
   Эти группы параметров соответствуют различным областям применения или способам работы с измерительным прибором.
- Группы параметров включают в себя различные параметры, также соответствующие различным областям применения или способам работы с измерительным прибором
- При настройке измерительного прибора необходимые значения и опции устанавливаются с помощью отдельных параметров.

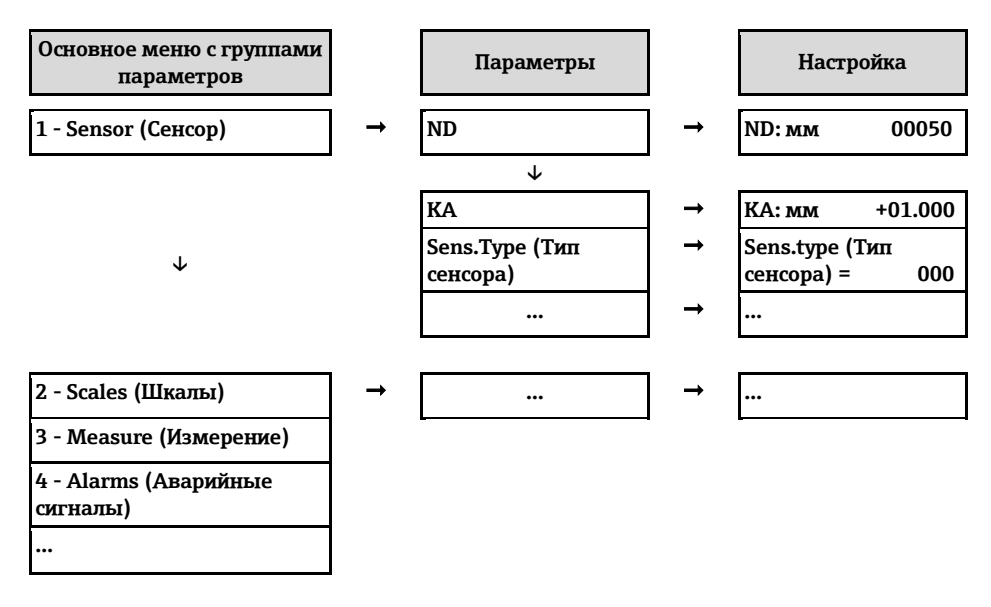

🐑 Примечание.

Обзор главного меню и всех доступных параметров → 🖺 124 и далее.

#### 8.2.2 Принцип эксплуатации

Параметры измерительного прибора имеют различные уровни доступа. Изменение параметров может быть доступно всем пользователям или только определенным группам пользователей, в зависимости от присвоенных им уровней доступа. Некоторые параметры доступны только с помощью управляющей программы Config 5800.

- Имеются следующие варианты доступа к параметрам:
  - Местное управление на измерительном приборе → 
     <sup>1</sup> 48
     <sup>2</sup> 48
     <sup>2</sup> 5000 → 
     <sup>1</sup> 51
     <sup>2</sup>
  - Управляющая программа Config 5800 → 🖺 51
- Большинство параметров может быть настроено без ограничений (до уровня 2). Специальные параметры для конкретных функций и приборов (уровень 3 и выше) могут быть изменены только сервисными сотрудниками Endress+Hauser.
- [] Дополнительная информация об уровне доступа → 🗎 51.

# 8.3 Доступ к меню управления посредством локального дисплея

#### 8.3.1 Элементы управления и область индикации

Измерительный прибор имеет три элемента управления и одну область индикации.

| 2011/07/01 19:45<br>BOARD T.: +25°C<br>ANT.SIG: [ OFF ]<br>ALARM 1/3:<br>B3 LOW |
|---------------------------------------------------------------------------------|
|                                                                                 |

Рис. 37. Элементы управления и область индикации измерительного прибора

#### Элементы управления

| Клавиша  | Управление                         | Значение                                                                                                    |
|----------|------------------------------------|----------------------------------------------------------------------------------------------------|
| Ē        | Короткое нажатие<br>(< 1 c)        | <ul> <li>Прокрутка параметров вверх</li> <li>Прокрутка опций вверх</li> <li>Увеличение численного значения</li> <li>Если активно несколько аварийных сигналов: прокрутка списка<br/>аварийных сигналов вверх</li> </ul> |
|          | Нажатие с<br>удержанием<br>(> 1 с) | <ul> <li>Прокрутка параметров вниз</li> <li>Прокрутка опций вниз</li> <li>Уменьшение численного значения</li> <li>Если активно несколько аварийных сигналов: прокрутка списка<br/>аварийных сигналов вниз</li> </ul>    |
| Ð        | Короткое нажатие<br>(< 1 с)        | <ul> <li>Смена экрана или значений на дисплее</li> <li>Перемещение курсора вправо</li> <li>Прокрутка параметров вниз</li> </ul>                                                                                         |
|          | Нажатие с<br>удержанием<br>(> 1 с) | <ul> <li>Смена экрана или значений на дисплее</li> <li>Перемещение курсора влево</li> <li>Прокрутка параметров вверх</li> </ul>                                                                                         |
| <b>(</b> | Короткое нажатие<br>(< 1 с)        | <ul><li>Выбор меню</li><li>Выбор параметра</li><li>Подтверждение ввода, выбор</li></ul>                                                                                                    |
|          | Нажатие с<br>удержанием<br>(> 1 с) | <ul> <li>Выход из текущего меню</li> <li>Возврат в главное меню</li> <li>Возврат к экрану</li> <li>Включение/выключение дисплея</li> </ul>                                                                              |

#### Область индикации

В области индикации могут отображаться несколько экранов индикации значений измеряемой величины и экранов состояния. Для смены экранов используется кнопка → 🗎 50.

| Экраны                                                                                                    | Значение                                                                                                    |
|----------------------------------------------------------------------------------------------------|----------------------------------------------------------------------------------------------------|
| 2011/07/01 19:45-1<br>BOARD T.: +25°C-2<br>ANT.SIG: [ OFF ]-3<br>ALARM 1/3: 4<br>B3 LOW 5                                                                                                    | <ol> <li>Дата и время</li> <li>Температура электронной вставки</li> <li>Состояние сигнала на антенне</li> <li>Число аварийных сигналов (для прокрутки списка аварийных<br/>сигналов используется клавиша управления V<br/>→</li></ol>                                                                                                    |
| $1 - \frac{1}{1} \frac{m^{3/h}}{m^{3/h}} - \frac{0.0 - 2}{0.0 - 120}$ $4 - \frac{75}{9} + \frac{100}{10} + \frac{100}{10} + \frac{100}{10} - \frac{100}{10} - \frac{100}{1$ | <ol> <li>Состояние аварийных сигналов</li> <li>Значение расхода в числовой форме, с единицей измерения</li> <li>Значение расхода в форме графика и гистограммы</li> <li>Значение расхода (0100%) в виде диаграммы за период</li> <li>Скорость потока, с единицей измерения</li> <li>Примечание.</li> </ol>                                                                                                    |
| $\begin{array}{cccccccccccccccccccccccccccccccccccc$                                                                                                    | <ul> <li>F (fast, быстро) + S (slow, медленно) = Фильтр</li> <li>1. Состояние аварийных сигналов</li> <li>2. Значение расхода в числовой форме, с единицей измерения</li> <li>3. Профиль получения значения измеряемой величины <ul> <li>→ 135</li> </ul> </li> <li>4. Верхний предел диапазона измерения в %</li> <li>5. Сумматор, положительное значение (с единицей измерения)<sup>1)</sup></li> <li>6. Сумматор, положительное значение (с единицей измерения)<sup>1)</sup></li> </ul> |
| $\begin{array}{cccccccccccccccccccccccccccccccccccc$                                                                                                    | <ol> <li>Состояние аварийных сигналов</li> <li>Значение расхода в числовой форме, с единицей измерения</li> <li>Профиль получения значения измеряемой величины → </li> <li>135</li> <li>Верхний предел диапазона измерения в %</li> <li>Сумматор, обратное направление (с единицей измерения)<sup>1)</sup></li> <li>Сумматор, обратное направление (с единицей измерения)<sup>1)</sup></li> </ol>                                                                                          |
| 1!       m³h       0.0000       !       m³h       0.0000-2         3SMART       0.00%       SMART       0.00%-4         TN       m³       1119.0       TN       m³       1119.0-5         PN       m³       1119.0       PN       m³       .0-6                                                                                                    | <ol> <li>Состояние аварийных сигналов</li> <li>Значение расхода в числовой форме, с единицей измерения</li> <li>Профиль получения значения измеряемой величины →  135</li> <li>Верхний предел диапазона измерения в %</li> <li>Нетто сумматора (баланс) (с единицей измерения) <sup>1)</sup></li> <li>Нетто сумматора (баланс) (с единицей измерения) <sup>1)</sup></li> </ol>                                                                                                    |
| $\begin{array}{c} 1 - 0.0000 \\ 2 - \boxed{} \\ 3 - \boxed{} m^3 / h ! - 4 \end{array}$                                                                                                    | <ol> <li>Значение расхода в числовой форме, с единицей измерения</li> <li>Верхний предел диапазона измерения для гистограммы, %</li> <li>Единица измерения расхода</li> <li>Состояние аварийных сигналов</li> </ol>                                                                                                    |
| () B1: [] ] ] $-1$<br>() B2: [] ] ] $-2$<br>() B3: [] ] ] $-3$                                                                                                    | <ol> <li>Состояние заряда батареи на клемме В1</li> <li>Состояние заряда батареи на клемме В2</li> <li>Состояние заряда батареи на клемме В3</li> </ol>                                                                                                    |

1) Т+ и Р+, Т- и Р-, а также ТN и PN имеют соответственно одинаковые значения. Например, можно периодически сбрасывать значения Р+, Р- и PN на 0, при этом значения Т+, Т- и TN будут сохраняться.

#### 8.3.2 Смена экранов в области индикации

Для смены экранов используется кнопка → 🗎 48.

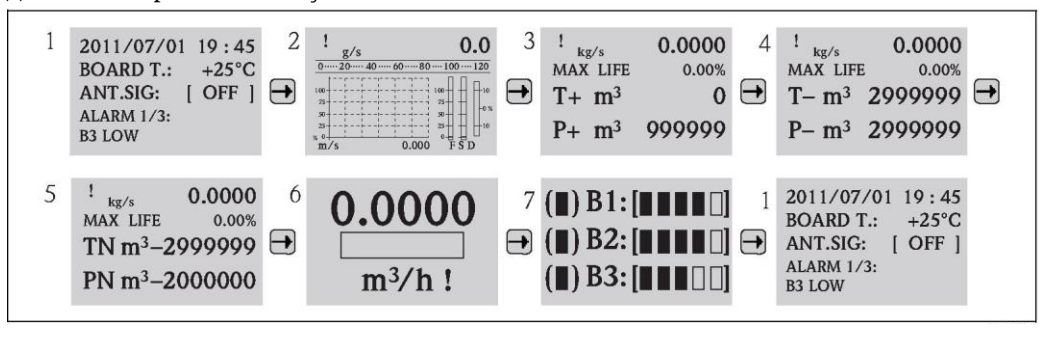

Рис. 38. Смена экранов

#### Функция блокировки смены экранов

- 1. Выберите требуемый экран с помощью кнопки 🖃.
- 2. С помощью кнопки 🖻 перейдите в главное меню.
- 3. Перейдите к группе параметров "8-DISPLAY" (Дисплей), затем перейдите к параметру "Disp.lock" (Блокировка дисплея) и выберите вариант "ОN" (Вкл.) → 🗎 150.

#### 8.3.3 Изменение параметров

- 2. Нажмите кнопку ⊕ один раз.

Появится главное меню.

🖄 Примечание.

Если выполняется первичный ввод в эксплуатацию, или в параметре "Quick start" (Быстрый запуск) (QSTME → 🗎 150) установлено значение ON (Вкл.) (по умолчанию), то на дисплее появится меню быстрой настройки. В этом случае выберите пункт "Main menu" (Главное меню) с помощью кнопки # и перейдите в главное меню.

- 3. Нажмите 🕂 для выбора требуемой группы параметров.
- 4. Нажмите 🗈 для подтверждения выбора.

Появится соответствующая группа параметров.

- 5. Нажмите 🕂 для выбора требуемого параметра.
- 6. Нажмите 🖻 для подтверждения выбора.

🗸 На дисплее появится параметр.

- 7. С помощью кнопки 🕂 измените выбранный вариант или значение.
  - № Примечание. Некоторые параметры включают в себя несколько доступных для изменения настроек (например, Tot1MU → 
    133).
- Информация о полномочиях доступа к параметрам → 🗎 51.

#### 8.3.4 Роли пользователей и соответствующие полномочия доступа

#### Доступ к параметрам

Параметры измерительного прибора имеют различные уровни доступа. Большинство параметров может быть настроено без ограничений (до уровня 2).

🔢 Параметры уровня 2 могут быть защищены индивидуальным паролем → 🗎 62.

Специальные параметры для конкретных функций и приборов (уровень 3 и выше) могут быть изменены только сервисными сотрудниками Endress+Hauser. Однако они доступны для чтения каждому пользователю. В описании параметров прибора такие параметры выделены серым цветом (см. приложение).

Если пользователь попытается изменить специальный параметр для конкретной функции или прибора, на локальном дисплее появится сообщение "L3 Code =0...". В случае использования управляющей программы Config 5800 на дисплее появится сообщение об ошибке "5: Access error".

#### Доступ к параметрам, доступным только с помощью управляющей программы Config 5800

Параметры в группах с 0 "Quick-Start" (Быстрый запуск) по 11 "Internal Data" (Внутренние данные) можно настраивать как посредством локального управления, так и через меню параметров управляющей программы. Параметры в группах "GRPS data" (Данные GPRS), "Auxiliary cmds" (Внешние команды) и "Process data" (Данные процесса) доступны для настройки только в меню параметров управляющей программы → 🖺 58.

[] Группы параметров, используемые для настройки или установления соединения с помощью GSM/GPRS-модема, доступны только с помощью управляющей программы Config 5800.

#### Измерение в режиме коммерческого учета (дополнительно):

После запуска или опечатывания прибора управление с помощью локального дисплея, управляющей программы Config 5800 или GSM/GPRS возможно лишь в ограниченной степени.

#### 8.3.5 Активация и деактивация блокировки кнопок

Блокировка кнопок позволяет закрыть доступ ко всему меню управления посредством локального управления. В результате переходы по меню управления и изменение значений отдельных параметров становятся невозможными. Доступно будет только чтение значений измеряемых величин на экране индикации значения измеряемой величины. Блокировка клавиатуры активируется с помощью DIP-переключателей на плате электронной вставки → 🖺 89.

# 8.4 Доступ к меню управления посредством управляющей программы

#### 8.4.1 Управляющая программа Config 5800

Config 5800 – это управляющая программа, используемая для настройки и управления измерительным прибором Promag 800. Данный измерительный прибор не поддерживает какие-либо другие управляющие программы.

#### Функции

- Доступ ко всем параметрам измерительного прибора:
  - Через интерфейс пользователя, встроенный в управляющую программу
  - Через меню параметров
- Конфигурирование/установка связи с измерительным прибором по GSM-сети, электронной почте и т.д. Эти параметры доступны только в меню параметров управляющей программы.
- Управление измерительным прибором.
- Хранение или экспорт записей данных (параметров, событий и т.д.).

• Сохранение или загрузка конфигурации измерительного прибора.

#### Получение управляющей программы Config 5800

- На компакт-диске (в комплекте поставки)
- www.ru.endress.com → Download (Загрузка)

#### 8.4.2 Установка управляющей программы Config 5800

#### Требования к конфигурации ПК

- Процессор Intel<sup>®</sup> i486<sup>®</sup> или Pentium<sup>→</sup>
- Microsoft Windows 2000<sup>®</sup>, Windows XP<sup>®</sup>, Windows Vista<sup>®</sup> или Windows 7<sup>→</sup>
- 32 Мб оперативной памяти
- 10 Мб свободного пространства на жестком диске
- Привод для чтения компакт-дисков
- ∎ USB-порт

#### Установка управляющей программы Config 5800

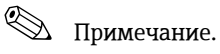

- Если ранее была установлена предыдущая версия данного ПО:
- Перед установкой последней версии ПО удалите его предыдущую версию.
- Установите все компоненты программы.
- 1. Закройте все приложения.
- 2. Вставьте компакт-диск в привод для чтения компакт-дисков.
- 3. Следуйте инструкциям в диалоговых окнах.

#### 8.4.3 Подключение переносного компьютера к измерительному прибору

#### Необходимое аппаратное и программное обеспечение.

- Служебный интерфейс Commubox FXA291 (вариант исполнения с USB)
- Переносной компьютер с установленной управляющей программой Config 5800 → 🖺 51

#### Подключение переносного компьютера

- 1. Откройте крышку корпуса измерительного прибора.
  - Отверните четыре винта с помощью крестовой отвертки.
     Приподнимите крышку корпуса и переместите ее влево.
    - Крышка соединяется с корпусом посредством двух нежестких креплений.
- 2. Включите измерительный прибор → 🗎 69.
  - Перед подключением Commubox FXA291 убедитесь, что измерительный прибор включен и успешно запущен (светодиодный индикатор CPU мигает красным светом) → 
     69.

#### 3. Подключите Commubox FXA291.

- Через USB-порт переносного компьютера
- Через служебный интерфейс измерительного прибора

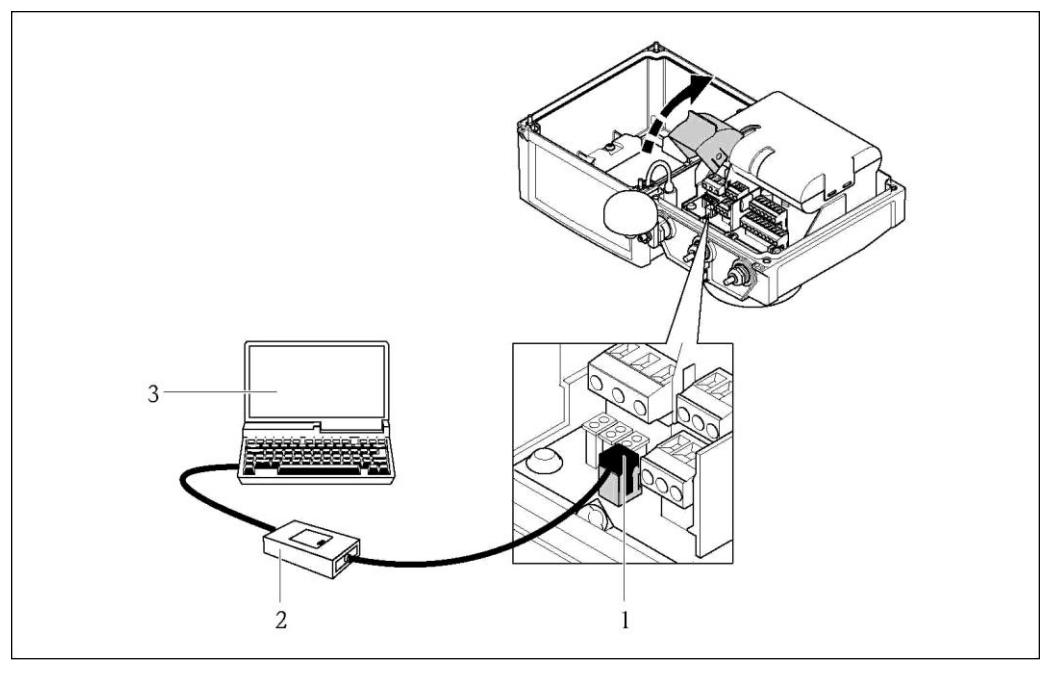

Рис. 39. Подключение переносного компьютера к служебному интерфейсу посредством Commubox FXA291

- 1 Служебный интерфейс (CDI) измерительного прибора
- 2 Соттивох FXA291 (вариант исполнения с USB)
- 3 Переносной компьютер с установленной управляющей программой Config 5800
- 4. Запустите управляющую программу Config 5800 и установите соединение с измерительным прибором → 🗎 53.

#### 8.4.4 Запуск управляющей программы Config 5800

Запустите управляющую программу, щелкнув значок Config 5800 на рабочем столе.

# 8.4.5 Установление соединения между Config 5800 и измерительным прибором

| Promag 800 VER.5.04.0003                                                                                                    | Der 18 2012 13:16:00 EB0DF602000                                                                                                    |
|----------------------------------------------------------------------------------------------------|----------------------------------------------------------------------------------------------------|
| Consule command<br>General<br>General<br>Consult<br>Consult<br>Cons | 2013/07/02 10:10<br>BOARD T.: +24°C<br>ANT.SIG: [ OFF ]<br>B2 PCu <sup>1/3:</sup>                                                                                                    |
| b)         b)         b)         b)           d)                                                                                                    | Set code level  Al consequent sand with Alcoce - Level (Config. Config File Configuration, SAME Function, Lett. Sands Configuration, SAME Function, Lett. Data To many the Data Set Set Set Set Set Set Set Set Set Set |

Рис. 40. Пользовательский интерфейс Config 5800

1

Отображение/скрытие информации/параметров настройки интерфейса

| Serial port settings                    |
|-----------------------------------------|
| USB Commubox FXA 291 Seriel Port (COM5) |
|                                         |
|                                         |
|                                         |
| <b>n</b>                                |

Рис. 41. Информация/параметры настройки интерфейса

# 🛞 Примечание.

Если установить соединение не удается, необходимо узнать требуемый COM-порт в Device Manager (Диспетчер устройств) подключенного портативного компьютера и установить этот параметр вручную.

1. В Device Manager (Диспетчер устройств) просмотрите COM-порт, используемый для связи с подключенным устройством "USB Commubox FXA291 Serial Port".

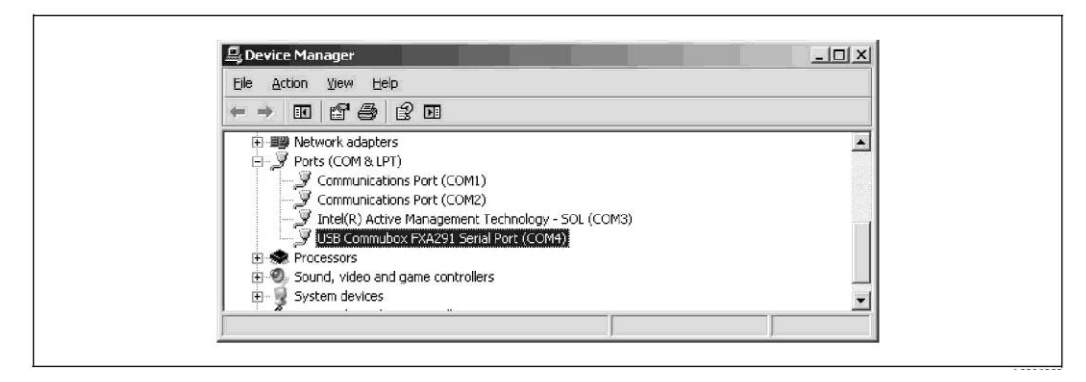

Рис. 42. Пример окна Device Manager (Диспетчер устройств)

2. Выберите соответствующий СОМ-порт из списка.

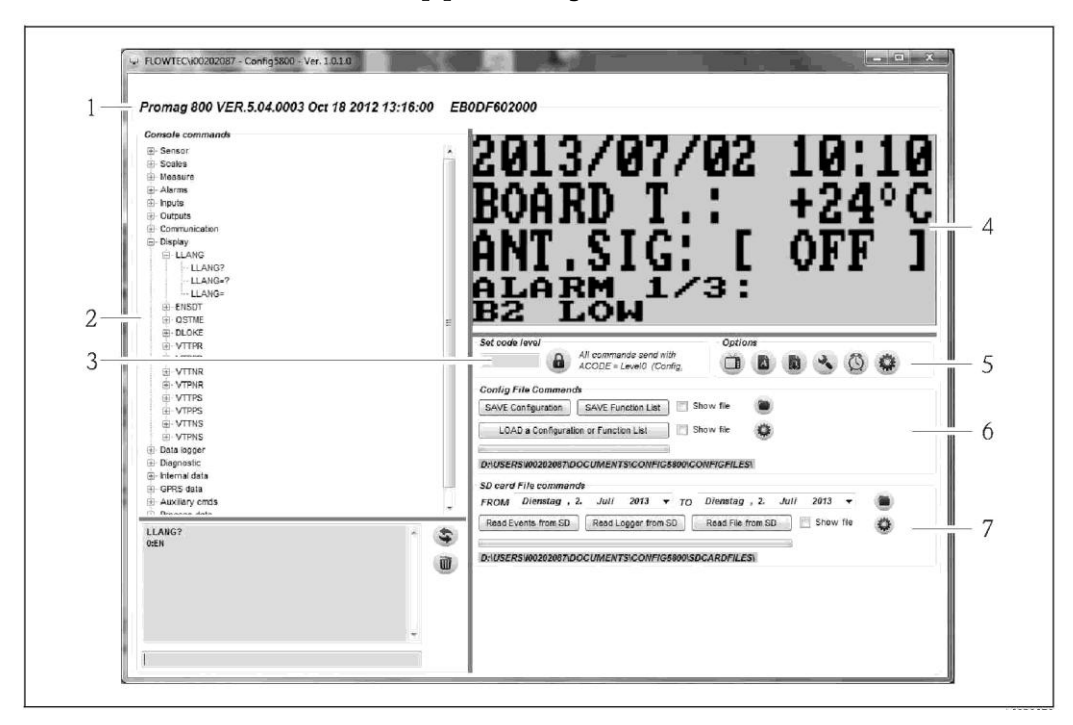

8.4.6 Пользовательский интерфейс Config 5800

Puc. 43. Пользовательский интерфейс Config 5800

Разделы пользовательского интерфейса

- 1 Строка информации о приборе (название измерительного прибора, версия микропрограммного обеспечения, серийный номер E+H)
- 2 Меню параметров, область индикации и поле ввода
- 3 Поле ввода пароля
- 4 Встроенный пользовательский интерфейс (аналогичный локальному дисплею)
- 5 Меню функций
- Сохранение и загрузка параметров (на переносной компьютер или измерительный прибор)
   Загрузка данных о событиях или данных процесса из регистратора (карта SD) (измерительной событиях или данных процесса из регистратора (карта SD) (измерительной событиях или данных процесса из регистратора (карта SD) (измерительной событиях или данных процесса из регистратора (карта SD) (измерительной событиях или данных процесса из регистратора (карта SD) (измерительной событиях или данных процесса из регистратора (карта SD) (измерительной событиях или данных процесса из регистратора (карта SD) (измерительной событиях или данных процесса из регистратора (карта SD) (измерительной событиях или данных процесса из регистратора (карта SD) (измерительной событиях или данных процесса из регистратора (карта SD) (измерительных или данных процесса из регистратора (карта SD) (измерительных процесса из регистратора (карта SD) (измерительных процесса из регистратора (карта SD) (измерительной событиях или данных процесса из регистратора (карта SD) (измерительных процесса из регистратора (карта SD) (измерительных процесса из регистратора (карта SD) (измерительных процесса из регистратора (карта SD) (измерительных процесса из регистратора (карта SD) (измерительных процесса из регистратора (карта SD) (измерительных процесса из регистратора (карта SD) (измерительных процесса из регистратора (карта SD) (измерительных процесса из регистратора (карта SD) (измерительных процесса из регистратора (карта SD) (измерительных процесса из регистратора (карта SD) (измерительных процесса из регистратора (карта SD) (измерительных во в)
  - Загрузка данных о событиях или данных процесса из регистратора (карта SD) (измерительный прибор → переносной компьютер)

#### Меню функций

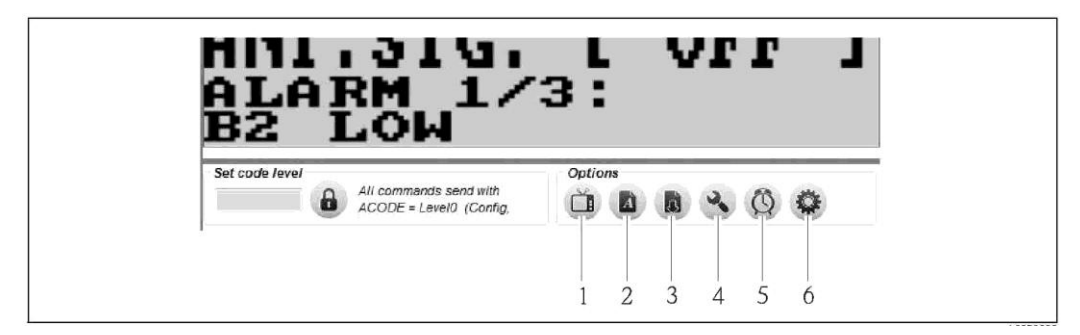

Рис. 44. Пользовательский интерфейс Config 5800: меню функций

- 1 Функция отображения/скрытия встроенного пользовательского интерфейса
- 2 Функция отображения/скрытия меню параметров
- 3 Функция обновления меню параметров
- 4 Функция отображения/скрытия информации и параметров настройки интерфейса
- 5 Функция синхронизации измерительного прибора с системным временем переносного
- компьютера
- 6 Функция изменения размера отдельных окон

#### Настройка пользовательского интерфейса

Пользовательский интерфейс можно настраивать индивидуально с помощью мыши. Обратите внимание, что отдельные области могут при этом перекрываться и становиться частично недоступными для чтения. После перезапуска управляющей программы эти изменения сохраняются.

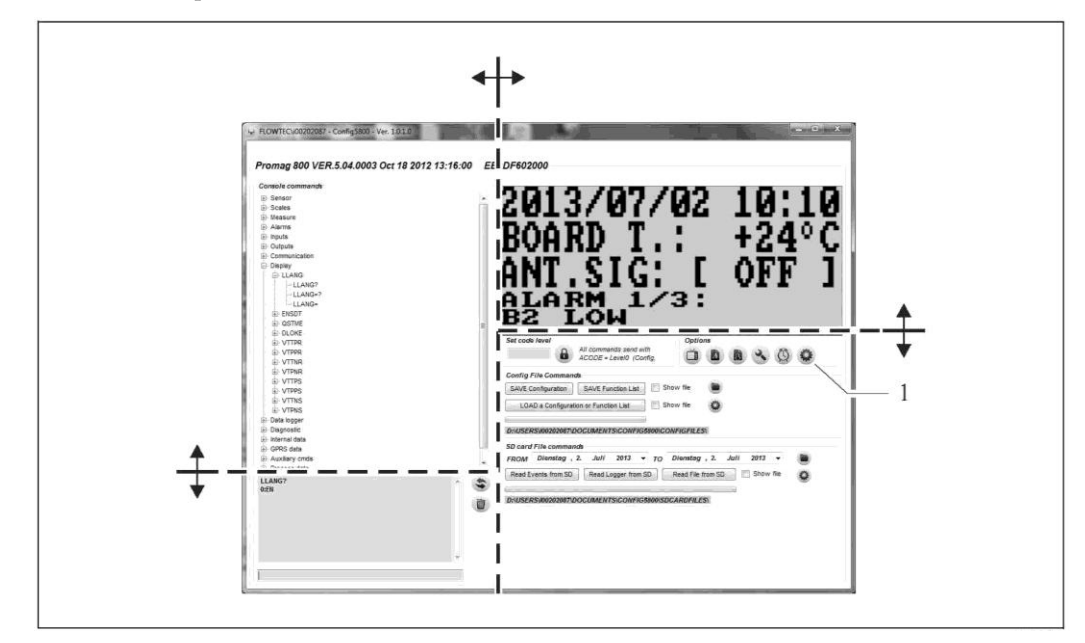

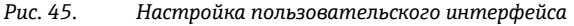

Функция изменения размера отдельных окон

#### 8.4.7 Выбор параметров

1

Имеются следующие способы выбора параметров прибора в управляющей программе:

- Выбор параметров посредством встроенного пользовательского интерфейса (аналогичного локальному дисплею)
- Выбор параметров в древовидной структуре

#### Выбор параметров посредством встроенного пользовательского интерфейса

В управляющей программе имеется встроенный пользовательский интерфейс. Все функции, экраны и параметры в этом пользовательском интерфейсе аналогичны местному дисплею.

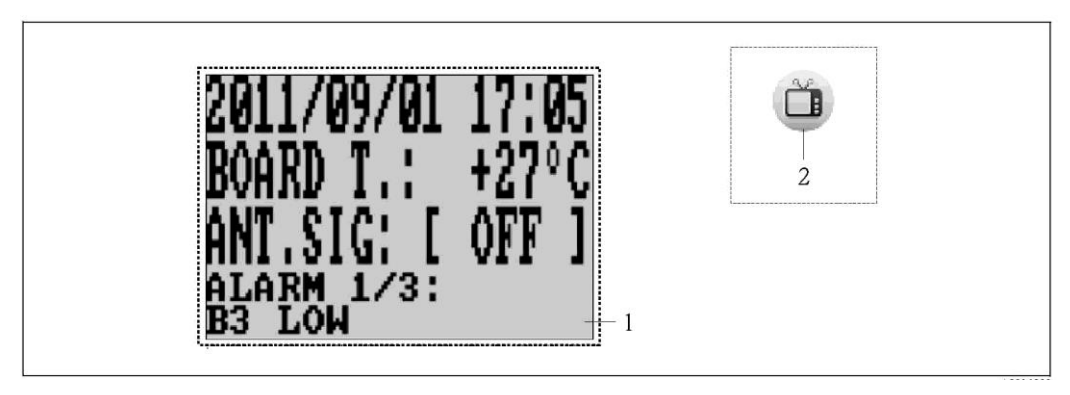

Рис. 46. Пользовательский интерфейс управляющей программы Config 5800: встроенный пользовательский интерфейс

- 1 Встроенный пользовательский интерфейс (аналогичный локальному дисплею)

#### Выбор параметров

Выбор и настройка параметров прибора во встроенном пользовательском интерфейсе осуществляются с помощью следующих кнопок клавиатуры ПК:

| Клавиша   |                         | Значение                                                                                                    |  |
|-----------|-------------------------|----------------------------------------------------------------------------------------------------|--|
| t         | Стрелка вверх           | <ul> <li>Прокрутка параметров вверх</li> <li>Прокрутка опций вверх</li> <li>Увеличение численного значения</li> <li>Если активно несколько аварийных сигналов: прокрутка списка<br/>аварийных сигналов вверх</li> </ul> |  |
| ¥         | Стрелка вниз            | <ul> <li>Прокрутка параметров вниз</li> <li>Прокрутка опций вниз</li> <li>Уменьшение численного значения</li> <li>Если активно несколько аварийных сигналов: прокрутка списка<br/>аварийных сигналов вниз</li> </ul>    |  |
| -         | Стрелка вправо          | <ul> <li>Смена формата экрана или значений на дисплее</li> <li>Перемещение курсора вправо</li> <li>Прокрутка параметров вниз</li> </ul>                                                                                 |  |
| •         | Стрелка влево           | <ul> <li>Смена формата экрана или значений на дисплее</li> <li>Перемещение курсора влево</li> <li>Прокрутка параметров вверх</li> </ul>                                                                                 |  |
| ŧ         | Enter                   | <ul><li>Выбор меню</li><li>Выбор параметра</li><li>Подтверждение ввода, выбор</li></ul>                                                                                                    |  |
| Esc / Del | Escape<br>или<br>Delete | <ul><li>Выход из текущего меню</li><li>Возврат в главное меню</li><li>Возврат к экрану</li></ul>                                                                                                    |  |

#### Выбор параметров в древовидной структуре

В древовидной структуре отображаются все доступные в данный момент параметры, а также параметры, связанные с ними.

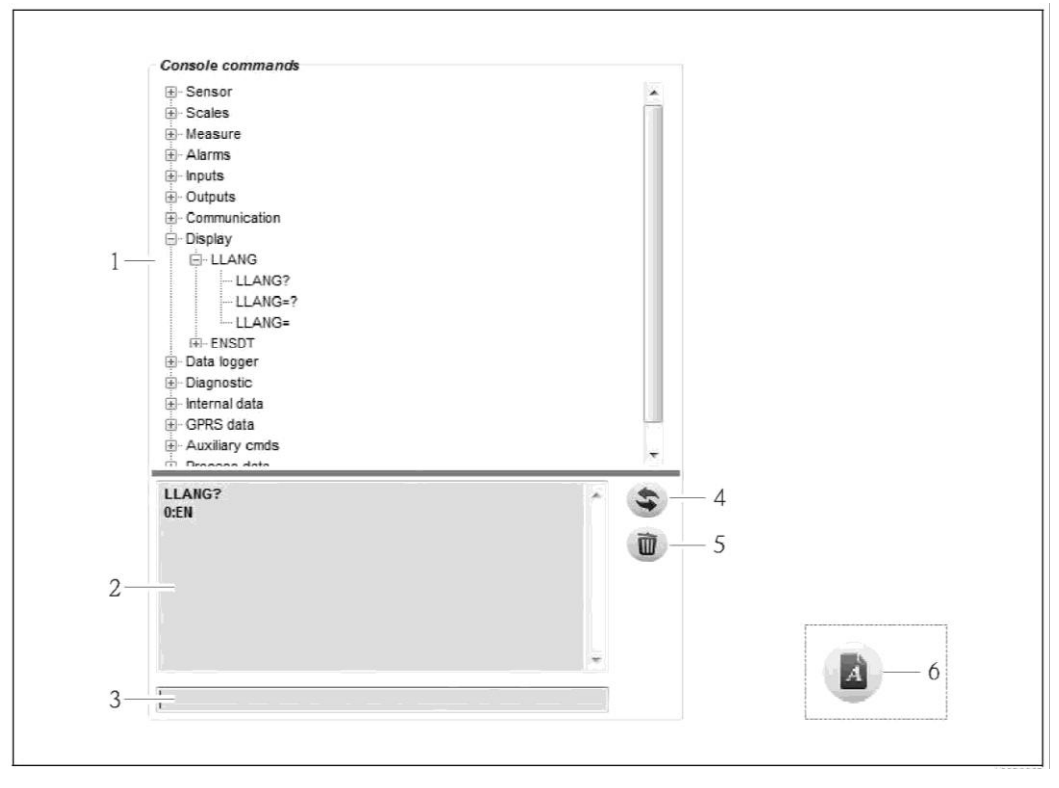

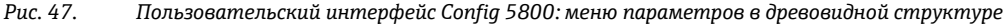

- 1 Меню параметров
- 2 Окно просмотра
- 3 Поле ввода
- 4 Функция вывода списка параметров/главного меню в алфавитном порядке
- 5 Кнопка очистки окна просмотра
- 6 Кнопка отображения/скрытия меню параметров (эта кнопка находится рядом с меню функций пользовательского интерфейса → 🗎 55)

Выбор параметров

- Для отображения параметров в группе параметров дважды щелкните группу параметров или щелкните [+].
- Для отображения внутренней структуры параметра дважды щелкните параметр или щелкните [+].
- Для просмотра установленного значения или вариантов настройки параметра дважды щелкните параметр; информация отображается в левой части области просмотра. Доступны следующие варианты:
  - Параметр со знаком "?": отображается текущее установленное значение параметра.
  - Параметр со знаком "=?": отображаются доступные варианты настройки параметра.
  - Параметр со знаком "=": настройки параметра доступны для редактирования.

| E Sensor              | E-Sensor | Sensor  |
|-----------------------|----------|---------|
| ⊕ <sup>®</sup> Scales | PDIMV    | PDIM∨   |
| 🛨 Measure             | CFFKA    | PDIMV?  |
| 🗄 Alarms              |          | PDIMV=? |
| 🗄 Inputs              | E-SCRES  | PDIMV=  |
| ⊡ Outputs             |          | E CFFKA |
| Communication         |          |         |
| 🖭 Display             |          | E SCRES |
| Ξ Data logger         |          |         |
| ⊡ Diagnostic          | E- CFFKZ |         |
| 🗄 Internal data       | E-CFFKC  | E SCTRF |
| ∓⊢GPRS data           | H-CRVRF  | F SAVRE |

Рис. 48. Пример: характеристики параметра PDIMV

Очистка информации в окне просмотра

Все запросы и введенные данные отображаются в окне просмотра. Эту информацию можно удалить, нажав кнопку "Clear text results" (Очистить текстовую информацию).

#### 8.4.8 Изменение параметров

#### Изменение параметров посредством встроенного пользовательского интерфейса

Пример: изменение веса импульса с 1000 г на 0,8 кг

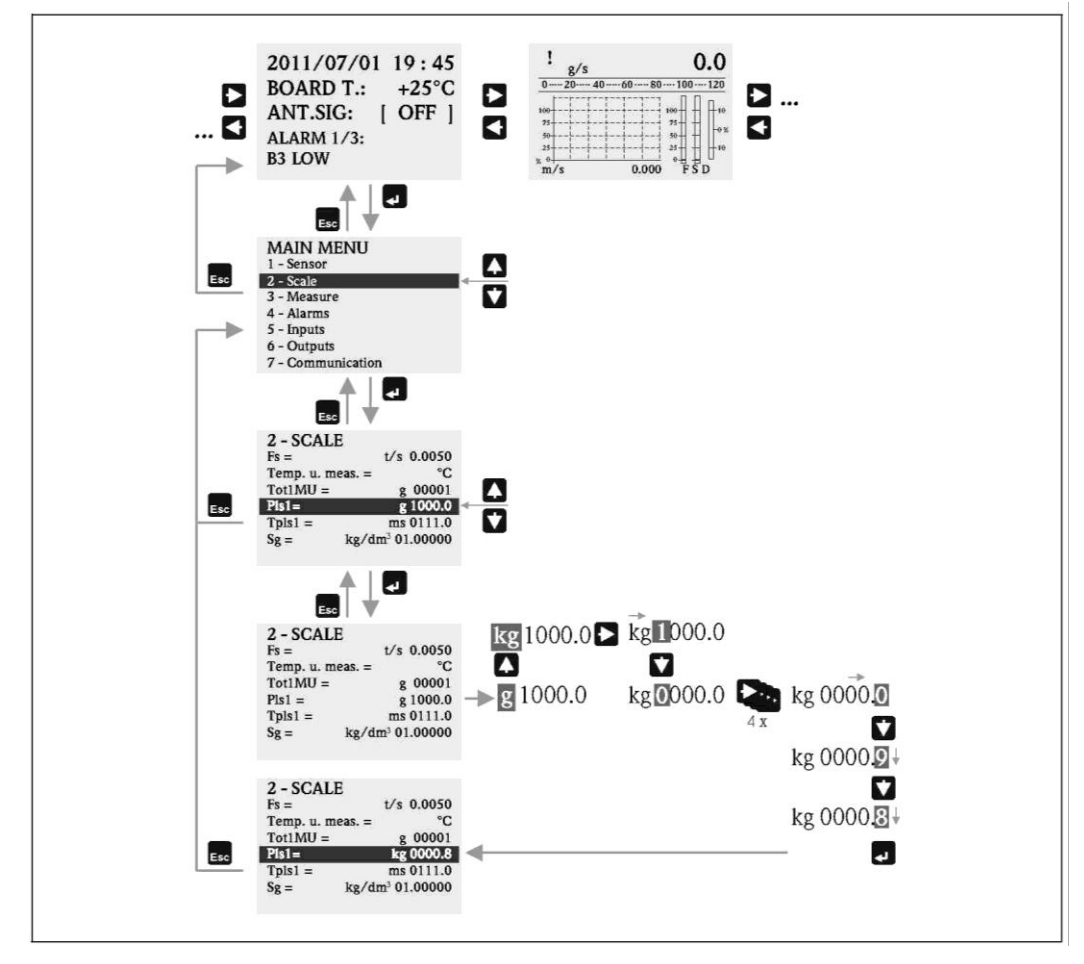

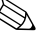

# 🖄 Примечание.

Если выполняется первичный ввод в эксплуатацию, или в параметре "Quick start" (Быстрый запуск) (QSTME → 🗎 150) установлено значение ОN (Вкл.) (по умолчанию), то на дисплее появится меню быстрой настройки.

В этом случае выберите пункт "Main menu" (Главное меню) для перехода в главное меню.

#### Изменение параметров через меню параметров

Изменение числового значения в параметре

Пример: изменение номинального диаметра с DN 25 на DN 125

- 1. Дважды щелкните группу параметров "Sensor" (Сенсор).
  - ✓ Появятся все параметры в группе параметров "Sensor" (Сенсор).
- 2. Дважды щелкните параметр "PDIMV" (номинальный диаметр).
- Появится внутренняя структура параметра.
- 3. Дважды щелкните "PDIMV?".
  - ✓ В окне просмотра появится текущее значение номинального диаметра: 25 (мм)
- 4. Дважды щелкните "PDIMV=?".
  - ✓ В окне просмотра появится допустимый диапазон ввода. 0 <> 10000 (мм)
- 5. Дважды щелкните "PDIMV=".
  - ✓ В поле ввода появится подсказка: PDIMV=
  - В поле ввода введите значение 125 после подсказки "PDIMV=" (PDIMV=125).
- 6. Нажмите 🗉 для подтверждения введенного значения.
  - ✓ В окне просмотра появится подтверждение правильности ввода PDIMV=125: 0:0К.

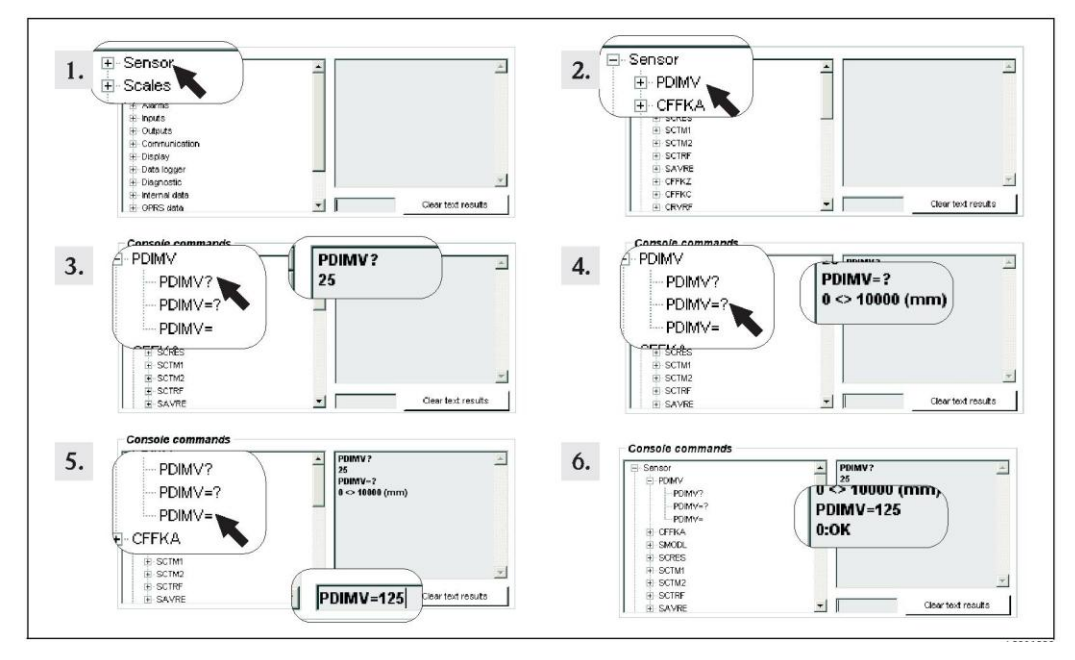

Рис. 49. Пример для параметра PDIMV: изменение номинального диаметра с DN 25 на DN 125

# 🛞 Примечание.

Если в поле ввода не будет введено значение, то после нажатия 🗉 применяется значение "О".

Изменение выбранного варианта в параметре

При наличии списка выбора потребуется ввести значение, соответствующее требуемому варианту.

Пример: изменение языка

- Дважды щелкните группу параметров "Display" (Дисплей).
   ✓ Появятся все параметры в группе параметров "Display" (Дисплей).
- 2. Дважды щелкните параметр "LLANG" (язык).
  - Появится внутренняя структура параметра.
- 3. Дважды щелкните "LLANG?".
- 🗸 В окне просмотра появится текущий язык "2:FR" (французский)
- 4. Дважды щелкните "LLANG=?".
  - ✓ В окне просмотра появится список выбора "0:EN, 1:IT, 2:FR, 3:SP"
- 5. Дважды щелкните "LLANG=".
  - ✓ В поле ввода появится значение "LLANG=". В поле ввода введите значение 0 после подсказки "LLANG=" (LLANG=0).
- 7. Дважды щелкните "LLANG?".
  - ✓ В окне просмотра появится вновь выбранный язык "0:EN" (английский)

<sup>🖄</sup> Примечание.

В случае ввода неверного значения на дисплее появится сообщение об ошибке "2:PARAM ERR".

#### 8.4.9 Полномочия доступа

Каждому параметру в управляющей программе присвоен определенный уровень доступа. Параметры уровня 2 можно защитить паролем во избежание изменения конфигурации прибора лицами, не имеющими на это полномочий.

#### Уровни доступа к параметрам

- Параметры уровня 1:
  - доступ для чтения и записи открыт без ввода пароля.
- Параметры уровня 2:
- доступ для записи можно защитить паролем; доступ для чтения открыт без ввода пароля. Параметры уровня 3 и выше (специальные параметры для конкретных функций и
- приборов): доступ для записи открыт только для сервисных сотрудников Endress+Hauser; доступ для чтения открыт без ввода пароля. В описании параметров эти параметры имеют серый фон  $ightarrow extsf{B}$  130. Если пользователь попытается изменить такой параметр, на дисплее появится сообщение "L3 Code =0..." или "5 ACCESS ERR.".

#### Присвоение пароля для параметров уровня 2

Присвоение пароля посредством локального управления

Введите пароль, состоящий из цифр (до 6 знаков), параметр "L2 code" (Код уровня 2) → 🗎 158.

Доступны следующие варианты:

- Пароль = 6-значный пароль из цифр: доступ для записи только после ввода пароля
- Пароль = 000000 (заводская установка): доступ для записи без ввода пароля

#### Присвоения пароля с помощью управляющей программы Config 5800

Введите пароль, состоящий из цифр (до 6 знаков), параметр "L2ACD" → 🖺 158. Доступны следующие варианты:

- Пароль = 6-значный пароль из цифр: доступ для записи только после ввода пароля
- Пароль = 000000 (заводская установка): доступ для записи без ввода пароля

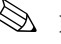

🖄 Примечание.

Самостоятельный сброс пароля при его утере невозможен! В случае утери пароля обратитесь в региональное торговое представительство Endress+Hauser.

#### Доступ к параметрам с присвоенным паролем

Доступ к параметрам посредством локального дисплея и встроенного пользовательского интерфейса управляющей программы

При обращении к параметру уровня 2 пользователю выдается запрос на ввод пароля. После ввода пароля параметр становится доступным для изменения.

#### Доступ к параметрам посредством меню параметров в управляющей программе

При обращении к параметру уровня 2 посредством меню параметров в управляющей программе → 🖺 58 в окне просмотра появляется сообщение об ошибке. Для изменения параметров уровня 2 вначале необходимо ввести пароль в поле ввода "Set code level" (Установка уровня доступа по паролю). Пароль отображается в параметре ACODE → 🗎 163 и сохраняется до его следующего изменения в поле ввода "Set code level" (Установка уровня доступа по паролю).

| Set code level — |                                                                         |
|------------------|-------------------------------------------------------------------------|
| 1+               | Send commands with ACODE = Level0 (Config, Logger and Console commands) |
|                  |                                                                         |

Рис. 50. Пользовательский интерфейс Config 5800: ввод пароля для доступа к параметрам уровня 2 посредством меню параметров

1 Поле ввода

Для сброса полномочий доступа введите 000000 в поле ввода "Set code level" (Установка уровня доступа по паролю).

#### 8.4.10 Сохранение и загрузка конфигурации и параметров

Конфигурацию и параметры измерительного прибора можно сохранить в файл на переносном компьютере с помощью управляющей программы. Аналогичным образом, с помощью управляющей программы можно загрузить файл с конфигурацией и параметрами с переносного компьютера в измерительный прибор.

Файл сохраняется в текстовой форме и может быть открыт в текстовом редакторе.

Эта функция доступна только при условии синхронизации системного времени. Синхронизация по нажатию кнопки в меню функций (№ 5 → 🗎 55).

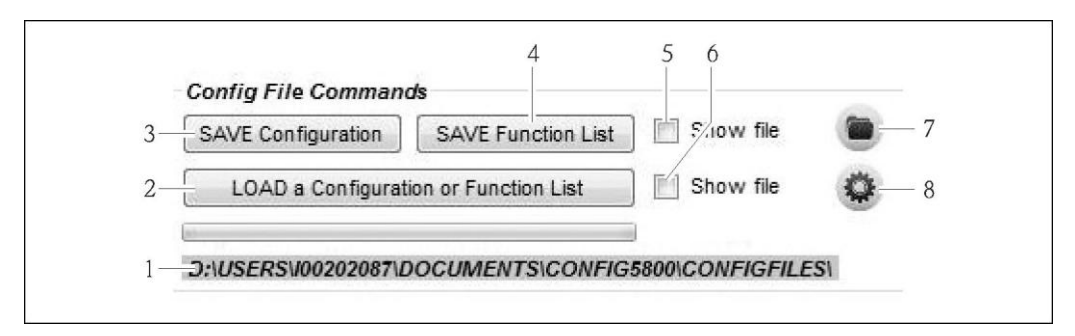

Рис. 51. Пользовательский интерфейс Config 5800: сохранение и загрузка конфигурации и параметров

- 1 Строка пути к каталогу с сохраненными файлами
- 2 Загрузка конфигурации или параметров
- 3 Сохранение конфигурации (измерительный прибор → переносной компьютер); при необходимости имя файла можно изменить
- 4 Сохранение параметров (измерительный прибор → переносной компьютер); при необходимости имя файла можно изменить
- 5 Опция открытия файла после его сохранения
- 6 Открытие каталога с сохраненными файлами
- 7 Опция открытия файла после его загрузки
- 8 Изменение каталога для сохранения и загрузки файлов

#### Файл конфигурации

Примеры применения:

- Сохранение конфигурации измерительного прибора для восстановления определенных параметров настройки (например, после замены электронного модуля или изменения конфигурации).
- Перенос конфигурации на другие измерительные приборы для многократного использования одной конфигурации.
- Настройка прибора без подключения к нему, путем внесения изменений непосредственно в файл.txt и последующей загрузки новой конфигурации в измерительный прибор.

#### Внимание

При загрузке файла конфигурации в измерительный прибор убедитесь, что установленные параметры подходят для данного измерительного прибора. Например, измерительному прибору должны соответствовать такие параметры, как номинальный диаметр, коэффициент калибровки, нулевая точка и т.д. Если в измерительный прибор будет загружен файл конфигурации с неверными значениями, это может привести к неправильному измерению и повреждению измерительного прибора!

Использование файла конфигурации

1. Сохраните конфигурацию измерительного прибора, используя функцию "Save Configuration" (Сохранить конфигурацию). При необходимости измените имя файла.

Рекомендуемый формат имени файла: xx\_DNyy.txt (xx = серийный номер измерительного прибора, уу = номинальный диаметр измерительного прибора)

- 2. При необходимости измените файл конфигурации, например для его загрузки в другие измерительные приборы:
  - Оставьте в файле параметры, которые необходимо применить на других измерительных приборах, при необходимости измените их
  - Удалите параметры, которые не требуется применять на других измерительных приборах
  - Адаптируйте или удалите параметры, специфичные для конкретных приборов (такие как номинальный диаметр, коэффициент калибровки и т.д.)

| File Edit Format View Help |          |
|----------------------------|----------|
| PDIMV=25                   | <b>_</b> |
| CFFKA=+0.0000              |          |
| SMODL=0                    |          |
| EPDEN=0:OFF                |          |
| EPDTH=100                  |          |
| FRMUT=1:WM                 |          |
|                            | -        |
| 4                          |          |

Рис. 52. Файл конфигурации

- 3. Сохраните изменения, внесенные в файл конфигурации.
- 4. Загрузите файл конфигурации в измерительный прибор, используя функцию "Load a Configuration or Function List" (Загрузить конфигурацию или список функций).

#### Внимание

ď

Перед загрузкой файла конфигурации убедитесь, что серийный номер и номинальный диаметр в файле конфигурации соответствуют характеристикам измерительного прибора.

- Серийный номер: параметр SRNUM (Config 5800) → 🗎 159
- Номинальный диаметр: параметр ND (локальный дисплей)/PDVIM (Config 5800)
   → 
   <sup>(1)</sup>
   <sup>(2)</sup>
   <sup>(2)</sup>
   <sup>(2)</sup>
   <sup>(2)</sup>
   <sup>(2)</sup>
   <sup>(2)</sup>
   <sup>(2)</sup>
   <sup>(2)</sup>
   <sup>(2)</sup>
   <sup>(2)</sup>
   <sup>(2)</sup>
   <sup>(2)</sup>
   <sup>(2)</sup>
   <sup>(2)</sup>
   <sup>(2)</sup>
   <sup>(2)</sup>
   <sup>(2)</sup>
   <sup>(2)</sup>
   <sup>(2)</sup>
   <sup>(2)</sup>
   <sup>(2)</sup>
   <sup>(2)</sup>
   <sup>(2)</sup>
   <sup>(2)</sup>
   <sup>(2)</sup>
   <sup>(2)</sup>
   <sup>(2)</sup>
   <sup>(2)</sup>
   <sup>(2)</sup>
   <sup>(2)</sup>
   <sup>(2)</sup>
   <sup>(2)</sup>
   <sup>(2)</sup>
   <sup>(2)</sup>
   <sup>(2)</sup>
   <sup>(2)</sup>
   <sup>(2)</sup>
   <sup>(2)</sup>
   <sup>(2)</sup>
   <sup>(2)</sup>
   <sup>(2)</sup>
   <sup>(2)</sup>
   <sup>(2)</sup>
   <sup>(2)</sup>
   <sup>(2)</sup>
   <sup>(2)</sup>
   <sup>(2)</sup>
   <sup>(2)</sup>
   <sup>(2)</sup>
   <sup>(2)</sup>
   <sup>(2)</sup>
   <sup>(2)</sup>
   <sup>(2)</sup>
   <sup>(2)</sup>
   <sup>(2)</sup>
   <sup>(2)</sup>
   <sup>(2)</sup>
   <sup>(2)</sup>
   <sup>(2)</sup>
   <sup>(2)</sup>
   <sup>(2)</sup>
   <sup>(2)</sup>
   <sup>(2)</sup>
   <sup>(2)</sup>
   <sup>(2)</sup>
   <sup>(2)</sup>
   <sup>(2)</sup>
   <sup>(2)</sup>
   <sup>(2)</sup>
   <sup>(2)</sup>
   <sup>(2)</sup>
   <sup>(2)</sup>
   <sup>(2)</sup>
   <sup>(2)</sup>
   <sup>(2)</sup>
   <sup>(2)</sup>
   <sup>(2)</sup>
   <sup>(2)</sup>
   <sup>(2)</sup>
   <sup>(2)</sup>
   <sup>(2)</sup>
   <sup>(2)</sup>
   <sup>(2)</sup>
   <sup>(2)</sup>
   <sup>(2)</sup>
   <sup>(2)</sup>
   <sup>(2)</sup>
   <sup>(2)</sup>
   <sup>(2)</sup>
   <sup>(2)</sup>
   <sup>(2)</sup>
   <sup>(2)</sup>
   <sup>(2)</sup>
   <sup>(2)</sup>
   <sup>(2)</sup>
   <sup>(2)</sup>
   <sup>(2)</sup>
   <sup>(2)</sup>
   <sup>(2)</sup>
   <sup>(2)</sup>
   <sup>(2)</sup>
   <sup>(2)</sup>
   <sup>(2)</sup>
   <sup>(2)</sup>
   <sup>(2)</sup>
   <sup>(2)</sup>
   <sup>(2)</sup>
   <sup>(2)</sup>
   <sup>(2)</sup>
   <sup>(2)</sup>
   <sup>(2)</sup>
   <sup>(2)</sup>
   <sup>(2)</sup>
   <sup>(2)</sup>
   <sup>(2)</sup>
   <sup>(2)</sup>
   <sup>(2)</sup>
   <sup>(2)</sup>
   <sup>(2)</sup>
   <sup>(2)</sup>
   <sup>(2)</sup>
   <sup>(2)</sup>
   <sup>(2)</sup>
   <sup>(2)</sup>
   <sup>(2)</sup>
   <sup>(2)</sup>
   <sup>(2)</sup>
   <sup>(2)</sup>
   <sup>(2)</sup>
   <sup>(2)</sup>
   <sup>(2)</sup>
   <sup>(2)</sup>
   <sup>(2)</sup>
   <sup>(2)</sup>
   <sup>(2)</sup>
   <sup>(2)</sup>
   <sup>(2)</sup>
- ✓ Значения параметров, указанные в файле, передаются в измерительный прибор.
- Остальные параметры измерительного прибора не изменяются.

#### Параметры в виде списка

#### Примеры применения:

Просмотр списка параметров измерительного прибора для отображения всех параметров, доступных в данном измерительном приборе. Этот список включает в себя названия параметров на локальном дисплее и в управляющей программе Config 5800.

# 8.4.11 Загрузка данных о событиях и данных процесса из регистратора (карта SD)

Данные о событиях (сеансы работы с измерительным прибором, аварийные сигналы и т.д.) и данные процесса (значения измеряемой величины, состояние измерительного прибора и т.д.) могут сохраняться на носитель (карту SD емкостью 2 Гб) регистратора в измерительном приборе.

Если функция регистрации данных активирована (параметр Acquisition, DLOGE → 🗎 152), данные процесса регистрируются и записываются в файл каждый день. При этом можно определить время и интервал регистрации для сохранения данных процесса → 🗎 171. Для определения данных процесса (параметров), которые необходимо сохранять, используется группа параметров "9 Data logger" (Регистратор данных) → 🗎 151.

Данные о событиях и данные процесса можно загрузить с носителя регистратора (карты SD) на переносной компьютер.

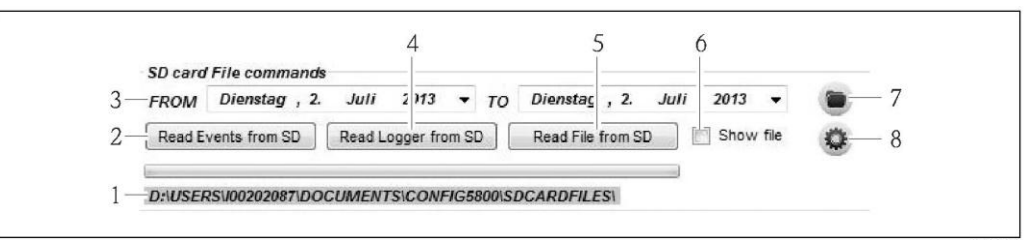

Рис. 53. Пользовательский интерфейс Config 5800: чтение данных с носителя регистратора (карты SD)

- 1 Строка пути к каталогу с сохраненными файлами
- 2 Загрузка файла с данными о событиях (измерительный прибор ightarrow переносной компьютер)
- Выбор периода времени
   Загрузка файла с данных
  - Загрузка файла с данными процесса (измерительный прибор переносной компьютер)
- 5 Чтение файла
- 6 Опция открытия файла непосредственно после его загрузки
- 7 Открытие каталога с сохраненными файлами
- 8 Изменение каталога для сохранения/загрузки файлов

#### Загрузка данных о событиях с носителя регистратора (карты SD)

- Нажмите кнопку "Read Events from SD" (Считать события с карты SD).
   ✓ Появится окно ввода.
- 2. По дате в имени файла определите день, за который требуется загрузить данные о событиях → 🗎 54. Затем нажмите "ОК" для подтверждения.
  - ✓ Выполняется загрузка файла с данными о событиях в формате .ТХТ.
- ECЛИ для выбранной даты отсутствуют данные о событиях, появится сообщение об ошибке.

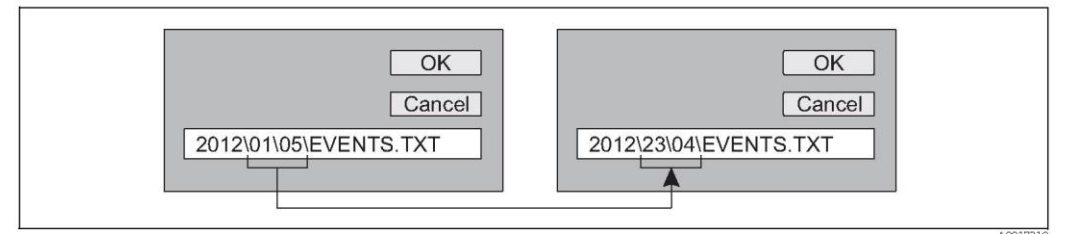

- Рис. 54. По имени файла определите день, за который требуется загрузить данные о событиях. Пример: если изменить имя файла с 01\05 на 23\04, то будут загружены данные о событиях за 23 апреля 2012 г.
- Нажмите кнопку "View PC file folder" (Открыть каталог файла на ПК).
   Откроется каталог, в котором сохранен данный файл.
- 4. Выберите и откройте файл данных о событиях.
  - ✓ Выполняется открытие файла в формате .TXT.
- Если выбрана опция "Show File" (Показать файл) (→ 
  53, № 4), то после загрузки файла с данными о событиях он будет автоматически открыт.
- 5. Проанализируйте данные о событиях.

#### Загрузка данных процесса с носителя регистратора (карты SD)

- Нажмите кнопку "Read Logger from SD" (Считать данные регистрации с карты SD).
   ✓ Появится окно ввода.
- 2. По дате в имени файла определите день, за который требуется загрузить данные процесса. Затем нажмите "ОК" для подтверждения.
  - 🗸 Выполняется загрузка файла с данными процесса в формате .CSV.
- E Если для выбранной даты отсутствуют данные процесса, появится сообщение об ошибке.

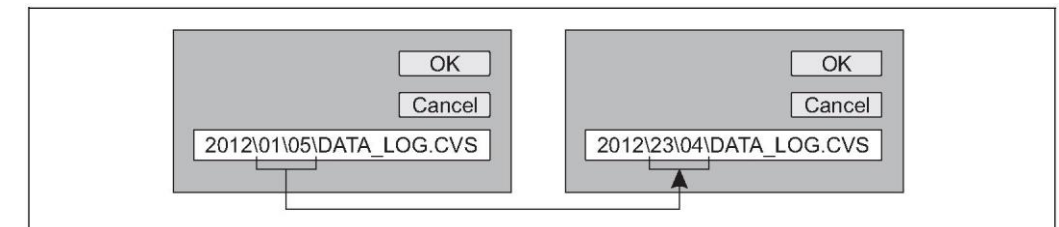

- Рис. 55. По имени файла определите день, за который требуется загрузить данные процесса. Пример: если изменить имя файла с 01\05 на 23\04, то будут загружены данные процесса за 23 апреля 2012 г.
- 3. Нажмите кнопку "View PC file folder" (Открыть каталог файла на ПК). ✓ Откроется каталог, в котором сохранен данный файл.
- 4. Выберите и откройте файл данных процесса.
   ✓ Выполняется открытие файла в формате .CSV.
- Если выбрана опция "Show File" (Показать файл) (→ 
  53, № 4), то после загрузки файла с данными процесса он будет автоматически открыт.
- Импортируйте файл CSV в программу для работы с электронными таблицами, например MS Excel. При импорте файла обратите внимание на используемый разделитель (запятая или точка с запятой)
- Разделитель для использования в файле .CSV можно установить в параметре "Separator" (Разделитель) (DLFSC) → 

  155.
- 6. Проанализируйте данные процесса. Описание структуры файла → 🖹 85.
- Импортируемый файл с данными процесса не имеет каких-либо заголовков. Если данные процесса загружаются и оцениваются часто, целесообразно добавить заголовки в файл вручную. Таким образом, этот файл всегда можно будет использовать в качестве шаблона для импорта, т.к. структура импортируемых данных (задействованные столбцы → 🖺 85) является постоянной.

# 9 Ввод в эксплуатацию

## 9.1 Ввод в эксплуатацию с использованием GSM/GPRSмодема

Предварительные условия ввода измерительного прибора в эксплуатацию:

- Установка измерительного прибора и подключение антенны GSM/GPRS. Все критерии проверки после установки должны быть соблюдены → 
  30.

#### 9.1.1 Ввод измерительного прибора в эксплуатацию

- **В**вод измерительного прибора в эксплуатацию с GSM/GPRS-модемом можно выполнить только с использованием управляющей программы Config 5800. Не все необходимые параметры доступны посредством локального управления.
- 1. Вставьте SIM-карту → 🖹 68.
- 2. Подключите ноутбук через адаптер FXA291 к служебному интерфейсу измерительного прибора → 🗎 52.
- 3. Запустите управляющую программу Config5800 → 🗎 53.
- 4. Синхронизируйте системное время между измерительным прибором и ноутбуком → 🗎 55, → 🗎 44 (№ 5)
- 5. Настройте связь посредством GPRS → 🗎 72.
- 6. Настройте связь посредством SMS → 🖹 70.
- 7. Настройте связь по электронной почте (отправка) → 🖺 74.
- 8. Настройте связь по электронной почте (получение) → 🗎 80.
- 9. Настройте время синхронизации с сервером → 🗎 80.
- 10. Определите другие параметры для данного конкретного прибора. Описания параметров → 🗎 124 и далее.
- 11. После настройки отключите ноутбук и адаптер FXA291 от измерительного прибора.
- 12. Закройте крышку корпуса.

### 9.2 Ввод в эксплуатацию без использования GSM/GPRSмодема

Предварительные условия ввода измерительного прибора в эксплуатацию:

# 9.2.1 Ввод измерительного прибора в эксплуатацию посредством функций локального управления

- 1. Включите измерительный прибор:

  - С помощью выключателя внешнего источника питания, если питание подается с внешнего источника (опционально).
- 2. Настройте измерительный прибор с помощью локального дисплея → 🗎 51. Описания параметров → 🖺 124 и далее.

#### 9.2.2 Ввод измерительного прибора в эксплуатацию с использованием управляющей программы Config 5800

- 2. Запустите управляющую программу Config5800 → 🗎 53.
- 3. Синхронизируйте системное время между измерительным прибором и ноутбуком → 
  В 55, → В 44 (№ 5)
- 4. Настройте измерительный прибор с помощью управляющей программы Config5800 → 
  В 51. Описания параметров → В 124 и далее.
- 5. После настройки отключите ноутбук и адаптер FXA291 от измерительного прибора.
- 6. Закройте крышку корпуса.

# 9.3 Вставка SIM-карты

Для установления беспроводной связи необходимо вставить SIM-карту в измерительный прибор.

- При этом SIM-карта не должна быть защищена с использованием PIN-кода. Вставьте SIM-карту в мобильный телефон и убедитесь в возможности получения доступа к карте без ввода PIN-кода. При необходимости отключите опцию обязательного ввода PINкода для SIM-карты на мобильном телефоне.
- 1. Откройте крышку корпуса.
  - Отверните четыре винта с помощью крестовой отвертки.
  - Приподнимите крышку корпуса и переместите ее влево.
  - Крышка соединяется с корпусом посредством двух нежестких креплений.
- 2. Вставьте SIM-карту в разъем. При этом карту необходимо развернуть так, чтобы срезанный угол располагался в нижней части и был направлен в сторону разъема.

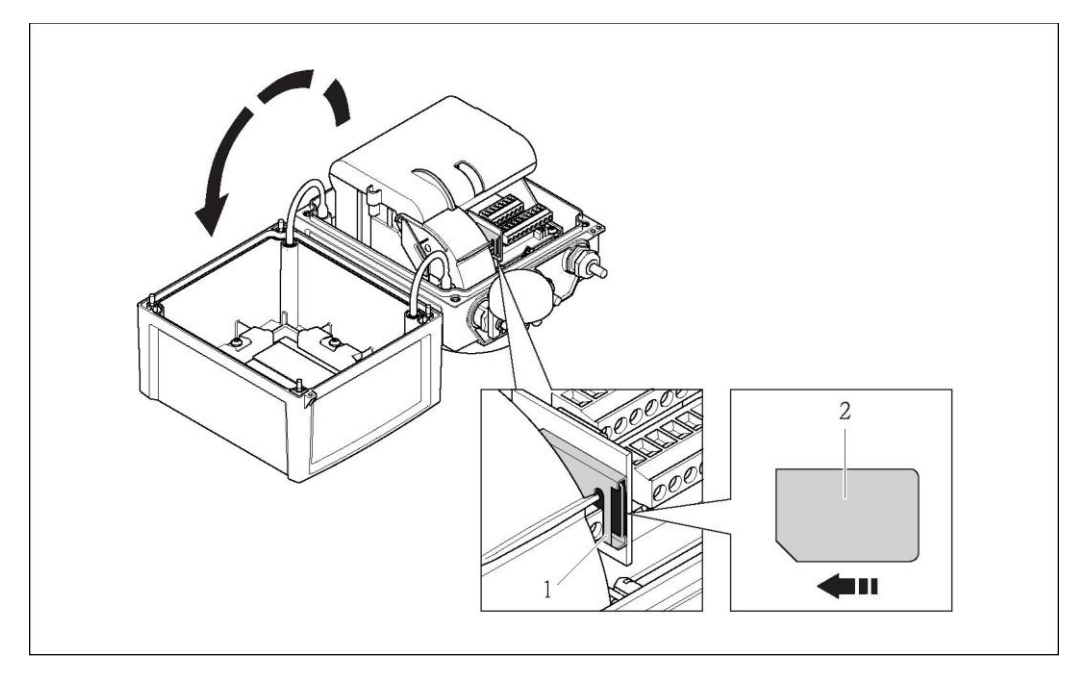

Рис. 56. Разъем для SIM-карты на плате электронного модуля

- 1 Разъем на плате электронного модуля
- 2 SIM-карта

### 9.4 Включение измерительного прибора

После установки батарей измерительный прибор включается с помощью DIP-переключателя → 
В 43. Это относится и к работе с питанием от батареи и к работе с питанием от опционально выбранного источника питания, поскольку в этом случае прибором используется резервная батарея B1.

#### Предупреждение

Включать внешний источник питания (опциональный) следует только после успешного выполнения проверок после монтажа и подключения.

После успешного запуска локальный дисплей автоматически переключается из режима запуска в режим индикации измеряемой величины.

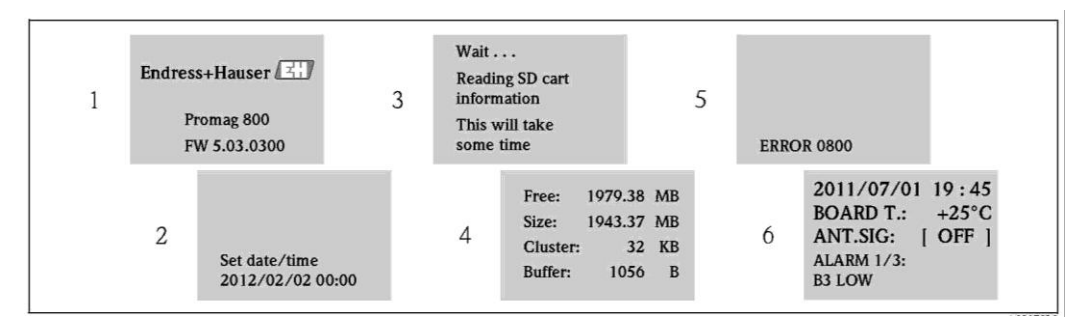

Рис. 57. Пример: экраны дисплея, появляющиеся при запуске измерительного прибора

- 1 Наименование измерительного прибора, версия программного обеспечения
- 3 Считывание информации с SD-карты
- 4 Отображение данных об объеме памяти и текущих параметрах SD-карты
- 5 Отображение необработанных ошибок → 🗎 99 и далее.
- 6 Отображение общей информации

#### 9.4.1 Назначение светодиодных индикаторов

На плате электронного модуля измерительного прибора находятся два светодиодных индикатора (LED). После включения устройства светодиодные индикаторы указывают на различные состояния прибора и модуля GMS.

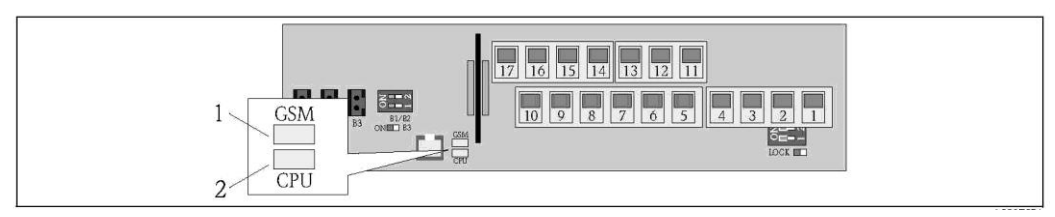

Рис. 58. Светодиодные индикаторы на плате электронного модуля

Светодиодный индикатор (синий) модуля GSM горит в процессе обмена данными

2 Светодиодный индикатор (красный) для ЦПУ

1

| Светодиодный индикатор модуля GSM<br>(синий) |                               | Светодиодный индикатор ЦП (красный) |                               |
|----------------------------------------------|-------------------------------|-------------------------------------|-------------------------------|
| Состояние                                    | Значение                      | Состояние                           | Значение                      |
| Выкл.                                        | Модуль GSM выключен,          | Выкл.                               | Прибор выключен или           |
|                                              | находится в режиме ожидания   |                                     | недоступен источник питания.  |
|                                              | или не подключен к сети.      |                                     |                               |
| Горит                                        | Выполняется попытка           |                                     |                               |
|                                              | регистрации модуля GSM в сети |                                     |                               |
| Мигает                                       | Модуль GSM зарегистрирован в  | Мигает                              | Светодиодный индикатор мигает |
| медленно                                     | сети и ожидает команд.        |                                     | при получении каждого         |
|                                              |                               |                                     | значения измеряемой величины. |
|                                              |                               |                                     | Периодичность сбора значений  |
|                                              |                               |                                     | измеряемой величины → 🗎 135.  |
| Быстро                                       | Модуль GSM отправляет или     | Мигание с                           | Активен один или несколько    |
| мигает                                       | получает файл (SMS или        | частотой                            | аварийных сигналов.           |
|                                              | сообщение электронной почты), | около 1 Гц                          |                               |
|                                              | выполняется передача данных.  |                                     |                               |

### 9.5 Установка беспроводной связи

#### 9.5.1 Общие указания

Настройку параметров, связанных с беспроводной связью, можно выполнять только с использованием управляющей программы "Config 5800". Параметры, необходимые для установления связи, недоступны на локальном дисплее.

#### 9.5.2 Настройка связи посредством SMS-сообщений

1. В управляющей программе Config 5800 выберите группу параметров "GPRS data" (Данные GPRS) и настройте параметры в соответствии с описанием, приведенным в следующей таблице:

| Параметры          | Описание                                                                                                 | Опции и информация о<br>настройке параметра                                                                                                    | Пример                                                                                                    | Источник<br>информации |
|--------------------|----------------------------------------------------------------------------------------------------|----------------------------------------------------------------------------------------------------|----------------------------------------------------------------------------------------------------|------------------------|
| GPASN<br>(→ 🖺 162) | Номер телефона<br>отправителя<br>(отправляющего SMS<br>для измерительного<br>прибора)                    | <ul> <li>Произвольный текст,<br/>до 19 символов</li> <li>Отсутствие номера:<br/>Измерительный прибор<br/>может получать все<br/>текстовые сообщения (SMS)<br/>с любого номера.</li> <li>Частично введенный<br/>номер:<br/>Измерительный прибор<br/>может получать все<br/>текстовые сообщения (SMS)<br/>только с номеров,<br/>начинающихся<br/>с определенной<br/>последовательностью цифр.</li> <li>Полный номер:<br/>Измерительный прибор<br/>может получать текстовые<br/>сообщения (SMS) только с<br/>введенного номера.</li> </ul> | <ul> <li>+41123456789:<br/>получение SMS-<br/>сообщений<br/>только с этого<br/>номера</li> <li>+41123456:<br/>получение SMS-<br/>сообщений с<br/>телефонных<br/>номеров<br/>+41123456000<br/>0<br/>+41123456999<br/>9</li> </ul> | Заказчик               |
| GPSSN<br>(→ 🗎 162) | Номер телефона<br>первого получателя<br>(получающего SMS-<br>сообщения от<br>измерительного<br>прибора)  | <ul> <li>Произвольный текст, до 19<br/>символов</li> <li>При возникновении ошибок<br/>или аварийных сигналов на<br/>этот телефонный номер<br/>отправляется текстовое<br/>сообщение (SMS).</li> </ul>                                                                                                    | +41123456789                                                                                                    | Заказчик               |
| GPSS2<br>(→ 🗎 162) | Номер телефона<br>второго получателя<br>(получающего SMS-<br>сообщения от<br>измерительного<br>прибора)  | <ul> <li>Произвольный текст, до 19 символов</li> <li>При возникновении ошибок или аварийных сигналов на этот телефонный номер отправляется текстовое сообщение (SMS).</li> </ul>                                                                                                    | +41123456790                                                                                                    | Заказчик               |
| GPSS3<br>(→ 🗎 162) | Номер телефона<br>третьего получателя<br>(получающего SMS-<br>сообщения от<br>измерительного<br>прибора) | <ul> <li>Произвольный текст, до 19<br/>символов</li> <li>При возникновении ошибок<br/>или аварийных сигналов на<br/>этот телефонный номер<br/>отправляется текстовое<br/>сообщение (SMS).</li> </ul>                                                                                                    | +41123456791                                                                                                    | Заказчик               |

 Отправьте текстовое сообщение (SMS) на измерительный прибор с мобильного телефона. С помощью текстового сообщения можно запросить или изменить параметры измерительного прибора.

Пример: Отправьте команду VTTPV? в SMS-сообщении на измерительный прибор (+ 🗎 71).

- Перед этим убедитесь в наличии полномочий (номер мобильного телефона) на отправку текстовых сообщений на измерительный прибор (параметр GPASN).
- 3. Проверьте папку входящих сообщений измерительного прибора
  - С помощью встроенного пользовательского интерфейса → 
     <sup>™</sup> 56:
    - а. Выберите группу параметров "7 Communication" (Связь).
    - b. Выберите параметр "Chk SMS" (Проверка SMS) <br/>  $\rightarrow$  🖺 149
    - с. Нажатием клавиши ESC подтвердите запрос "EXECUTE?" (Выполнить).

- С помощью древовидной структуры → 🖺 58:
  - а. Выберите группу параметров "Communication" (Связь).
  - b. Выберите параметр "**SMSCI**" → 🗎 149
  - с. Выберите "SMSCI="
    - ✓ В поле ввода появится значение "SMSCI="
  - d. Введите значение "1" после значения "SMSCI=" в поле ввода (SMSCI=1)
  - е. Нажмите 🗉 для подтверждения введенного значения.
    - Подтверждение правильной записи в поле: 0:0К
- 4. Убедитесь в успешном установлении связи посредством SMS-сообщений. Связь посредством SMS-сообщений установлена успешно, если:
  - измерительным прибором отправлено ответное сообщение (SMS) на мобильный телефон
  - факты получения сообщения с запросом (SMS) и передачи ответного сообщения (SMS) зарегистрированы в списке событий.

#### Пример

- Параметры защищены паролем "100000".
- Необходимо изменить единицу измерения температуры с °С на °F.
- Необходимо вывести на дисплей положительное итоговое значение сумматора.

Пользовательский ввод: ACODE=100000,TMMUV=1,VTTPV?

- При использовании защищенных параметром со статусом Уровень 2 и выше в первую очередь необходимо определить параметр ACODE и пароль.
- Отдельные команды, запросы и т.д. всегда должны быть отделены запятой без пробелов.

Структура сообщения-запроса (SMS)

| Сообщение-запрос для примера |                                 |                                                                                                    |  |  |  |
|------------------------------|---------------------------------|----------------------------------------------------------------------------------------------------|--|--|--|
| Категория                    | Содержание SMS-сообщения        | Описание                                                                                                    |  |  |  |
| Sender (from:)               | +41 123456789                   | Номер мобильного телефона отправителя.<br>Проверьте параметр GPASN и убедитесь в том,<br>что измерительный прибор может получать<br>текстовые сообщения с этого номера<br>мобильного телефона → 🗎 70.                     |  |  |  |
| Receiver (to:)               | +41 987654321                   | Номер мобильного телефона измерительного<br>прибора.                                                                                                    |  |  |  |
| Текст/<br>содержимое         | ACODE=100000,TMMUV=1,VTTPV<br>? | <ul> <li>Пароль для доступа (при использовании<br/>защиты с помощью пароля)</li> <li>Измените единицу измерения температуры<br/>на °F</li> <li>Запрос значения сумматора (положительное<br/>итоговое значение)</li> </ul> |  |  |  |

Структура ответного сообщения (SMS)

| Возможное ответное сообщение для приведенного выше примера |                          |                                                                                                    |  |  |
|------------------------------------------------------------|--------------------------|----------------------------------------------------------------------------------------------------|--|--|
| Категория                                                  | Содержание SMS-сообщения | Описание                                                                                                    |  |  |
| Sender (from:)                                             | +41 987654321            | Номер мобильного телефона измерительного<br>прибора.                                                        |  |  |
| Receiver (to:)                                             | +41 123456789            | Номер мобильного телефона, с которого было<br>отправлено сообщение-запрос.                                  |  |  |
| Текст/<br>содержимое                                       | °F,dm3,548.989           | Единица измерения температуры, единица и<br>текущее значение сумматора (положительное<br>итоговое значение) |  |  |

#### 9.5.3 Настройка общих параметров связи посредством GPRS

#### GPRS-связь поддерживается оператором сети мобильной связи

Перечисленные ниже параметры необходимо надлежащим образом настроить для выполнения прибором следующих функций:

- отправка сообщений электронной почты
- чтение сообщений электронной почты
- синхронизация системного времени с сервером времени (NTP-сервер)

Настройки параметров необходимо запросить у оператора сети мобильной связи (GPRSпровайдер) (пример: главная страница или служба клиентской поддержки). При использовании неполных или неверных настроек установить связь невозможно. Значения по умолчанию на измерительном приборе отсутствуют.

## Связь можно установить только с помощью управляющей программы Config 5800

Настройку параметров, связанных с беспроводной связью, можно выполнять только с использованием управляющей программы "Config 5800". Параметры, необходимые для установления связи, недоступны на локальном дисплее.

Для реализации связи по электронной почте оператором сети мобильной связи должна поддерживаться связь посредством GPRS (поток данных GPRS). Это необходимо учитывать при выборе оператора связи и заключении договора на оказание услуг сотовой связи.

#### **Проверка параметров настройки совместно с поставщиком услуг мобильной связи** При необходимости проверьте следующие данные GPRS с участием оператора сети мобильной связи.

| Информация, необходимая для конфигурирования связи посредством GPRS |                                                                                       |                                                               |                                                 |  |
|---------------------------------------------------------------------|---------------------------------------------------------------------------------------|---------------------------------------------------------------|-------------------------------------------------|--|
| Параметры<br>(Настройка GPRS → 🗎 72)                                |                                                                                       | Настройки в измерительном<br>приборе (Данные GPRS<br>→ 🖺 164) | Информация от оператора<br>сети мобильной связи |  |
| GPAPN                                                               | Имя точки доступа к<br>мобильной сети передачи<br>данных<br>(APN: имя точки доступа)  |                                                               |                                                 |  |
| GPUSR                                                               | Имя пользователя для<br>аутентификации                                                |                                                               |                                                 |  |
| GPPSW                                                               | Пароль для<br>аутентификации                                                          |                                                               |                                                 |  |
| GPAUT                                                               | Тип аутентификации;<br>значение, необходимое для<br>оператора сети мобильной<br>связи |                                                               |                                                 |  |

1. В управляющей программе Config 5800 вызовите группу параметров "GPRS data" (Данные GPRS) и настройте параметры в соответствии с описанием, приведенным в следующей таблице:

| Параметры          | Описание                                                                                | Опции и информация о<br>настройке параметра                                                                                                    | Пример                   | Источник<br>информации              |
|--------------------|-----------------------------------------------------------------------------------------|----------------------------------------------------------------------------------------------------|--------------------------|-------------------------------------|
| GPAPN<br>(→ 🗎 160) | Имя точки доступа к<br>мобильной сети<br>передачи данных<br>(APN: имя точки<br>доступа) | Произвольный текст,<br>до 31 символа.                                                                                                    | gprs.provider.com        | Оператор сети<br>мобильной<br>связи |
| GPUSR<br>(→ 🗎 161) | Имя пользователя<br>для аутентификации                                                  | <ul> <li>Произвольный текст,<br/>до 18 символов.</li> <li>Опционально только для<br/>некоторых операторов<br/>сетей мобильной связи.</li> </ul> | "" (пустое<br>значение)  | Оператор сети<br>мобильной<br>связи |
| GPPSW<br>(→ 🗎 161) | Пароль для<br>аутентификации                                                            | <ul> <li>Произвольный текст,<br/>до 18 символов.</li> <li>Опционально только для<br/>некоторых операторов<br/>сетей мобильной связи.</li> </ul> | " " (пустое<br>значение) | Оператор сети<br>мобильной<br>связи |
| Параметры          | Описание                                                                                 | Опции и информация о<br>настройке параметра                                                                                                    | Пример | Источник<br>информации              |
|--------------------|------------------------------------------------------------------------------------------|----------------------------------------------------------------------------------------------------|--------|-------------------------------------|
| GPAUT<br>(→ 🗎 161) | Тип аутентификации;<br>значение,<br>необходимое для<br>оператора сети<br>мобильной связи | <ul> <li>0 = обычный (РАР)</li> <li>1 = защищенный (СНАР)</li> <li>2 = нет</li> <li>Выберите "0", если данная<br/>информация не требуется<br/>провайдеру.</li> </ul> | 0      | Оператор сети<br>мобильной<br>связи |

- 2. Проверьте возможность установления связи:
  - С помощью встроенного пользовательского интерфейса → 
     <sup>(1)</sup> 56:
    - а. Выберите группу параметров "10 Diagnostic" (Диагностика)
    - b. Выберите параметр "Gprs test" → 🗎 157
    - с. Нажатием клавиши ESC подтвердите запрос "EXECUTE?" (Выполнить).
      - ✓ На дисплее появится сообщение "Definition Setup:OK" (Определение настройки: OK)
  - С помощью древовидной структуры → 🗎 58:
    - а. Выберите группу параметров "Diagnostic" (Диагностика)
    - b. Выберите параметр "GTEST" → 🖺 157
    - с. Выберите "GTEST="
      - ✓ В поле ввода появится значение "GTEST=".
    - d. Введите значение "1" после значения "GTEST=" в поле ввода (GTEST=1)
    - е. Нажмите 🗉 для подтверждения введенного значения.
      - ✓ Подтверждение правильной записи в поле: 0:0К
      - ✓ На дисплее появится сообщение "Definition Setup:OK" (Определение настройки:OK)
- Проверьте результаты тестирования в списке событий → 
   64. Если связь установлена правильно, на дисплее появится сообщение "Modem registrate to network [название провайдера]" (Модем зарегистрирован в сети).

#### Возможные ошибки в случае отсутствия связи

- Ввод неверных параметров конфигурации GPRS.
   Меры: проверьте настройки параметров совместно с оператором сети мобильной связи.
- Опция ввода PIN-кода не активна для SIM-карты.
- SIM-карта не была должным образом сконфигурирована. SIM-карта должна быть сконфигурирована для сети GPRS. Эта конфигурация отличается от стандартной конфигурации для сети GSM.
- Сигнал антенны слишком слаб.
- Антенна не подключена или повреждена.

# 9.5.4 Настройка связи по электронной почте (отправка)

### Общие указания

Прибор Promag 800 может получать и отправлять сообщения электронной почты, т.е. функционировать в качестве почтового клиента. Для отправки электронной почты измерительный прибор должен иметь доступ к SMTP-серверу. Шифрование при регистрации не поддерживается (например, SSL/TSL с использованием TCP-порта 465), т.к. задействуемые вычислительные мощности и, соответственно, энергопотребление будут слишком велики.

Для отправки электронной почты необходимо использовать одно из следующих ИТ-решений: ■ SMTP-сервер

Использование SMTP-сервера от GPRS-провайдера (например, Vodafone, Orange и т.д.). В этом случае SMTP-сервер должен обрабатывать IP-адрес SIM-карты как "безопасный IP" и обеспечивать отправку сообщений электронной почты через порт 25. Имя пользователя и пароль для SMTP-сервера не требуются. SMTP-сервер должен быть надлежащим образом настроен. Использование подобных решений возможно в рамках M2M-договоров (мобильное устройство — мобильное устройство) с GPRS-провайдерами, при этом соответствующие вопросы должны быть заранее уточнены. Описание конфигурации:

- Пример А:
- Связь с использованием имени домена без имени пользователя/пароля → 🗎 76 - Пример В:
- Связь с использованием статического IP-адреса без имени пользователя/пароля → 🗎 77
- Учетная запись электронной почты

Настройка учетной записи электронной почты (имя пользователя и пароль) для измерительного прибора осуществляется совместно с интернет-провайдером. Используя присвоенное имя пользователя (до 24 символов) и пароль (до 12 символов), измерительный прибор может без шифрования регистрироваться на SMTP сервере интернет-провайдера через порт 25. Специальное имя пользователя и пароль для SMTPсервера не содержатся в памяти измерительного прибора. Используются имя пользователя и пароль для POP3-сервера Необходимо совместно с интернет-провайдером убедиться в возможности регистрации через порт 25 без шифрования. Описание конфигурации:

- Пример С:
- Связь с использованием имени домена, имени пользователя и пароля → 🗎 78 - Пример D:
- Связь через статический IP-адрес с использованием имени пользователя/пароля → 🗎 79
- Возможны дополнительные решения.

### Параметры для установки связи по электронной почте через SMTP-сервер GPRSпровайдера (отправка)

Параметры используются по-разному, в зависимости от настройки канала связи.

| Параметр (описание)<br>Краткое описание                                                                                             | Примечания                                                                                                    | Формат,<br>пример                | Источник<br>информации |
|----------------------------------------------------------------------------------------------------|----------------------------------------------------------------------------------------------------|----------------------------------|------------------------|
| GPSMA (→ 🗎 161)<br>Статический IP-адрес<br>SMTP-сервера<br>(получатель<br>электронной почты).                                       | <ul> <li>Необходим только при<br/>использовании статического<br/>IP-адреса →</li></ul>                                                                           | xxx.xxx.xxx.xxx<br>154.25.132.47 | Интернет-<br>провайдер |
| GPDNS (→ 🗎 161)<br>Полностью уточненное<br>имя домена (имя в<br>текстовом виде) SMTP-<br>сервера (получатель<br>электронной почты). | <ul> <li>Необходим только в том случае,<br/>если поиска осуществляется с<br/>использованием полностью<br/>уточненного имени домена SMTP-<br/>сервера →</li></ul> | smtp.gprsprovider.com            | Интернет-<br>провайдер |

Для получения более подробной информации обратитесь в службу по работе с клиентами Endress+Hauser.

|                                                                                                    | Примонания                                                                                                    | Conver unween                                        | Momouture                                                                          |
|----------------------------------------------------------------------------------------------------|----------------------------------------------------------------------------------------------------|------------------------------------------------------|------------------------------------------------------------------------------------|
| Параметр (описание)<br>Краткое описание                                                                                                    | примечания                                                                                                    | формат, пример                                       | источник<br>информации                                                             |
| GPNRS (→ 🗎 161)<br>IP-адрес DNS-сервера<br>(domain name system)                                                                                                    | <ul> <li>Требуется только в том случае,<br/>если поиск осуществляется с<br/>использованием адреса<br/>электронной почты получателя<br/>→</li></ul>                                                                                                    | xxx.xxx.xxx<br>0.0.0.0                               | При вводе<br>значения<br>0.0.0.0:<br>автомати-<br>ческое<br>присвоение<br>сетью    |
| GPSMP (→ 🗎 161)<br>IP-порт SMTP-сервера<br>(получатель<br>электронной почты)                                                                                                    | <ul> <li>В большинстве случаев<br/>используется IP-порт 25.</li> <li>Диапазон вводимых значений:<br/>065535.</li> <li>Измерительный прибор не<br/>способен интерпретировать<br/>данные, зашифрованные с<br/>использованием протоколов TLS<br/>или SSL. По этой причине<br/>невозможно задействовать порт,<br/>для которого применяется<br/>протокол TSL или SSL (например,<br/>465).</li> </ul>                                                          | 25                                                   | –<br>Если IP-порт<br>25 не<br>поддержи-<br>вается:<br>Администра-<br>тор, ИТ-отдел |
| GPEMT (→ 🗎 161) Адрес<br>электронной почты<br>получателя                                                                                                    | <ul> <li>Произвольный текст, до 39<br/>символов</li> <li>Заказчик должен настроить<br/>учетную запись электронной<br/>почты. Заказчики могут<br/>использовать собственные адреса<br/>электронной почты (адрес<br/>компании) или адреса поставщика<br/>услуг электронной почты.</li> </ul>                                                                                                    | client@-provider.com<br>john.public@company.<br>com  | Заказчик                                                                           |
| GPEMF (→ ) 161)<br>Существующий адрес<br>электронной почты<br>измерительного<br>прибора, используемый<br>для передачи. При<br>возникновении ошибки<br>получатель (SMTP-<br>сервер) отправляет<br>письмо с сообщением об<br>ошибке, включая<br>причину ошибки, по<br>этому адресу (например,<br>ошибка отправки письма<br>получателю (SMTP-<br>сервер)) | <ul> <li>До 39 символов.</li> <li>Заказчик должен настроить<br/>учетную запись электронной<br/>почты. Заказчики могут<br/>использовать собственные адреса<br/>электронной почты (адрес<br/>компании) или адреса поставщика<br/>услуг электронной почты.</li> <li>В случае возникновения ошибки<br/>при установлении связи эту<br/>учетную запись электронной<br/>почты можно использовать для<br/>проверки получения сообщения об<br/>ошибке.</li> </ul> | client@-provider.com<br>john.public@provider.<br>com | Заказчик                                                                           |
| GPSAE (→ 🗎 163)                                                                                                    | Для обеспечения регистрации<br>измерительного прибора на SMTP-<br>сервере с использованием данных<br>доступа к POP3-серверу необходимо<br>установить значение 1.                                                                                                    | 1                                                    |                                                                                    |
| GP3US (→ 🗎 162)                                                                                                    | Имя пользователя для<br>аутентификации на РОРЗ-сервере                                                                                                    | Произвольный текст,<br>до 24 символов                | Интернет-<br>провайдер,<br>заказчик                                                |
| GP3PS (→ 🗎 162)                                                                                                    | Пароль для аутентификации на<br>сервере РОРЗ                                                                                                    | Произвольный текст,<br>до 12 символов                | Интернет-<br>провайдер,<br>заказчик                                                |

| Параметр (описание)<br>Краткое описание                                                                                       | Примечания                                                                                                    | Формат, пример | Источник<br>информации                               |
|----------------------------------------------------------------------------------------------------|----------------------------------------------------------------------------------------------------|----------------|------------------------------------------------------|
| GPHES (→ 🗎 163) Имя<br>(строка HELO),<br>позволяющее SMTP-<br>серверу получателя<br>идентифицировать<br>измерительный прибор. | <ul> <li>Значение этого параметра должно<br/>быть введено в любом случае.</li> <li>До 31 символов, без пробелов.</li> <li>Это имя должно быть известно<br/>SMTP-серверу (строка HELO).</li> <li>В противном случае электронное<br/>письмо может быть определено<br/>как спам.</li> </ul> | Promag800      | Заказчик,<br>возможно<br>администрат<br>ор, ИТ-отдел |

### Пример А:

# Установка связи по электронной почте (отправка) с использованием имени домена SMTP-сервера GPRS-провайдера без имени пользователя и пароля

 В управляющей программе Config 5800 вызовите группу параметров "GPRS data" (Данные GPRS) и настройте параметры в соответствии с описанием, приведенным в следующей таблице:

| Параметры | Формат ввода                         | Примечания                                                                                                    |
|-----------|--------------------------------------|----------------------------------------------------------------------------------------------------|
| GPSMA     | 0.0.0.0                              | Всегда вводится значение "0.0.0.0".<br>Поиск IP-адреса в системе осуществляется с<br>использованием полностью уточненного имени домена<br>SMTP-сервера (параметр GPDNS).                           |
| GPDNS     | smtp.emailprovider.com               | Полностью уточненное имя домена (имя в текстовом<br>виде) SMTP-сервера (получатель электронной почты).                                                                                             |
| GPNRS     | 0.0.0                                | Всегда вводится значение "0.0.0.0".                                                                                                    |
| GPSMP     | 25                                   | В большинстве случаев используется IP-порт 25. Если он<br>не поддерживается, свяжитесь с администратором или IT-<br>отделом.                                                                       |
| GPEMT     | например,<br>john.public@company.com | Адрес электронной почты получателя.                                                                                                    |
| GPEMF     | например,<br>client@provider.com     | Адрес электронной почты полевого прибора и получатель ошибок.                                                                                                    |
| GPHES     | Например, Promag800                  | Теперь измерительный прибор идентифицируется SMTP-<br>сервером получателя. Это имя должно быть известно<br>SMTP-серверу (в противном случае электронное письмо<br>может быть определено как спам). |

Точное описание параметров → 🗎74.

- 2. Проверьте возможность установления связи:
  - - а. Выберите группу параметров "7 Communication" (Связь).
    - b. Выберите параметр "Send events" (События отправки) → 🖹 149.
    - с. Нажатием клавиши ESC подтвердите запрос "EXECUTE?" (Выполнить).
  - С помощью древовидной структуры → 🗎 58:
    - а. Выберите группу параметров "Communication" (Связь).
    - b. Выберите параметр "EVTSI" → 🗎 149.
    - с. Выберите "EVTSI=".
      - ✓ В поле ввода появится значение "EVTSI=".
    - d. Введите значение "1" после значения "EVTSI=" в поле ввода (EVTSI=1).
    - е. Нажмите 🗉 для подтверждения введенного значения.
      - ✓ Подтверждение правильной записи в поле: 0:0К.
- Проверьте результаты тестирования в списке событий → 
   64.
   В случае успешного установления связи будет отправлено соответствующее сообщение электронной почты.
- Обзор других опций настройки для установки связи по электронной почте (отправка) и связанных преимуществ и недостатков приведен на стр. →

### Пример В:

Установка связи по электронной почте (отправка) с использованием статического IPадреса SMTP-сервера GPRS-провайдера без имени пользователя и пароля

1. В управляющей программе Config 5800 вызовите группу параметров "GPRS data" (Данные GPRS) и настройте параметры в соответствии с описанием, приведенным в следующей таблице:

| Параметры | Формат ввода                         | Примечания                                                                                                    |
|-----------|--------------------------------------|----------------------------------------------------------------------------------------------------|
| GPSMA     | например, 154.25.132.047             | Статический IP-адрес SMTP-сервера (получатель<br>сообщений электронной почты), информация<br>предоставляется администратором, сотрудниками IT-<br>отдела.                                         |
| GPDNS     |                                      | Значение не вводится " ". Не требуется при<br>использовании статического IP-адреса (параметр<br>GPSMA).                                                                                           |
| GPNRS     | 0.0.0.0                              | Всегда вводится значение "0.0.0.0".                                                                                                    |
| GPSMP     | 25                                   | В большинстве случаев используется IP-порт 25. Если он<br>не поддерживается, свяжитесь с администратором или<br>IT-отделом.                                                                       |
| GPEMT     | например,<br>john.public@company.com | Адрес электронной почты получателя.                                                                                                    |
| GPEMF     | например, client@provider.com        | Адрес электронной почты полевого прибора и<br>получатель ошибок.                                                                                                    |
| GPHES     | Например, Promag800                  | Теперь измерительный прибор идентифицируется<br>SMTP-сервером получателя. Это имя должно быть<br>известно SMTP-серверу (в противном случае<br>электронное письмо может быть определено как спам). |

Точное описание параметров → 🗎 74.

2. Проверьте возможность установления связи:

- С помощью встроенного пользовательского интерфейса → 
   <sup>™</sup> 56:
  - а. Выберите группу параметров "7 Communication" (Связь).
  - b. Выберите параметр "Send events" (События отправки) → 🗎 149.
  - с. Нажатием клавиши ESC подтвердите запрос "EXECUTE?" (Выполнить).
- С помощью древовидной структуры → 🗎 58:
  - а. Выберите группу параметров "Communication" (Связь).
  - b. Выберите параметр "EVTSI" → 🗎 149.
  - с. Выберите "EVTSI=".
  - ✓ В поле ввода появится значение "EVTSI=".
  - d. Введите значение "1" после значения "EVTSI=" в поле ввода (EVTSI=1).
  - е. Нажмите 🗉 для подтверждения введенного значения.
    - Подтверждение правильной записи в поле: 0:0К
- Проверьте результаты тестирования в списке событий → 64.
   В случае успешного установления связи будет отправлено соответствующее сообщение электронной почты.
- Обзор других опций настройки для установки связи по электронной почте (отправка) и связанных преимуществ и недостатков приведен на стр. →

### Пример С:

# Установка связи по электронной почте (отправка) с использованием имени домена SMTP-сервера интернет-провайдера с указанием имени пользователя и пароля

1. В управляющей программе Config 5800 вызовите группу параметров "GPRS data" (Данные GPRS) и настройте параметры в соответствии с описанием, приведенным в следующей таблице:

| Параметры | Формат ввода                         | Примечания                                                                                                    |
|-----------|--------------------------------------|----------------------------------------------------------------------------------------------------|
| GPSMA     | 0.0.0.0                              | Всегда вводится значение "0.0.0.0".<br>Поиск IP-адреса в системе осуществляется с<br>использованием точного имени домена SMTP-сервера<br>(параметр GPDNS).                                         |
| GPDNS     | smtp.emailprovider.com               | Точное имя домена (имя в текстовом виде) SMTP-<br>сервера (получатель электронной почты).                                                                                                    |
| GPNRS     | 0.0.0.0                              | Всегда вводится значение "0.0.0.0".                                                                                                    |
| GPSMP     | 25                                   | В большинстве случаев используется IP-порт 25. Если он<br>не поддерживается, свяжитесь с администратором или<br>IT-отделом.                                                                        |
| GPSAE     | 1                                    | Включение аутентификации.                                                                                                    |
| GP3US     | До 24 символов                       | Имя пользователя для аутентификации.                                                                                                    |
| GP3PS     | До 12 символов                       | Пароль для аутентификации.                                                                                                    |
| GPEMT     | например,<br>john.public@company.com | Адрес электронной почты получателя.                                                                                                    |
| GPEMF     | например,<br>client@provider.com     | Адрес электронной почты полевого прибора и получатель ошибок.                                                                                                    |
| GPHES     | Например, Promag800                  | Теперь измерительный прибор идентифицируется SMTP-<br>сервером получателя. Это имя должно быть известно<br>SMTP-серверу (в противном случае электронное письмо<br>может быть определено как спам). |

Точное описание параметров → 🗎 74.

- 2. Проверьте возможность установления связи:
  - С помощью встроенного пользовательского интерфейса → 
     <sup>™</sup> 56:
    - а. Выберите группу параметров "7 Communication" (Связь).
    - b. Выберите параметр "Send events" (События отправки) → 🖺 149.
    - с. Нажатием клавиши ESC подтвердите запрос "EXECUTE?" (Выполнить).
  - С помощью древовидной структуры → 🗎 58:
    - а. Выберите группу параметров "Communication" (Связь).
    - b. Выберите параметр "EVTSI"  $\rightarrow$  🗎 149.
    - с. Выберите "EVTSI=".
      - ✓ В поле ввода появится значение "EVTSI=".
    - d. Введите значение "1" после значения "EVTSI=" в поле ввода (EVTSI=1).
    - е. Нажмите 🗉 для подтверждения введенного значения.
    - Подтверждение правильной записи в поле: 0:0К.
- Проверьте результаты тестирования в списке событий → 
   64.
   В случае успешного установления связи будет отправлено соответствующее сообщение электронной почты.
- Обзор других опций настройки для установки связи по электронной почте (отправка) и связанных преимуществ и недостатков приведен на стр. →

### Пример D:

Установка связи по электронной почте (отправка) с использованием IP-адреса SMTPсервера GPRS-провайдера с указанием имени пользователя и пароля

1. В управляющей программе Config 5800 вызовите группу параметров "GPRS data" (Данные GPRS) и настройте параметры в соответствии с описанием, приведенным в следующей таблице:

| Параметры | Формат ввода                         | Примечания                                                                                                    |
|-----------|--------------------------------------|----------------------------------------------------------------------------------------------------|
| GPSMA     | например, 154.25.132.047             | Статический IP-адрес SMTP-сервера (получатель<br>сообщений электронной почты), информация<br>предоставляется администратором, сотрудниками IT-<br>отдела.                                          |
| GPDNS     | μπ.                                  | Значение не вводится " ". Не требуется при использовании<br>статического IP-адреса (параметр GPSMA).                                                                                               |
| GPNRS     | 0.0.0.0                              | Всегда вводится значение "0.0.0.0".                                                                                                    |
| GPSMP     | 25                                   | В большинстве случаев используется IP-порт 25. Если он<br>не поддерживается, свяжитесь с администратором или IT-<br>отделом.                                                                       |
| GPSAE     | 1                                    | Включение аутентификации.                                                                                                    |
| GP3US     | До 24 символов                       | Имя пользователя для аутентификации.                                                                                                    |
| GP3PS     | До 12 символов                       | Пароль для аутентификации.                                                                                                    |
| GPEMT     | например,<br>john.public@company.com | Адрес электронной почты получателя.                                                                                                    |
| GPEMF     | например,<br>client@provider.com     | Адрес электронной почты полевого прибора и получатель<br>ошибок.                                                                                                    |
| GPHES     | Например, Promag800                  | Теперь измерительный прибор идентифицируется SMTP-<br>сервером получателя. Это имя должно быть известно<br>SMTP-серверу (в противном случае электронное письмо<br>может быть определено как спам). |

Точное описание параметров → 🗎 74.

2. Проверьте возможность установления связи:

- С помощью встроенного пользовательского интерфейса → 🗎 56:
  - а. Выберите группу параметров "7 Communication" (Связь).
  - b. Выберите параметр "Send events" (События отправки) → 🖺 149.
  - с. Нажатием клавиши ESC подтвердите запрос "EXECUTE?".
- С помощью древовидной структуры → 🖺 58:
- а. Выберите группу параметров "Communication" (Связь).
- b. Выберите параметр "EVTSI" → 🖺 149.
- с. Выберите "EVTSI=".
- ✓ В поле ввода появится значение "EVTSI=".
- d. Введите значение "1" после значения "EVTSI=" в поле ввода (EVTSI=1).
- е. Нажмите 🗉 для подтверждения введенного значения.
  - ✓ Подтверждение правильной записи в поле: 0:0К
- Обзор других опций настройки для установки связи по электронной почте (отправка) и связанных преимуществ и недостатков приведен на стр. →

# 9.5.5 Настройка связи по электронной почте (получение)

Настройка системы для получения сообщений электронной почты может осуществляться различными способами:

- Установка связи с использованием статического IP-адреса POP3-сервера
- Установка связи с использованием динамического IP-адреса POP3-сервера

### Установка связи с использованием статического IP-адреса POP3-сервера

Непосредственная связь сервером быстро устанавливается путем указания статического IPадреса POP3-сервера.

1. В управляющей программе Config 5800 вызовите группу параметров "GPRS data" (Данные GPRS) и настройте параметры в соответствии с описанием, приведенным в следующей таблице:

| Параметры           | Описание                                                                                                    | Опции и информация о<br>настройке параметра                                                                                                    | Пример                   | Источник<br>информации                                                                             |
|---------------------|----------------------------------------------------------------------------------------------------|----------------------------------------------------------------------------------------------------|--------------------------|----------------------------------------------------------------------------------------------------|
| GPP 3A<br>(→ 🗎 162) | Статический IP-адрес<br>POP3-сервера.<br>Измерительный<br>прибор осуществляет<br>поиск сообщений<br>электронной почты<br>на POP3-сервере. | XXX.XXX.XXX                                                                                                    | 152.22.102.57            | Заказчик,<br>возможно<br>администратор,<br>ИТ-отдел или<br>поставщик услуг<br>электронной<br>почты |
| GPDNP<br>(→ 曽 162)  | Полностью<br>уточненное имя<br>домена РОРЗ-<br>сервера.                                                                                   | Не требуется при<br>использовании статического IP-<br>адреса.                                                                                                    | " " (пустое<br>значение) | -                                                                                                  |
| GPP3P<br>(→ 🖺 162)  | ТСР-порт РОРЗ-<br>сервера.                                                                                                    | <ul> <li>Пользовательское значение<br/>в диапазоне от 0 до 65535</li> <li>Измерительный прибор не<br/>может считывать и<br/>отправлять данные,<br/>зашифрованные в<br/>соответствии с протоколами<br/>TLS и SSL. По этой причине<br/>убедитесь в том, что в<br/>применяемом соединении<br/>не используется протокол<br/>TSL или SSL.</li> </ul> | 110                      | Заказчик,<br>возможно<br>администратор,<br>ИТ-отдел или<br>поставщик услуг<br>электронной<br>почты |
| GP3US<br>(→ 🗎 162)  | Имя пользователя<br>для аутентификации                                                                                                    | Произвольный текст,<br>до 24 символов                                                                                                    | Имя<br>пользователя      | Заказчик                                                                                           |
| GP3PS<br>(→ 🗎 162)  | Пароль для<br>аутентификации.                                                                                                    | Произвольный текст,<br>до 12 символов                                                                                                    | Пароль                   | Заказчик                                                                                           |

2. Отправьте электронное письмо для измерительного прибора → 🗎 82.

3. Проверьте папку входящих сообщений измерительного прибора

- С помощью встроенного пользовательского интерфейса → 
   <sup>(2)</sup> 56:
  - а. Выберите группу параметров "7 Communication" (Связь).
  - b. Выберите параметр "Ск mail" (Проверка почты) → 🗎 149
  - с. Нажатием клавиши ESC подтвердите запрос "EXECUTE?" (Выполнить).
- С помощью древовидной структуры → 🗎 58:
- а. Выберите группу параметров "Communication" (Связь).
- b. Выберите параметр "**EMLRI**" → 🖺 149
- с. Выберите "EMLRI="
  - ✓ В поле ввода появится значение "EMLRI="
- d. Введите значение "1" после значения "EMLRI=" в поле ввода (EMLRI=1)
- 4. Убедитесь в успешном установлении связи по электронной почте. Связь по электронной почте установлена успешно, если:
  - факты получения сообщения с запросом и передачи ответного сообщения зарегистрированы в списке событий.
  - факт наличия связи отражается на локальном дисплее.
  - измерительным прибором отправлено ответное сообщение в адрес сервера.

### Установка связи с использованием динамического IP-адреса POP3-сервера

Измерительный прибор автоматически осуществляет поиск динамического IP-адреса POP3сервера, описанного в полностью уточненном имени домена.

Связь устанавливается только после определения динамического IP-адреса. По сравнению с ситуацией, в которой используется статический IP-адрес, при применении динамического IP-адреса для установки связи требуется большее время. Также расходуется дополнительная энергия батареи.

1. В управляющей программе Config 5800 вызовите группу параметров "GPRS data" (Данные GPRS) и настройте параметры в соответствии с описанием, приведенным в следующей таблице:

| Параметры           | Описание                                                                                                    | Опции и информация о<br>настройке параметра                                                                                                    | Пример           | Источник<br>информации                                     |
|---------------------|----------------------------------------------------------------------------------------------------|----------------------------------------------------------------------------------------------------|------------------|------------------------------------------------------------|
| GPP 3A<br>(→ 🗎 162) | Статический IP-адрес<br>POP3-сервера.<br>Измерительный<br>прибор осуществляет<br>поиск сообщений<br>электронной почты<br>на POP3-сервере. | ххх.ххх.ххх<br>Не требуется при<br>использовании динамического<br>IP-адреса.<br>Ввод значения 0.0.0.0 =<br>активация полностью<br>уточненного имени домена                                                                                                    | 0.0.0.0          |                                                            |
| GPDNP<br>(→ 🗎 162)  | Полностью<br>уточненное имя<br>домена РОРЗ-<br>сервера.                                                                                   | <ul> <li>Произвольный текст,<br/>до 31 символа</li> <li>Полное имя компьютера<br/>POP3-сервера</li> </ul>                                                                                                    | pop3provider.com | Заказчик,<br>возможно<br>администра-<br>тор.               |
| GPP3P<br>(→ ≌ 162)  | ТСР-порт РОРЗ-<br>сервера                                                                                                    | <ul> <li>Пользовательское значение<br/>в диапазоне от 0 до 65535</li> <li>Измерительный прибор не<br/>может считывать и<br/>отправлять данные,<br/>зашифрованные в<br/>соответствии с протоколами<br/>TLS и SSL. По этой причине<br/>убедитесь в том, что в<br/>применяемом соединении<br/>не используется протокол<br/>TSL или SSL.</li> </ul> | 110              | ИТ-отдел или<br>поставщик<br>услуг<br>электронной<br>почты |
| GP3US<br>(→ 🖺 162)  | Имя пользователя<br>для аутентификации                                                                                                    | Произвольный текст,<br>до 24 символов                                                                                                    | Имя пользователя | Заказчик                                                   |
| GP3PS<br>(→ 🖺 162)  | Пароль для<br>аутентификации                                                                                                    | Произвольный текст,<br>до 12 символов                                                                                                    | Пароль           | Заказчик                                                   |

2. Отправьте электронное письмо для измерительного прибора → 🗎 82.

3. Проверьте папку входящих сообщений измерительного прибора.

- С помощью встроенного пользовательского интерфейса → 🗎 56:

- а. Выберите группу параметров "7 Communication" (Связь).
- b. Выберите параметр "Ск mail" (Проверка почты) → 🗎 149
- с. Нажатием клавиши ESC подтвердите запрос "EXECUTE?" (Выполнить).
- С помощью древовидной структуры → 🗎 58:
  - а. Выберите группу параметров "Communication" (Связь).
  - b. Выберите параметр "**EMLRI**" → 🗎 149
  - с. Выберите "EMLRI="
    - ✓ В поле ввода появится значение "EMLRI="
- d. Введите значение "1" после значения "EMLRI=" в поле ввода (EMLRI=1)
- е. Нажмите 🗉 для подтверждения введенного значения.
  - ✓ Подтверждение правильной записи в поле: 0:0К
- 4. Убедитесь в успешном установлении связи по электронной почте. Связь по электронной почте установлена успешно, если:
  - факты получения сообщения с запросом и передачи ответного сообщения зарегистрированы в списке событий.
  - факт наличия связи отражается на локальном дисплее.
  - измерительным прибором отправлено ответное сообщение в адрес сервера.

# Структура электронного письма с запросом, отправленного в адрес измерительного прибора

С помощью электронного письма можно запросить или изменить параметры измерительного прибора.

При использовании защищенных параметров со статусом Уровень 2 и выше в первую очередь необходимо определить параметр ACODE и пароль.

### Электронные письма с напрямую введенными запросами

| Пример электронного письма с запросом, отправленного в адрес измерительного прибора |                                   |                                                               |
|-------------------------------------------------------------------------------------|-----------------------------------|---------------------------------------------------------------|
| Категория                                                                           | Содержание<br>электронного письма | Описание                                                      |
| Sender<br>(from:)                                                                   | client@provider.com               | Адрес электронной почты отправителя.                          |
| Receiver<br>(to:)                                                                   | Promag800@provider.com            | Адрес электронной почты измерительного прибора.               |
| Subject<br>(Subject:)                                                               | Promag800                         | Наименование измерительного прибора.                          |
| Текст/<br>содержимое                                                                | acode=123456,<br>frmuv=0          | Активация параметров Уровня 2:<br>изменение единицы измерения |

Сообщение электронной почты с запросами во вложенном файле

| Пример элект          | Пример электронного письма с запросом, отправленного в адрес измерительного прибора |                                                 |  |
|-----------------------|-------------------------------------------------------------------------------------|-------------------------------------------------|--|
| Категория             | Содержание<br>электронного письма                                                   | Описание                                        |  |
| Sender<br>(from:)     | client@provider.com                                                                 | Адрес электронной почты отправителя.            |  |
| Receiver<br>(to:)     | Promag800@provider.co m                                                             | Адрес электронной почты измерительного прибора. |  |
| Subject<br>(Subject:) | Promag800                                                                           | Наименование измерительного прибора.            |  |
| Текст/<br>содержимое  | fname=config_02.txt<br>Config_02.txt                                                | Определенное имя файла<br>Вложенный файл        |  |

# 9.5.6 Настройка синхронизации системного времени

Все файлы, отправляемые измерительным прибором, содержат метку даты и времени. Измерительный прибор поддерживает синхронизацию даты и времени посредством NTPсервера. Синхронизация даты и времени рекомендуется потому, что позволяет гарантировать уникальность меток всех файлов вне зависимости от настроек управления энергопотреблением в измерительном приборе.

Синхронизация может быть настроена различными способами:

- Синхронизация с использованием статического IP-адреса NTP-сервера
- Синхронизация с использованием имени домена (DNS) NTP-сервера

### Синхронизация с использованием статического IP-адреса NTP-сервера

 В управляющей программе Config 5800 вызовите группу параметров "GPRS data" (Данные GPRS) и настройте параметры в соответствии с описанием, приведенным в следующей таблице:

| Параметры          | Описание                                                                                                    | Опции и информация о<br>настройке параметра                                                                                                    | Пример                   | Источник<br>информации |
|--------------------|----------------------------------------------------------------------------------------------------|----------------------------------------------------------------------------------------------------|--------------------------|------------------------|
| GPTSA<br>(→ 🗎 161) | IP-адрес NTP-сервера,<br>используемый для<br>установления связи<br>с сервером и<br>синхронизации<br>системного времени<br>измерительного<br>прибора. | Адрес вводится в формате:<br>xxx.xxx.xxx.xxx                                                                                                    | 212.25.132.47            | NTP-сервер             |
| GPDNT<br>(→ 🗎 161) | Полностью<br>уточненное имя<br>домена NTP-сервера.                                                                                                   | <ul> <li>Произвольный текст,<br/>до 31 символа.</li> <li>Полное имя компьютера<br/>SMTP-сервера</li> </ul>                                                                                                    | " " (пустое<br>значение) | NTP-сервер             |
| GPTSP<br>(→ ≌ 162) | ТСР-порт NTР-<br>сервера.                                                                                                    | <ul> <li>Пользовательское значение<br/>в диапазоне от 0 до65535</li> <li>Измерительный прибор не<br/>может считывать и<br/>отправлять данные,<br/>зашифрованные в<br/>соответствии с протоколами<br/>TLS и SSL. По этой причине<br/>убедитесь в том, что в<br/>применяемом соединении<br/>не используется протокол<br/>TSL или SSL.</li> </ul> | 123                      | NTP-сервер             |

2. Проверьте возможность установления связи:

- С помощью встроенного пользовательского интерфейса → 
   <sup>(1)</sup> 56:
  - а. Выберите группу параметров "7 Communication" (Связь).
  - b. Выберите параметр "Clock s" →  $\implies$  149
  - с. Нажатием клавиши ESC подтвердите запрос "EXECUTE?" (Выполнить).
    - ✓ Правильное системное время отображается в управляющей программе Config 5800.
  - С помощью древовидной структуры → 🗎 58:
  - а. Выберите группу параметров "Communication" (Связь).
  - b. Выберите параметр "**CSYNI**" → 🗎 149
  - с. Выберите "CSYNI="
    - ✓ В поле ввода появится значение "CSYNI="
  - d. Введите значение "1" после значения "CSYNI=" в поле ввода (CSYNI=1)
  - е. Нажмите 🗉 для подтверждения введенного значения.
    - ✓ Подтверждение правильной записи в поле: 0:0К

✓ Правильное системное время отображается в управляющей программе Config 5800.

### Синхронизация с использованием имени домена NTP-сервера

1. В управляющей программе Config 5800 вызовите группу параметров "GPRS data" (Данные GPRS) и настройте параметры в соответствии с описанием, приведенным в следующей таблице:

| Параметры          | Описание                                                                                                    | Опции и информация о<br>настройке параметра                                                                                                    | Пример       | Источник<br>информации |
|--------------------|----------------------------------------------------------------------------------------------------|----------------------------------------------------------------------------------------------------|--------------|------------------------|
| GPTSA<br>(→ 🗎 161) | IP-адрес NTP-сервера,<br>используемый для<br>установления связи<br>с сервером и<br>синхронизации<br>системного времени<br>измерительного<br>прибора. | Адрес вводится в формате:<br>xxx.xxx.xxx.xxx                                                                                                    | 0.0.0.0      | NTP-сервер             |
| GPDNT<br>(→ 🗎 161) | Полностью<br>уточненное имя<br>домена NTP-сервера.                                                                                                   | <ul> <li>Произвольный текст,<br/>до 31 символа.</li> <li>Полное имя компьютера<br/>SMTP-сервера</li> </ul>                                                                                                    | ntp.metas.ch | NTP-сервер             |
| GPTSP<br>(→ 🗎 162) | ТСР-порт NTР-<br>сервера                                                                                                    | <ul> <li>Пользовательское значение<br/>в диапазоне от 0 до65535</li> <li>Измерительный прибор не<br/>может считывать и<br/>отправлять данные,<br/>зашифрованные в<br/>соответствии с протоколами<br/>TLS и SSL. По этой причине<br/>убедитесь в том, что в<br/>применяемом соединении<br/>не используется протокол<br/>TSL или SSL.</li> </ul> | 123          | NTP-сервер             |

2. Проверьте возможность установления связи:

- С помощью встроенного пользовательского интерфейса → 
   <sup>™</sup> 56:
  - а. Выберите группу параметров "7 Communication" (Связь).
  - b. Выберите параметр "Clock s" →  $\triangleq$  149
  - с. Нажатием клавиши **ESC** подтвердите запрос "EXECUTE?" (Выполнить). ✓ Правильное системное время отображается в управляющей программе Config 5800.
- С помощью древовидной структуры → 🖺 58:
  - а. Выберите группу параметров "Communication" (Связь).
  - b. Выберите параметр "**СЅҮNI**" → 🗎 149
  - с. Выберите "CSYNI="
  - ✓ В поле ввода появится значение "CSYNI="
  - d. Введите значение "1" после значения "CSYNI=" в поле ввода (CSYNI=1)
  - е. Нажмите 🗉 для подтверждения введенного значения.
    - ✓ Подтверждение правильной записи в поле: 0:ОК.
    - ✓ Правильное системное время отображается в управляющей программе Config 5800.

# 9.6 Файл регистрации данных с данными процесса

Файл с данными процесса содержит значения параметров и состояния измерительного прибора. Он сохраняется на носителе данных (SD-карта) и может быть вызван одним из следующих способов:

- С помощью пользовательского интерфейса управляющей программы Config 5800
   → 

   <sup>6</sup> 64.
- Если функция регистрации данных активирована (параметр Acquisition, DLOGE → 
  152), данные процесса регистрируются и записываются в файл каждый день. При этом можно определить время и интервал регистрации для сохранения данных процесса → 
  171.

Для определения данных процесса (параметров), которые необходимо сохранять, используется группа параметров "9 Data logger" (Регистратор данных) → 🗎 151.

Полученный файл доступен в формате CSV и может быть импортирован, например, в MS Excel.

Файл регистрации данных не содержит заголовков. Для сокращения объема данных в процессе осуществления связи посредством GSM/GPRS передаются только фактические значения. Однако переданные значения всегда находятся в одной и той же позиции в таблице. Для оценки файла можно использовать приведенные ниже выдержки из таблиц (строки 1 и 2, столбцы А...АS), в которых описаны отдельные значения.

Если данные процесса загружаются и оцениваются часто, целесообразно добавить заголовки в файл вручную. Таким образом, этот файл всегда можно будет использовать в качестве шаблона импорта, т.к. структура (задействованные столбцы) всегда является идентичной.

### 9.6.1 Структура файла отправленных данных с регистратора данных

Структура файла регистратора данных проиллюстрирована в приведенных ниже выдержках из таблиц. Файл регистратора данных не содержит заголовков (строки 1 и 2). Они используются здесь только для присвоения отдельных значений. Примеры значений процесса и состояния измерительного прибора приводятся в строке 3 и последующих строках. Дополнительные пояснения и перекрестные ссылки на связанные параметры представлены под значениями.

|   | Α                           | В                         | С        | D                                                   | E                                     | F                                                                     | G                               |  |
|---|-----------------------------|---------------------------|----------|-----------------------------------------------------|---------------------------------------|-----------------------------------------------------------------------|---------------------------------|--|
| L |                             | Reference data            | l        | Total Positive tot.                                 |                                       | Total Negative tot.                                                   |                                 |  |
| 2 | N.record                    | Date                      | Time     | M.Unit                                              | Value                                 | M.Unit                                                                | Value                           |  |
| 3 | 1                           | 30.01.2012                | 15:05:10 | dm3                                                 | 1808.799                              | dm3                                                                   | 1808.799                        |  |
| Ŧ | 2                           | 30.01.2012                | 15:15:10 | dm3                                                 | 1808.799                              | dm3                                                                   | 1808.799                        |  |
| 5 | 3                           | 30.01.2012                | 15:25:10 | dm3                                                 | 1808.799                              | dm3                                                                   | 1808.799                        |  |
|   |                             |                           |          |                                                     |                                       |                                                                       |                                 |  |
|   | Справочные д<br>(№ измерени | цанные<br>ія, дата, время | a)       | Положительн<br>значение сум<br>Log T+ ( <b>DTTF</b> | ное итоговое<br>матора<br>РЕ) → 🗎 154 | Отрицател<br>итоговое з<br>сумматора<br>Log T- ( <b>DT</b><br>→ 🗎 154 | ьное<br>начение<br><b>TNE</b> ) |  |

#### Файл регистрации данных в формате MS Excel, столбец А-G

### Файл регистрации данных в формате MS Excel, столбец H-Q

| Н                                                     | Ι      | J                                            | К                   | L | М | N | 0 | Р                                                   | Q                                                  |
|-------------------------------------------------------|--------|----------------------------------------------|---------------------|---|---|---|---|-----------------------------------------------------|----------------------------------------------------|
| Flov                                                  | w rate | Flow                                         | rate %              |   |   |   |   | Partial Positive tot                                |                                                    |
| M.Unit                                                | Value  | Symbol                                       | Value               |   |   |   |   | M.Unit                                              | Value                                              |
| dm3/min                                               | 7.68   | %                                            | 15                  |   |   |   |   | dm3                                                 | 59936                                              |
| dm3/min                                               | 7.68   | %                                            | 15                  |   |   |   |   | dm3                                                 | 59936                                              |
| dm3/min                                               | 7.68   | %                                            | 15                  |   |   |   |   | dm3 59936                                           |                                                    |
|                                                       |        |                                              |                     |   |   |   |   |                                                     |                                                    |
| Значение расхода<br>Log Q<br>( <b>DFLWE</b> ) → 🗎 155 |        | Значение р<br>% values<br>( <b>DLPVE</b> ) → | асхода в %<br>🗎 155 | - |   |   |   | Положи<br>итогово<br>суммато<br>Log P+ (<br>→ 🗎 154 | тельное<br>е значение<br>рра<br><b>DTPPE)</b><br>4 |

# Файл регистрации данных в формате MS Excel, столбец R-AA

| <br>R                                                                        | S           | Т                                                    | U                         | V                                                    | W                         | X | Y | Z | AA | AB |  |
|------------------------------------------------------------------------------|-------------|------------------------------------------------------|---------------------------|------------------------------------------------------|---------------------------|---|---|---|----|----|--|
| Partial Neg                                                                  | gative tot. | Total Net                                            | Value tot.                | Partial Net                                          | Value tot.                |   |   |   |    |    |  |
| M.Unit                                                                       | Value       | M.Unit                                               | Value                     | M.Unit                                               | Value                     |   |   |   |    |    |  |
| dm3                                                                          | 59936       | dm3                                                  | 59936                     | dm3                                                  | 59936                     |   |   |   |    |    |  |
| dm3                                                                          | 59936       | dm3                                                  | 59936                     | dm3                                                  | 59936                     |   |   |   |    |    |  |
| dm3                                                                          | 59936       | dm3                                                  | 59936                     | dm3                                                  | 59936                     |   |   |   |    |    |  |
|                                                                              |             |                                                      |                           |                                                      |                           |   |   |   |    |    |  |
| Отрицательное<br>итоговое значение<br>сумматора<br>Log P- (DTPNE)<br>→ 🗎 154 |             | Нетто сумма<br>(балансовое<br>Log NT (DLT<br>→ 🗎 154 | атора<br>значение)<br>NE) | Нетто сумма<br>(балансовое<br>Log NP (DLP<br>→ 🗎 154 | атора<br>значение)<br>NE) | - | • |   |    |    |  |

# Файл регистрации данных в формате MS Excel, столбец АС-АМ

| <br>AC | AD | AE | AF | AG | AH                                                              | AI                                | AJ                                                                    | AK    | AL                                                         | AM .           |
|--------|----|----|----|----|-----------------------------------------------------------------|-----------------------------------|-----------------------------------------------------------------------|-------|------------------------------------------------------------|----------------|
|        |    |    |    |    | Meas. cy                                                        | cles/hour                         | Battery Status1                                                       |       | Battery Status2                                            |                |
|        |    |    |    |    | Symbol                                                          | Value                             | Symbol                                                                | Value | Symbol                                                     | Value          |
|        |    |    |    |    | c/h                                                             | 6966                              | %                                                                     | 99    | %                                                          | 80             |
|        |    |    |    |    | c/h                                                             | 6966                              | %                                                                     | 99    | %                                                          | 80             |
|        |    |    |    |    | c/h                                                             | 6966                              | %                                                                     | 99    | %                                                          | 80             |
|        |    |    |    |    |                                                                 |                                   |                                                                       |       |                                                            |                |
|        |    |    |    |    | Сбор значен<br>измеряемой<br>за час Log S<br>( <b>DLMSE</b> ) → | ний<br>й величины<br>ТАТ<br>🗎 155 | Состояние заряда<br>батареи 1<br>Log STAT<br>( <b>DLMSE</b> ) → 🗎 155 |       | Состояние з<br>батареи 2<br>Log STAT<br>( <b>DLMSE</b> ) → | аряда<br>🗎 155 |

# Файл регистрации данных в формате MS Excel, столбец AN-AS

...

| AN                                                                      | AO      | AP                                                                 | AQ       | AR                                                                         | AS                | AT | AE |
|-------------------------------------------------------------------------|---------|--------------------------------------------------------------------|----------|----------------------------------------------------------------------------|-------------------|----|----|
| Battery                                                                 | Status3 | Antenn                                                             | a Signal | Board Ter                                                                  | Board Temperature |    |    |
| Symbol                                                                  | Value   | Symbol                                                             | Value    | M.Unit                                                                     | Value             |    |    |
| %                                                                       | 90      | %                                                                  | 75       | °C                                                                         | 19                |    |    |
| %                                                                       | 90      | %                                                                  | 75       | °C                                                                         | 19                |    |    |
| %                                                                       | 90      | %                                                                  | 75       | °C                                                                         | 19                |    |    |
|                                                                         |         |                                                                    |          |                                                                            |                   |    |    |
| State of charge of battery<br>3<br>Log STAT<br>( <b>DLMSE</b> ) → 🗎 155 |         | Мощность антенного<br>сигнала Log STAT<br>( <b>DLMSE</b> ) → 🗎 155 |          | Температура<br>электронной вставки<br>Log STAT<br>( <b>DLMSE</b> ) → 🗎 155 |                   |    |    |

# 9.7 Установка языка управления

1. Нажмите и удерживайте клавишу Е на панели локального управления в течение 2 секунд, а затем отпустите.

✓ Прибор будет выведен из режима ожидания и появится экран индикации значения измеряемой величины или статуса.

Нажмите клавишу <sup>в</sup> один раз.
 ✓ Будет вызвано главное меню.

# 🕙 Примечание.

В ходе первоначального ввода в эксплуатацию или если параметр "**Quick Start**" (→ 
150) имеет значение ON (значение по умолчанию), меню быстрого запуска (Quick Start) отображается при нажатии клавиши 
При нахождении в меню быстрого запуска (→ 
129) для перехода в главное меню нажмите 
для выбора главного меню, а затем нажмите 
для подтверждения.

- 3. Нажмите 🕂 для выбора группы параметров 8 DISPLAY (Дисплей).
- 5. Нажмите 🕂 для выбора параметра "Language" (Язык).
- 6. Нажмите клавишу <sup>€</sup> для подтверждения выбора.
   ✓ На дисплее появится параметр.
- 7. Нажмите 🕂 для выбора требуемого языка.
- 8. Нажмите клавишу 🗉 для подтверждения выбора.
  - Язык изменится на выбранный.
- 🕲 Примечание.

Установка языка управления с использованием управляющей программы Config 5800:

- Интегрированный интерфейс пользователя: процесс идентичен процедуре с использованием локального управления, начиная с шага 2 и далее. Выбранная опция подтверждается нажатием клавиши Enter.
- Меню параметров:
   Язык управления настраивается с помощью параметра LLANG → 
   ■ 150.

# 9.8 Управление конфигурацией

Конфигурация измерительного прибора сохраняется на SD-карте. Для получения информации о сохранении или загрузке конфигурации см. раздел → 🗎 63.

# 9.9 Моделирование

# 9.9.1 Моделирование потока

Функция моделирования применяется для генерации внутреннего сигнала расхода, который можно использовать для проверки поведения выходов, предельных значений и т.д. измерительного прибора. После активации моделирования на локальном дисплее появляется символ "S".

### Запуск моделирования

- Управляющая программа Config 5800:

### Определение значения для моделирования

- Локальное управление:
- 1. Переключитесь в область просмотра → 🗎 49.
- Нажмите клавишу Enter → 
   48.
   ✓ На дисплее появится запрос "Fl.rate = % +000.00".
- Управляющая программа Config 5800, интегрированный интерфейс пользователя:
- 1. Переключитесь в область просмотра → 🖺 49.
- 2. Нажмите клавишу Enter.
  - ✓ На дисплее появится запрос "Fl.rate = % +000.00".
- 3. Укажите значение для моделирования и нажмите клавишу Enter для подтверждения.

#### Завершение моделирования

• Локальное управление:

- 1. Переключитесь в область просмотра → 🗎 49.
- 2. Нажмите клавишу Enter → 🗎 48.
  - ✓ На дисплее появится запрос "Fl.rate = % +000.00".
- 3. Нажмите клавишу Enter > 3 с →  $\cong$  48.
- Управляющая программа Config 5800, интегрированный интерфейс пользователя:
- 1. Переключитесь в область просмотра → 🖺 49.
- 2. Нажмите клавишу Enter.
  - ✓ На дисплее появится запрос "Fl.rate = % +000.00".
- 3. Нажмите клавишу ESC.
- Управляющая программа Config 5800, меню параметров:
- 1. Параметр "MSIEN" группы "Diagnostic" (Диагностика) должен иметь значение 0 → 🗎 157

# 9.10 Защита параметров настройки от несанкционированного доступа

# 9.10.1 Защита от записи посредством переключателя блокировки

Функции локального управления измерительным прибором могут быть заблокированы с помощью DIP-переключателей, расположенных на плате электронного модуля. Доступ к отдельным параметров более не будет поддерживаться. При этом по-прежнему можно изменять варианты индикации в области отображения дисплея и считывать значения измеряемой величины.

- 1. Откройте крышку корпуса.
  - Отверните четыре винта с помощью крестовой отвертки.
  - Приподнимите крышку корпуса и переместите ее влево. Крышка соединяется с корпусом посредством двух нежестких креплений.
- 2. Переведите оба DIP-переключателя в положение ON → 🗎 59.

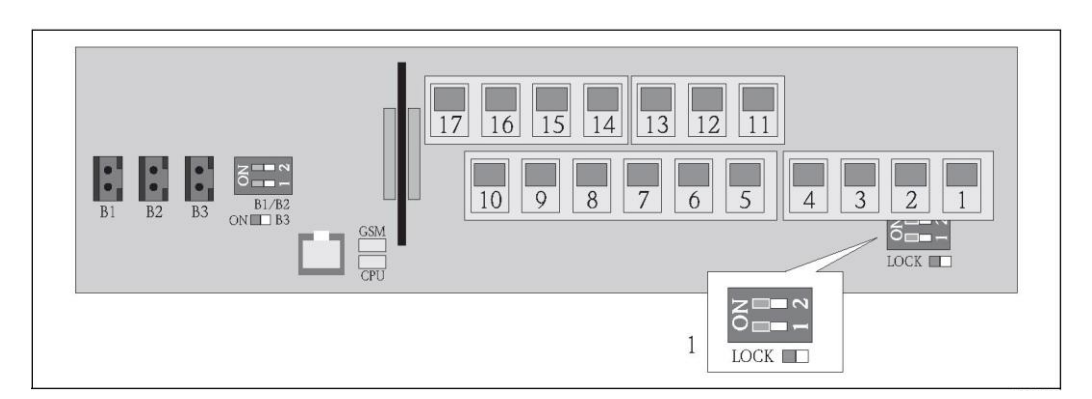

Puc. 59. DIP-переключатели на плате электронного модуля

1 DIP-переключатели для блокировки элементов локального управления

- 3. Закрепите крышку корпуса.
  - Установите крышку корпуса на корпусе.
  - Затяните четыре винта с помощью крестовой отвертки.

# 🕙 Примечание.

В качестве дополнительного механического средства защиты, предотвращающего несанкционированный доступ к плате электронной вставки, можно использовать свинцовую пломбу между крышкой корпуса и корпусом. Для установки пломбы используются отверстия, существующие в крышке корпуса и на корпусе.

### В режиме коммерческого учета:

Дополнительная информация о блокировании измерительного прибора и состоянии поставки приведена в разделе "Измерение в режиме коммерческого учета (дополнительно)" → 🗎 93.

### 9.10.2 Защита с использованием ролей пользователей и разрешения на доступ

Уровни доступа к параметрам измерительного прибора различаются 🗕 🖺 51.

# 10 Управление

# 10.1 Изменение языка управления

1. Нажмите и удерживайте клавишу 🗉 на панели локального управления в течение 2 секунд, а затем отпустите.

✓ Прибор будет выведен из режима ожидания и появится экран индикации значения измеряемой величины или статуса.

2. Нажмите кнопку 🗉 один раз.

Будет вызвано главное меню.

# 🕙 Примечание.

В ходе первоначального ввода в эксплуатацию или если параметр "Quick Start" ( → 🗎 150) имеет значение ON (значение по умолчанию), меню быстрого запуска (Quick Start) отображается при нажатии клавиши . При нахождении в меню быстрого запуска (→ 🖺 129) для перехода в главное меню нажмите 🕂 для выбора главного меню, а затем нажмите . для подтверждения.

- 3. Нажмите 🗄 для выбора группы параметров 8 DISPLAY (Дисплей).
- 4. Нажмите 🗉 для подтверждения выбора.
  - 🗸 Будет вызвана группа параметров 8 DISPLAY (Дисплей).
- 5. Нажмите 🗄 для выбора параметра "Language" (Язык).
- 6. Нажмите 🗉 для подтверждения выбора.
  - На дисплее появится параметр.
- 7. Нажмите 🗄 для выбора требуемого языка.

🕙 Примечание.

Для изменения языка управления через управляющую программу используется аналогичная процедура, начиная с шага 2. Выбранная опция подтверждается нажатием клавиши Enter.

# 10.2 Включение дисплея

В измерительном приборе используются семь различных экранов для отображения значений измеряемых величин и статуса (→ 🗎 48). Возможно переключение между этими экранами.

- 2. Нажмите → для переключения к требуемому экрану индикации значения измеряемой величины или статуса <sup>∞</sup>.

Появится экран со значением измеряемой величины или состояния.

# 🕙 Примечание.

Для изменения дисплея с помощью управляющей программы используется аналогичная процедура, начиная с шага 2.

# 10.3 Считывание значений измеряемых величин

1. Нажмите и удерживайте клавишу F на панели локального управления в течение 2 секунд, а затем отпустите.

✓ Прибор будет выведен из режима ожидания и появится экран индикации значения измеряемой величины или статуса.

# 10.5 Выполнение сброса сумматора

Сброс отдельных итоговых значений сумматора может осуществляться с помощью функций локального управления или через вход измерительного прибора:

- Локальное управление, параметр → 
  150.
- Вход измерительного прибора, конфигурирование посредством параметра → 
   <sup>(1)</sup>
   <sup>(2)</sup>
   <sup>(2)</sup>
   <sup>(2)</sup>
   <sup>(2)</sup>
   <sup>(2)</sup>
   <sup>(2)</sup>
   <sup>(2)</sup>
   <sup>(2)</sup>
   <sup>(2)</sup>
   <sup>(2)</sup>
   <sup>(2)</sup>
   <sup>(2)</sup>
   <sup>(2)</sup>
   <sup>(2)</sup>
   <sup>(2)</sup>
   <sup>(2)</sup>
   <sup>(2)</sup>
   <sup>(2)</sup>
   <sup>(2)</sup>
   <sup>(2)</sup>
   <sup>(2)</sup>
   <sup>(2)</sup>
   <sup>(2)</sup>
   <sup>(2)</sup>
   <sup>(2)</sup>
   <sup>(2)</sup>
   <sup>(2)</sup>
   <sup>(2)</sup>
   <sup>(2)</sup>
   <sup>(2)</sup>
   <sup>(2)</sup>
   <sup>(2)</sup>
   <sup>(2)</sup>
   <sup>(2)</sup>
   <sup>(2)</sup>
   <sup>(2)</sup>
   <sup>(2)</sup>
   <sup>(2)</sup>
   <sup>(2)</sup>
   <sup>(2)</sup>
   <sup>(2)</sup>
   <sup>(2)</sup>
   <sup>(2)</sup>
   <sup>(2)</sup>
   <sup>(2)</sup>
   <sup>(2)</sup>
   <sup>(2)</sup>
   <sup>(2)</sup>
   <sup>(2)</sup>
   <sup>(2)</sup>
   <sup>(2)</sup>
   <sup>(2)</sup>
   <sup>(2)</sup>
   <sup>(2)</sup>
   <sup>(2)</sup>
   <sup>(2)</sup>
   <sup>(2)</sup>
   <sup>(2)</sup>
   <sup>(2)</sup>
   <sup>(2)</sup>
   <sup>(2)</sup>
   <sup>(2)</sup>
   <sup>(2)</sup>
   <sup>(2)</sup>
   <sup>(2)</sup>
   <sup>(2)</sup>
   <sup>(2)</sup>
   <sup>(2)</sup>
   <sup>(2)</sup>
   <sup>(2)</sup>
   <sup>(2)</sup>
   <sup>(2)</sup>
   <sup>(2)</sup>
   <sup>(2)</sup>
   <sup>(2)</sup>
   <sup>(2)</sup>
   <sup>(2)</sup>
   <sup>(2)</sup>
   <sup>(2)</sup>
   <sup>(2)</sup>
   <sup>(2)</sup>
   <sup>(2)</sup>
   <sup>(2)</sup>
   <sup>(2)</sup>
   <sup>(2)</sup>
   <sup>(2)</sup>
   <sup>(2)</sup>
   <sup>(2)</sup>
   <sup>(2)</sup>
   <sup>(2)</sup>
   <sup>(2)</sup>
   <sup>(2)</sup>
   <sup>(2)</sup>
   <sup>(2)</sup>
   <sup>(2)</sup>
   <sup>(2)</sup>
   <sup>(2)</sup>
   <sup>(2)</sup>
   <sup>(2)</sup>
   <sup>(2)</sup>
   <sup>(2)</sup>
   <sup>(2)</sup>
   <sup>(2)</sup>
   <sup>(2)</sup>
   <sup>(2)</sup>
   <sup>(2)</sup>
   <sup>(2)</sup>
   <sup>(2)</sup>
   <sup>(2)</sup>
   <sup>(2)</sup>
   <sup>(2)</sup>
   <sup>(2)</sup>
   <sup>(2)</sup>
   <sup>(2)</sup>
   <sup>(2)</sup>
   <sup>(2)</sup>
   <sup>(2)</sup>
   <sup>(2)</sup>
   <sup>(2)</sup>
   <sup>(2)</sup>
   <sup>(2)</sup>
   <sup>(2)</sup>
   <sup>(2)</sup>
   <sup>(2)</sup>
   <sup>(2)</sup>
   <sup>(2)</sup>
   <sup>(2)</sup>
   <sup>(2)</sup>
   <sup>(2)</sup>
   <sup>(2)</sup>
   <sup>(2)</sup>
   <sup>(2)</sup>
   <sup>(2)</sup>
   <sup>(2)</sup>
   <sup>(2)</sup>
   <sup>(2)</sup>
   <sup>(2)</sup>
   <sup>(2)</sup>
   <sup>(2)</sup>

# 10.5 Потребление энергии батарей

Уровень потребляемой мощности зависит от метода использования и настроек измерительного прибора. В приведенной ниже таблице представлены наиболее типичные варианты использования прибора и отражено их влияние на срок службы отдельных батарей.

Уровень потребления энергии указан в виде гистограммы: 1 (низкий)...4 (высокий).

| Рабочие условия                                       | Батареи на основной плате<br>B1/B2 |  |  |  |
|-------------------------------------------------------|------------------------------------|--|--|--|
| Использование локального управления                   |                                    |  |  |  |
| Использование служебного интерфейса и хранение данных |                                    |  |  |  |
| Сбор значений измеряемой величины: Continuous         |                                    |  |  |  |
| Сбор значений измеряемой величины: Smart              |                                    |  |  |  |
| Сбор значений измеряемой величины: Average            |                                    |  |  |  |
| Сбор значений измеряемой величины: Max. battery life  |                                    |  |  |  |

| Рабочие условия                                       | Батареи для GSM/GPRS-<br>модема B3 |  |  |  |  |
|-------------------------------------------------------|------------------------------------|--|--|--|--|
| Слабый сигнал от сети мобильной связи                 |                                    |  |  |  |  |
| Высокая скорость обмена данными                       |                                    |  |  |  |  |
| Передача максимального количества параметров и единиц |                                    |  |  |  |  |

**1** Для расчета срока службы батареи в конкретных рабочих условиях обратитесь в торговое представительство Endress+Hauser.

### 10.5.1 Срок службы батарей

Максимальный срок службы батареи составляет 15 лет.

Срок службы батареи и, следовательно, доступность измерительного прибора в случае питания от батарей, зависят от совокупности факторов, к которой, в том числе, относятся:

- Количество батарей
- Условия окружающей среды
- Периодичность передачи данных по модему GSM/GPRS
- Размер передаваемых файлов
- Действия в интерфейсе (использование локального управления, модема GSM/GPRS и т.д.)
- Выбранный метод сбора значений измеряемой величины (параметр > 
   <sup>(1)</sup> 135):
  - "MAX. LIVE" (макс. срок службы батареи): значение измеряемой величины обновляется каждые 15 секунд.
  - "SMART" (динамический контроль получения данных измерения): получение значений измеряемых величин зависит от профиля потока. Измерительный прибор регистрирует значение измеряемой величины каждые 5 секунд. Частота цикла получения данных измерения увеличивается, если измерительный прибор обнаруживает изменение в профиле потока. По умолчанию измерительный прибор поставляется с установленным режимом измерения "SMART".
  - "AVERAGE": получение значения измеряемой величины каждые 3 секунды.
  - "CONTINUOUS": постоянное получение значения измеряемой величины.

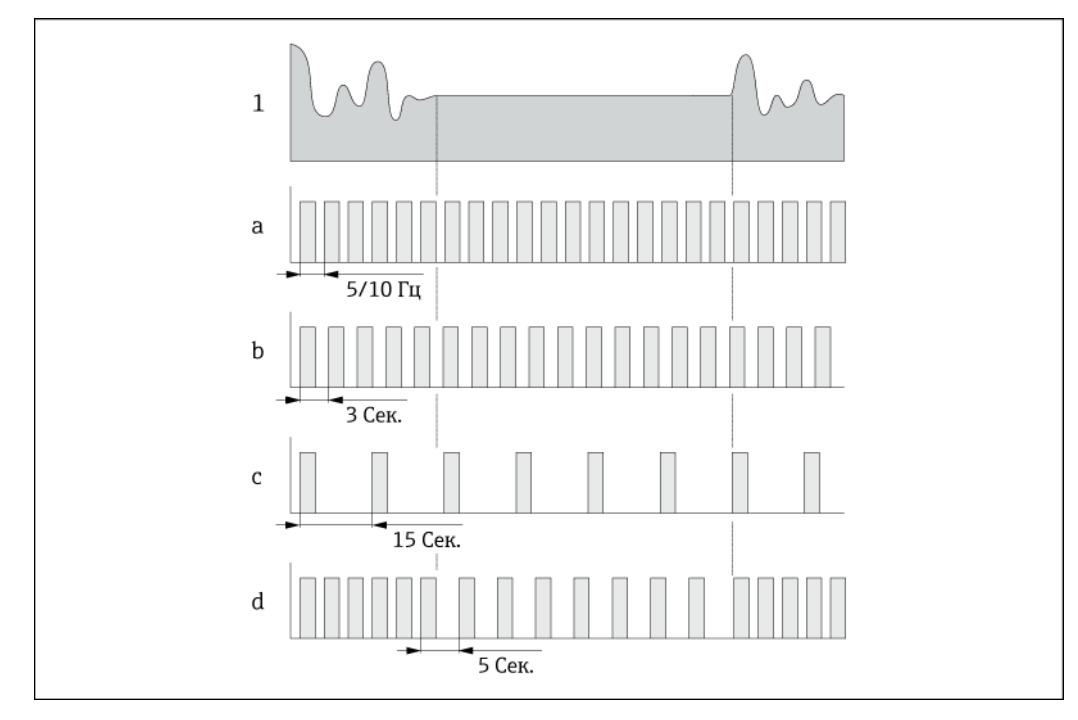

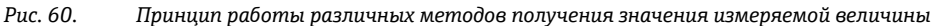

- 1 Профиль потока
- a CONT.PWR
- b AVERAGE
- C MAX. LIFE
- d SMART
- u 51/11

i

Для расчета срока службы батареи в конкретных рабочих условиях обратитесь в торговое представительство Endress+Hauser.

# 11 Измерение в режиме коммерческого учета (дополнительно)

Прибор Promag W 800 прошел дополнительные испытания согласно правилам OIML R49 и получил сертификат EC на соответствие требованиям Директивы по измерительным приборам 2004/22/EC (MID) для использования в области, подлежащей коммерческому метрологическому контролю ("коммерческого учета") для холодной воды (приложение MI-001).

При этом используется коммерчески поверенный сумматор на местном дисплее.

Измерительные приборы, подлежащие коммерческому метрологическому контролю, суммируют в оба направления, т. е. все выходы учитывают составляющие потока как в положительном (прямом), так и отрицательном (обратном) направлении.

По общему правилу измерительный прибор, подлежащий коммерческому метрологическому контролю, защищен от вскрытия пломбами на трансмиттере или сенсоре. Эти пломбы, как правило, могут быть сняты только представителем уполномоченного органа по коммерческому метрологическому контролю.

После запуска или опечатывания прибора управление с помощью локального дисплея, управляющей программы Config 5800 или GSM/GPRS возможно лишь в ограниченной степени.

Подробную информацию об оформлении заказа и национальных сертификатах (счетчики холодной воды основаны на OIML R49) можно получить в региональном торговом представительстве Endress+Hauser.

# 11.1 Терминология

### Холодная вода

Температура жидкости в диапазоне +0,1...+50 °С

### Диапазоны расхода

### Избыточный расход Q4:

Максимальный расход, при котором измерительный прибор может функционировать в течение короткого промежутка времени с максимальной допустимой ошибкой, но сохраняя метрологические характеристики.

### Постоянное значение расхода Q3:

Максимальный расход, при котором прибор будет работать в рамках номинальных рабочих условий, оставаясь в пределах допустимых ошибок.

### Переходное значение расхода Q2:

Расход в диапазоне между постоянным значением расхода Q3 и минимальным расходом Q1, разделяющий диапазон значений расхода на две зоны (верхнюю зону расхода и нижнюю зону расхода), каждая из которых характеризуется собственными максимально допустимыми ошибками.

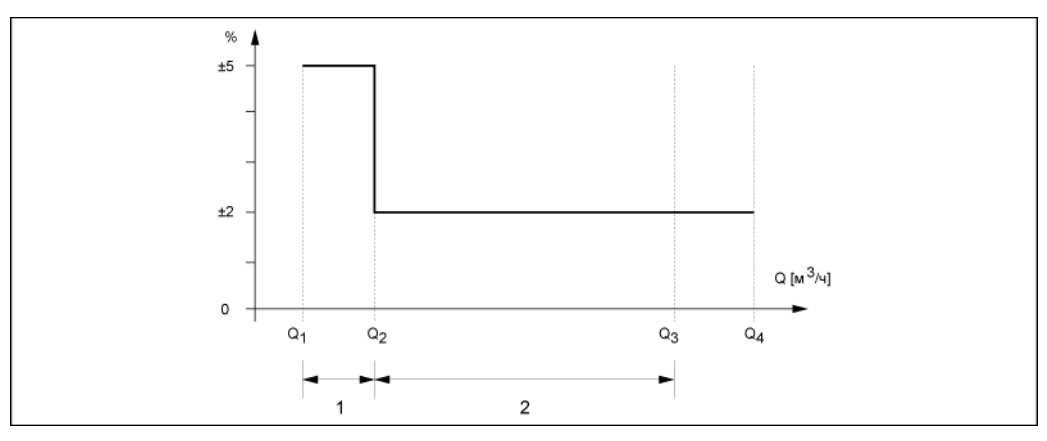

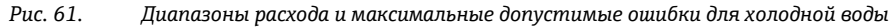

1 Нижняя зона расхода (предельная ошибка: ±5 %)

2 Верхняя зона расхода (предельная ошибка: ±2 %)

Минимальный расход Q1:

Наименьшее значение расхода, при котором измерительный прибор должен функционировать в рамках максимальных допустимых значений ошибки.

| D    | DN      |                     | Q2                  | Q3     | Q4                  | Q3/Q1               |
|------|---------|---------------------|---------------------|--------|---------------------|---------------------|
| [мм] | [дюймы] | [м <sup>3</sup> /ч] | [м <sup>3</sup> /ч] | [м³/ч] | [м <sup>3</sup> /ч] | [м <sup>3</sup> /ч] |
| 25   | 1       | 0,10                | 0,16                | 16     | 20                  | 160                 |
| 32   | 1¼      | 0,16                | 0,25                | 25     | 31                  | 160                 |
| 40   | 1½      | 0,25                | 0,40                | 40     | 50                  | 160                 |
| 50   | 2       | 0,39                | 0,63                | 63     | 79                  | 160                 |
| 65   | 2 1/2   | 0,63                | 1,0                 | 100    | 125                 | 160                 |
| 80   | 3       | 1,0                 | 1,6                 | 160    | 200                 | 160                 |
| 100  | 4       | 1,6                 | 2,5                 | 250    | 313                 | 160                 |
| 125  | 5       | 2,5                 | 4,0                 | 400    | 500                 | 160                 |
| 150  | 6       | 3,9                 | 6,3                 | 630    | 788                 | 160                 |
| 200  | 8       | 6,3                 | 10                  | 1000   | 1250                | 160                 |
| 250  | 10      | 10                  | 16                  | 1600   | 2000                | 160                 |
| 300  | 12      | 16                  | 25                  | 2500   | 3125                | 160                 |

# 11.2 Характеристики постоянного расхода

# 11.3 Состояние поставки прибора

Измерительные приборы, функционирующие в соответствии сертификатом соответствия требованиям Директивы ЕС, согласно Директиве по измерительным приборам 2004/22/ЕС (MID), приложение MI-001, поставляются в заблокированном состоянии.

Для раздельных вариантов исполнения приборов может потребоваться опечатывание соединения между трансмиттером и сенсором авторизованным техником Endress+Hauser или владельцем/оператором измерительного оборудования.

После монтажа крышка отсека электронного модуля трансмиттера должна быть опечатана владельцем/оператором.

Согласно OIML R49, измерительные приборы, соответствующие национальным сертификатам, при поставке не блокируются и не опечатываются.

При вводе подобных приборов в эксплуатацию владелец/оператор должен соблюдать местные требования и применяемые стандарты.

# 11.4 Измерение в режиме коммерческого учета (Европейская директива по измерительным приборам 2004/22/ЕС, приложение MI-001)

### 11.4.1 Деактивация режима коммерческого учета

Предварительное условие: измерительный прибор должен находиться в работоспособном состоянии, режим коммерческого учета должен быть активирован.

# 🐑 Примечание.

Специальные параметры для обслуживания и индивидуальных приборов (уровень 4) могут быть изменены только сервисным персоналом Endress+Hauser. Обратитесь в региональное торговое представительство Endress+Hauser. Для этого запишите серийный номер измерительного прибора. \Эта информация указана на заводской табличке → 🗎 13.

- 1. Удалите пломбу с корпуса трансмиттера.
- 2. Откройте крышку отсека электронного модуля трансмиттера
- 3. Дайте квалифицированному технику Endress+Hauser возможность разблокировать измерительный прибор.
- 4. Завинтите крышку отсека электронного модуля.

### 11.4.2 Настройка режима коммерческого учета

Предварительное условие: измерительный прибор должен находиться в работоспособном состоянии, режим коммерческого учета должен быть деактивирован.

# 🕲 Примечание.

Специальные параметры для обслуживания и индивидуальных приборов (уровень 4) могут быть изменены только сервисным персоналом Endress+Hauser. Обратитесь в региональное торговое представительство Endress+Hauser. Для этого запишите серийный номер измерительного прибора. Эта информация указана на заводской табличке → 🗎 13.

- 1. Откройте крышку отсека электронного модуля трансмиттера.
- 2. Дайте квалифицированному технику Endress+Hauser возможность настроить функции, необходимые для измерения в режиме коммерческого учета.

#### Ø, Примечание.

Обязательным условием является строгое соблюдение ограничений, определенных в сертификате соответствия ATLab-I13-001!

3. Дайте квалифицированному технику Endress+Hauser возможность заблокировать измерительный прибор.

Примечание.

После блокировки прибора управление посредством локального дисплея, управляющей программы Config 5800 или GSM/GPRS возможно лишь в ограниченной степени.

- 4. Завинтите крышку отсека электронного модуля.
- 5. Опломбируйте корпус трансмиттера с использованием пломбы.

#### 11.5 Измерение в режиме коммерческого учета (национальный сертификат, OIML R49)

### 11.5.1 Настройка режима коммерческого учета

Предварительное условие: измерительный прибор должен находиться в работоспособном состоянии, режим коммерческого учета должен быть деактивирован.

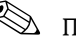

🖄 Примечание.

- При вводе подобных приборов в эксплуатацию владелец/оператор должен соблюдать местные требования и применяемые стандарты, регламентирующие вопросы настройки и опечатывания измерительных приборов.
- В сущности, для защиты DIP-переключателя от несанкционированного вмешательства достаточно использовать защитную ленту, оставляющую след в случае ее удаления (см. шаг 4).
- 1. Откройте крышку отсека электронного модуля трансмиттера.
- 2. Настройте функции, необходимые для измерения в режиме коммерческого учета.
- 3. Заблокируйте элементы управления местного дисплея с помощью предназначенного для этого DIP-переключателя (→ 🖺 30).

Примечание.

После блокирования прибора управление посредством локального дисплея, управляющей программы Config 5800 или GSM/GPRS возможно лишь в ограниченной степени.

- 4. Привлеките авторизованного сотрудника для опечатывания DIP-переключателя (дополнительно).
- 5. Завинтите крышку отсека электронного модуля.
- 6. Опломбируйте корпус трансмиттера с использованием пломбы.

#### Деактивация режима коммерческого учета 11.5.2

Предварительное условие: измерительный прибор должен находиться в работоспособном состоянии, режим коммерческого учета должен быть активирован.

- 1. Удалите пломбу с корпуса трансмиттера.
- 2. Откройте крышку отсека электронного модуля трансмиттера.

- 3. Привлеките авторизованного сотрудника для удаления печати с DIP-переключателя (дополнительно).
- 4. Разблокируйте элементы управления местного дисплея с помощью предназначенного для этого DIP-переключателя (→ 🗎 30).
- 5. Завинтите крышку отсека электронного модуля.

# 11.6 Повторная сертификация

Владелец/оператор прибора обязан проходить процедуру повторной сертификации в соответствии с требованиями национального законодательства. Дата повторной сертификации (год) может быть указана на специальной пломбе на измерительном приборе.

Для измерительных приборов, вводимых в эксплуатацию согласно сертификату соответствия требованиям ЕС, в соответствии с Европейской директивой по измерительным приборам 2004/22/EC(MID), приложение MI-001, дата первой повторной сертификации указывается на дополнительной заводской табличке → 🗎 13.

# 12 Диагностика, поиск и устранение неисправностей

# 12.1 События диагностики на локальном дисплее

Все активные ошибки отображаются на локальном дисплее. Для просмотра ошибок необходимо переключиться на специальный экран → 0 62 (информация о переключении экранов локального дисплея с помощью кнопки ⊡, → 🗎 48).

В строке "ALARM" (Аварийный сигнал) отображается количество текущих ошибок и общее количество активных аварийных сигналов (под этой строкой выводится сообщение о текущей ошибке). Если активно несколько ошибок, можно переключаться между ними и связанными сообщениями с помощью кнопки 1.

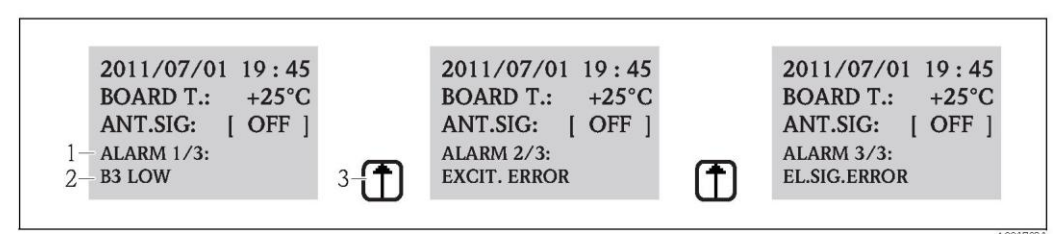

Рис. 62. Отображение активных ошибок на локальном дисплее

- 1 Активные ошибки: Номер текущей отображаемой ошибки/общее количество активных ошибок
  - Сообщение о текущей ошибке, выведенной на экран в настоящий момент
- 3 Для переключения между ошибками используется клавиша V.

# 12.1.1 Сообщения об ошибках

2

При выборе соответствующей опции в параметре "Send AL" (ALRSM) сообщения об ошибках могут быть отправлены в виде SMS-сообщений и/или сообщений электронной почты → 

144.

| N⁰  | Сообщение                        | Причина                                                                                                    | Меры                                                                                                    |
|-----|----------------------------------|----------------------------------------------------------------------------------------------------|----------------------------------------------------------------------------------------------------|
| 000 | No error (Ошибка<br>отсутствует) | -                                                                                                    | -                                                                                                    |
| 212 | CLOCK NOT SET                    | Дата и время<br>НЕДЕЙСТВИТЕЛЬНЫ                                                                                          | Установите часы вручную или<br>посредством GPS                                                                                                    |
| 214 | V.MODEM LOW                      | Напряжение питания,<br>подаваемое на GSM/GPRS-<br>модем, слишком мало, чтобы<br>гарантировать надежную работу<br>модема. | <ul> <li>Проверка:</li> <li>Батареи ВЗ</li> <li>Соединение с батареями ВЗ</li> <li>Батареи или плата электронного<br/>модуля на предмет видимых<br/>повреждений</li> </ul> |
| 215 | SD MEMORY ERROR                  | SD-карта:<br>Доступна<br>Действительна<br>Отформатирована<br>Совместима                                                  | SD-карта должна быть:<br>вставлена правильно<br>Заменена<br>Отформатирована                                                                                                |
| 216 | POWER SUPPLY OFF                 | Отказ внешнего источника<br>питания.                                                                                     | Проверка:<br>■ Источник питания<br>■ Соединения                                                                                                    |
| 217 | SD MEMORY FULL                   | Память SD-карты заполнена.<br>Дальнейшее сохранение данных<br>невозможно.                                                | Замените SD-карту или удалите<br>ненужные данные с SD-карты.                                                                                                    |
| 218 | S.OUT OVERLOAD                   | Электрическая перегрузка<br>внешних сенсоров и входов.                                                                   | Проверка:<br>■ Соединения<br>■ Внешние сенсоры                                                                                                    |
| 219 | ERR.SENS.TEMP                    | Возникла проблема с внешним<br>датчиком температуры<br>(функциональность не<br>поддерживается)                           | -                                                                                                    |
| 220 | F.SENSOR ERROR                   | Ошибка сенсора расхода.                                                                                                  | Проверьте сообщение об ошибке в файле<br>событий. Осуществите последующие<br>шаги в соответствии с результатом<br>проверки.                                                |

| N⁰  | Сообщение     | Причина                                                                                                    | Меры                                                                                                    |
|-----|---------------|----------------------------------------------------------------------------------------------------|----------------------------------------------------------------------------------------------------|
| 221 | EXCITE.ERROR  | Погрешность тока возбуждения<br>магнитной катушки.                                                           | Проверка:<br>■ Подключение кабеля питания<br>катушки<br>■ Изоляция магнитной катушки<br>■ Сопротивление магнитной катушки                       |
| 222 | EL.SIG.ERROR  | Ошибка измерительного<br>электрода.                                                                          | Проверка:<br><ul> <li>Подключение кабеля сенсора</li> <li>Поверхность электродов</li> <li>Заземление</li> <li>Рабочие условия</li> </ul>        |
| 223 | P. EMPTY      | Обнаружен незаполненный<br>трубопровод.                                                                      | Проверка:<br>■ Проверьте пороговое значение,<br>параметр "EPDTH" → 🗎 131<br>■ Рабочие условия                                                   |
| 224 | MAX Q-        | Отрицательное значение расхода<br>выше заданного предельного<br>значения для вывода аварийного<br>сигнала.   | Проверка:<br>■ Предельное значение для вывода<br>аварийного сигнала "Al max-" → 🗎 136<br>■ Рабочие условия                                      |
| 225 | MIN Q-        | Отрицательное значение расхода<br>меньше заданного предельного<br>значения для вывода аварийного<br>сигнала. | Проверка:<br>■ Предельное значение для вывода<br>аварийного сигнала "Al min-" → 🗎 136<br>■ Рабочие условия                                      |
| 226 | MAX Q+        | Положительное значение<br>расхода выше заданного<br>предельного значения для<br>вывода аварийного сигнала.   | Проверка:<br>■ Предельное значение для вывода<br>аварийного сигнала "Al max+" → 🗎 136<br>■ Рабочие условия                                      |
| 227 | MIN Q+        | Положительное значение<br>расхода меньше заданного<br>предельного значения для<br>вывода аварийного сигнала. | Проверка:<br>■ Предельное значение срабатывания<br>аварийного сигнала "Al min+" → 🗎 136<br>■ Рабочие условия                                    |
| 236 | FLOW>FS       | Текущий расход выше<br>установленного верхнего<br>предела диапазона измерения.                               | Проверка:<br>■ Параметры пределов диапазона<br>измерения → 🗎 132<br>■ Рабочие условия                                                           |
| 239 | PULS.1>F.MAX  | Частота следования импульсов<br>на выходе 1 слишком велика.                                                  | Сократите частоту импульсов, если<br>подключенный сумматор позволяет<br>уменьшать это значение. Или<br>уменьшите значение единицы<br>импульса.  |
| 240 | PULS.2>F.MAX  | Частота следования импульсов<br>на выходе 2 слишком велика.                                                  | Сократите частоту импульсов, если<br>подключенный сумматор позволяет<br>уменьшать это значение. Или<br>уменьшите значение единицы<br>импульса.  |
| 242 | B1 LOW        | Заряд батареи В1 для платы<br>электронного модуля слишком<br>низкий.                                         | Замените батарею В1/батареи.                                                                                                    |
| 243 | B2 LOW        | Заряд батареи В2 для платы<br>электронного модуля слишком<br>низкий.                                         | Замените батарею В2/батареи.                                                                                                    |
| 244 | B3 LOW        | Низкий заряд батарей ВЗ для<br>GSM/GPRS-модема.                                                              | Замените батареи ВЗ.                                                                                                    |
| 245 | MAIL S.FAILED | Последняя операция передачи<br>почты завершилась неудачно.                                                   | Проверка:<br>Сигнал антенны<br>Параметр GPRS<br>Состояние и конфигурация сервера                                                                |
| 246 | SMS NOT AUTH  | Получено SMS-сообщение с<br>неавторизованного номера.                                                        | Проверьте файл регистрации данных и<br>выясните номер отправителя. Затем<br>выполните дополнительные действия<br>(например, авторизуйте номер). |
| 247 | B.TEMP.OUT R. | Температура платы электронной<br>вставки вне допустимого<br>диапазона температур.                            | Измените рабочие условия,<br>гарантировав работу в пределах<br>допустимого диапазона температур.                                                |

| N⁰  | Сообщение        | Причина                                                                                      | Меры                                                                                                    |
|-----|------------------|----------------------------------------------------------------------------------------------|----------------------------------------------------------------------------------------------------|
| 248 | CLOCK S.FAIL     | Синхронизация времени между<br>измерительным прибором и<br>сервером не выполнена.            | Проверка:<br>Конфигурация сервера<br>Состояние сети GPRS<br>Сигнал антенны                                                                                                    |
| 249 | POWER FAILURE    | Отказ источника питания.                                                                     | <ul> <li>Проверка:</li> <li>Состояние заряда батарей</li> <li>Соединения</li> <li>№ Примечание.</li> <li>Сообщение также может появиться в том случае, если измерительный прибор был выключен напрямую, а не из режима ожидания.</li> </ul> |
| 250 | NO CMD RECEIVED  | Список параметров, переданный<br>на измерительный прибор, не<br>содержит исполняемых команд. | Проверьте, измените и заново<br>отправьте список.                                                                                                    |
| 251 | FIRMW.FILE ERR   | Ошибка файла программного<br>обеспечения                                                     | Запросите новый файл программного<br>обеспечения.                                                                                                    |
| 252 | ALARM INPUT ACT. | Через цифровой вход обнаружен<br>аварийный сигнал.                                           | Проверьте рабочие условия.                                                                                                    |
| 253 | CONFIG.ENTERED   | Параметры конфигурации<br>измерительного прибора уже<br>были доступны.                       | Проверьте доступ в файл событий.<br>Выполните последующие действия в<br>зависимости от требуемых вариантов<br>разрешения на доступ.                                                                                                    |
| 254 | SYSTEM RESTART   | Измерительный прибор<br>перезапущен после получения<br>команды перезапуска.                  | Проверка:<br>■ Соединения<br>■ Батареи<br>■ Заземление измерительного прибора<br><sup>®</sup> Примечание.<br>Это сообщение не является ошибкой,<br>если отображается после выполнения<br>команды AUTO-TEST.                                 |
| 255 | SYSTEM STARTUP   | Выполняется перезагрузка<br>измерительного прибора.                                          | -                                                                                                    |

### 12.1.2 Коды системных ошибок

Несколько кодов системных ошибок можно сложить вместе (в шестнадцатеричном виде) и вывести на дисплей. Для определения отдельных системных ошибок максимальный возможный код ошибки вычитается из агрегированного кода системной ошибки.

### Пример

Агрегированный код системной ошибки = 0215

- 0215 0200 = 0015 (системная ошибка с кодом ошибки 0200)
- 0015 0008 = 0007 (системная ошибка с кодом ошибки 0008)
- 0007 0004 = 0003 (системная ошибка с кодом ошибки 0004)
- 0003 0002 = 0001 (системная ошибка с кодом ошибки 0002)
- 0001 0001 = 0000 (системная ошибка с кодом ошибки 0001)

| Nº   | Причина                                                                            | Меры                                                                       |
|------|------------------------------------------------------------------------------------|----------------------------------------------------------------------------|
| 0001 | Ошибка клавиши управления (клавиша управления зажата)                              | обратитесь в региональное<br>торговое представительство<br>Endress+Hauser. |
| 0002 | Аппаратные параметры, сохраненные в памяти F-RAM<br>недействительны.               |                                                                            |
| 0004 | Параметры программного обеспечения, сохраненные в<br>памяти F-RAM недействительны. |                                                                            |
| 8000 | Параметры трансмиттера, сохраненные в памяти F-RAM<br>недействительны.             |                                                                            |
| 0200 | Погрешность тока возбуждения для магнитной катушки.                                |                                                                            |
| 0400 | Ошибка ввода значения измеряемой величины                                          |                                                                            |
| 1000 | Ошибка внутреннего эталонного времени.                                             |                                                                            |

| N⁰   | Причина                                                    | Меры                                                                                                    |  |
|------|------------------------------------------------------------|----------------------------------------------------------------------------------------------------|--|
| 0010 | Сопротивление магнитной катушки вне допустимого диапазона. | Проверка:<br>Состояние сенсора<br>Подключение сенсора<br>Рабочие условия<br>Подключение трансмиттера<br>Зазамление |  |
| 0020 | Время ТС2 вне допустимого диапазона.                       |                                                                                                    |  |
| 0040 | Время ТС1 вне допустимого диапазона.                       |                                                                                                    |  |
| 0080 | Изоляция магнитной катушки вне допустимого диапазона.      |                                                                                                    |  |
| 0100 | Ошибка сдвига фазы тока возбуждения.                       |                                                                                                    |  |
| 0800 | Прерывание тока возбуждения для магнитной катушки.         |                                                                                                    |  |
| 2000 | Ошибка эталонной температуры.                              | Проверка:<br>■ рабочие условия;                                                                                    |  |
| 4000 | Перегрузка внешнего источника питания.                     | -                                                                                                    |  |
| 8000 | Ошибка SD-карты.                                           | Проверка:<br>■ Разъем карты<br>■ Совместимость SD-карты                                                            |  |

# 12.2 Диагностическое событие в управляющей программе

| Сообщение об<br>ошибке                                                                                                    | Значение                                          | Меры                                                                                         |
|----------------------------------------------------------------------------------------------------|---------------------------------------------------|----------------------------------------------------------------------------------------------|
| 0:0K                                                                                                    | Команда выполнена правильно.                      | -                                                                                            |
| <ul> <li>1:CMD ERR</li> <li>Не удалось выполнить команду:</li> <li>Команда не разрешена или неизвестна</li> <li>Команда не соответствует диапазону входных значений</li> </ul>                               |                                                   | <ul> <li>Введите правильное или доступное значение.</li> <li>Проверьте написание.</li> </ul> |
| <ul> <li>2:PARAM ERR</li> <li>Ошибка параметра. Введенное значение:</li> <li>Не соответствует диапазону входных значений параметра.</li> <li>Не относится к числу опций, доступных для параметра.</li> </ul> |                                                   | <ul> <li>Введите правильное или доступное значение.</li> <li>Проверьте написание.</li> </ul> |
| 3:EXEC ERR Ошибка выполнения: несоответствующее аппаратное обеспечение или конфигурация.                                                                                                    |                                                   | Убедитесь в наличии<br>аппаратного обеспечения<br>(например, GSM/GPRS-<br>модем).            |
| 4:RANGE ADJ                                                                                                    | Автоматический сброс: внутренний сброс параметров | Включите оборудование<br>(например, GSM/GPRS-<br>модем).                                     |
| 5:ACCESS ERR Доступ запрещен: для выполнения команды требуются права доступа более высокого уровня.                                                                                                    |                                                   | Измените уровень доступа<br>→ 🗎 128.                                                         |
| 6:BUFFER FULL Входное или выходное запоминающее устройство, используемое для обмена данными, заполнено                                                                                                    |                                                   | Используйте более<br>короткие команды.                                                       |
| 7:FILE NOTFND Искомый файл отсутствует на SD-карте.                                                                                                    |                                                   | <ul> <li>Проверьте<br/>наименование фильтра.</li> <li>Скопируйте файл.</li> </ul>            |
| <ul> <li>B:SDC ERR</li> <li>He удалось выполнить чтение с SD-карты.</li> <li>He удалось выполнить запись на SD-карту.</li> <li>He удалось получить доступ к памяти SD-карты.</li> </ul>                      |                                                   | <ul><li>Проверьте SD-карту.</li><li>Замените SD-карту.</li></ul>                             |
| 9:BUSY Интерпретатор ЕТР занят (функционирует)<br>(выполняется обработка команды)                                                                                                    |                                                   | Дождитесь окончания<br>обработки команды в<br>интерпретаторе ETP.                            |

# 12.2.1 Сообщения об ошибках в управляющей программе

# 12.3 События диагностики связи

# 12.3.1 Сообщения об ошибках GSM/GPRS

| Nº      | Значение                                           | N⁰      | Значение                                                   |
|---------|----------------------------------------------------|---------|------------------------------------------------------------|
| 25 (19) | Ошибка LLC или SNDCP                               | 39 (27) | Запрос на повторную активацию                              |
| 26 (1a) | Недостаточно ресурсов                              | 40 (28) | Функциональность не<br>поддерживается                      |
| 27 (1b) | APN неизвестно или отсутствует                     | 103     | Недействит. MS                                             |
| 28 (1c) | Неизвестный адрес PDP или тип PDP                  | 106     | Недействит. МЕ                                             |
| 29 (1d) | Не удалось выполнить<br>идентификацию пользователя | 107     | Услуга GPRS запрещена                                      |
| 30 (1e) | Активация отклонена (GGSN)                         | 111     | PLMN запрещена                                             |
| 31 (1f) | Активация отклонена                                | 112     | Использование не разрешено                                 |
| 32 (20) | Опция обслуживания не<br>поддерживается            | 113     | Использование роуминга в области применения не допускается |
| 33 (21) | Запрошенная опция обслуживания<br>не описана       | 132     | Опция обслуживания не<br>поддерживается                    |
| 34 (22) | Опция обслуживания временно<br>выведена из строя   | 133     | Запрошенная опция обслуживания<br>не описана               |
| 35 (23) | NSAPI уже используется                             | 134     | Опция обслуживания временно<br>выведена из строя           |
| 36 (24) | Деактивация нормального PDP-<br>контекста          | 148     | Неопределенная ошибка GPRS                                 |
| 37 (25) | QoS не принято                                     | 149     | Ошибка обнаружения PDP                                     |
| 38 (26) | Ошибка сети                                        | 150     | Неисправный модем                                          |

# 12.4 Обзор диагностических событий

# 12.4.1 Калибровка

🛞 Примечание.

Эта функция доступна только с кодом доступа Уровня 3 → 🗎 128.

Калибровка и поверка входных цепей (Calibration/параметр CALIC → 🗎 156). Результат можно просмотреть с помощью файла событий → 🖺 64.

# 12.4.2 Тестирование сенсора

Проверка сенсора (Параметр Sensor test (Тестирование сенсора)/STSTC → 🗎 156). Результат можно просмотреть через файл событий → 🗎 64.

# 12.4.3 Самотестирование

Проверка измерительного прибора (Параметр Self test (Самотестирование/ATSIC → 🗎 156). Результат можно просмотреть с помощью файла событий → 🗎 64.

# 12.4.4 Просмотр данных

🐑 Примечание.

Эта функция доступна только с кодом доступа Уровня 3 → 🗎 128.

Расширенное представление данных измерительного прибора (параметр "Display data" (Просмотр данных) → 🗎 157). Результат можно просмотреть с помощью файла событий → 🖺 64.

# 12.4.5 Режим ожидания

Переключение дисплея в режим ожидания (Standby/параметр STBYC → 🗎 157). Результат можно просмотреть через файл событий → 🗎 64.

### 12.4.6 Тестирование GPRS

Для выполнения тестирования GPRS с использованием сервера (Gprs test/параметр GTEST → 🗎 157). Результат можно просмотреть через файл событий → 🗎 64.

# 12.4.7 Считывание информации об SD-карте

Просмотр информации об SD-карте (Read SDC info/параметр SDSTA → 🗎 157). Просмотр общего/свободного дискового пространства, кластеров, буфера на локальном дисплее.

# 13 Ремонт

# 13.1 Общие указания

### Принципы ремонта и преобразования

Heoбходимо придерживаться следующих принципов Endress+Hauser в отношении ремонта и переоборудования:

- Измерительные приборы имеют модульную структуру.
- Запасные части логически объединены в комплекты. К ним прилагаются соответствующие инструкции по монтажу.
- Ремонт должен осуществляться службой поддержки Endress+Hauser или специалистами заказчика, прошедшими соответствующее обучение.
- Переоборудование сертифицированных приборов в другие сертифицированные приборы должно осуществляться только в службе сервиса Endress+Hauser или на заводеизготовителе.

### Информация о выполнении работ по ремонту и переоборудованию

При необходимости выполнить ремонт или преобразование измерительного прибора учитывайте следующие требования:

- Используйте только фирменные запасные части Endress+Hauser.
- Проводить ремонт необходимо строго в соответствии с инструкциями по монтажу.
- Обеспечьте соответствие применимым стандартам, федеральным/национальным нормам и сертификатам.
- Регистрируйте все действия по ремонту и переоборудованию и вносите их в базу данных управления жизненным циклом W@M.

# 13.2 Запасные части

- Некоторые заменяемые компоненты измерительного прибора идентифицируются с помощью таблички с указанием запчастей, содержащей информацию о запасных частях.
- Табличка с указанием запасных частей располагается на крышке клеммного отсека прибора и содержит следующую информацию:
  - список наиболее важных запасных частей для измерительного прибора и информацию об их заказе.
  - URL-адрес W@M Device Viewer (www.endress.com/deviceviewer): В нем содержится список всех запасных частей, доступных для измерительного прибора, включая коды для заказа. Эти запасные части могут быть заказаны. Также на этой странице можно загрузить соответствующие инструкции по монтажу (если они доступны).

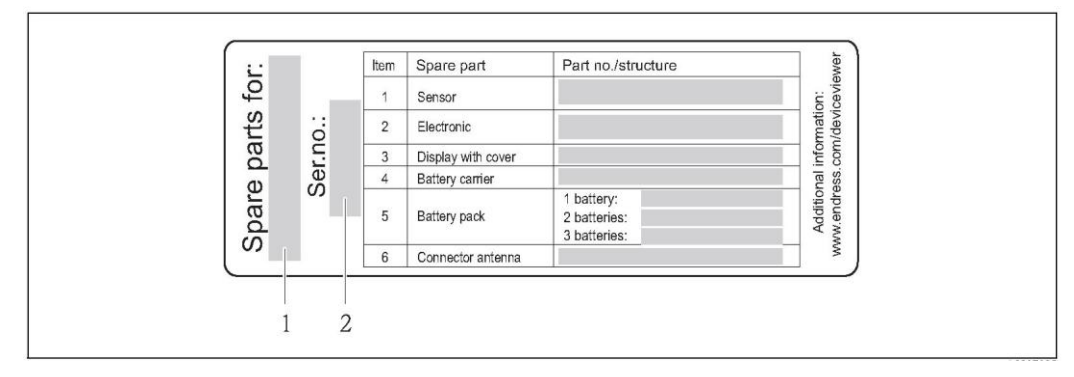

Рис. 63. Пример таблички с обзором запасных частей на крышке клеммного отсека

- 1 Серийный номер измерительного прибора
- 2 Название измерительного прибора

### Серийный номер измерительного прибора:

- Наносится на прибор и табличку для запасных частей.
- Можно просмотреть с помощью параметра "Serial number" (Серийный номер) в подменю "Device information" (Информация о приборе).

# 13.3 Услуги Endress+Hauser

**1** Информацию об услугах и запасных частях можно получить в региональном торговом представительстве Endress+Hauser.

# 14 Обслуживание

# 14.1 Техническое обслуживание

### 14.1.1 Наружная очистка

При очистке внешних поверхностей измерительного прибора необходимо применять чистящие средства, не оказывающие воздействия на поверхность корпуса и на уплотнения.

### Внимание

ď

M

Моющие средства могут повредить пластмассовый корпус трансмиттера.

- Не используйте пар высокого давления.
- Применяйте только определенные разрешенные чистящие средства.

### Разрешенные чистящие средства для пластмассовых корпусов

- Слабые мыльные растворы
- Имеющиеся в продаже бытовые чистящие средства
- Метиловый спирт или изопропиловый спирт

### 14.1.2 Внутренняя очистка

Внутренняя очистка прибора не планируется.

# 14.1.3 Замена батарей

#### Внимание

Возможно повреждение электронного модуля прибора! Используйте только фирменные батареи, предлагаемые Endress+Hauser.

Замена батарей → 🗎 40.

После замены батарей обеспечьте соблюдение инструкций в отношении утилизации батарей → 🗎 108.

# 14.2 Оборудование для измерений и испытаний

Endress+Hauser предлагает широкую линейку оборудования для измерений и испытаний, в т.ч. для W@M и тестирования приборов.

- Подробную информацию об определенных услугах можно получить в региональном торговом представительстве Endress+Hauser.
- Список некоторых видов измерительного и испытательного оборудования: глава "Аксессуары" документа "Техническое описание" для прибора.

# 14.3 Услуги Endress+Hauser

Endress+Hauser предлагает большое количество различных услуг по обслуживанию, включая повторную калибровку, обслуживание и тестирование приборов.

Подробную информацию об определенных услугах можно получить в региональном торговом представительстве Endress+Hauser.

# 15 Аксессуары

Для этого прибора поставляется различное дополнительное оборудование, которое можно заказать в Endress+Hauser вместе с прибором или отдельно.

За подробной информацией о соответствующем коде заказа обратитесь в региональное торговое представительство Endress+Hauser или посетите страницу прибора на веб-сайте Endress+Hauser: www.ru.endress.com.

📔 Обзор аксессуаров, доступных для заказа, см. в документе "Техническая информация".

#### Возврат 16

При необходимости проведения ремонта или заводской калибровки, а также в случае заказа или поставки неверного измерительного прибора, измерительный прибор следует вернуть. В соответствии с требованиями законодательства компания Endress+Hauser, обладающая сертификатом ISO, обязана следовать определенным процедурам при работе с оборудованием, находившимся в контакте с различными продуктами.

Для обеспечения быстрого, безопасного и профессионального возврата приборов изучите процедуру и условия возврата, приведенные на веб-сайте Endress+Hauser по адресу www.services.endress.com/return-material.

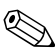

🛞 Примечание.

Перед возвращением прибора извлеките батареи → 🗎 42.

#### 17 Утилизация

#### 17.1 Разборка измерительного прибора

- 1. Выключите прибор.
- / Предупреждение 2.

Рабочие условия могут представлять опасность для людей! Обращайте особое внимание на опасные условия работы, например, наличие давления в измерительном приборе, высокие температуры и агрессивные жидкости. Выполняйте операции монтажа и подключения, описанные в разделах "Монтаж измерительного прибора" и "Подключение измерительного прибора" в обратной последовательности. Соблюдайте правила техники безопасности.

#### 17.2 Утилизация измерительного прибора

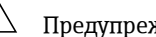

# Предупреждение

Опасные жидкости являются источником риска для людей и окружающей среды. Убедитесь в том, что на измерительном приборе и внутри него отсутствуют остатки жидкостей, опасных для здоровья, в т.ч. вещества, проникшие в щели или диффундировавшие в пластмассы.

При утилизации прибора необходимо соблюдать следующие правила:

- Соблюдайте применимые государственные нормативные требования
- При утилизации компоненты прибора перерабатываются по отдельности, в соответствии с видами материалов.

#### 17.3 Утилизация батарей

Соблюдайте существующие местные нормы. Утилизация батарей должна осуществляться в соответствии с местными нормами. Если это возможно, сдайте бывшие в употреблении батареи на переработку.
#### 18 Технические данные

#### 18.1 Краткий обзор технических данных

#### 18.1.1 Область применения

Измерительный прибор, описанный в настоящем руководстве, предназначен только для измерения расхода проводящих жидкостей в закрытых трубопроводах.

Минимальная допустимая электропроводность при измерении расхода составляет 50 мкСм/см.

Чтобы обеспечить надлежащее рабочее состояние прибора на протяжении всего срока службы, используйте его только для сред, к которым устойчивы материалы, соприкасающиеся с рабочей средой.

#### 18.1.2 Принцип действия и конструкция системы

#### Принцип работы

Скорость потока (пропорциональна наведенному напряжению).

#### Измерительная система

Измерительная система состоит из сенсора и трансмиттера.

Доступны два варианта исполнения:

- Компактное исполнение: трансмиттер и сенсор составляют единую механическую конструкцию.
- Раздельное исполнение: трансмиттер и сенсор устанавливаются раздельно друг от друга.

#### Трансмиттер

Рготад 800 (управление с помощью кнопок, восемь строк)

Сенсор

Promag W (DN 25...300)

#### 18.1.3 Входные данные

#### Измеряемая величина

Измеряемые напрямую величины Объемный расход (пропорционально наведенному напряжению) Расчетные величины

Массовый расход

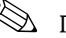

# 🛞 Примечание

В режиме коммерческого учета: только объемный расход.

#### Диапазон измерения

Измерение с заявленной погрешностью при скорости потока v = 0,01...10 м/с.

Для расчета диапазона измерения используется программное обеспечение для выбора и определения размеров прибора Applicator.

Рекомендуемый диапазон измерения раздел "Пределы расхода" → 🗎 23

#### Рабочий диапазон измерения расхода

Более 1000: 1

В режиме коммерческого учета: 160 : 1

Дополнительные сведения изложены в применимом сертификате.

#### Входной сигнал

Вход для сигнала состояния (вспомогательный вход)

- U = 3...40 В пост. тока
- R = 5 кОм
- Гальванически изолированный
- Возможна настройка: сброс сумматора, режим подавления измерений, сброс сообщения об ошибке.

#### 18.1.4 Выход

#### Выходной сигнал

Импульсный выход/выходной сигнал состояния

- Пассивный
- Opto-MOS (выход с оптической развязкой)
- Макс. переключающее напряжение: 40 В пост. тока/ 28 В пер. тока
- Макс. переключающий ток: 100 мА
- Макс. Ron: 70 Ом
- Макс. частота переключения (RL = 240 Ом, VOUT = 24 В пост. тока): 50 Гц
- Изоляция от других вторичных цепей: 500 В пост. тока

#### GSM/GPRS

#### Модем GSM/GPRS

- Для передачи данных в сети GSM (TDMA/FMDA)
- Встроен в электронный модуль
- Четырехдиапазонный: 850, 900, 1800, 1900 МГц
- Функции отправки почты и сообщений (SMS):
  - настройка измерительного прибора;
  - диагностика измерительного прибора;
  - поток данных протокола (автоматическая передача);
  - сумматор: положительные/отрицательные/нетто-значения (баланс) (автоматическая передача);
  - аварийные сигналы (при наступлении события).

#### Сигнал при сбое

Импульсный выход/выходной сигнал состояния

"Непроводящий" при сбое или отключении питания.

#### Отсечка малого расхода

Точки срабатывания можно выбирать для отсечки малого расхода в диапазоне 0...25 % от верхнего диапазона измерений.

#### Гальваническая развязка

Все входные, выходные цепи и цепь питания гальванически изолированы друг от друга.

#### Регистратор (SD-карта)

- Встроенный регистратор обеспечивает регистрацию следующих данных:
  - эталонные данные: время, дата, последовательные номера в списке и т.д.;
  - показания сумматора: положительные, отрицательные, нетто (баланс)
  - расход: в единице измерения объема (например, м<sup>3</sup>/ч) или в %;
  - циклы измерения в час, состояние заряда отдельных аккумуляторных батарей (В1, В2, В3), температура электронной вставки.
- Конфигурируемый цикл сохранения: от 15 секунд до 24 часов.
- При замене батареи данные регистратора не утрачиваются.

Регистратор позволяет пользователям дополнительно вести параллельную запись данных в более высоком разрешении за определенный период времени.

Данные ежедневно сохраняются в новом файле на карте MicroSD (емкостью 2 ГБ). Посредством служебного интерфейса FXA291 такие файлы могут быть сохранены для последующего анализа на ПК или ноутбуке с установленным системным программным обеспечением Config5800. Эти файлы также можно передавать по электронной почте посредством модема GSM/GPRS, который доступен как дополнительная опция.

#### 18.1.5 Питание

Концепция батареи

→ 🗎 40

#### Срок службы батареи

→ 🗎 92

#### Спецификации батарей

- Литий тионил-хлорид, высокомощные батареи (размер D)
- 3,6 В пост. тока
- Неперезаряжаемые
- Номинальная емкость 19 Ач при 20 °С (каждой батареи)
- Срок службы аккумулятора до 15 лет Срок службы батарей зависит от условий окружающей среды, настроек связи GSM, мощности полученного сигнала, интервала измерения и т.д. → 
  <sup>(1)</sup> 91.
- Требуемое количество батарей и варианты их расположения см. на → 
  <sup>(1)</sup> 40

#### Назначение клемм

- ∎ Входы/выходы → 🗎 35
- Внешний источник питания (дополнительно) → 
  В 38

#### Питание

Питание от батарей

- 3,6 В пост. тока
- Номинальная емкость 19 Ач при 20 °С (каждой батареи)
- Максимальная мощность: 200 мВт

Срок службы батарей зависит от условий окружающей среды, настроек связи GSM, мощности полученного сигнала, интервала измерения и т.д. → 
91.

Напряжение питания через внешний источник питания (опция)

- 100...240 В пер. тока/12...60 В пост. тока
- ∎ 44...66 Гц
- Максимальная мощность: 3 Вт
- Батарея используется в качестве резервного средства в случае отказа источника питания

🖞 Внимание

Значения, заданные для напряжения питания, не могут быть превышены.

#### Потребляемая мощность

Ток включения:

- Макс. 30 А при 240 В пер. тока
- Макс. 6 А при 24 В пост. тока

#### Сбой питания

В течение минимум ½ энергетического цикла:

Батарея в клеммах В1 используется в качестве резервного источника питания в случае отказа внешнего источника питания измерительного прибора → 
40.

#### Электрическое подключение

→ 🗎 31 и далее.

#### Заземление

→ 🗎 43 и далее.

Клеммы

Контактные зажимы для провода с поперечным сечением 0,5...2,5 мм<sup>2</sup> (20... 14 AWG)

#### Кабельный ввод

Кабель питания, сигнальный кабель (входы/выходы) и соединительный кабель для раздельного исполнения → 🗎 34

- Кабельный ввод
  - Стандартное исполнение: М20 × 1,5 (8...12 мм)
- Для усиленных кабелей: М20 × 1,5 (9,5...16 мм)
- Резъба: ½" NPT, G ½"

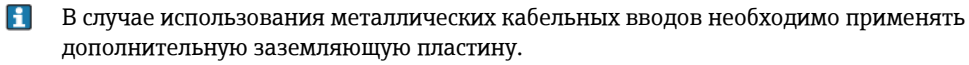

#### Спецификация кабелей

- Соединительный кабель → 
  В 31
- Соединительный кабель раздельного исполнения → 
  31

#### 18.1.6 Точностные характеристики

#### Нормальные рабочие условия

#### Согласно DIN EN 29104

- Температура жидкости: (+28 ± 2) °С
- Диапазон температур окружающей среды: (+22 ±2) °С
- Время прогрева: 30 мин.

#### Условия монтажа

- Входной прямой участок > 10 × DN
- Выходной прямой участок > 5 × DN
- Сенсор и трансмиттер заземлены
- Выполнена центровка сенсора в трубе
- Минимальная информация об электропроводности включает в себя описание способа получения значения измеряемой величины с помощью профиля "CONT.PWR" (непрерывная эксплуатация, прибор регистрирует максимальное количество значений измеряемой величины, параметр Prof., MPROF). В случае выбора для получения значения измеряемой величины другого профиля возможно отклонение значений.
- Для удержания погрешности в пределах максимально допустимого уровня в коммерческом учете не требуется соблюдать специальные требования на входном и выходном прямых участках.

#### Максимальная погрешность измерения

Импульсный выход

±0,5 % ИЗМ ± 2,0 мм/с

ИЗМ = от значения измеряемой величины

Колебания напряжения питания не оказывают влияния в пределах указанного диапазона.

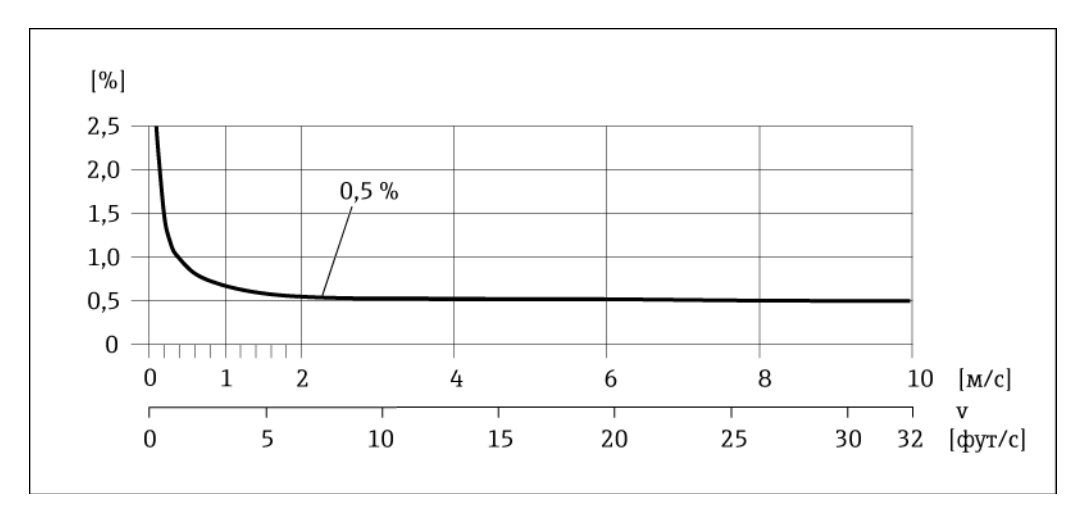

Рис. 64. Максимальная погрешность измерения в % от ИЗМ

#### Повторяемость

Макс. ±0,2 % ИЗМ ± 2,0 мм/с

ИЗМ = от значения измеряемой величины

#### 18.1.7 Монтаж

→ 🗎 22

#### 18.1.8 Условия окружающей среды

#### Диапазон температур окружающей среды

*Трансмиттер* -20...+60 ℃

Сенсор

Материал фланца – углеродистая сталь: -10...+60 °С

#### Внимание

M

Допустимый диапазон температур изоляционного покрытия измерительной трубы не должен нарушаться ни в сторону уменьшения, ни в сторону увеличения, см. раздел "Диапазон температуры жидкости" → 🗎 115.

Обратите внимание на следующее:

- Установите измерительный прибор в затененном месте.
  - Предотвратите попадание прямых солнечных лучей на прибор, особенно в регионах с жарким климатом.
  - Избегайте прямого воздействия погодных условий.
  - При необходимости используйте защитный козырек.
- Если и температура окружающей среды, и температура жидкости достаточно высоки, трансмиттер должен быть установлен отдельно от сенсора.
- Для работы измерительного прибора с профилем AVERAGE, SMART или MAX.LIFE
   (→ 
   <sup>(→</sup>) 135) при низких температурах окружающей среды в случае необходимости следует обеспечить регулярный обогрев корпуса.

#### Температура хранения

Температура хранения соответствует диапазону рабочих температур для измерительного трансмиттера и соответствующих измерительных сенсоров.

Обратите внимание на следующее:

- Во избежание недопустимого нагревания поверхности следует предотвратить попадание прямых солнечных лучей на измерительный прибор во время хранения
- При хранении в измерительном приборе не должна скапливаться влага. Скопление влаги может привести к появлению плесени и бактерий, которые могут повредить футеровку.
- Никогда не удаляйте смонтированные защитные крышки или козырьки до установки измерительного прибора.
- При хранении батарей также необходимо учитывать следующее:
  - Избегайте короткого замыкания выводов батарей.
  - Предпочтительно поддерживать температуру хранения ≤ 21°С.
  - Для хранения необходимо сухое и не пыльное место без значительных колебаний температуры.
  - Обеспечьте защиту от солнечных лучей.
  - Не храните батареи рядом с нагревателями.

#### Высота

-200...+4000 м

#### Атмосфера

Постоянное воздействие паровоздушных смесей на пластмассовый корпус может стать причиной его повреждения.

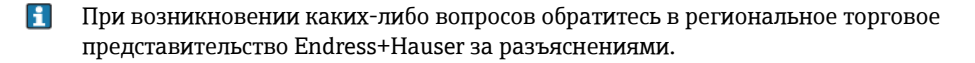

#### Степень защиты

Трансмиттер

- Стандарт: IP66/67, защитная оболочка типа 4X
- При открытом корпусе: IP20, защитная оболочка типа 1

#### Сенсор

- IP66/67, защитная оболочка типа 4Х; полностью сварная конструкция, с защитным лаком EN ISO 12944 C5-M.
  - Подходит для использования в агрессивных средах.
- IP68, защитная оболочка типа 6P; полностью сварная конструкция, с защитным лаком EN ISO 12944 C5-M.
  - Подходит для длительного пребывания под водой на глубине ≤ 3 м. ≤ 10 м в течение 48 часов.
- IP68, защитная оболочка типа 6P; полностью сварная конструкция, с защитным лаком EN ISO 12944 Im2/Im3. Подходит для длительного пребывания в минерализованной воде на глубине ≤ 3 м или для установки под землей.
   ≤ 10 м в течение 48 часов.

#### Ударопрочность и вибростойкость

- Синусоидальные вибрации, макс. 1 g, в соответствии с IEC 60068-2-6
- Случайные вибрации в широком диапазоне, макс. 1,54 g rms, в соответствии с IEC 60068-2-64

#### Механические нагрузки

Корпус трансмиттера

Внимание

M

- Корпус трансмиттера должен быть защищен от механического воздействия, в т.ч. толчков и других видов. В некоторых случаях предпочтительно использовать раздельное исполнение прибора.
- Корпус трансмиттера категорически запрещается использовать в качестве лестницы или подставки!

#### Электромагнитная совместимость (ЭМС)

Согласно IEC/EN 61326

#### Мощность сигнала GSM/GPRS

Важно убедиться в том, что сигнал мобильной сети передачи данных достаточно силен для подключения системы к сети GPRS/GSM.

#### 18.1.9 Процесс

#### Диапазон температур продукта

Сенсор

Допустимая температура определяется типом защитного покрытия измерительной трубы:

- 0...+80°С для твердой резины, DN 50...300
- -20...+50°С для полиуретана , DN 25...300

#### Уплотнения

Внутренние уплотнения отсутствуют

#### Диапазон давления среды (номинальное давление)

- EN 1092-1 (DIN 2501):
  - PN 10 (DN 200...300)
  - PN 16 (DN 65...300)
  - PN 25 (DN 200...300)
  - PN 40 (DN 25...150)
- ASME
  - Класс 150 (DN 25...300)
  - Класс 300 (DN 25...150)
- AS
  - AS 2129: Таблица Е (DN 80...300)
  - AS 4087: PN 16 (DN 80...300)
- JIS
  - 10K (DN 50...300)
  - 20K (DN 25...300)

#### Электропроводность

Минимальная проводимость составляет 50 мкСм/см.

#### Герметичность под давлением

Футеровка: полиуретан, твердая резина

| Номинальный<br>диаметр Promag W |         | Футеровка<br>измерительной<br>трубы | Герметичность футеровки под давлением: ограничение<br>значений абсолютного давления при различных<br>температурах жидкости |              |              |  |  |
|---------------------------------|---------|-------------------------------------|----------------------------------------------------------------------------------------------------|--------------|--------------|--|--|
| [мм]                            | [дюймы] |                                     | 25 °С [мбар]                                                                                                    | 50 °С [мбар] | 80 °С [мбар] |  |  |
| 25300                           | 112"    | Полиуретан                          | 0                                                                                                    | 0            | -            |  |  |
| 50300                           | 212"    | Твердая резина                      | 0                                                                                                    | 0            | 0            |  |  |

#### Пределы расхода

→ 🗎 23

#### Потери давления

- При установке сенсора на трубопровод того же номинального диаметра потери давления отсутствуют.

#### 18.1.10 Механическая конструкция

#### Конструкция, размеры,

Для получения информации о размерах и длине прибора см. раздел "Механическая конструкция" документа "Техническое описание".

## Bec

### Вес (единицы СИ)

| Данны                | Цанные веса в кг (для стандартов/номинальных давлений для фланцев и без упаковочного |      |                                                                                                    |       |                                                                                                    |    |    |      |     |       |    |    |     |
|----------------------|--------------------------------------------------------------------------------------|------|----------------------------------------------------------------------------------------------------|-------|----------------------------------------------------------------------------------------------------|----|----|------|-----|-------|----|----|-----|
| Матерл<br>Номи<br>ди | иала)<br>інальный<br>іаметр<br>[дюймы]                                               | (D   | Компактное исполнение<br>(сенсор и трансмиттер)<br>без батарей<br>EN ASME JIS<br>(DIN)/AS*                                      |       | Раздельное исполнение<br>(сенсор и корпус клеммного отсека)<br>без соединительного кабеля,<br>трансмиттера и батарей<br>EN ASME JIS<br>(DIN)/AS* |    |    |      |     |       |    |    |     |
| 25                   | 1"                                                                                   |      | 5                                                                                                    |       | 5                                                                                                    |    | 5  |      | 6,5 |       | 6  |    | 6,5 |
| 32                   | -                                                                                    | 40   | 6                                                                                                    |       | _                                                                                                    |    | 5  | 40   | 8   |       | -  |    | 7,5 |
| 40                   | 1 1⁄2"                                                                               | PN   | 8                                                                                                    |       | 8                                                                                                    |    | 6  | PN   | 8,5 |       | 7  |    | 7,5 |
| 50                   | 2"                                                                                   |      | 9                                                                                                    | 9     | 9                                                                                                    |    | 7  |      | 10  |       | 9  |    | 9   |
| 65                   | -                                                                                    |      | 10                                                                                                    |       | -                                                                                                    |    | 9  |      | 11  | _     | Ι  |    | 10  |
| 80                   | 3"                                                                                   |      | 12                                                                                                    | : 150 | 12                                                                                                    | Х  | 11 |      | 13  | : 150 | 13 | К  | 11  |
| 100                  | 4"                                                                                   | PN16 | 14                                                                                                    | {ласс | 14                                                                                                    | 10 | 13 | 9N16 | 15  | {ласс | 17 | 10 | 1   |
| 125                  | -                                                                                    | H    | 20                                                                                                    | Ч     | -                                                                                                    |    | 19 | H    | 20  | Т     | -  |    | 18  |
| 150                  | 6"                                                                                   |      | 24                                                                                                    |       | 24                                                                                                    |    | 23 |      | 25  |       | 26 | 11 | 2   |
| 200                  | 8"                                                                                   |      | 43                                                                                                    |       | 43                                                                                                    |    | 40 |      | 36  |       | 42 |    | 32  |
| 250                  | 10"                                                                                  | ollo | 63                                                                                                    |       | 73                                                                                                    |    | 68 | 9N10 | 49  |       | 59 |    | 48  |
| 300                  | 12"                                                                                  | I    | 68                                                                                                    |       | 108                                                                                                    |    | 70 | I    | 58  |       | 84 |    | 55  |
|                      |                                                                                      | *    | Трансмиттер (раздельное исполнение) =<br>1,5 кг<br>* Фланцин по AS постипни только пла вклютров DN 80, 100, 150, 200, Вос блоко |       |                                                                                                    |    |    |      |     |       |    |    |     |

\* Фланцы по АЅ доступны только для диаметров DN 80, 100, 150...300. Вес блока батарей: 100 г (1 батарея), 190 г (2 батареи), 290 г (3 батареи)

Вес (американские единицы)

| Данные                 | <b>Данные веса в фунтах (без упаковочного материала)</b> |                                                                |                                     |                                                                                                    |                                                                                    |  |
|------------------------|----------------------------------------------------------|----------------------------------------------------------------|-------------------------------------|----------------------------------------------------------------------------------------------------|------------------------------------------------------------------------------------|--|
| Номинальный<br>диаметр |                                                          | Компактное исполнение<br>(сенсор и трансмиттер)<br>без батарей |                                     | Раздельное исполнение<br>(сенсор и корпус клеммного отсека)<br>без соединительного кабеля,<br>трансмиттера и батарей |                                                                                    |  |
| [мм]                   | [дюймы]                                                  |                                                                | ASME                                | ĺ                                                                                                    | ASME                                                                               |  |
| 25                     | 1"                                                       |                                                                | 11                                  |                                                                                                    | 13                                                                                 |  |
| 32                     | _                                                        |                                                                |                                     |                                                                                                    | -                                                                                  |  |
| 40                     | -                                                        |                                                                | _                                   |                                                                                                    | _                                                                                  |  |
| 50                     | 2"                                                       |                                                                | 20                                  |                                                                                                    | 20                                                                                 |  |
| 65                     | -                                                        | 0                                                              | _                                   |                                                                                                    | _                                                                                  |  |
| 80                     | 3"                                                       | : 15(                                                          | 27                                  | : 15(                                                                                                    | 29                                                                                 |  |
| 100                    | 4"                                                       | ласс                                                           | 31                                  | ласс                                                                                                    | 38                                                                                 |  |
| 125                    | -                                                        | К                                                              | _                                   | К                                                                                                    |                                                                                    |  |
| 150                    | 6"                                                       |                                                                | 53                                  |                                                                                                    | 58                                                                                 |  |
| 200                    | 8"                                                       |                                                                | 95                                  |                                                                                                    | 93                                                                                 |  |
| 250                    | 10"                                                      |                                                                | 161                                 |                                                                                                    | 130                                                                                |  |
| 300                    | 12"                                                      |                                                                | 238                                 |                                                                                                    | 185                                                                                |  |
|                        |                                                          | Bec                                                            | блока батарей: 3,53 унлии (1 батаре | Тра<br>3,3<br>я), б                                                                                                  | ансмиттер в раздельном исполнении =<br>фунта<br>5.70 унции (2 батареи), 10.2 унции |  |

(3 батареи)

#### Материал

Корпус трансмиттера

- Компактный корпус: поликарбонатный пластик
- Раздельное исполнение (настенный корпус): поликарбонатный пластик

#### Сенсор

Полностью сварная конструкция с защитным лаком

Клеммный отсек сенсора (раздельное исполнение) Поликарбонатный пластик

#### Измерительные трубы

Нержавеющая сталь 1.4301 или 1.4306/304L

Футеровка измерительной трубы

- DN 25...300 (1 ...12"): полиуретан
- DN 50...300 (2...12"): твердая резина

#### Электроды

1.4435/304L, сплав Alloy C-22

Присоединения к процессу с защитным лаком

- EN 1092-1 (DIN 2501): C22, FE 410 WB, S235JRG2
- ASME B16.5: A105
- AS 2129: A105, S235JRG2, S275JR
- AS 4087: A105, S275JR
- JIS: 1.0425, HII, S235JRG2

#### Уплотнения

В соответствии с DIN EN 1514-1

#### Аксессуары

- Защита дисплея
- Нержавеющая сталь 1.4301 Заземляющие диски:
- 1.4435/316L,сплав Alloy C-22

#### Диаграмма нагрузок на материал

Диаграммы нагрузок на материал (диаграммы зависимости "давление/температура") для присоединений к процессу приведены в документе "Техническое описание".

#### Моменты затяжки

Соблюдайте следующие требования в отношении максимальных моментов затяжки:

| Компонент                                                                             | Максимальный момент затяжки [Нм] |
|---------------------------------------------------------------------------------------|----------------------------------|
| Резьбовое соединение на крышке корпуса                                                | 1,3                              |
| Кабельный ввод                                                                        | 4,55,0                           |
| Компенсатор натяжения                                                                 | 1,0                              |
| Заземление                                                                            | 2,5                              |
| Монтаж на трубе                                                                       | 2,0                              |
| Резьбовое соединение корпуса клеммного отсека, вариант<br>исполнения IP68, пластмасса | 25                               |
| Моменты затяжки винтов                                                                | → 🗎 25 и далее.                  |

#### Установленные электроды

- 2 измерительных электрода для обнаружения сигнала
- 1 электрод сравнения для заземления
- 1 электрод EPD для обнаружения пустых труб (не поддерживается измерительным прибором)

#### Присоединения к процессу

- EN 1092-1 (DIN 2501):
  - PN 10 (DN 200...300)
  - PN 16 (DN 65...300)
  - PN 25 (DN 200...300)
  - PN 40 (DN 25...150)
- ASME
  - Класс 150 (DN 25...300)
  - Класс 300 (DN 25...150)
- AS
  - AS 2129: Таблица Е (DN 80...300)
  - AS 4087: PN 16 (DN 80...300)
- JIS
  - 10K (DN 50...300)
  - 20K (DN 25...300)

#### Шероховатость поверхности

Электроды: 0,3...0,5 мкм

Все данные приведены для деталей, контактирующих с жидкостью.

#### Антенна GSM/GPRS

- Всенаправленная дипольная антенна с соединительным кабелем длиной 3 м.
- Разъем для подключения GSM-антенны: Разъем SMA (внутренняя резьба)

#### 18.1.11 Интерфейс пользователя

#### Принцип эксплуатации

→ 🗎 47

#### Местный дисплей

Элементы дисплея

- Жидкокристаллический дисплей: без подсветки, 8-строчный, 16 символов в строке
- Пользовательская настройка для вывода различных значений измеряемых величин и переменных состояния
- Сумматор.

#### Элементы управления

- Локальное управление с клавиатуры с пластмассовым покрытием
- Меню быстрой настройки "Quick Start"

#### Управляющая программа Config 5800

→ 🗎 51

#### Дистанционное управление

- с помощью управляющей программы Config 5800
- посредством GSM (глобальная система мобильной связи)/GPRS (пакетная радиосвязь общего пользования)

#### Языки

- English (Английский);
- Deutsch (Немецкий);
- Italian (Итальянский);
- Spanish (Испанский);
- French (Французский);

#### 18.1.12 Сертификаты и нормативы

#### Маркировка СЕ

Измерительная система полностью удовлетворяет требованиям соответствующих директив EC.

Эти требования перечислены в декларации соответствия ЕС вместе с применимыми стандартами. Endress+Hauser подтверждает успешное испытание прибора нанесением маркировки СЕ.

#### Сертификат на применение для питьевой воды

- WRAS BS 6920
- ACS
- NSF 61
- KTW/W270

#### Другие стандарты и рекомендации

- EN 60529: Степень защиты, обеспечиваемая корпусами (код IP)
- EN 61010-1: Требования по безопасности электрического оборудования для измерения, контроля и лабораторного применения
- IEC/EN 61326: "Излучение в соответствии с требованиями класса А"

#### Сертификаты GSM

EN 301 511 V9.0.2

Глобальная система мобильной связи (GSM); гармонизированный стандарт EN для мобильных станций в диапазонах частот GSM 900 и GSM 1800, удовлетворяющие основным требованиям статьи 3.2 директивы R&TTE (1999/5/EC)

■ EN 301 489-7 V1.3.1

Электромагнитная совместимость и вопросы радиочастотного спектра (ERM); стандарт электромагнитной совместимости (EMC) для радиооборудования и служб; часть 7: Особые условия для мобильного и портативного вспомогательного радиооборудования для цифровых сотовых радио- и телекоммуникационных систем (GMS и DCS)

- EN 61326
   Электрическое оборудование для измерения, контроля и лабораторного использования требования по ЭМС – Часть 1: Общие требования
- EN 60950-1:2006 + A11: 2009 + A1:2010 + A12: 2011
- Оборудование информационных технологий Безопасность Часть 1: Общие требования ■ 47CFR15 (12/2010) Часть 15

Радиочастотные устройства, подраздел В – Излучатели непреднамеренных помех

#### Декларация соответствия

#### Маркировка СЕ

Измерительная система соответствует требованиям директивы ЕС "Электромагнитная совместимость" (Директива по ЭМС).

- Паразитное излучение: EN 61326: Класс А, Индустрия
- Помехозащищенность: EN 61326: Индустрия

Декларация соответствия с учетом вышеперечисленных стандартов подана и может быть предоставлена Endress+Hauser по запросу.

#### Уведомление FCC (Федеральная комиссия по связи)

Данный прибор генерирует, использует и может излучать радиочастотную энергию. При неправильном монтаже и использовании не в соответствии с инструкцией он может генерировать помехи, мешающие радиосвязи. Однако возникновение таких помех для конкретной ситуации монтажа спрогнозировать невозможно. Если данный прибор вызывает помехи, затрудняющие прием радио- или телевизионного сигнала, что можно определить путем включения и выключения прибора, можно попытаться устранить их с помощью одной или нескольких из нижеперечисленных мер:

- Переориентация или перемещение приемной антенны
- Удаление прибора от приемника
- Подключение прибора к розетке, относящейся к цепи, к которой не подключен приемник.

Для обеспечения соответствия прибора текущим требованиям Федеральной комиссии по связи и техники безопасности, ограничивающих максимальный уровень радиочастотного выхода и воздействие радиочастотного излучения на человека, следует использовать антенну с максимальным коэффициентом усиления 2 дБи. Кроме того, необходимо обеспечить расстояние не менее 20 см между антенной прибора и телом пользователя, а также других людей, находящихся вблизи антенны. Это расстояние должно соблюдаться для всех областей применения и ситуаций использования.

#### Изменения

Федеральная комиссия по связи обязует производителя информировать пользователей о том, что любые модификации данного прибора, которые не были в явной форме утверждены Endress+Hauser, могут привести к лишению права на эксплуатацию прибора.

#### Декларация Федеральной комиссии по связи (FCC)

Данный прибор соответствует требованиям, изложенным в части 15 Правил Федеральной комиссии по связи США.

При эксплуатации прибора необходимо обеспечить соблюдение следующих двух условий:

- Данный прибор не может вызывать вредных помех.
- Прибор должен принимать все поступающие помехи, включая те, которые могут стать причиной ненадлежащего рабочего состояния.

#### Уточнения относительно беспроводного оборудования

В определенных ситуациях и средах использование беспроводных приборов должно быть ограничено. Такие ограничения могут применяться в самолетах, наземных транспортных средствах, больницах, вблизи взрывчатых веществ, во взрывоопасных зонах и т.д. Если у пользователя появляются сомнения в директиве, применяемой к конкретной ситуации использования прибора, следует получить одобрение его использования до включения прибора.

#### Связь посредством GSM/GPRS

#### Беспроводная передача данных по GSM/GPRS

Данные можно передавать с измерительного прибора и на него с использованием технологий беспроводной связи. Это идеальное решение для тех областей применения, в которых точка измерения находится в удаленном месте и требует значительных временных затрат при снятии показаний счетчиков.

Так как существует возможность конфигурирования мониторинга предельных значений с использованием аварийных сигналов по электронной почте или SMS, пользователь может определенным образом реагировать на локальные изменения:

- SMS: прием аварийных сигналов, запрос показаний сумматора, изменение настройки прибора и т.д.
- Электронная почта: данные, сохраненные регистратором, отправляются по электронной почте с определенной периодичностью (например, ежедневно). К сообщению электронной почты прилагается CSV-файл.
- Сообщения электронной почты могут быть отправлены только на SMTP-сервер, не требующий ввода пароля и имени пользователя. Как правило, этим критериям соответствует порт 25. При этом необходимо подтверждение от провайдера электронной почты.
- **Важно убедиться в том, что сигнал мобильной сети передачи данных достаточно силен** для подключения системы к сети GPRS/GSM.

#### Сеть мобильной связи (GSM: глобальная система мобильной связи)

Данные могут передаваться по мобильной сети с использованием модема GSM/GPRS. Такой модем можно настроить для подключения в режиме "точка-точка" или в качестве модема, доступ к которому возможен только по сети Интернет/интранет. Для работы в режиме GSM/GPRS необходима SIM-карта оператора мобильной связи. Обмен данными осуществляется по каналу передачи данных SIM-карты. Для этой карты может потребоваться дополнительная активация в зависимости от провайдера GSM/GPRS.

SIM-карта должна быть активирована для использования GPRS.

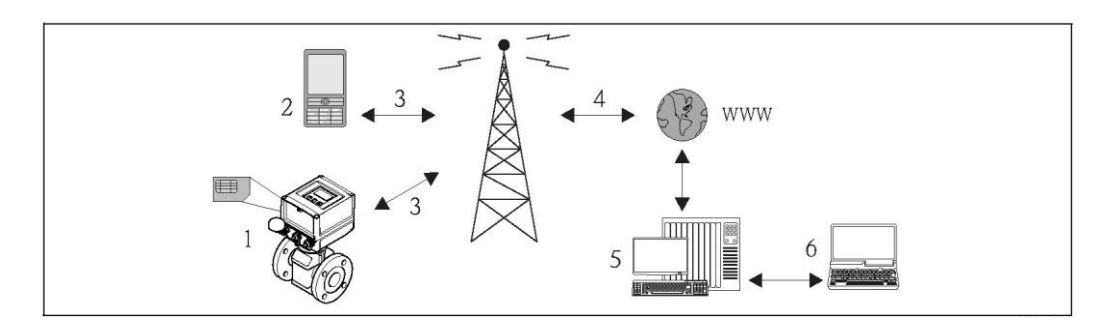

Рис. 65. Эксплуатация измерительного прибора в мобильной сети передачи данных

- 1 Измерительный прибор с SIM-картой
- 2 Мобильный телефон
- 3 Сеть GSM
- 4 Cemь GPRS
- 5 Веб-сервер (провайдер)
- 6 Ноутбук (пользователь)

#### Поддержка GPRS

GPRS (General Packet Radio Services, пакетная радиосвязь общего пользования) – это технология мобильной передачи данных, основанная на пакетной передаче и формировании каналов.

В отличие от обычных соединений, во время обмена данными между мобильным устройством и базовой станцией при передаче данных по GPRS канал не резервируется полностью. Вместо этого данные объединяются в пакеты, которые могут быть переданы в зависимости от текущих требований и пропускной способности канала. Благодаря пакетной передаче данных, возможна более высокая скорость передачи. Это позволяет измерительной системе периодически подключаться к Интернету, интранету или почтовому ящику. Данные передаются только при необходимости, например, в случае отправки или получения сообщения электронной почты.

Таким образом, обмен данными по технологии GPRS обеспечивает для измерительной системы наиболее простой и экономичный способ регулярного подключения точки измерения к Интернету или интранету.

#### Сертификация измерительного прибора

Данный измерительный прибор (опционально) сертифицирован как счетчик холодной воды (MI-001) для измерения объема в областях, подлежащих метрологическому контролю, в соответствии с европейской директивой по измерительным приборам 2004/22/EC (MID), сертификат соответствия ATLab-I13-001. Прибор удовлетворяет требованиям OIML R49 и имеет Сертификат соответствия OIML (опция).

#### 18.1.13 Аксессуары

→ 🗎 106

## 19 Приложение

## 19.1 Описание параметров прибора

#### 19.1.1 Главное меню

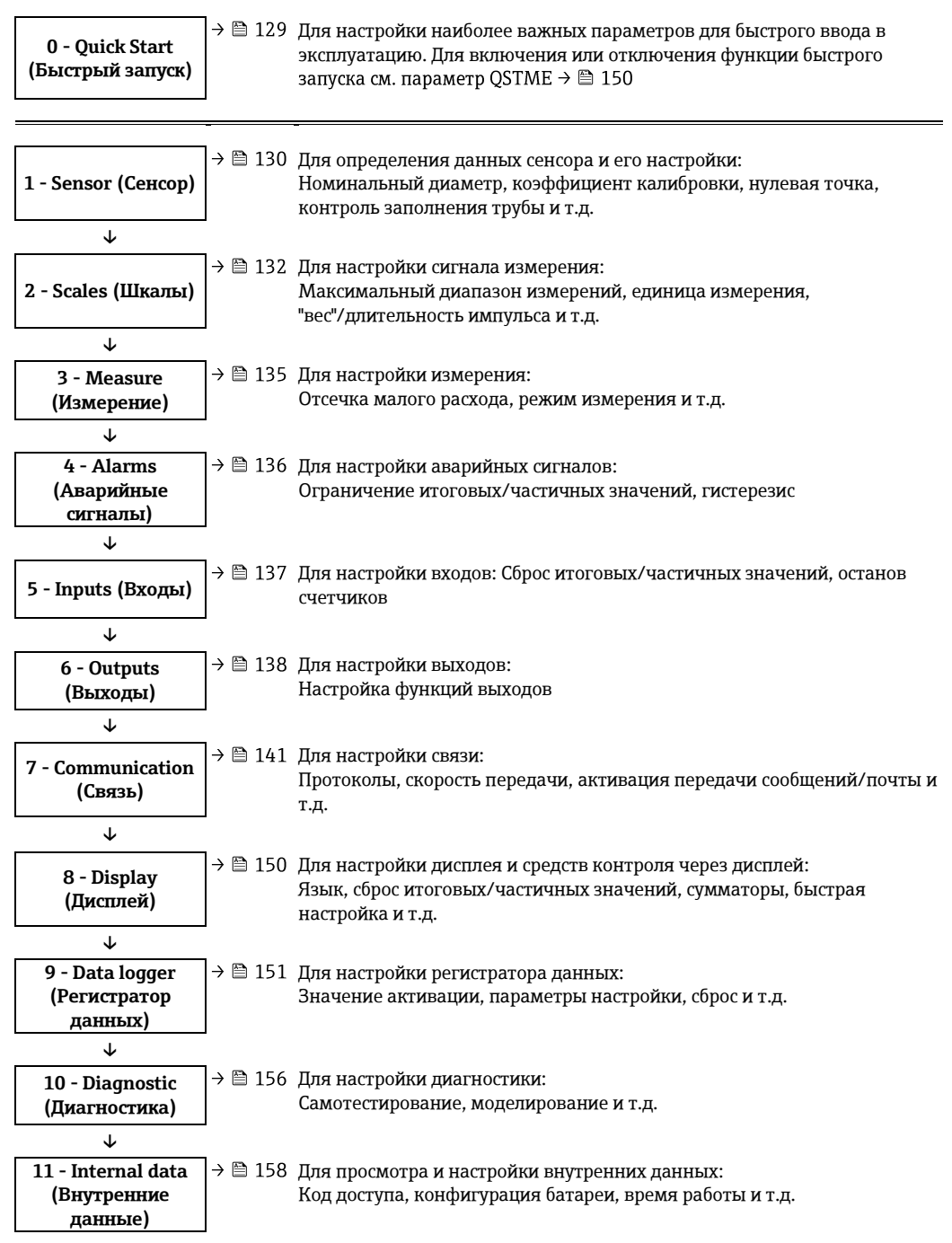

#### Доступ только через управляющую программу:

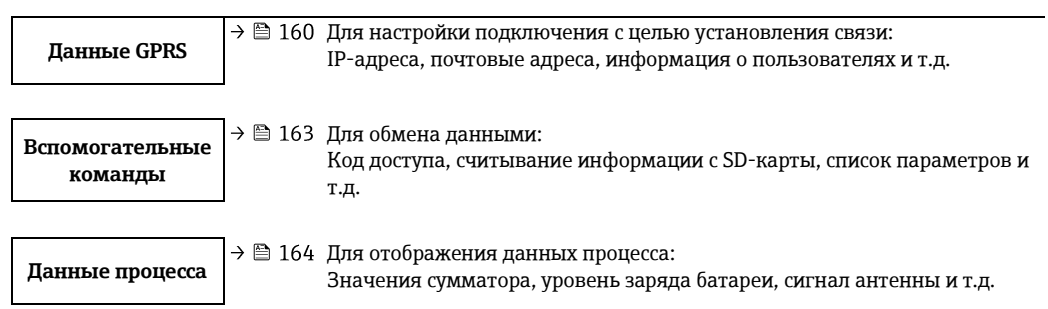

🛞 Примечание.

Для получения дополнительной информации об индивидуальных параметрах см.:

- Обзор параметров в главном меню → 
   <sup>™</sup> 125 и далее.
- Описания отдельных параметров → 
   <sup>(1)</sup> 130 и далее.

#### 19.1.2 Параметры в главном меню

Специальные параметры для конкретных функций и приборов (уровень 3 и выше) могут быть изменены только сервисным сотрудником Endress+Hauser. Однако они доступны для чтения каждому пользователю. В приведенном ниже описании такие параметры выделены серым цветом.

|                                        |     | Наименование параметра |                     |                                                                             |         |
|----------------------------------------|-----|------------------------|---------------------|-----------------------------------------------------------------------------|---------|
| Главное меню                           |     | Местный дисплей        | Управляющая         | Описание параметра                                                          |         |
|                                        |     |                        | программа           |                                                                             |         |
| 1 - Sensor (Сенсор) $\rightarrow$ 🗄    | 130 | ND                     | PDIMV               | Номинальный диаметр сенсора                                                 | → 🖹 130 |
| $\downarrow$                           |     | КА                     | CFFKA               | Коэффициент калибровки                                                      | → 🗎 130 |
|                                        |     | Sens.type              | SMODL               | Тип сенсора                                                                 | → 🗎 130 |
|                                        |     | KZ                     | CFFKZ               | Коэффициент КZ                                                              | → 🗎 130 |
|                                        |     | КС                     | CFFKC               | Коэффициент КС                                                              | → 🗎 130 |
|                                        |     | TCI                    | CRCT1               | Константа контроля 1 (управление<br>катушкой)                               | → 🖺 130 |
|                                        |     | TC2                    | CRCT2               | Константа контроля 2 (управление<br>катушкой)                               | → 🖺 131 |
|                                        |     | E.p. detect            | EPDEN               | Включение/выключение контроля<br>заполнения трубы (EPD)                     | → 🖺 131 |
|                                        |     | E.p. thr.              | EPDTH               | Пороговое значение для контроля<br>заполнения трубы                         | → 🖺 131 |
|                                        |     | Sensor test            | SAVRE               | Начало тестирования сенсора                                                 | → 🗎 131 |
|                                        |     | Zero cal.              | -                   | Запуск коррекции нулевой точки.                                             | → 🗎 131 |
|                                        |     | Zero res.              | -                   | Сброс значения нулевой точки                                                | → 🗎 132 |
| 2 - Scales<br>(Шкалы) → ≞              | 132 | Fs                     | FRMUT, FRMUV, FRFS1 | Значение расхода, 100% верхний диапазон<br>измерения                        | → 🗎 132 |
| $\downarrow$                           |     | Temp. u. meas.         | TMMUV               | Единица измерения температуры                                               | → 🗎 132 |
|                                        |     | TotlMU                 | VTMUT, VTMUV, VTDPP | Просмотр значения сумматора                                                 | → 🗎 133 |
|                                        |     | PLS1                   | VTMUT, VTMUV, OP1PV | "Вес" импульса 1 (вкл. единицу измерения и<br>ее тип)                       | → 🗎 133 |
|                                        |     | PLS2                   | VTMUT, VTMUV, OP2PV | "Вес" импульса 2 (вкл. единицу измерения и<br>ее тип)                       | → 🖹 134 |
|                                        |     | TPLS1                  | OP1PT               | Длительность импульса 1                                                     | → 🗎 134 |
|                                        |     | TPLS2                  | OP2PT               | Длительность импульса 2                                                     | → 🗎 134 |
|                                        |     | Sg                     | VMSGC               | Коэффициент плотности                                                       | → 🗎 134 |
| З - Measure<br>(Измерение) → ≞         | 135 | Cut-off                | MFCUT               | Значение отсечки малого расхода                                             | → 🗎 135 |
| ↓<br>↓                                 |     | Prof.                  | MPROF               | Частота опроса значений измеряемой<br>величины                              | → 🗎 135 |
| 4 - Alarms →<br>(Аварийные<br>сигналы) | 136 | Al. max.+              | FRAXP               | Максимальное предельное значение<br>аварийного сигнала для прямого потока   | → 🗎 136 |
| $\downarrow$                           |     | Al. min.+              | FRANP               | Минимальное предельное значение<br>аварийного сигнала для прямого потока    | → 🗎 136 |
|                                        |     | Al. max                | FRAXN               | Максимальное предельное значение<br>аварийного сигнала для обратного потока | → 🗎 136 |
|                                        |     | Al. min.–              | FRANN               | Минимальное предельное значение<br>аварийного сигнала для обратного потока  | → 🗎 136 |
|                                        |     | Hyst.                  | ATHYS               | Гистерезис для предельных значений<br>аварийного сигнала                    | → 🖺 136 |

| Главное меню                                | Наименов<br>Местный дисплей | ание параметра<br>Управляющая | Описание параметра                                             |         |
|---------------------------------------------|-----------------------------|-------------------------------|----------------------------------------------------------------|---------|
|                                             |                             | программа                     |                                                                |         |
| <b>5 - Inputs (Входы)</b> → 🗎 137           | T + reset                   | VTTPE                         | Сброс сумматора, положительное<br>суммирование                 | → 🖺 137 |
| ↓<br>↓                                      | P + reset                   | VTPPE                         | Сброс сумматора, положительное<br>суммирование                 | → 🖺 137 |
|                                             | T – reset                   | VTTNE                         | Сброс сумматора, отрицательная сумма                           | → 🖹 137 |
|                                             | P – reset                   | VTPNE                         | Сброс сумматора, отрицательная сумма                           | → 🖹 137 |
|                                             | Count lock                  | TCLIE                         | Включение/выключение сумматора                                 | → 🖺 137 |
|                                             | Калибровка                  | CALIE                         | Возможность/невозможность калибровки                           | → 🗎 137 |
|                                             | Alarm                       | ALFIE                         | Возможность/невозможность подавления<br>аварийного сигнала     | → 🗎 137 |
|                                             | Wake-up                     | WKUIE                         | Возможность/невозможность<br>автоматического сигнала включения | → 🖺 138 |
| <b>6 - Outputs</b><br>(Выходы) → 🗎 138      | OUT 1                       | 0UT1F                         | Выбор выходной переменной                                      | → 🖺 138 |
| ↓                                           | OUT 1                       | OU1PT                         | Период регулярной передачи                                     | → 🖹 138 |
|                                             | T. ON                       | ON1TV                         | Начало регулярной передачи                                     | → 🗎 139 |
|                                             | T. OFF                      | OF1TV                         | Завершение регулярной передачи                                 | → 🖹 139 |
|                                             | OUT 2                       | OUT2F                         | Выбор выходной переменной                                      | → 🖹 140 |
|                                             | OUT 2                       | OU2PT                         | Период регулярной передачи                                     | → 🖹 140 |
|                                             | T. ON                       | ON2TV                         | Начало регулярной передачи                                     | → 🖹 140 |
|                                             | T. OFF                      | OF2TV                         | Завершение регулярной передачи                                 | → 🖹 141 |
|                                             | Pwr scr                     | PWSRC                         | Включение напряжения питания через                             | → 🖹 141 |
|                                             |                             |                               | выход                                                          |         |
| <b>7 - Communication</b> → 🗎 141<br>(Связь) | Min. ant.s.                 | MINAS                         | Минимальный уровень сигнала антенны                            | → 🗎 141 |
| ↓                                           | Send DL                     | DLGSM                         | Передача данных регистратора данных                            | → 🖹 142 |
|                                             |                             | DLGTM                         | Режим передачи                                                 | → 🖹 142 |
|                                             |                             | DLGPT                         | Интервал для регулярной передачи                               | → 🗎 142 |
|                                             | Interv                      | DLGIV                         | Период между передачами                                        | → 🖹 142 |
|                                             | Time                        | DLGTV                         | Время регулярной передачи                                      | → 🗎 142 |
|                                             | Send PD                     | PRDSM                         | Передача данных процесса                                       | → 🖹 143 |
|                                             |                             | PRDTM                         | Режим передачи                                                 | → 🖹 143 |
|                                             |                             | PRDPT                         | Интервал для регулярной передачи                               | → 🖹 143 |
|                                             | Interv                      | PRDIV                         | Период между передачами                                        | → 🖹 143 |
|                                             | Time                        | PRDTV                         | Время регулярной передачи                                      | → 🖺 144 |
|                                             | Send AL                     | ALRSM                         | Режим передачи аварийного сигнала                              | → 🖹 144 |
|                                             | T. min AL                   | ALMNT                         | Время задержки передачи аварийного<br>сигнала                  | → 🖺 144 |
|                                             | Chk SMS                     | SMSRE                         | Проверка SMS                                                   | → 🖹 144 |
|                                             |                             | SMSTM                         | Режим проверки                                                 | → 🖹 144 |
|                                             |                             | SMSPT                         | Интервал для выполнения программы<br>регулярной проверки       | → 🖺 144 |
|                                             | Interv                      | SMSIV                         | Период между проверками                                        | → 🖹 145 |
|                                             | Time                        | SMSTV                         | Время выполнения программы регулярной<br>проверки              | → 🖺 145 |
|                                             | SMS wait t                  | SMSWT                         | Продолжительность проверки                                     | → 🖹 146 |
|                                             | Ck mail                     | EMLRE                         | Проверка почты                                                 | → 🖺 146 |
|                                             |                             | EMLTM                         | Режим проверки                                                 | → 🖹 146 |
|                                             |                             | EMLPT                         | Интервал для выполнения программы<br>регулярной проверки       | → 🖺 146 |
|                                             | Interv                      | EMLIV                         | Период между проверками                                        | → 🗎 146 |
|                                             | Time                        | EMLTV                         | Время выполнения программы регулярной<br>проверки              | → 🖺 147 |

|                                            |         | Наименов        | ание параметра           |                                                              |         |
|--------------------------------------------|---------|-----------------|--------------------------|--------------------------------------------------------------|---------|
| Главное меню                               |         | Местный дисплей | Управляющая<br>программа | Описание параметра                                           |         |
|                                            |         | Clock s         | CSYNE                    | Проверка системного времени                                  | → 🗎 147 |
|                                            |         |                 | CSYTM                    | Режим проверки                                               | → 🖹 147 |
|                                            |         |                 | CSYPT                    | Интервал для выполнения программы<br>регулярной проверки     | → 🗎 147 |
|                                            |         | Interv          | CSYIV                    | Период между проверками                                      | → 🗎 148 |
|                                            |         | Time            | CSYTV                    | Время выполнения программы регулярной проверки               | → 🗎 148 |
|                                            |         | Send events     | EVTSE                    | Передача данных о событиях                                   | → 🗎 148 |
|                                            |         | Roaming         | ROAME                    | Возможность/невозможность роуминга                           | → 🖹 148 |
|                                            |         | Send DL         | DLSNI                    | Немедленная передача данных регистратора<br>данных           | → 🗎 148 |
|                                            |         | Send PD         | PRDSI                    | Немедленная передача данных процесса                         | → 🖹 149 |
|                                            |         | Send events     | EVTSI                    | Немедленная передача событий                                 | → 🗎 149 |
|                                            |         | Send config.    | CFGSI                    | Немедленная передача настроек                                | → 🗎 149 |
|                                            |         | Clock s         | CSYNI                    | Немедленная проверка системного времени                      | → 🖹 149 |
|                                            |         | Ck mail         | EMLRI                    | Немедленная проверка почты                                   | → 🗎 149 |
|                                            |         | Chk SMS         | SMSCI                    | Немедленная проверка SMS                                     | → 🖹 149 |
| 8 - Display                                | → 🗎 150 | Language        | LLANG                    | Выбор языка индикации на дисплее                             | → 🗎 150 |
| (Дисплей)<br>↓                             |         | D.time          | ENSDT                    | Определение времени автоматического выключения дисплея       | → 🗎 150 |
|                                            |         | Quick start     | QSTME                    | Включение/выключение функции быстрой<br>настройки            | → 🗎 150 |
|                                            |         | Disp. lock      | DLOKE                    | Включение/выключение блокировки дисплея                      | → 🗎 150 |
|                                            |         | T + reset       | VTTPR                    | Сброс сумматора, положительное<br>суммирование               | → 🗎 150 |
|                                            |         | P + reset       | VTPPR                    | Сброс сумматора, положительное<br>суммирование               | → 🗎 150 |
|                                            |         | T – reset       | VTTNR                    | Сброс сумматора, отрицательная сумма                         | → 🗎 151 |
|                                            |         | P – reset       | VTPNR                    | Сброс сумматора, отрицательная сумма                         | → 🗎 151 |
| 9 - Data logger<br>(Регистратор<br>данных) | → 🗎 151 | SET DATE/TIME   | DTIME                    | Настройка даты/времени                                       | → 🗎 151 |
| ↓                                          |         | T.zone          | TZONE                    | Настройка часового пояса                                     | → 🗎 151 |
|                                            |         | Acquisition     | DLOGE                    | Включение/выключение функции<br>регистратора данных          | → 🗎 152 |
|                                            |         | Double int.     | DLI2E                    | Включение/выключение режима интервала<br>регистратора данных | → 🗎 152 |
|                                            |         | int. 1          | DLGSI                    | Интервал регистрации данных 1                                | → 🗎 152 |
|                                            |         | int. 2          | DLGS2                    | Интервал регистрации данных 2                                | → 🗎 153 |
|                                            |         |                 | DI2PT                    | Частота повтора регистрации данных                           | → 🗎 153 |
|                                            |         | T. ON           | I20NT                    | Начало интервала регистрации данных 2                        | → 🗎 153 |
|                                            |         | T. OFF          | I20FT                    | Окончание интервала регистрации данных 2                     | → 🗎 153 |
|                                            |         | Log T+          | DTTPE                    | Регистрация данных сумматора<br>(положительное суммирование) | → 🗎 154 |
|                                            |         | Log P+          | DTPPE                    | Регистрация данных сумматора<br>(положительное суммирование) | → 🗎 154 |
|                                            |         | Log T-          | DTTNE                    | Регистрация данных сумматора<br>(отрицательное суммирование) | → 🗎 154 |
|                                            |         | Log P-          | DTPNE                    | Регистрация данных сумматора<br>(отрицательное суммирование) | → 🗎 154 |
|                                            |         | Log NT          | DLTNE                    | Регистрация данных сумматора<br>(нетто сумма - балансовая)   | → 🗎 154 |
|                                            |         | Log NP          | DLPNE                    | Регистрация данных сумматора<br>(нетто сумма - балансовая)   | → 🗎 154 |

#### Технические данные

|                                              | TT                           |                                            |                                                                    |         |
|----------------------------------------------|------------------------------|--------------------------------------------|--------------------------------------------------------------------|---------|
| Главное меню                                 | паименова<br>Местный дисплей | ание параметра<br>Управляющая<br>программа | Описание параметра                                                 |         |
|                                              | Log Q                        | DFLWE                                      | Регистрация данных расхода                                         | → 🖺 155 |
|                                              | Log STAT                     | DLMSE                                      | Регистрация статистики измерений                                   | → 🗎 155 |
|                                              | M. units                     | DLUSE                                      | Регистрация единиц измерения                                       | → 🗎 155 |
|                                              | % values                     | DLPVE                                      | Регистрация процентных значений                                    | → 🖺 155 |
|                                              | Separator                    | DLFSC                                      | Разделитель символов                                               | → 🗎 155 |
| 10 - Diagnostic<br>(Диагностика) → 🗎         | 156 Calibration              | CALIC                                      | Запуск калибровки                                                  | → 🗎 156 |
| $\downarrow$                                 | Sensor test                  | STSTC                                      | Начало тестирования сенсора                                        | → 🗎 156 |
|                                              | Self test                    | ATSIC                                      | Начало самотестирования                                            | → 🖺 156 |
|                                              | Simulation                   | MSIEN                                      | Включение/выключение моделирования                                 | → 🗎 157 |
|                                              | Display data                 | -                                          | Отображение значений измеряемой<br>величины и параметров настройки | → 🖺 157 |
|                                              | Standby                      | STBYC                                      | Функция перехода в режим ожидания                                  | → 🗎 157 |
|                                              | Gprs test                    | GTEST                                      | Начало тестирования GPRS                                           | → 🗎 157 |
|                                              | Read SDC info                | SDSTA                                      | Отображение объема свободного места на SD-<br>карте                | → 🗎 157 |
|                                              | Format SDC                   | -                                          | Запуск форматирования SD-карты                                     | → 🖹 157 |
| 11 - Internal data<br>(Внутренние<br>данные) | 158 <b>L2 code</b>           | L2ACD                                      | Ввод кодов доступа уровня 2                                        | → 🗎 158 |
|                                              | Load fact. data              | LFDIC                                      | Загрузка заводских установок                                       | → 🗎 159 |
|                                              | Save fact. data              | SFDIC                                      | Сохранение значений параметров                                     | → 🖺 159 |
|                                              | Memory reset                 | CMRIC                                      | Сброс параметра к заводской установке                              | → 🗎 159 |
|                                              | B2                           | BT2HE                                      | Активация батареи, подключенной к клемме В2                        | → 🗎 160 |
|                                              | KF                           | CFFKF                                      | Коэффициент КF                                                     | → 🖺 159 |
|                                              | KT                           | CFFKT                                      | Коэффициент КТ                                                     | → 🗎 159 |
|                                              | KR                           | CFFKR                                      | Коэффициент KR                                                     | → 🗎 159 |
|                                              | KS                           | CFFKS                                      | Коэффициент KS                                                     | → 🗎 159 |

## 19.2 Доступ к параметрам

# 19.2.1 Управление с помощью локального дисплея или управляющей программы Config 5800

Управление измерительным прибором возможно с помощью:

- Покального дисплея → 
   <sup>(1)</sup> 47
- Управляющей программы Config 5800 (→ 🖺 51)

В случае использования управляющей программы Config 5800 существует два способа управления прибором:

- Через интегрированный пользовательский интерфейс (соответствует локальному управлению) → 
   56
- Через меню параметров с древовидной структурой → 
  58

#### 19.2.2 Роли пользователя и предоставление соответствующих прав доступа

#### Доступ к параметрам

Параметры измерительного прибора имеют различные уровни доступа. Большинство параметров может быть настроено без ограничений (до уровня 2).

🔢 Параметры уровня 2 могут быть защищены индивидуальным паролем → 🗎 62.

Специальные параметры для конкретных функций и приборов (уровень 3 и выше) могут быть изменены только обслуживающим персоналом Endress+Hauser. Однако они доступны для чтения каждому пользователю. В описании параметров прибора такие параметры выделены серым цветом.

При попытке пользователя изменить специальный параметр для обслуживания или индивидуального прибора на локальном дисплее появится сообщение "L3 Code =0...". В случае использования управляющей программы Config 5800 на дисплее появится сообщение об ошибке "5:Access error".

#### Доступ к параметрам, доступным только с помощью управляющей программы Config 5800

Параметры в группах с 0 "Quick-Start" (Быстрый запуск) по 11 "Internal Data" (Внутренние данные) можно настраивать как посредством локального управления, так и через меню параметров управляющей программы. Параметры в группах "GRPS data" (Данные GRPS), "Auxiliary cmds" (Вспомогательные команды) и "Process data" (Данные процесса) могут быть заданы только через меню параметров управляющей программы  $\rightarrow extsf{ b} 58.$ 

A Группы параметров, используемые для настройки или установления соединения с помощью модема GSM/GPRS, доступны только с помощью управляющей программы Config 5800.

#### Измерение в режиме коммерческого учета (дополнительно):

После запуска или опечатывания прибора управление с помощью локального дисплея, управляющей программы Config 5800 или GSM/GPRS возможно лишь в ограниченной степени.

#### 19.2.3 Взаимозависимые параметры

Некоторые параметры являются взаимозависимыми. Если для них устанавливаются значения, становятся доступны другие связанные с ними параметры, которые затем отображаются на локальном дисплее.

#### Пример

При изменении значения параметра OUT1 в группе 6 - OUTPUTS (Вывод) с OFF на PLS в группе параметров 2 - SCALES (Шкалы) становится доступен параметр PLS1.

В следующих описаниях параметров символ "Примечание" указывает на наличие зависимых параметров, таких как PLS1 в приведенном выше примере.

#### 19.3 Меню "Quick Start" (Быстрый запуск)

Меню "Quick Start" (Быстрый запуск) используется для быстрого запуска измерительного прибора. Параметры, необходимые для первоначального ввода в эксплуатацию, вызываются из различных меню.

Меню "Quick Start" (Быстрый запуск) автоматически запускается при первоначальном вводе в эксплуатацию. С помощью параметра "Quick Start" (Быстрый запуск) (QSTME → 🗎 150) можно включить или выключить автоматический запуск параметров "Quick Start" при смене режима отображения на режим ввода параметров.

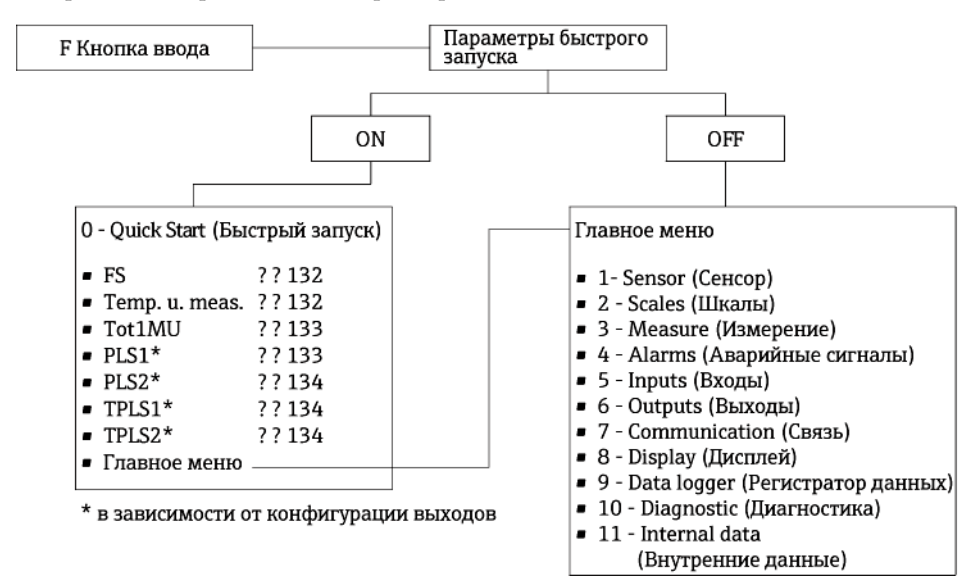

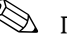

🕙 Примечание.

В режиме коммерческого учета эта функция заблокирована.

# 19.4 Описания параметров

🛞 Примечание.

Используемые символы

| × | В режиме коммерческого учета эта функция заблокирована.                |
|---|------------------------------------------------------------------------|
| Ç | В режиме коммерческого учета доступны только единицы измерения объема. |

## 19.4.1 Группа параметров 1 – "Sensor" (Сенсор)

|   |                    | Группа пај               | раметров 1 – "Sensor" (Сенсор)                                                                                                    |
|---|--------------------|--------------------------|----------------------------------------------------------------------------------------------------|
|   | Местный<br>дисплей | Управляющая<br>программа | Описание параметра                                                                                                    |
| X | ND                 | PDIMV                    | Ввод номинального параметра.                                                                                                    |
|   |                    |                          | Локальный дисплей (пример):<br>ND = 00025 мм                                                                                                    |
|   |                    |                          | <b>Пользовательский ввод</b><br>010000 [мм]                                                                                                    |
| X | КА                 | CFFKA                    | Ввод коэффициента калибровки КА.                                                                                                    |
|   |                    |                          | Локальный дисплей (пример):<br>KA = +03,000                                                                                                    |
|   |                    |                          | <b>Пользовательский ввод</b><br>±0,00000±99.9999                                                                                                    |
|   |                    |                          | 🖄 Примечание.                                                                                                    |
|   |                    |                          | Коэффициент калибровки указан на заводской табличке сенсора.                                                                                                    |
| X | Sens.type          | SMODL                    | Ввод типа сенсора.                                                                                                    |
|   |                    |                          | Локальный дисплей (пример):<br>KA = 200                                                                                                    |
|   |                    |                          | <b>Пользовательский ввод</b><br>0255                                                                                                    |
|   |                    |                          | Ввод типа сенсора.<br>■ 200: для типов сенсоров<br>– Promag L ≤ DN300<br>– Promag W без дополнительного исполнения IP68<br>■ 201: для типов сенсоров<br>– Promag L > DN 300<br>– Promag W ≤ DN300 с дополнительным<br>исполнением IP68 |
| X | KZ                 | CFFKZ                    | Ввод коэффициента КZ.                                                                                                    |
|   |                    |                          | Локальный дисплей (пример):<br>KZ = +000000                                                                                                    |
|   |                    |                          | <b>Пользовательский ввод</b><br>±0±999999                                                                                                    |
| X | КС                 | CFFKC                    | Ввод коэффициента калибровки КС.                                                                                                    |
|   |                    |                          | Локальный дисплей (пример):<br>Ki = 1.0000                                                                                                    |
|   |                    |                          | <b>Пользовательский ввод</b><br>0,01006,5000                                                                                                    |
| X | TC1                | CRCT1                    | Ввод константы контроля 1 для управления током<br>катушки.                                                                                                    |
|   |                    |                          | Локальный дисплей (пример):<br>TC1 = ms 008                                                                                                    |
|   |                    |                          | <b>Пользовательский ввод</b><br>099 мс                                                                                                    |

|              | Группа параметров 1 – "Sensor" (Сенсор) |                    |                                                                                                    |  |
|--------------|-----------------------------------------|--------------------|----------------------------------------------------------------------------------------------------|--|
|              | Местный                                 | Управляющая        | Описание параметра                                                                                                    |  |
|              | дисплеи<br>ТС2                          | программа<br>CRCT2 | Ввод константы контроля 2 для управления током<br>катушки.                                                                                                    |  |
|              |                                         |                    | Локальный дисплей (пример):<br>TC2 = ms 002                                                                                                    |  |
|              |                                         |                    | Пользовательский ввод<br>099 мс                                                                                                    |  |
|              | E.p. detect                             | EPDEN              | Включение/выключение контроля заполнения трубы<br>(OED). Используется метод открытого электрода.                                                                                                    |  |
|              |                                         |                    | Локальный дисплей (пример):<br>E. P. detect = OFF                                                                                                    |  |
|              |                                         |                    | <b>Опции</b><br>OFF – ON                                                                                                    |  |
|              | E.p. thr.                               | EPDTH              | Ввод предельного значения для контроля заполнения<br>трубы (OED).<br>Низкое значение = очень чувствительная реакция на<br>OED. Значение по умолчанию: 100150                                                                                                    |  |
|              |                                         |                    | Локальный дисплей (пример):<br>E. p. thr. = 100                                                                                                    |  |
|              |                                         |                    | <b>Пользовательский ввод</b><br>20250                                                                                                    |  |
| $\mathbf{X}$ | Sensor test                             | SAVRE              | Включение или выключение ежечасной автоматической поверки сенсора.                                                                                                    |  |
|              |                                         |                    | Локальный дисплей (пример):<br>Sensor test = OFF<br>-                                                                                                    |  |
|              |                                         |                    | Опции<br>OFF – ON                                                                                                    |  |
|              | -                                       | SCRES              | Значения сопротивления системы катушек.                                                                                                    |  |
|              | -                                       | SCTM1              | Эталонное значение 1 для электронных компонентов<br>сенсора.                                                                                                    |  |
|              | -                                       | SCTM2              | Эталонное значение 2 для электронных компонентов                                                                                                    |  |
|              | -                                       | SCTRF              | Эталонная температура для электронных компонентов<br>сенсора.                                                                                                    |  |
| $\mathbf{X}$ | -                                       | CRVRF              | Ввод значения тока катушки по умолчанию.                                                                                                    |  |
|              |                                         |                    | <b>Пользовательский ввод</b><br>0255 (188 i 20 мА)                                                                                                    |  |
| X            | -                                       | CRRMA              | Ввод значения для управления током катушки по<br>умолчанию.<br>🖄 Примечание.                                                                                                    |  |
|              |                                         |                    | Изменение этого параметра нежелательно.                                                                                                    |  |
| ×            | Zero cal.                               | -                  | Начало калибровки нулевой точки. Во время калибровки нулевой точки нулевая точка повторно рассчитывается и сохраняется.                                                                                                    |  |
|              |                                         |                    | <ul> <li>Примечание.</li> <li>Даже очень малый расход во время выполнения<br/>операции калибровки может привести к некорректной<br/>калибровке нулевой точки, что в дальнейшем приведет к<br/>неточности результатов измерения. По этой причине во<br/>время выполнения операции калибровки необходимо<br/>убедиться в следующем:</li> <li>Измерительная труба полностью заполнена<br/>жидкостью</li> <li>Расход отсутствует</li> </ul> |  |
|              |                                         |                    | Для запуска калибровки нулевой точки выполните<br>следующее.<br>Выберите EXECUTE (Выполнить) → нажмите и<br>удерживайте клавишу 🕑 > 1 секунды. Во время операции<br>калибровки на дисплее появится счетчик от 0 до 600.<br>После завершения калибровки на дисплее<br>кратковременно отобразится сообщение "DONE" (Готово).<br>Локальный дисплей (пример):<br>Zero cal.<br>Опции                                                         |  |

|   | Группа параметров 1 – "Sensor" (Сенсор) |                          |                                                                                                    |  |
|---|-----------------------------------------|--------------------------|----------------------------------------------------------------------------------------------------|--|
|   | Местный<br>дисплей                      | Управляющая<br>программа | Описание параметра                                                                                               |  |
| × | Zero res.                               | -                        | Сброс нулевой точки до значений в заказе.<br>Локальный дисплей (пример):<br>Zero res.<br><b>Опции</b><br>EXECUTE |  |

## 19.4.2 Группа параметров 2 – "Scales" (Шкалы)2 – \"Scales\" (Шкалы)

|   | Группа параметров 2 – "Scales" (Шкалы) |                                                     |                                                                                                    |  |  |
|---|----------------------------------------|-----------------------------------------------------|----------------------------------------------------------------------------------------------------|--|--|
|   | Местный<br>дисплей                     | Управляющая<br>программа                            | Описание параметра                                                                                                    |  |  |
| × | Fs                                     | <ul><li>FRMUT</li><li>FRMUV</li><li>FRFS1</li></ul> | Ввод значения расхода, применяемого как 100%<br>верхнего предела диапазона измерения. Выбор единицы<br>измерения для 100% верхнего предела диапазона<br>измерения.                                                                                                    |  |  |
|   |                                        |                                                     | Локальный дисплей (пример):<br>Fs = dm <sup>3</sup> /s X.XXXX<br>Для выбора/ввода значения установите курсор на:<br>- dm <sup>3</sup> = выбор единицы измерения<br>- "" (пробел) = выбор типа единицы измерения<br>- X.XXX = выбор количества знаков после десятичного<br>разделителя                                                                                                    |  |  |
| × |                                        | FRMUT                                               | <ul> <li>Опции (тип единицы измерения)</li> <li>Единица измерения СИ, объем</li> <li>Единица измерения СИ, вес</li> <li>Британская или американская единица измерения, объем</li> <li>Британская или американская единица измерения, вес</li> </ul>                                                                                                    |  |  |
| × |                                        | FRMUV                                               | <ul> <li>Опции (тип единицы измерения, единица измерения времени)</li> <li>Единица измерения СИ ml/d, ml/h, ml/m, ml/s, cm³/d, cm³/h, cm³/m, cm³/s, l/d, l/h, l/m, l/s, dm³/d, dm³/h, dm³/m, dm³/s, dal/d, dal/h, dal/m, dal/s, hl/d, hl/h, hl/m, hl/s, m³/d, m³/h, m³/m, m³/s, Ml/d, Ml/h, Ml/m, Ml/s</li> <li>Британская или американская единица измерения in³/d, in³/h, in³/m, in³/s, Gal/d, Gal/h, Gal/m, Gal/s, IGL/d, IGL/h, IGL/m, IGL/s, ft³/d, ft³/h, ft³/s, bbl/d, bbl/h, bbl/m, bbl/s, BBL/d, BBL/h, BBL/m, BBL/s, hf³/d, hf³/h, hf³/m, hf³/s, KGL/d, KGL/h, KGL/m, KGL/s, IKG/d, IKG/h, IKG/m, IKG/s, Aft/d, Aft/h, Aft/m, Aft/s, MGL/d, MGL/h, MGL/m, MGL/s, IMG/d, IMG/h, IMG/m, IMG/s</li> </ul> |  |  |
| X |                                        | FRFS1                                               | Пользовательский ввод (верхний предел диапазона<br>измерений)<br>0,20005,0000 [дм <sup>3</sup> /c]<br><sup>®</sup> Примечание.<br>Для получения дополнительной информации о 100%<br>верхнем пределе диапазона измерений см. → 🗎 169.                                                                                                    |  |  |
|   | Temp. u. meas.                         | ΤΜΜυν                                               | Выбор единицы измерения температуры.<br>Локальный дисплей (пример):<br>Тетр. u. meas. = °C<br>Опции<br>• °C<br>• °F                                                                                                    |  |  |

|   | Группа параметров 2 – "Scales" (Шкалы) |                                                         |                                                                                                    |  |
|---|----------------------------------------|---------------------------------------------------------|----------------------------------------------------------------------------------------------------|--|
|   | Местный<br>дисплей                     | Управляющая<br>программа                                | Описание параметра                                                                                                    |  |
|   | Tot1MU                                 | <ul><li>VTMUT</li><li>VTMUV</li><li>VTDPP</li></ul>     | Выбор единицы измерения и режима отображения для<br>значения сумматора.<br><sup>®</sup> Примечание.<br>Выбранная здесь опция типа единицы измерения<br>(VTMUT) и единицы измерения (VTMUV) также<br>определяет единицы измерения (VTMUV) также<br>определяет единицы измерения для параметров PLS1<br>(→ <sup>®</sup> 133) и PLS2 (→ <sup>®</sup> 134)<br>Локальный дисплей (пример):<br>Tot1Mu = dm3 X.XXXX<br>Для выбора/ввода значения установите курсор на:<br>- dm <sup>3</sup> = выбор единицы измерения<br>- "" (пробел) = выбор типа единицы измерения<br>- X.XXX = выбор количества знаков после десятичного<br>разделителя                |  |
| Ċ |                                        | VTMUT                                                   | <ul> <li>Опции (тип единицы измерения)</li> <li>Единица измерения СИ, объем</li> <li>Единица измерения СИ, вес</li> <li>Британская или американская единица измерения, объем</li> <li>Британская или американская единица измерения, вес</li> </ul>                                                                                                    |  |
|   |                                        | VTMUV                                                   | Опции (единица измерения)<br>В зависимости от опции, выбранной для типа единицы<br>измерения<br>ml, cm <sup>3</sup> , l, dm <sup>3</sup> , dal, hl, m <sup>3</sup><br>in <sup>3</sup> , Gal, IGL, ft <sup>3</sup> , bbl, BBL, KGL, IKG, Aft, MGL, IMG<br>oz, lb, ton<br>g, kg, t                                                                                                    |  |
|   |                                        | VTDPP                                                   | Опции (количество знаков после десятичного<br>разделителя)<br>9999999999<br>9999999999<br>9999999999<br>999999                                                                                                    |  |
|   | PLS1                                   | <ul> <li>VTMUT</li> <li>VTMUV</li> <li>OP1PV</li> </ul> | <ul> <li>№ Примечание.</li> <li>Этот параметр доступен только при выборе опции PLS,<br/>PLS+ или PLS- для параметра OUT 1 → 🗎 138.</li> <li>Выбор единицы измерения и ввод "веса" импульса для<br/>вывода 1.</li> <li>№ Примечание.</li> <li>Выбранная здесь опция типа единицы измерения<br/>(VTMUT) и единицы измерения (VTMUV) также<br/>определяет единицы измерения для параметров Tot1MU<br/>(→ 🗎 133) и PLS2 (→ 🗎 134)</li> <li>Локальный дисплей (пример):<br/>PLS1 = ml X.XXX</li> <li>Для выбора/ввода значения установите курсор на:<br/>- ml = выбор единицы измерения</li> <li>- "" (пробел) = выбор типа единицы измерения</li> </ul> |  |
| ¢ |                                        | VTMUT                                                   | <ul> <li>ХХХХ = ввод "веса" импульса</li> <li>Опции (тип единицы измерения)</li> <li>Единица измерения СИ, объем</li> <li>Единица измерения СИ, вес</li> <li>Британская или американская единица измерения, объем</li> <li>Британская или американская единица измерения, вес</li> </ul>                                                                                                    |  |
|   |                                        | VTMUV                                                   | <ul> <li>Опции (единица измерения)</li> <li>В зависимости от опции, выбранной для типа единицы измерения</li> <li>ml, cm<sup>3</sup>, l, dm<sup>3</sup>, dal, hl, m<sup>3</sup></li> <li>in<sup>3</sup>, Gal, IGL, ft<sup>3</sup>, bbl, BBL, KGL, IKG, Aft, MGL, IMG</li> <li>oz, lb, ton</li> <li>a, ka, t</li> </ul>                                                                                                    |  |
|   |                                        | OP1PV                                                   | Пользовательский ввод ("вес" импульса)<br>0,0000199999,9                                                                                                    |  |

|                   |                    | Группа пај                            | раметров 2 – "Scales" (Шкалы)                                                                                                    |  |  |
|-------------------|--------------------|---------------------------------------|----------------------------------------------------------------------------------------------------|--|--|
|                   | Местный<br>пистлей | Управляющая<br>программа              | Описание параметра                                                                                                    |  |  |
|                   | PLS2               | ■ VTMUT                               | Ø -                                                                                                    |  |  |
|                   |                    | <ul><li>VTMUV</li><li>OP2PV</li></ul> | № Примечание. Этот параметр доступен только при выборе опции PLS, PLS+ или PLS- для параметра OUT 2 →  140.                                                                   |  |  |
|                   |                    |                                       | Выбор единицы измерения и ввод "веса" импульса для<br>вывода 2.                                                                                                    |  |  |
|                   |                    |                                       | 🕲 Примечание.                                                                                                    |  |  |
|                   |                    |                                       | Выбранная здесь опция типа единицы измерения<br>(VTMUT) и единицы измерения (VTMUV) также<br>определяет единицы измерения для параметров Tot1MU<br>(→ 🗎 133) и PLS1 (→ 🗎 133) |  |  |
|                   |                    |                                       | Локальный дисплей (пример):<br>PLS2 = ml X.XXX                                                                                                    |  |  |
|                   |                    |                                       | Для выбора/ввода значения установите курсор на:<br>- ml = выбор единицы измерения                                                                                             |  |  |
|                   |                    |                                       | <ul> <li>– "" (пробел) = выбор типа единицы измерения</li> <li>– Х.ХХХ = ввод "веса" импульса</li> </ul>                                                                      |  |  |
| ( <sup>-1</sup> ) |                    | VTMUT                                 | Опции (тип единицы измерения)                                                                                                    |  |  |
|                   |                    |                                       | <ul> <li>Единица измерения СИ, объем</li> <li>Елиница измерения СИ, вес</li> </ul>                                                                                            |  |  |
|                   |                    |                                       | <ul> <li>Британская или американская единица измерения,<br/>объем</li> </ul>                                                                                                  |  |  |
|                   | -                  |                                       | <ul> <li>Британская или американская единица измерения, вес</li> </ul>                                                                                                    |  |  |
|                   |                    | VTMUV                                 | Опции (единица измерения)<br>В зависимости от опции, выбранной для типа единицы<br>измерения                                                                                  |  |  |
|                   |                    |                                       | $\blacksquare ml, cm3, l, dm3, dal, hl, m3$                                                                                                    |  |  |
|                   |                    |                                       | <ul> <li>III , Gal, IGL, IT , DDI, BBL, KGL, IKG, AIT, MGL, IMG</li> <li>oz, lb, ton</li> </ul>                                                                               |  |  |
|                   |                    |                                       | ■ g, kg, t                                                                                                    |  |  |
|                   |                    | OP2PV                                 | <b>Пользовательский ввод</b> ("вес" импульса)<br>0,0000199999,9 [дм3]                                                                                                    |  |  |
|                   | TPLS1              | OP1PT                                 | 🕲 Примечание.                                                                                                    |  |  |
|                   |                    |                                       | Этот параметр доступен только при выооре опции PLS,<br>PLS+ или PLS- для параметра OUT 1 → 🗎 138.<br>Ввод длительности импульса для "веса" импульса для                       |  |  |
|                   |                    |                                       | вывода 1.<br>Локальный дисплей (пример):<br>TDI S1 – то 2010 0                                                                                                    |  |  |
|                   |                    |                                       | Пользовательский ввод<br>8,07999,9 (PULS.2>F.MAX) [мс]                                                                                                    |  |  |
|                   | TPLS2              | OP2PT                                 | 🕲 Примечание.                                                                                                    |  |  |
|                   |                    |                                       | Этот параметр доступен только при выооре опции PLS,<br>PLS+ или PLS- для параметра OUT 2 → 🗎 140.<br>Ввод длительности импульса для "веса" импульса для                       |  |  |
|                   |                    |                                       | вывода 2.<br>Локальный дисплей (пример):                                                                                                    |  |  |
|                   |                    |                                       | TPLS2 = ms 0010.0<br>Пользовательский ввод                                                                                                    |  |  |
|                   | Sα                 | VMSGC                                 | 0,07777,7 (FUL3.2/F.IMAA) [MC]                                                                                                    |  |  |
|                   | J                  | VIIDGE                                | Примечание. Этот параметр доступен только при выборе единицы измерения массы в значениях параметра Tot1MU                                                                     |  |  |
|                   |                    |                                       | →                                                                                                    |  |  |
|                   |                    |                                       | Локальный дисплей (пример):<br>Sg = kg/dm3 01.0000                                                                                                    |  |  |
|                   |                    |                                       | Пользовательский ввод<br>0,100010,0000 (кг/дм3)                                                                                                    |  |  |

| 17.4.7 | y i pyllia llapamerpos 5 – measure (измерение) |                          |                                                                                                    |  |  |
|--------|------------------------------------------------|--------------------------|----------------------------------------------------------------------------------------------------|--|--|
|        |                                                | Группа парал             | метров 3 – "Measure" (Измерение)                                                                                                    |  |  |
|        | Местный<br>дисплей                             | Управляющая<br>программа | Описание параметра                                                                                                    |  |  |
| X      | Cut-off                                        | MFCUT                    | Выбор значения для отсечки малого расхода в %<br>относительно верхнего предела диапазона измерения.<br>Если значение расхода опускается ниже отсечки малого<br>расхода, показания измерительного прибора указывают<br>на нулевой расход.<br>Локальный дисплей (пример):<br>Cut-off = % 00.0<br><b>Опции</b> |  |  |
|        | Prof.                                          | MPROF                    | 0,025,0 [%]<br>Выбор профиля для сбора значений измеряемой                                                                                                    |  |  |
|        |                                                |                          | величины.<br>Локальный дисплей (пример):<br>Prof. = SMART                                                                                                    |  |  |
|        |                                                |                          | Опции<br>CONT.PWR                                                                                                    |  |  |
|        |                                                |                          | Прибор фиксирует максимальное количество значений<br>измеряемой величины (в зависимости DN сенсора, 5 или<br>10 Гц).                                                                                                    |  |  |
|        |                                                |                          | <ul> <li>№ Примечание.</li> <li>Опция CONT.PWR доступна только в случае отключения энергосберегающего режима в параметре ENSVE</li> <li>&gt; ■ 174.</li> <li>■ AVERAGE</li> </ul>                                                                                                    |  |  |
|        |                                                |                          | <ul> <li>Аусклос</li> <li>Прибор регистрирует значение измеряемой величины<br/>каждые 3 секунды.</li> </ul>                                                                                                    |  |  |
|        |                                                |                          | <ul> <li>MAX. LIVE</li> <li>Прибор регистрирует значение измеряемой величины</li> </ul>                                                                                                    |  |  |
|        |                                                |                          | каждые 15 секунд.<br>SMART                                                                                                    |  |  |
|        |                                                |                          | Прибор автоматически адаптирует цикл сбора значений<br>измеряемой величины к текущему профилю потока. При<br>этом прибор регистрирует значение измеряемой<br>величины каждые 5 секунд. Прибор увеличивает частоту<br>цикла сбора значений измеряемой величины при                                           |  |  |
|        |                                                |                          | выявлении изменения в профиле потока.                                                                                                    |  |  |
|        |                                                |                          |                                                                                                    |  |  |
|        |                                                |                          | а <u>5/10Ги</u>                                                                                                    |  |  |
|        |                                                |                          |                                                                                                    |  |  |
|        |                                                |                          |                                                                                                    |  |  |
|        |                                                |                          |                                                                                                    |  |  |
|        |                                                |                          | 5 с<br>Рис. 66: Принцип работы различных методов получения<br>значения измеряемой величины                                                                                                    |  |  |
|        |                                                |                          | 1 Профиль потока<br>а CONT.PWR                                                                                                    |  |  |
|        |                                                |                          | b AVERAGE<br>c MAX. LIFE                                                                                                    |  |  |
|        |                                                |                          | d SMART                                                                                                    |  |  |

| 19.4.3 | Гру | лпа па | раметр | ов 3 – | "Measure" | (Изме | рение) |
|--------|-----|--------|--------|--------|-----------|-------|--------|
|--------|-----|--------|--------|--------|-----------|-------|--------|

| Группа параметров 3 – "Measure" (Измерение) |                          |                                                                                                    |  |  |
|---------------------------------------------|--------------------------|----------------------------------------------------------------------------------------------------|--|--|
| Местный<br>дисплей                          | Управляющая<br>программа | Описание параметра                                                                                                    |  |  |
| -                                           | MFCT2                    | Выбор внутреннего значения для отсечки малого расхода<br>в % относительно верхнего предела диапазона<br>измерения. Если значение расхода опускается ниже<br>отсечки малого расхода, показания прибора указывают<br>на нулевой расход.<br>Опции<br>0,025,0 [%] |  |  |
| -                                           | ENSVE                    | Включение/выключение энергосберегающего режима.<br>В случае питания от батарей энергосберегающий режим<br>должен быть включен (ON).<br>Опции<br>OFF – ON                                                                                                    |  |  |

## 19.4.4 Группа параметров 4 – "Alarms" (Аварийные сигналы)

|                    | Группа параметров 4 – "Alarms" (Аварийные сигналы) |                                                                                                    |  |  |  |
|--------------------|----------------------------------------------------|----------------------------------------------------------------------------------------------------|--|--|--|
| Местный<br>дисплей | Управляющая<br>программа                           | Описание параметра                                                                                                    |  |  |  |
| Al. max.+          | FRAXP                                              | Ввод максимального предельного значения аварийного сигнала<br>для прямого потока.<br>Предельное значение аварийного сигнала указывается в %<br>относительно верхнего предела диапазона измерения.   |  |  |  |
|                    |                                                    | Локальный дисплей (пример):<br>Al. max+ = % 000                                                                                                    |  |  |  |
|                    |                                                    | <b>Пользовательский ввод</b><br>0125 %                                                                                                    |  |  |  |
| Al. min.+          | FRANP                                              | Ввод минимального значения аварийного сигнала для прямого<br>потока.<br>Предельное значение аварийного сигнала указывается в %<br>относительно верхнего предела диапазона измерения.                |  |  |  |
|                    |                                                    | Локальный дисплей (пример):<br>Al. min+ = % 000                                                                                                    |  |  |  |
|                    |                                                    | <b>Пользовательский ввод</b><br>0125 %                                                                                                    |  |  |  |
| Al. max            | FRAXN                                              | Ввод максимального предельного значения аварийного сигнала<br>для обратного потока.<br>Предельное значение аварийного сигнала указывается в %<br>относительно верхнего предела диапазона измерения. |  |  |  |
|                    |                                                    | Локальный дисплей (пример):<br>Al. max- = % 000                                                                                                    |  |  |  |
|                    |                                                    | <b>Пользовательский ввод</b><br>0125 %                                                                                                    |  |  |  |
| Al. min.–          | FRANN                                              | Ввод минимального предельного значения аварийного сигнала<br>для обратного потока. Предельное значение аварийного сигнала<br>указывается в % относительно верхнего предела диапазона<br>измерения.  |  |  |  |
|                    |                                                    | Локальный дисплей (пример):<br>Al. min- = % 000                                                                                                    |  |  |  |
|                    |                                                    | <b>Пользовательский ввод</b><br>0125 %                                                                                                    |  |  |  |
| Hyst.              | ATHYS                                              | Ввод гистерезиса для всех предельных значений аварийного<br>сигнала.                                                                                                    |  |  |  |
|                    |                                                    | Локальный дисплей (пример):<br>Hyst. = % 00                                                                                                    |  |  |  |
|                    |                                                    | <b>Пользовательский ввод</b><br>025 %                                                                                                    |  |  |  |

|   | Группа параметров 5 – "Inputs" (Входы) |             |                                                                                                    |  |  |
|---|----------------------------------------|-------------|----------------------------------------------------------------------------------------------------|--|--|
|   | Местный                                | Управляющая | Описание параметра                                                                                                    |  |  |
|   | дисплей                                | программа   |                                                                                                    |  |  |
| X | T + reset                              | VTTPE       | Включение возможности сброса положительного<br>итогового значения сумматора с помощью цифрового<br>входа. Если эта функция включена (= ON) и сигнал на<br>цифровом входе пропадает (1 → 0), то прибор выполняет<br>сброс значения.<br>Локальный дисплей (пример):<br>T+ reset = OFF |  |  |
|   |                                        |             | <b>Опции</b><br>OFF - ON                                                                                                    |  |  |
| X | P + reset                              | VTPPE       | Включение возможности сброса положительного<br>итогового значения сумматора с помощью цифрового<br>входа. Если эта функция включена (= ON) и сигнал на<br>цифровом входе пропадает (1 → 0), то прибор выполняет<br>сброс значения.                                                  |  |  |
|   |                                        |             | Локальный дисплей (пример):<br>P+ reset = OFF                                                                                                    |  |  |
|   |                                        |             | Опции<br>OFF - ON                                                                                                    |  |  |
| X | T – reset                              | VTTNE       | Включение возможности сброса отрицательного<br>итогового значения сумматора с помощью цифрового<br>входа. Если эта функция включена (= ON) и сигнал на<br>цифровом входе пропадает (1→0), то прибор выполняет<br>сброс значения.                                                    |  |  |
|   |                                        |             | Локальный дисплей (пример):<br>T- reset = OFF                                                                                                    |  |  |
|   |                                        |             | Опции<br>OFF - ON                                                                                                    |  |  |
| X | P – reset                              | VTPNE       | Включение возможности сброса отрицательного<br>итогового значения сумматора с помощью цифрового<br>входа. Если эта функция включена (= ON) и сигнал на<br>цифровом входе пропадает (1→ 0), то прибор выполняет<br>сброс значения.                                                   |  |  |
|   |                                        |             | Локальный дисплей (пример):<br>P- reset = OFF                                                                                                    |  |  |
|   |                                        |             | OFF - ON                                                                                                    |  |  |
| X | Count lock                             | TCLIE       | Активация остановки сумматора через цифровой вход.<br>Если этот параметр активирован (= ON) и присутствует<br>активный сигнал (0 → 1) на цифровом входе,<br>суммирование прерывается.                                                                                               |  |  |
|   |                                        |             | Локальный дисплей (пример):<br>Count lock = OFF                                                                                                    |  |  |
|   |                                        |             | <b>Опции</b><br>OFF - ON                                                                                                    |  |  |
| X | Calibration                            | CALIE       | Включение запуска калибровки через цифровой вход.<br>Если этот параметр активирован (= ON) и присутствует<br>активный сигнал (0 → 1) на цифровом входе, прибор<br>выполняет калибровку.<br>Локальный дисплей (пример):                                                              |  |  |
|   |                                        |             | Calibration = OFF<br>Опции<br>OFF - ON                                                                                                    |  |  |
|   | Аварийное                              | ALFIE       | Включение подавляемого аварийного сигнала для<br>входного сигнала состояния                                                                                                    |  |  |
|   | COCTOMINE                              |             | Локальный дисплей (пример):<br>Alarm = OFF                                                                                                    |  |  |
|   |                                        |             | Опции<br>ОFF – ON                                                                                                    |  |  |

| 19.4.5 Гру | ппа параметров | : 5 - "] | Inputs" ( | (Входы) | 5 - | \"Inputs\" | (Входы) |
|------------|----------------|----------|-----------|---------|-----|------------|---------|
|------------|----------------|----------|-----------|---------|-----|------------|---------|

|   | Группа параметров 5 – "Inputs" (Входы) |                          |                                                                                |  |  |  |
|---|----------------------------------------|--------------------------|--------------------------------------------------------------------------------|--|--|--|
|   | Местный<br>дисплей                     | Управляющая<br>программа | Описание параметра                                                             |  |  |  |
| × | Wake-up                                | WKUIE                    | Включение функции выхода из режима ожидания через<br>входной сигнал состояния. |  |  |  |
|   |                                        |                          | Локальный дисплей (пример):<br>Wake-Up = OFF<br><b>Опции</b><br>OFF – ON       |  |  |  |

## 19.4.6 Группа параметров 6 – "Outputs" (Выходы)

| Группа параметров 6 – "Outputs" (Выходы) |                          |                                                                                                    |  |
|------------------------------------------|--------------------------|----------------------------------------------------------------------------------------------------|--|
| Местный<br>дисплей                       | Управляющая<br>программа | Описание параметра                                                                                                    |  |
| OUT 1                                    | OUT1F                    | Выбор выходной переменной для выхода 1.<br>Локальный дисплей (пример):<br>OUT1 = DIRECT. DR.                                                                                                    |  |
|                                          |                          | Oпции<br>OFF<br>MAX. Q+; MIN. Q+; MX+MN Q+<br>MAX. Q-; MIN. Q-; MX+MN Q-<br>MX+MN Q<br>MX+MN ALL<br>P. EMPTY<br>HARDW.AL.<br>OVR.RANGE<br>ALL ALARMS<br>DIRECT. DR. (прямое управление выходным сигналом)<br>F. SIGN (заданное направление потока, отрицательный расход<br>= ON)<br>PLS+<br>PLS-                                                                                                    |  |
| -                                        | OUT1C                    | Примечание.<br>Этот параметр доступен только при выборе опции DIRECT DR. для<br>параметра OUT 1 (OUT1F) и установке времени 00:00:00 с<br>помощью параметров Т. ON и Т. OFF.<br>Прямой контроль/изменение статуса выходного сигнала на<br>выходе 1.<br>Опции<br>OFF – ON                                                                                                    |  |
| OUT 1                                    | OU1PT                    | <ul> <li>Примечание.</li> <li>Этот параметр доступен только при выборе опции DIRECT DR. для параметра OUT 1 (OUT1F).</li> <li>Выбор временного интервала для передачи выходного сигнала через выход 1. Определение связанного времени с помощью параметров Т. ОN и Т. OFF.</li> <li>Локальный дисплей (пример):</li> <li>OUT1 = HOURLY</li> <li>HOURLY</li> <li>DAILY</li> <li>WEEKLY</li> <li>MONTHLY</li> </ul> |  |

| Группа параметров 6 – "Outputs" (Выходы) |                          |                                                                                                    |  |
|------------------------------------------|--------------------------|----------------------------------------------------------------------------------------------------|--|
| Местный                                  | Управляющая<br>программа | Описание параметра                                                                                                    |  |
| дисилея                                  |                          |                                                                                                    |  |
| 1. ON                                    | ONIIV                    | Примечание. Этот параметр доступен только при выборе опции DIRECT DR. для параметра OUT 1 (OUT1F). Врад промощи для активации выходного сигнала новоз выход 1                                                                             |  |
|                                          |                          | Локальный дисплей (пример):<br>T. ON = 10d12h30m (d = день/h = час/m = минута)                                                                                                    |  |
|                                          |                          | <b>Пользовательский ввод</b><br>00 д 00 ч 00 мин                                                                                                    |  |
|                                          |                          | 🕲 Примечание.                                                                                                    |  |
|                                          |                          | Опции ввода зависят от временного интервала, заданного с<br>помощью параметра OUT 1 (OU1PT). Например, при выборе<br>опции HOURLY значение дня (д) в этом параметре можно<br>изменить, но при сохранении настроек оно будет сбрасываться. |  |
|                                          |                          | Пример:<br>Выбор временного интервала с помощью параметра OUT 1<br>(OU1PT) : MONTHLY<br>Время начала передачи (Т. ON): 10 д 12 ч 30 мин                                                                                                   |  |
|                                          |                          | Передача начинается в 12:30 10 числа каждого месяца                                                                                                    |  |
|                                          |                          | Примечание                                                                                                    |  |
|                                          |                          | После установки параметров Т.ОN (00 д 00 ч 00 мин) выход<br>можно активировать (OUT1C=1) или деактивировать (OUT1C=0)<br>по SMS, например для включения или включения внешнего<br>прибора.                                                |  |
| T. OFF                                   | OF1TV                    | Примечание.<br>Этот параметр доступен только при выборе опции DIRECT DR. для<br>параметра OUT 1 (OUT1F).<br>Ввод времени для деактивации выходного сигнала через<br>выход 1.                                                              |  |
|                                          |                          | Локальный дисплей (пример):<br>T. OFF = 10d13h00m (d = день/h = час/m = минута)                                                                                                    |  |
|                                          |                          | <b>Пользовательский ввод</b><br>00 д 00 ч 00 мин                                                                                                    |  |
|                                          |                          | 🕲 Примечание.                                                                                                    |  |
|                                          |                          | Опции ввода зависят от временного интервала, заданного с<br>помощью параметра OUT 1 (OU1PT). Например, при выборе<br>опции HOURLY значение дня (д) в этом параметре можно<br>изменить, но при сохранении настроек оно будет сбрасываться. |  |
|                                          |                          | Пример:<br>Выбор временного интервала с помощью параметра OUT 1<br>(OU1PT) : MONTHLY<br>Вород заворшения породани (Т. OFF): 10 д 13 и 00 мин                                                                                              |  |
|                                          |                          | <ul> <li>Бремя завершения передачи (1. Огг). 10 д 15 ч 00 мин</li> <li>Передача завершается в 13:00 10 числа каждого месяца</li> </ul>                                                                                                    |  |
|                                          |                          | Примечание. После установки параметров Т ОFF (ОО л ОО ч ОО мин) рыход                                                                                                    |  |
|                                          |                          | можно активировать (OUT1C=1) или деактивировать (OUT1C=0)<br>по SMS, например для включения или включения внешнего<br>прибора.                                                                                                    |  |

| Группа параметров 6 – "Outputs" (Выходы) |             |                                                                                                    |
|------------------------------------------|-------------|----------------------------------------------------------------------------------------------------|
| Местный                                  | Управляющая | Описание параметра                                                                                                    |
| ОПТ 2                                    | OUT2F       | Выбор выходной переменной для выхода 2                                                                                                    |
|                                          |             | Локальный дисплей (пример):<br>OUT2 = DIRECT. DR.<br>Опции<br>• OFF                                                                                                    |
|                                          |             | <ul> <li>MAX. Q+; MIN. Q+; MX+MN Q+</li> <li>MAX. Q-; MIN. Q-; MX+MN Q-</li> <li>MX+MN ALL</li> <li>EMPTY</li> <li>HARDW.AL.</li> <li>OVR.RANGE</li> <li>ALL ALARMS</li> <li>DIRECT. DR. (прямое управление выходным сигналом)</li> <li>F. SIGN (заданное направление потока, отрицательный расход = ON)</li> <li>PLS+</li> <li>PLS-</li> <li>DL C</li> </ul> |
| -                                        | OUT2C       | <ul> <li>ГС</li> <li>Примечание.</li> <li>Этот параметр доступен только при выборе опции DIRECT DR для</li> </ul>                                                                                                    |
|                                          |             | параметра OUT 2 (OUT2F) и установке времени 00:00:00 с<br>помощью параметров Т. ОN и Т. OFF.                                                                                                    |
|                                          |             | Прямой контроль/изменение статуса выходного сигнала на<br>выходе 2.<br>Опции                                                                                                    |
|                                          |             | OFF – ON                                                                                                    |
| OUT 2                                    | OU2PT       | Примечание. Этот параметр доступен только при выборе опции DIRECT DR. для параметра OUT 2 (OUT2F). Выбор временного интервала для передачи выходного сигнала через выход 2. Определение связанного времени с помощью параметров Т. ON и T. OFF.                                                                                                    |
|                                          |             | Локальный дисплей (пример):<br>OUT2 = HOURLY                                                                                                    |
|                                          |             | Опции<br>HOURLY<br>DAILY<br>WEEKLY<br>MONTHLY                                                                                                    |
| T. ON                                    | ON2TV       | Примечание.<br>Этот параметр доступен только при выборе опции DIRECT DR. для<br>параметра OUT 2 (OUT2F).<br>Ввод времени для активации выходного сигнала через выход 2.<br>Покальний писаной (примор):                                                                                                    |
|                                          |             | Т. ON = 10d12h30m (d = день/h = час/m = минута)<br>Пользовательский ввод<br>О0 д 00 ч 00 мин                                                                                                    |
|                                          |             | Примечание. Опции ввода зависят от временного интервала, заданного с помощью параметра OUT 2 (OU2PT). Например, при выборе опции HOURLY значение дня (д) в этом параметре можно изменить, но при сохранении настроек оно будет сбрасываться.                                                                                                    |
|                                          |             | <ul> <li>Пример:</li> <li>Выбор временного интервала с помощью параметра ОUT 2 (OU2PT) : MONTHLY</li> <li>Время начала передачи (Т. ON): 10 д 12 ч 30 мин</li> <li>✓ Передача начинается в 12:30 10 числа каждого месяца</li> <li>№ Примечание.</li> </ul>                                                                                                    |
|                                          |             | После установки параметров Т.ON (00 д 00 ч 00 мин) выход<br>можно активировать (OUT2C=1) или деактивировать (OUT2C=0)<br>по SMS, например для включения или включения внешнего<br>прибора.                                                                                                    |

| Группа параметров 6 – "Outputs" (Выходы) |                          |                                                                                                    |
|------------------------------------------|--------------------------|----------------------------------------------------------------------------------------------------|
| Местный<br>дисплей                       | Управляющая<br>программа | Описание параметра                                                                                                    |
| T. OFF                                   | OF2TV                    | <ul> <li>Примечание.</li> <li>Этот параметр доступен только при выборе опции DIRECT DR. для параметра OUT 2 (OUT2F).</li> <li>Ввод времени для деактивации выходного сигнала через выход 2.</li> <li>Локальный дисплей (пример):</li> <li>Т. OFF = 10d13h00m (d = день/h = час/m = минута)</li> </ul> |
|                                          |                          | <b>Пользовательский ввод</b><br>00 д 00 ч 00 мин                                                                                                    |
|                                          |                          | Примечание. Опции ввода зависят от временного интервала, заданного с помощью параметра OUT 2 (OU2PT). Например, при выборе опции HOURLY значение дня (д) в этом параметре можно изменить, но при сохранении настроек оно будет сбрасываться.                                                          |
|                                          |                          | Пример:<br>■ Выбор временного интервала с помощью параметра OUT 2<br>(OU2PT) : MONTHLY<br>■ Время завершения передачи (Т. OFF): 10 д 13 ч 00 мин<br>✓ Передача завершается в 13:00 10 числа каждого месяца                                                                                            |
|                                          |                          | Примечание.<br>После установки параметров T.OFF (00 д 00 ч 00 мин) выход<br>можно активировать (OUT2C=1) или деактивировать (OUT2C=0)<br>по SMS, например для включения или включения внешнего<br>прибора.                                                                                            |
| Pwr scr                                  | PWSRC                    | Включение и выключение питания на выходе, например из<br>пассивного в активный импульс.                                                                                                    |
|                                          |                          | Локальный дисплей (пример):<br>T. OFF = ON                                                                                                    |
|                                          |                          | <b>Опции</b><br>OFF – ON                                                                                                    |
|                                          |                          | Пример: ON = активный импульсный выход<br>📎 Примечание.<br>В случае активации этой опции батарея разряжается быстрее.                                                                                                    |

## 19.4.7 Группа параметров 7 – "Communication" (Связь)

| Группа параметров 7 – "Communication" (Связь) |                                       |                                                                                                    |
|-----------------------------------------------|---------------------------------------|----------------------------------------------------------------------------------------------------|
| Местный<br>дисплей                            | Управляющая<br>программа              | Описание параметра                                                                                                    |
| Min. ant.s.                                   | MINAS                                 | Ввод минимального необходимого уровня сигнала приемника<br>антенны. Если это значение не достигается, связь с сетью<br>GSM/GPRS не устанавливится. |
|                                               |                                       | Локальный дисплей (пример):<br>Min. ant. s. = 30 %                                                                                                 |
|                                               |                                       | <b>Пользовательский ввод</b><br>099%                                                                                                    |
| i                                             | Для получения ино<br>параметров см. → | формации об отправке данных регистратора и взаимосвязи<br>≌ 165.                                                                                   |

| Группа параметров 7 – "Communication" (Связь) |             |                                                                                                    |
|-----------------------------------------------|-------------|----------------------------------------------------------------------------------------------------|
| Местный                                       | Управляющая | Описание параметра                                                                                                    |
| дисплей                                       | программа   |                                                                                                    |
| Send DL                                       | DLGSM       | Выбор формата для передачи данных с регистратора.                                                                      |
|                                               |             | Send DI = mail                                                                                                    |
|                                               |             |                                                                                                    |
|                                               |             | <ul> <li>ОFF (проверка не выполняется)</li> </ul>                                                                      |
|                                               |             | ∎ mail                                                                                                    |
|                                               | DLGTM       | 🕲 Примечание.                                                                                                    |
|                                               |             | Этот параметр доступен только в случае выбора параметра Send                                                           |
|                                               |             | DL (DLGSM).<br>Выберите перепаци пацини после запанного интеррала или                                                  |
|                                               |             | регулярную передачу в указанное время (периодичность).                                                                 |
|                                               |             | Локальный дисплей (пример):<br>Send DL = PERIODIC                                                                      |
|                                               |             | Опции                                                                                                    |
|                                               |             | ■ PERIODIC<br>■ INTERVAL                                                                                               |
|                                               | DI GPT      |                                                                                                    |
|                                               |             | Примечание. Этот порежите порежи порежи работо отники DEDIODIC пре                                                     |
|                                               |             | параметра Send DL (DLGTM).                                                                                             |
|                                               |             | Выберите период времени, в течение которого должна регулярно                                                           |
|                                               |             | производиться передача. Определите соответствующее время с                                                             |
|                                               |             | Помощью параметра типе ( $\neg \equiv 142$ ).                                                                          |
|                                               |             | Send DL = HOURLY                                                                                                    |
|                                               |             | Опции                                                                                                    |
|                                               |             | DAILY                                                                                                    |
|                                               |             | ■ WEEKLY                                                                                                    |
|                                               |             | MONTHLY                                                                                                    |
| Interv                                        | DLGIV       | 🕲 Примечание.                                                                                                    |
|                                               |             | Этот параметр доступен только при выборе опции INTERVAL для                                                            |
|                                               |             | Нараметра Зени DL (DLGTM).<br>Укажите интервал, после которого производится передача.                                  |
|                                               |             | Локальный дисплей (пример):                                                                                            |
|                                               |             | Interv = 00d12h30m                                                                                                    |
|                                               |             | <b>Пользовательский ввод</b><br>00 д 00 ч 00 мин (d = дни, h = часы, m = минуты)                                       |
|                                               |             | Пример:                                                                                                    |
|                                               |             | при вводе интервала 00 д 12 ч 30 мин прибор передает данные с                                                          |
|                                               |             | сохранения значения).                                                                                                  |
| Time                                          | DLGTV       | 🕲 Примечание.                                                                                                    |
|                                               |             | Этот параметр доступен только при выборе опции PERIODIC для                                                            |
|                                               |             | параметра Send DL (DLGTM).<br>Введите время регулярной передачи.                                                       |
|                                               |             | Локальный дисплей (пример):                                                                                            |
|                                               |             | Time = 00d12h30m                                                                                                    |
|                                               |             | Пользовательский ввод<br>00 д 00 ч 00 мин (d = дни, h = часы, m = минуты)                                              |
|                                               |             | Примечание                                                                                                    |
|                                               |             | Опции ввода зависят от временного интервала, заданного с                                                               |
|                                               |             | помощью параметра Send DL (DLGPT). Например, при выборе                                                                |
|                                               |             | опции HOURLY значение дня (д) в этом параметре можно<br>изменить, но при сохранении настроек оно будет сбрасываться.   |
|                                               |             | Пример:                                                                                                    |
|                                               |             | ■ Период времени, выбранный с помощью параметра SendDL                                                                 |
|                                               |             | (DLGPT): MONTHLY                                                                                                    |
|                                               |             | <ul> <li>Бремя передачи. то д 12 ч 50 мин</li> <li>Система проверяет сообщения электронной почты в 12:30 10</li> </ul> |
|                                               |             | числа каждого месяца.                                                                                                  |

| Группа параметров 7 – "Communication" (Связь) |                                       |                                                                                                    |
|-----------------------------------------------|---------------------------------------|----------------------------------------------------------------------------------------------------|
| Местный<br>дисплей                            | Управляющая<br>программа              | Описание параметра                                                                                                    |
| i                                             | Для получения инс<br>параметров см. → | формации об отправке данных процесса и взаимосвязи<br>🗎 166.                                                                   |
| Send PD                                       | PRDSM                                 | Выбор формата для передачи данных процесса.                                                                                    |
|                                               |                                       | Локальный дисплей (пример):<br>Send PD = mail                                                                                  |
|                                               |                                       |                                                                                                    |
|                                               |                                       | mail                                                                                                    |
|                                               |                                       | <ul> <li>SMS</li> <li>m+SMS (почта и сообщения)</li> </ul>                                                                     |
|                                               | PRDTM                                 | 🗞 Примечание.                                                                                                    |
|                                               |                                       | Этот параметр доступен только при выборе опции OFF для параметра Send PD (PRDSM).                                              |
|                                               |                                       | Выберите передачу данных после заданного интервала или                                                                         |
|                                               |                                       | регулярную передачу в указанное время (периодичноств).<br>Локальный дисплей (пример):                                          |
|                                               |                                       | Send PD = PERIODIC                                                                                                    |
|                                               |                                       | Опции<br>PERIODIC                                                                                                    |
|                                               |                                       | INTERVAL                                                                                                    |
|                                               | PRDPT                                 | 🖏 Примечание.                                                                                                    |
|                                               |                                       | Этот параметр доступен только при выборе опции PERIODIC для параметра Send PD (PRDTM).                                         |
|                                               |                                       | Выберите период времени, в течение которого должна регулярно                                                                   |
|                                               |                                       | помощью параметра Time (→ 🗎 144).                                                                                              |
|                                               |                                       | Локальный дисплей (пример):<br>Send PD = HOURLY                                                                                |
|                                               |                                       | Опции                                                                                                    |
|                                               |                                       | <ul> <li>DAILY</li> </ul>                                                                                                    |
|                                               |                                       | <ul><li>WEEKLY</li><li>MONTHLY</li></ul>                                                                                       |
| Interv                                        | PRDIV                                 | 🕲 Примечание.                                                                                                    |
|                                               |                                       | Этот параметр доступен только при выборе опции INTERVAL для                                                                    |
|                                               |                                       | параметра зени родекотиј.<br>Укажите интервал, после которого производится передача.                                           |
|                                               |                                       | Локальный дисплей (пример):<br>Interv = 00d12h30m                                                                              |
|                                               |                                       | <b>Пользовательский ввод</b><br>00 д 00 ч 00 мин (d = дни, h = часы, m = минуты)                                               |
|                                               |                                       | Пример:<br>при вводе интервала 00 д 12 ч 30 мин прибор передает данные<br>процесса через каждые 12 часов и 30 минут (с момента |

| Группа параметров 7 - "Communication" (Связь) |                                   |                                                                                                    |
|-----------------------------------------------|-----------------------------------|----------------------------------------------------------------------------------------------------|
| Местный<br>дисплей                            | Управляющая<br>программа          | Описание параметра                                                                                                    |
| Time                                          | PRDTV                             | Примечание.<br>Этот параметр доступен только при выборе опции PERIODIC для<br>параметра Send PD (PRDTM).<br>Введите время регулярной передачи.<br>Локальный дисплей (пример):                                                                                                  |
|                                               |                                   | Time = 00d12h30m<br>Пользовательский ввод                                                                                                    |
|                                               |                                   | 00 д 00 ч 00 мин (d = дни, h = часы, m = минуты)                                                                                                    |
|                                               |                                   | Примечание. Опции ввода зависят от временного интервала, заданного с помощью параметра Send PD (PRDPT). Например, при выборе опции HOURLY значение дня (д) в этом параметре можно изменить, но при сохранении настроек оно будет сбрасываться. Пример:                         |
|                                               |                                   | <ul> <li>Период времени, выбранный с помощью параметра Send PD (PRDPT): MONTHLY</li> <li>Время передачи: 10 д 12 ч 30 мин</li> <li>Система проверяет сообщения электронной почты в 12:30 10 числа каждого месяца.</li> </ul>                                                   |
| Send AL                                       | ALRSM                             | Выбор формата для передачи аварийных сигналов.<br>Аварийные сигналы передаются сразу после возникновения.                                                                                                    |
|                                               |                                   | Локальный дисплей (пример):<br>Send AL = mail                                                                                                    |
|                                               |                                   | Опции<br>• 0 OFF ( передача не выполняется)<br>• 1 mail<br>• 2 SMS<br>• 3 m+SMS (почта и сообщения)                                                                                                    |
|                                               |                                   |                                                                                                    |
| T. min AL                                     | ALMNT                             | Ввод времени задержки между передачей отдельных аварийных<br>сигналов. Время задержки снижает частоту передачи, так как<br>прибор передает следующий активный аварийный сигнал только<br>по истечении указанного времени.<br>Локальный дисплей (пример):<br>T. min AL = 30m00s |
|                                               |                                   | <b>Пользовательский ввод</b><br>00 мин 00 с (мин = минуты, с = секунды)                                                                                                    |
| i                                             | Для получения ино<br>см. → 🗎 167. | формации о проверке входящих SMS и взаимосвязи параметров                                                                                                    |
| Группа параметров 7 – "Communication" (Связь) |                          |                                                                                                    |
|-----------------------------------------------|--------------------------|----------------------------------------------------------------------------------------------------|
| Местный<br>дисплей                            | Управляющая<br>программа | Описание параметра                                                                                                    |
| Chk SMS                                       | SMSRE                    | Активация/деактивация проверки новых текстовых сообщений<br>(SMS) системой.                                                                                         |
|                                               |                          | Локальный дисплей (пример):<br>Cbk SMS = ON                                                                                                    |
|                                               |                          | Опции                                                                                                    |
|                                               | SMSTM                    | ©ГГ - ОЛ<br>© Примечание.                                                                                                    |
|                                               |                          | Этот параметр доступен только при выборе опции ON для<br>параметра Chk SMS (SMSRE).                                                                                 |
|                                               |                          | Выберите выполнение проверки после заданного интервала или регулярно в указанное время (периодичность).                                                             |
|                                               |                          | Локальный дисплей (пример):<br>Chk SMS = PERIODIC                                                                                                    |
|                                               |                          | Опции<br>■ PERIODIC                                                                                                    |
|                                               |                          | ■ INTERVAL                                                                                                    |
|                                               | SMSPT                    | 🖄 Примечание.<br>Этот параметр доступен только при выборе опции PERIODIC для                                                                                        |
|                                               |                          | параметра Chk SMS (SMSTM).<br>Выберите период времени, в течение которого входящие                                                                                  |
|                                               |                          | сообщения должны регулярно проверяться. Определите<br>соответствующее время с помощью параметра Time (→ 🗎 145).                                                     |
|                                               |                          | Локальный дисплей (пример):<br>Chk SMS = HOURLY                                                                                                    |
|                                               |                          | Опции<br>■ HOURLY                                                                                                    |
|                                               |                          | <ul> <li>DAILY</li> <li>WEEKLY</li> <li>MONTHLY</li> </ul>                                                                                                    |
| Interv                                        | SMSIV                    | MONTHLY                                                                                                    |
|                                               |                          | Примечание.<br>Этот параметр доступен только при выборе опции INTERVAL для<br>параметра Chk SMS (PRDTM).<br>Укажите интервал, после которого произволится проверка. |
|                                               |                          | Локальный дисплей (пример):<br>Interv = 00d12h30m                                                                                                    |
|                                               |                          | <b>Пользовательский ввод</b><br>00 д 00 ч 00 мин (d = дни, h = часы, m = минуты)                                                                                    |
|                                               |                          | Пример:                                                                                                    |
|                                               |                          | при вводе интервала об д 12 ч 50 мин приоор проверяет<br>входящие SMS через каждые 12 часов и 30 минут (с момента<br>сохранения значения).                          |
| Time                                          | SMSTV                    | 🖄 Примечание.                                                                                                    |
|                                               |                          | Этот параметр доступен только при выборе опции PERIODIC для<br>параметра Chk SMS (PRDTM).                                                                           |
|                                               |                          | Локальный дисплей (пример):                                                                                                    |
|                                               |                          | Time = 00d12h30m<br>Пользовательский ввод                                                                                                    |
|                                               |                          | 00 д 00 ч 00 мин (d = дни, h = часы, m = минуты)                                                                                                    |
|                                               |                          | Примечание. Опции ввода зависят от временного интервала, заданного с                                                                                                |
|                                               |                          | помощью параметра Chk SMS (SMSPT). Например, при выборе<br>опции HOURLY значение дня (д) в этом параметре можно                                                     |
|                                               |                          | изменить, но при сохранении настроек оно будет сбрасываться.                                                                                                    |
|                                               |                          | пример:<br>■ Период времени, выбранный с помощью параметра Chk SMS<br>(SMSPT): MONTHLY                                                                              |
|                                               |                          | <ul> <li>Время выполнения проверки: 10 д 12 ч 30 мин</li> <li>Система проверяет сообщения электронной почты в 12:30 10</li> </ul>                                   |
|                                               |                          | числа каждого месяца.                                                                                                    |

| Группа параметров 7 – "Communication" (Связь) |                                                                                                 |                                                                                                    |
|-----------------------------------------------|-------------------------------------------------------------------------------------------------|----------------------------------------------------------------------------------------------------|
| Местный<br>дисплей                            | Управляющая<br>программа                                                                        | Описание параметра                                                                                                    |
| SMS wait t                                    | SMSWT                                                                                           | Ввод продолжительности проверки новых входящих SMS системой.                                                                                                    |
|                                               |                                                                                                 | Локальный дисплей (пример):<br>SMS wait t = s 060                                                                                                    |
|                                               |                                                                                                 | <b>Пользовательский ввод</b><br>20250 [c]                                                                                                    |
| i                                             | Для получения информации о проверке входящих сообщений и взаимосвязи<br>параметров см. → 🗎 168. |                                                                                                    |
| Ck mail                                       | EMLRE                                                                                           | Активация/деактивация проверки новых сообщений системой.                                                                                                    |
|                                               |                                                                                                 | Локальный дисплей (пример):<br>Ck mail = ON                                                                                                    |
|                                               |                                                                                                 | <b>Опции</b><br>OFF – ON                                                                                                    |
|                                               | EMLTM                                                                                           | Примечание. Этот параметр доступен только при выборе опции ON для параметра Ck mail (EMLRE). Выберите выполнение проверки после заданного интервала или                                                                                                    |
|                                               |                                                                                                 | регулярно в указанное время (периодичность).<br>Локальный дисплей (пример):<br>Ck mail = PERIODIC                                                                                                    |
|                                               |                                                                                                 | Опции<br>PERIODIC<br>INTERVAL                                                                                                    |
|                                               | EMLPT                                                                                           | Примечание. Этот параметр доступен только при выборе опции PERIODIC для параметра Ck mail (EMLTM). Выберите период времени, в течение которого входящие сообщения должны регулярно проверяться. Определите соответствующее время с помощью параметра Time (→ 🗎 147). Локальный дисплей (пример): Ck mail = HOURI Y |
|                                               |                                                                                                 | Onции<br>= HOURLY<br>= DAILY<br>= WEEKLY<br>= MONTHLY                                                                                                    |
| Interv                                        | EMLIV                                                                                           | Примечание. Этот параметр доступен только при выборе опции INTERVAL для параметра Ck mail (EMLTM). Укажите интервал, после которого производится проверка.                                                                                                    |
|                                               |                                                                                                 | Локальный дисплей (пример):<br>Interv = 00d12h30m                                                                                                    |
|                                               |                                                                                                 | <b>Пользовательский ввод</b><br>00 д 00 ч 00 мин (d = дни, h = часы, m = минуты)                                                                                                    |
|                                               |                                                                                                 | Пример:<br>при вводе интервала 00 д 12 ч 30 мин прибор проверяет<br>входящие сообщения через каждые 12 часов и 30 минут<br>(с момента сохранения значения).                                                                                                    |

| Группа параметров 7 – "Communication" (Связь) |                                         |                                                                                                    |
|-----------------------------------------------|-----------------------------------------|----------------------------------------------------------------------------------------------------|
| Местный<br>дисплей                            | Управляющая<br>программа                | Описание параметра                                                                                                    |
| Time                                          | EMLTV                                   | Примечание.<br>Этот параметр доступен только при выборе опции PERIODIC для<br>параметра Ck mail (EMLTM).<br>Введите время регулярной проверки.<br>Локальный дисплей (пример):<br>Time = 00d12h30m                                                                                                    |
|                                               |                                         | Пользовательский ввод<br>00 д 00 ч 00 мин (d = дни, h = часы, m = минуты)<br>Примечание.<br>Опции ввода зависят от временного интервала, заданного с                                                                                                    |
|                                               |                                         | помощью параметра Ck mail (EMLPT). Например, при выборе<br>опции HOURLY значение дня (д) в этом параметре можно<br>изменить, но при сохранении настроек оно будет сбрасываться.<br>Пример:                                                                                                    |
|                                               |                                         | <ul> <li>Период времени, выбранный с помощью параметра Ck mail<br/>(EMLPT): MONTHLY</li> <li>Время выполнения проверки: 10 д 12 ч 30 мин</li> <li>Система проверяет сообщения электронной почты в 12:30 10<br/>числа каждого месяца.</li> </ul>                                                                                                    |
| i                                             | Для получения инф<br>параметров см. → [ | формации о синхронизации системного времени и взаимосвязи<br>≌ 170.                                                                                                    |
| Clock s                                       | CSYNE                                   | Включение/отключение синхронизации системного времени.<br>Локальный дисплей (пример):<br>Clock s = ON                                                                                                    |
|                                               |                                         | опции<br>OFF – ON                                                                                                    |
|                                               | СЅУТМ                                   | Примечание.<br>Этот параметр доступен только при выборе опции ОN для<br>параметра Clock s (CSYNE).<br>Выберите синхронизацию времени после заданного интервала<br>или регулярно в указанное время (периодичность).                                                                                                    |
|                                               |                                         | Локальный дисплей (пример):<br>Clock s = PERIODIC<br>Опции<br>PERIODIC                                                                                                    |
|                                               | CSYPT                                   | <ul> <li>INTERVAL</li> <li>№ Примечание.</li> <li>Этот параметр доступен только при выборе опции PERIODIC для параметра Clock s (CSYTM).</li> <li>Выберите период времени, в течение которого должна регулярно производиться синхронизация. Определите соответствующее время с помощью параметра Time (→          <sup>1</sup> 148).</li> <li>Локальный дисплей (пример):<br/>Clock s = HOURLY</li> <li>Опции</li> <li>HOURLY</li> <li>DAILY</li> <li>WEEKLY</li> <li>MONTHLY</li> </ul> |

| Группа параметров 7 – "Communication" (Связь) |                          |                                                                                                    |
|-----------------------------------------------|--------------------------|----------------------------------------------------------------------------------------------------|
| Местный<br>дисплей                            | Управляющая<br>программа | Описание параметра                                                                                                    |
| Interv                                        | CSYIV                    | <ul> <li>Примечание.</li> <li>Этот параметр доступен только при выборе опции INTERVAL для параметра Clock s (CSYTM).</li> <li>Укажите интервал, после которого производится синхронизация.</li> <li>Локальный дисплей (пример):<br/>Interv = 00d12h30m</li> </ul>                                                                                                    |
|                                               |                          | Пользовательский ввод<br>00 д 00 ч 00 мин (d = дни, h = часы, m = минуты)<br>Пример:<br>при вводе интервала 00 д 12 ч 30 мин прибор синхронизирует<br>системное время через каждые 12 часов и 30 минут (с момента<br>сохранения значения).                                                                                                    |
| Time                                          | CSYTV                    | <ul> <li>Примечание.</li> <li>Этот параметр доступен только при выборе опции PERIODIC для параметра Clock s (CSYTM).</li> <li>Введите время регулярной синхронизации.</li> <li>Локальный дисплей (пример):<br/>Time = 00d12h30m</li> <li>Пользовательский ввод</li> <li>ОО д ОО ч ОО мин (d = дни, h = часы, m = минуты)</li> <li>Примечание.</li> <li>Опции ввода зависят от временного интервала, заданного с помощью параметра Clock s (CSYPT) (CSYPT). Например, при выборе опции HOURLY значение дня (д) в этом параметре можно изменить, но при сохранении настроек оно будет сбрасываться.</li> <li>Пример:</li> <li>Период времени, выбранный с помощью параметра Clock s (CSYPT): MONTHLY</li> <li>Время выполнения проверки: 10 д 12 ч 30 мин</li> <li>Система проверяет сообщения электронной почты в 12:30 10 числа каждого месяца.</li> </ul> |
| Send events                                   | EVTSE                    | Включение/выключение передачи событий по электронной<br>почте.<br>Локальный дисплей (пример):<br>Send events = ON<br>Опции<br>OFF – ON                                                                                                    |
| Roaming                                       | ROAME                    | Возможность/невозможность роуминга<br>В случае включения роуминга GSM/GPRS-модем может начать<br>подключаться к другой сети.<br>Локальный дисплей (пример):<br>Roaming = ON<br><b>Опции</b><br>OFF - ON                                                                                                    |
| Send DL                                       | DLSNI                    | <ul> <li>№ Примечание.</li> <li>Этот параметр доступен только в случае выбора опции для параметра Send DL → № 142).</li> <li>Эта функция используется для немедленной передачи всех данных, еще не отправленных с регистратора.</li> <li>Локальный дисплей (пример):</li> <li>Send DL = ON</li> <li>Опции</li> <li>ЕХЕСИТЕ?</li> <li>№ Примечание.</li> <li>В случае использования управляющей программы Config 5800 необходимо подтвердить опцию "EXECUTE?" нажатием клавиши FSC.</li> </ul>                                                                                                    |

| Группа параметров 7 – "Communication" (Связь) |             |                                                                                                    |  |
|-----------------------------------------------|-------------|----------------------------------------------------------------------------------------------------|--|
| Местный                                       | Управляющая | Описание параметра                                                                                                    |  |
| дисплеи<br>Send PD                            | программа   |                                                                                                    |  |
| Sellu I D                                     | r itosi     | Примечание.                                                                                                    |  |
|                                               |             | параметр Send PD $\rightarrow \cong 143$ ).                                                                                                    |  |
|                                               |             | Эта функция используется для запуска немедленной передачи<br>текущих данных процесса.                                                           |  |
|                                               |             | Локальный дисплей (пример):<br>Send PD = ON                                                                                                    |  |
|                                               |             | Опции<br>EXECUTE?                                                                                                    |  |
|                                               |             | 🖄 Примечание.                                                                                                    |  |
|                                               |             | В случае использования управляющей программы Config 5800<br>необходимо подтвердить опцию "EXECUTE?" нажатием клавиши ESC.                       |  |
| Send events                                   | EVTSI       | Эта функция используется для запуска немедленной передачи<br>всех событий.                                                                      |  |
|                                               |             | Локальный дисплей (пример):<br>Send events                                                                                                    |  |
|                                               |             | Опции<br>БХЕСПТЕ?                                                                                                    |  |
|                                               |             |                                                                                                    |  |
|                                               |             | <ul> <li>Этот параметр используется для тестирования отправки</li> </ul>                                                                        |  |
|                                               |             | электронной почты.                                                                                                    |  |
|                                               |             | <ul> <li>Богучас использования управляющся программы сонну<br/>5800 необходимо подтвердить опцию "EXECUTE?" нажатием<br/>изэрищи ESC</li> </ul> |  |
| Send config.                                  | CFGSI       | олавиши ESC.<br>Эта функция используется для запуска немедленной передачи                                                                       |  |
|                                               |             | настроек всех параметров.<br>Локальный дисплей (пример):                                                                                        |  |
|                                               |             | Send config.                                                                                                    |  |
|                                               |             | EXECUTE?                                                                                                    |  |
|                                               |             | 🕲 Примечание.                                                                                                    |  |
|                                               |             | <ul> <li>Этот параметр используется для тестирования отправки<br/>электронной почты.</li> </ul>                                                 |  |
|                                               |             | <ul> <li>В случае использования управляющей программы Config</li> </ul>                                                                         |  |
|                                               |             | 5800 необходимо подтвердить опцию "EXECUTE?" нажатием клавиши ESC.                                                                              |  |
| Clock s                                       | CSYNI       | Эта функция используется для запуска немедленной<br>синхронизации системного времени.                                                           |  |
|                                               |             | Локальный дисплей (пример):<br>Clock s                                                                                                    |  |
|                                               |             | Опции                                                                                                    |  |
|                                               |             | Примечание.                                                                                                    |  |
|                                               |             | В случае использования управляющей программы Config 5800<br>необходимо подтвердить опцию "EXECUTE?" нажатием клавиши ESC.                       |  |
| Ck mail                                       | EMLRI       | Эта функция используется для немедленного запуска проверки<br>новых сообщений.                                                                  |  |
|                                               |             | Локальный дисплей (пример):<br>Ck mail                                                                                                    |  |
|                                               |             | Опции<br>ЕХЕСПТЕ?                                                                                                    |  |
|                                               |             | малости.<br>Примечание.                                                                                                    |  |
|                                               |             | С приме напис:<br>В случае использования управляющей программы Config 5800<br>необходимо полтвердить опцию "EXECUTE?" нажатием клавищи ESC.     |  |
| Chk SMS                                       | SMSCI       | Эта функция используется для немедленного запуска проверки<br>новых SMS                                                                         |  |
|                                               |             | повых энчэ.<br>Локальный дисплей (пример):<br>Сыл смя                                                                                           |  |
|                                               |             | Опции                                                                                                    |  |
|                                               |             | EXECUTE?                                                                                                    |  |
|                                               |             | 🖏 Примечание.                                                                                                    |  |
|                                               |             | в случае использования управляющей программы Config 5800<br>необходимо подтвердить опцию "EXECUTE?" нажатием клавиши ESC.                       |  |

|              | Группа параметров 8 – "Display" (Дисплей) |                          |                                                                                                    |
|--------------|-------------------------------------------|--------------------------|----------------------------------------------------------------------------------------------------|
|              | Местный<br>дисплей                        | Управляющая<br>программа | Описание параметра                                                                                  |
|              | Language                                  | LLANG                    | Выбор языка, например, дисплея или сообщений.                                                       |
|              |                                           |                          | Локальный дисплей (пример):<br>Language = EN                                                        |
|              |                                           |                          | Опции                                                                                               |
|              |                                           |                          | EN<br>T                                                                                             |
|              |                                           |                          | FR                                                                                                  |
|              |                                           |                          | SP                                                                                                  |
|              | D time                                    | FNSDT                    | ■ DE<br>Определение времени активации режима ожидания                                               |
|              | D.ume                                     | ENGUI                    | Если управление измерительным прибором не                                                           |
|              |                                           |                          | осуществляется, дисплей автоматически выключается по                                                |
|              |                                           |                          | истечении указанного времени.                                                                       |
|              |                                           |                          | Локальный дисплей (пример):<br>D. time = s 060                                                      |
|              |                                           |                          | Пользовательский ввод                                                                               |
|              | L                                         |                          | 20250 c                                                                                             |
| ×            | Quick start                               | QSTME                    | Включение и выключение функции быстрого запуска.                                                    |
|              |                                           |                          | Локальный дисплей (пример):<br>Quick Start = ON                                                     |
|              |                                           |                          | Опции                                                                                               |
|              |                                           |                          | OFF – ON<br>При выборе опции OFF на дисплее отображается                                            |
|              |                                           |                          | главное меню.                                                                                       |
|              |                                           |                          | <ul> <li>При выборе опции ОN вызываются параметры<br/>быстрого запуска →</li></ul>                  |
|              | Disp. lock                                | DLOKE                    | Блокирование отображаемой области на локальном<br>дисплее (= ON) →≌50.                              |
|              |                                           |                          | Локальный дисплей (пример):<br>Disp. lock = OFF                                                     |
|              |                                           |                          | <b>Опции</b><br>OFF - ON                                                                            |
| X            | T + reset                                 | VTTPR                    | Сброс сумматора, положительная сумма.                                                               |
|              |                                           |                          | Локальный дисплей (пример):<br>T + reset                                                            |
|              |                                           |                          | Опции<br>EXECUTE?                                                                                   |
|              |                                           |                          | 🕙 Примечание.                                                                                       |
|              |                                           |                          | В случае использования управляющей программы Config<br>5800 необходимо подтвердить опцию "EXECUTE?" |
|              | <b></b>                                   |                          | нажатием клавиши ESC.                                                                               |
| $\mathbf{X}$ | P + reset                                 | VTPPR                    | Сброс сумматора, положительная сумма.                                                               |
|              |                                           |                          | Локальный дисплей (пример):<br>P + reset                                                            |
|              |                                           |                          | Опции<br>EXECUTE?                                                                                   |
|              |                                           |                          | 🕙 Примечание.                                                                                       |
|              |                                           |                          | В случае использования управляющей программы Config                                                 |
|              |                                           |                          | 5800 необходимо подтвердить опцию "EXECUTE?"<br>нажатием клавищи FSC                                |

## 19.4.8 Группа параметров 8 – "Display" (Дисплей)

|   | Группа параметров 8 – "Display" (Дисплей) |                          |                                                                                                    |  |
|---|-------------------------------------------|--------------------------|----------------------------------------------------------------------------------------------------|--|
|   | Местный<br>дисплей                        | Управляющая<br>программа | Описание параметра                                                                                                    |  |
| X | T – reset                                 | VTTNR                    | Сброс сумматора, отрицательная сумма.                                                                                                    |  |
|   |                                           |                          | Локальный дисплей (пример):<br>T – reset                                                                                                    |  |
|   |                                           |                          | Опции<br>EXECUTE?                                                                                                    |  |
|   |                                           |                          | Примечание.<br>В случае использования управляющей программы Config<br>5800 необходимо подтвердить опцию "EXECUTE?"<br>нажатием клавиши ESC. |  |
| X | P – reset                                 | VTPNR                    | Сброс сумматора, отрицательная сумма.                                                                                                    |  |
|   |                                           |                          | Локальный дисплей (пример):<br>P – reset                                                                                                    |  |
|   |                                           |                          | Опции<br>EXECUTE?                                                                                                    |  |
|   |                                           |                          | 🕲 Примечание.                                                                                                    |  |
|   |                                           |                          | В случае использования управляющей программы Config<br>5800 необходимо подтвердить опцию "EXECUTE?"<br>нажатием клавиши ESC.                |  |
| X | -                                         | VTTPS                    | Определение положительного итогового значения<br>сумматора по умолчанию.                                                                    |  |
|   |                                           |                          | <b>Пользовательский ввод</b><br>0999999999                                                                                                  |  |
| X | -                                         | VTPPS                    | Определение положительного частичного значения<br>сумматора по умолчанию.                                                                   |  |
|   |                                           |                          | <b>Пользовательский ввод</b><br>0999999999                                                                                                  |  |
| X | -                                         | VTTNS                    | Определение отрицательного итогового значения<br>сумматора по умолчанию.                                                                    |  |
|   |                                           |                          | <b>Пользовательский ввод</b><br>0999999999                                                                                                  |  |
| X | -                                         | VTPNS                    | Определение отрицательного частичного значения<br>сумматора по умолчанию.                                                                   |  |
|   |                                           |                          | <b>Пользовательский ввод</b><br>0999999999                                                                                                  |  |

## 19.4.9 Группа параметров 9 – "Data logger" (Регистратор данных)

|                    | Группа параметров 9 – "Data logger" (Регистратор данных)                                           |                                                                                              |  |
|--------------------|----------------------------------------------------------------------------------------------------|----------------------------------------------------------------------------------------------|--|
| Местный<br>дисплей | Управляющая<br>программа                                                                           | Описание параметра                                                                           |  |
| SET DATE/TIME      | DTIME                                                                                              | Определение даты и времени.                                                                  |  |
|                    |                                                                                                    | Локальный дисплей (пример):<br>01.03.2012 08:30                                              |  |
|                    |                                                                                                    | <b>Пользовательский ввод</b><br>ДД/MM/ГГГГ ЧЧ:MM                                             |  |
| T.zone             | TZONE                                                                                              | Ввод временной разницы относительно времени по Гринвичу для<br>корректировки часового пояса. |  |
|                    |                                                                                                    | Локальный дисплей (пример):<br>T.zone = h +01.0                                              |  |
|                    |                                                                                                    | <b>Пользовательский ввод</b><br>±0,0012,0                                                    |  |
| i                  | Для получения информации о записи данных регистратора данных и взаимосвязи параметров см. → 🗎 171. |                                                                                              |  |

| Группа параметров 9 – "Data logger" (Регистратор данных) |                          |                                                                                                    |
|----------------------------------------------------------|--------------------------|----------------------------------------------------------------------------------------------------|
| Местный<br>дисплей                                       | Управляющая<br>программа | Описание параметра                                                                                                    |
| Сбор данных                                              | DLOGE                    | Активация следующий параметров в группе параметров "9 - Data<br>logger" (Регистратор данных).<br>Параметры для настройки хронологической<br>последовательности записи данных процесса в регистраторе<br>данных (SD-карта):<br>- Double int. (DLI2E)<br>- int. 1 (DLGSI)<br>- int. 2 (DLGS2)<br>- int. 2 (DI2PT)<br>- T. ON (I2ONT)<br>- T. OFF (I2OFT)<br>Параметры с регистрируемыми данными процесса и<br>единицами измерения. Регистрируемые данные включают<br>номер, дату и время. Для получения информации о структуре<br>файла регистратора данных см. → 🗎85.<br>- Log T+ (DTTPE)<br>- Log Q (DFLWE)<br>- Log Q (DFLWE)<br>- Log P+ (DTPPE)<br>- Log NT (DLTNE)<br>- Log NT (DLTNE)<br>- Log NT (DLTNE)<br>- Log STAT (DLMSE)<br>- M.units (DLUSE)<br>Параметр, определяющий разделение значений в файле<br>регистратора данных:<br>- Separator (DLFSC)<br>Локальный дисплей (пример): |
|                                                          |                          | Acquisition = ON<br>Опции<br>OFF - ON                                                                                                    |
| Double int.                                              | DLI2E                    | <ul> <li>Примечание.</li> <li>Этот параметр доступен только при выборе опции ОN для<br/>параметра Acquisition (DLOGE).</li> <li>Включение/выключение интервала регистрации 2 для<br/>регистратора данных. Интервал вводится с помощью параметра<br/>int. 2 (DLGS2).</li> <li>Локальный дисплей (пример):</li> <li>Double int. = ON</li> <li>Опции</li> <li>OFF - ON</li> </ul>                                                                                                    |
| int. 1                                                   | DLGSI                    | <ul> <li>№ Примечание.</li> <li>Этот параметр доступен только при выборе опции ОN для параметра Acquisition (DLOGE).</li> <li>Интервал регистрации 1 для регистратора данных.</li> <li>Ввод интервала, по истечении которого данные процесса сохраняются в регистраторе данных (SD-карта) → 171.</li> <li>Локальный дисплей (пример):</li> <li>іпt. 1 = 00 ч 01 мин 00 с (h = часы, m = минуты, s = секунды)</li> <li>Минимальный интервал регистрации - 15 с</li> <li>В случае выключения энергосберегающего режима (ENSVE) доступно минимальное значение 1 с.</li> <li>Пользовательский ввод</li> <li>00 ч 00 м 00 с</li> </ul>                                                                                                    |

| Группа параметров 9 – "Data logger" (Регистратор данных)         |                                                                                                  |                                                                                                    |  |
|------------------------------------------------------------------|--------------------------------------------------------------------------------------------------|----------------------------------------------------------------------------------------------------|--|
| Местный                                                          | Управляющая<br>программа                                                                         | Описание параметра                                                                                                    |  |
| int. 2                                                           | DLGS2                                                                                            |                                                                                                    |  |
|                                                                  |                                                                                                  | Примечание. Этот параметр доступен только при выборе опции ON для                                                                                                    |  |
|                                                                  |                                                                                                  | параметров Acquisition (DLOGE) и Double int. (DLI2E).                                                                                                    |  |
|                                                                  |                                                                                                  | Интервал регистрации 2 для регистратора данных.<br>Ввод интервала, по истечении которого данные процесса                                                                   |  |
|                                                                  |                                                                                                  | сохраняются в регистраторе данных (SD-карта) → 🗎 171.                                                                                                    |  |
|                                                                  |                                                                                                  | Локальный дисплей (пример):<br>int. 2 = 00 ч 01 мин 00 с (h = часы, m = минуты, s = секунды)                                                                               |  |
|                                                                  |                                                                                                  | Минимальный интервал регистрации - 15 с<br>В случае выключения энергосберегающего режима (ENSVE)                                                                           |  |
|                                                                  |                                                                                                  | доступно минимальное значение<br>1 с.                                                                                                    |  |
|                                                                  |                                                                                                  | <b>Пользовательский ввод</b><br>00 ч 00 м 00 с                                                                                                    |  |
|                                                                  | DI2PT                                                                                            | 🖄 Примечание.                                                                                                    |  |
|                                                                  |                                                                                                  | Этот параметр доступен только при выборе опции ON для<br>параметров Acquisition (DLOGE) и Double int. (DLI2E).                                                             |  |
|                                                                  |                                                                                                  | Выберите период времени, в течение которого должны быть<br>зарегистрированы данные. Определение связанного времени с<br>помощью параметров Т. ON (I2ONT) и Т. OFF (I2OFT). |  |
|                                                                  |                                                                                                  | Локальный дисплей (пример):<br>int. 2 = WEEKLY                                                                                                    |  |
|                                                                  |                                                                                                  | Опции                                                                                                    |  |
|                                                                  |                                                                                                  | <ul> <li>DAILY</li> </ul>                                                                                                    |  |
|                                                                  |                                                                                                  | <ul><li>WEEKLY</li><li>MONTHLY</li></ul>                                                                                                    |  |
| T. ON                                                            | I2ONT                                                                                            | 🔊 Примечание.                                                                                                    |  |
|                                                                  |                                                                                                  | Этот параметр доступен только при выборе опции ON для<br>параметров Acquisition (DLOGE) и Double int. (DLI2E).<br>Ввод времени начала для интервала регистрации 2.         |  |
|                                                                  |                                                                                                  | Локальный дисплей (пример):<br>T. on = 10 д 12 ч 30 мин (d = дни, h = часы, m = минуты)                                                                                    |  |
|                                                                  |                                                                                                  | <b>Пользовательский ввод</b><br>00 д 00 ч 00 мин                                                                                                    |  |
| T. OFF                                                           | I2OFT                                                                                            | 🔊 Примечание.                                                                                                    |  |
|                                                                  |                                                                                                  | Этот параметр доступен только при выборе опции ON для<br>параметров Acquisition (DLOGE) и Double int. (DL12E).<br>Ввод времени окончания для интервала регистрации 2.      |  |
|                                                                  |                                                                                                  | Локальный дисплей (пример):<br>T. on = 10 д 12 ч 30 мин (d = дни, h = часы, m = минуты)                                                                                    |  |
|                                                                  |                                                                                                  | <b>Пользовательский ввод</b><br>00 д 00 ч 00 мин                                                                                                    |  |
| -                                                                | DLMRD                                                                                            | Чтение минимальных и максимальных значений измеряемой<br>величины из регистратора данных.                                                                                  |  |
|                                                                  |                                                                                                  | <b>Дисплей</b><br>1/s,0.0050,6.5000                                                                                                    |  |
| -                                                                | DLMRE                                                                                            | Сброс минимальных и максимальных значений измеряемой<br>величины в регистраторе данных.                                                                                    |  |
|                                                                  |                                                                                                  | <b>Опции</b><br>EXECUTE                                                                                                    |  |
| Следующие параметры определяют, какие данные и значения процесса |                                                                                                  | истры определяют, какие данные и значения процесса                                                                                                    |  |
|                                                                  | регистрируются в регистраторе данных для отправки в виде CSV-файла (структура CSV-файлов → 🗎85). |                                                                                                    |  |

| Груп           | Группа параметров 9 – "Data logger" (Регистратор данных)                                               |  |  |
|----------------|----------------------------------------------------------------------------------------------------|--|--|
| Местный Управи | ляющая Описание параметра                                                                              |  |  |
| дисплеи прог   | рамма                                                                                                  |  |  |
| Log I+ DI IPE  | Примечание.                                                                                            |  |  |
|                | Этот параметр доступен только при выборе опции UN для параметра Acquisition (DLOGE).                   |  |  |
|                | Включение/выключение регистрации положительного итогового<br>значения сумматора в регистраторе данных. |  |  |
|                | Локальный дисплей (пример):<br>Log T+ = OFF                                                            |  |  |
|                | <b>Опции</b><br>OFF – ON                                                                               |  |  |
| Log P+ DTPPE   | 🖏 Примечание                                                                                           |  |  |
|                | Этот параметр доступен только при выборе опции ON для                                                  |  |  |
|                | параметра Acquisition (DLOGE).<br>Вулючение/выключение регистрации положительного итогового            |  |  |
|                | значения сумматора.                                                                                    |  |  |
|                | Локальный дисплей (пример):                                                                            |  |  |
|                | сод Р+ = ОГР<br>Опции                                                                                  |  |  |
|                | OFF – ON                                                                                               |  |  |
| Log T– DTTNE   | 🕲 Примечание.                                                                                          |  |  |
|                | Этот параметр доступен только при выборе опции ON для                                                  |  |  |
|                | Параметра Асцивной (реоос).<br>Включение/выключение регистрации отрицательного итогового               |  |  |
|                | значения сумматора.                                                                                    |  |  |
|                | Локальный дисплей (пример):<br>Log T– = OFF                                                            |  |  |
|                | <b>Опции</b><br>OFF – ON                                                                               |  |  |
| Log P- DTPNE   | 🕲 Примечание.                                                                                          |  |  |
|                | Этот параметр доступен только при выборе опции ON для параметра Acquisition (DLOGE).                   |  |  |
|                | Включение/выключение регистрации отрицательного итогового                                              |  |  |
|                | Локальный дисплей (пример):                                                                            |  |  |
|                | Опции                                                                                                  |  |  |
|                | OFF – ON                                                                                               |  |  |
| Log NT DLTNE   | 🕙 Примечание.                                                                                          |  |  |
|                | Этот параметр доступен только при выборе опции ON для параметра Acquisition (DLOGE).                   |  |  |
|                | Включение/выключение регистрации нетто сумматора (баланса).                                            |  |  |
|                | Локальный дисплей (пример):<br>Log NT = OFF                                                            |  |  |
|                | Опции<br>OFF – ON                                                                                      |  |  |
| Log NP DLPNE   | 🔊 Примечание.                                                                                          |  |  |
|                | Этот параметр доступен только при выборе опции ON для параметра Acquisition (DLOGE).                   |  |  |
|                | Включение/выключение регистрации нетто сумматора (баланса).                                            |  |  |
|                |                                                                                                    |  |  |
|                | Локальный дисплей (пример):<br>Log NP = OFF                                                            |  |  |

|                    | Группа параметров 9 – "Data logger" (Регистратор данных) |                                                                                                    |  |  |
|--------------------|----------------------------------------------------------|----------------------------------------------------------------------------------------------------|--|--|
| Местный<br>дисплей | Управляющая<br>программа                                 | Описание параметра                                                                                                    |  |  |
| Log Q              | DFLWE                                                    | Примечание. Этот параметр доступен только при выборе опции ON для параметра Acquisition (DLOGE). Включение/выключение регистрации значения расхода. Покот инстрой (примор): |  |  |
|                    |                                                          | Log Q = OFF<br>Опции                                                                                                    |  |  |
| Log STAT           | DLMSE                                                    | <ul> <li>Примечание.</li> <li>Этот параметр доступен только при выборе опции ОN для параметра Acquisition (DLOGE).</li> </ul>                                               |  |  |
|                    |                                                          | Включение/выключение регистрации статистики измерений<br>(например, цикла измерений, статуса, батареи, сигнала антенны и<br>т.д.)                                           |  |  |
|                    |                                                          | Локальный дисплей (пример):<br>Log STAT = OFF<br>Опции                                                                                                    |  |  |
| Munits             | DLUSE                                                    | OFF - ON                                                                                                    |  |  |
| IVI. units         | DEUGE                                                    | 🖄 Примечание.<br>Этот параметр доступен только при выборе опции ON для<br>параметра Acquisition (DLOGE).                                                                    |  |  |
|                    |                                                          | Включение/выключение регистрации единиц измерения.                                                                                                    |  |  |
|                    |                                                          | Локальный дисплей (пример):<br>M.units = OFF                                                                                                    |  |  |
|                    |                                                          | Опции<br>OFF – ON                                                                                                    |  |  |
| % values           | DLPVE                                                    | Примечание. Этот параметр доступен только при выборе опции ОN для параметра Acquisition (DLOGE).                                                                            |  |  |
|                    |                                                          | Включение/выключение регистрации процентных значений для всех значений измеряемой величины.                                                                                 |  |  |
|                    |                                                          | Локальный дисплей (пример):<br>% values= OFF                                                                                                    |  |  |
|                    |                                                          | Опции<br>OFF – ON                                                                                                    |  |  |
| Separator          | DLFSC                                                    | Примечание. Этот параметр доступен только при выборе опции ON для параметра Acquisition (DLOGE). Например, выберите разделитель символов для CSV-файла.                     |  |  |
|                    |                                                          | Локальный дисплей (пример):<br>Separator = ;                                                                                                    |  |  |
|                    |                                                          | Опции<br>■ ,<br>■ ;                                                                                                    |  |  |
| -                  | DLRST                                                    | Начало сброса данных, еще не отправленных в регистратор<br>данных. При этом данные удаляются из очереди, но сохраняются в<br>системе.                                       |  |  |
|                    |                                                          | Опции<br>EXECUTE                                                                                                    |  |  |
| -                  | EVRST                                                    | Начало сброса еще не отправленных событий. При этом события<br>удаляются из очереди, но сохраняются в системе.<br>Опцим                                                     |  |  |
|                    |                                                          | EXECUTE                                                                                                    |  |  |

| Группа параметров 9 – "Data logger" (Регистратор данных) |                          |                                                                                                    |
|----------------------------------------------------------|--------------------------|----------------------------------------------------------------------------------------------------|
| Местный<br>дисплей                                       | Управляющая<br>программа | Описание параметра                                                                                                    |
| _                                                        | DLSTA                    | <ul> <li>Просмотр статуса данных регистратора и событий в следующем порядке:</li> <li>RECNUM<br/>Количество отправленных записей</li> <li>SMSNUM<br/>Количество отправленных текстовых сообщений (SMS)</li> <li>LOGGERBYTES<br/>Количество байтов данных, отправленных для регистратора данных</li> <li>EVENTBYTES<br/>Количество байтов, отправленных для событий</li> <li>Дисплей (пример)<br/>8,11,8538581,1050487</li> <li>№ Примечание.</li> <li>Если функция SMS для отправки событий и данных из регистратора данных не активирована, первыми двумя цифрами будут "0".</li> </ul> |
| -                                                        | DLSIZ.                   | <ul> <li>Отображение следующих значений:</li> <li>RECNUM</li> <li>Количество записей за выбранный период</li> <li>SMSNUM</li> <li>Количество текстовых сообщений, необходимых для отправки записей</li> <li>MAX_DATA_LOGGER_RECORD</li> <li>MAX_BYTE</li> <li>Количество байтов записей за выбранный период</li> <li>Дисплей (пример)</li> <li>8,11,8538581,1050487</li> </ul>                                                                                                    |

## 19.4.10 Группа параметров 10 - "Diagnostic" (Диагностика)

|   |                    | Группа параметров 10 - Диагностика |                                                                                                    |  |
|---|--------------------|------------------------------------|----------------------------------------------------------------------------------------------------|--|
|   | Местный<br>дисплей | Управляющая<br>программа           | Описание параметра                                                                                                    |  |
| X | Calibration        | CALIC                              | Начало калибровки и проверка входных цепей.<br>Локальный дисплей (пример):<br>Calibration<br><b>Опции</b><br>EXECUTE                                                                                         |  |
| X | Sensor test        | STSTC                              | Начало тестирования сенсора. При выполнении<br>тестирования сенсор проверяется и перезапускается.<br>Затем выполняется перезапуск системы.<br>Локальный дисплей (пример):<br>Sensor test<br>Опции<br>EXECUTE |  |
| X | Self test          | ATSIC                              | Начало тестирования сенсора. При выполнении<br>тестирования сенсор проверяется и перезапускается.<br>Затем выполняется перезапуск системы.<br>Локальный дисплей (пример):<br>Self test<br>Опции<br>EXECUTE   |  |

|   |                    | Группа п                 | араметров 10 - Диагностика                                                                                                    |
|---|--------------------|--------------------------|----------------------------------------------------------------------------------------------------|
|   | Местный<br>дисплей | Управляющая<br>программа | Описание параметра                                                                                                    |
| X | Simulation         | MSIEN                    | Включение/выключение моделирования. Если<br>моделирование активировано, значение расхода можно<br>определить с помощью параметра FRVPC → 🗎 164.<br>Локальный дисплей (пример):<br>Simulation = OFF<br>Опции                                                                                                  |
|   |                    |                          | OFF - ON<br>Примечание.<br>После активации моделирования на локальном дисплее<br>появляется символ "S".                                                                                                    |
|   | Display data       |                          | Отображение значений измеряемой величины и<br>настроек.<br>Локальный дисплей (пример):<br>Display data<br>Опции<br>EXECUTE                                                                                                    |
| × | Standby            | STBYC                    | Перевод измерительного прибора в режим ожидания.<br>Для повторной активации измерительного прибора:<br>удерживайте клавишу ENTER на локальном дисплее<br>более 5 секунд.<br>Локальный дисплей (пример):<br>Standby<br>Опции<br>EXECUTE<br>Примечание.<br>В случае использования управляющей программы Config |
|   | Corre test         | CTEST                    | 5800 необходимо подтвердить опцию "EXECUTE?"<br>(Выполнить) нажатием клавиши ESC.                                                                                                    |
|   | Gprs test          | GIESI                    | <ul> <li>Запуск тестирования GPRS.</li> <li>Примечание.</li> <li>Для выполнения тестирования GPRS необходимо<br/>настроить следующие параметры:</li> <li>GPAPN</li> <li>GPUSR</li> <li>GPPSW</li> <li>GPAUT</li> <li>Локальный дисплей (пример):</li> <li>Simulation = Gprs test</li> </ul>                  |
|   |                    |                          | Опции<br>EXECUTE                                                                                                    |
|   | Read SDC info      | SDSTA                    | Просмотр статуса SD-карты (общий и свободный объем<br>памяти в Mб).<br>Локальный дисплей (пример):<br>Read SDC info<br><b>Опции</b><br>EXECUTE                                                                                                    |
|   | Format SDC         | -                        | Форматирование SD-карты.<br>Локальный дисплей (пример):<br>Format SDC<br><b>Опции</b><br>EXECUTE                                                                                                    |
|   | -                  | SDRSY                    | Синхронизация доступного объема SD-карты между<br>рассчитанным и эффективным доступным объемом.<br>Опции<br>EXECUTE                                                                                                    |
|   | -                  | MDDPI                    | Повторная инициализация GSM/GPRS-модема после<br>обновления программного обеспечения.<br><b>Опции</b><br>OFF – ON                                                                                                    |

| Группа параметров 10 - Диагностика |             |                                                                                                    |
|------------------------------------|-------------|----------------------------------------------------------------------------------------------------|
| Местный                            | Управляющая | Описание параметра                                                                                           |
| дисплеи                            | программа   |                                                                                                    |
| -                                  | OUT1D       | Параметр только для внутреннего использования!<br>Диагностика для выхода 1.                                  |
|                                    |             | Пользовательский ввод                                                                                        |
|                                    |             |                                                                                                    |
| -                                  | 00120       | Параметр только для внутреннего использования!<br>Диагностика для выхода 2.                                  |
|                                    |             | <b>Пользовательский ввод</b><br>03                                                                           |
| -                                  | HWCFG       | Параметр только для внутреннего использования!<br>Настройка аппаратного обеспечения.                         |
|                                    |             | <b>Дисплей</b><br>220013,1,1,0,1,2                                                                           |
| -                                  | MDIAG       | Параметр только для внутреннего использования!<br>Расширенная диагностика GSM/GPRS-модема.                   |
|                                    |             | <b>Опции</b><br>OFF - ON                                                                                     |
| -                                  | MDCMD       | Параметр только для внутреннего использования!<br>Непосредственная передача команды [CMD STRING] в<br>модем. |
|                                    |             | <b>Пользовательский ввод</b><br>[CMD STRING], TIMEOUT                                                        |
| _                                  | TMPLR       | Отображение температуры электронного модуля.                                                                 |
|                                    |             | <b>Дисплей</b><br>°C,0,32                                                                                    |
| _                                  | TMPRE       | Сброс максимального значения температуры                                                                     |
|                                    |             | электронного модуля.                                                                                         |
|                                    |             | Опции<br>EXECUTE                                                                                             |
| -                                  | MEMDP       | Параметр только для внутреннего использования!<br>Чтение всего объема памяти в диагностических целях.        |
|                                    |             | Оплим                                                                                                    |
|                                    |             | EXECUTE                                                                                                    |
| _                                  | RSTDF       | Сброс флажков диагностики.                                                                                   |
|                                    |             | Опции<br>EXECUTE                                                                                             |
| -                                  | ALECL       | Параметр только для внутреннего использования!<br>Запись команд ETP.                                         |
|                                    |             | <b>Опции</b><br>OFF – ON                                                                                     |

## 19.4.11 Группа параметров 11 - "Internal data" (Внутренние данные)

| Группа параметров 11 - Внутренние данные |                          |                                                                                                    |
|------------------------------------------|--------------------------|----------------------------------------------------------------------------------------------------|
| Местный<br>дисплей                       | Управляющая<br>программа | Описание параметра                                                                                                    |
| L2 code                                  | L2ACD                    | Ввод кода доступа уровня 2 для обеспечения<br>возможности вызова главного меню.<br>Локальный дисплей (пример):<br>L2 code = *****<br>Пользовательский ввод<br>0999999 |

|   | Группа параметров 11 - Внутренние данные |                          |                                                                                                    |  |
|---|------------------------------------------|--------------------------|----------------------------------------------------------------------------------------------------|--|
|   | Местный<br>дисплей                       | Управляющая<br>программа | Описание параметра                                                                                                    |  |
| X | Load fact. data                          | LFDIC                    | Сброс параметра до настроек поставки.<br>Локальный дисплей (пример):<br>Load fact. data<br>Опции<br>EXECUTE                                                                                                    |  |
|   | Save fact. data                          | SFDIC                    | Сохранение текущего значения параметра.                                                                                                    |  |
|   |                                          |                          | Локальный дисплей (пример):<br>Save fact. data<br>Опции<br>EXECUTE                                                                                                    |  |
| X | Memory reset                             | CMRIC                    | Сброс параметров до заводских установок (только<br>уровень 4).                                                                                                    |  |
|   |                                          |                          | уровсна ч,:<br>Локальный дисплей (пример):<br>Memory reset                                                                                                    |  |
|   |                                          |                          | Опции<br>EXECUTE                                                                                                    |  |
|   | -                                        | SRNUM                    | Отображение серийного номера электронного модуля.<br>Локальный дисплей (пример):<br>S/n = 053139                                                                                                    |  |
|   |                                          |                          | <b>Дисплей</b><br>0999999                                                                                                    |  |
| X | KF                                       | CFFKF                    | Только для внутреннего использования! Изменение<br>параметра невозможно. Отображение коэффициента КF<br>для коэффициента калибровки (на основе частотной<br>шкалы времени).                                                                                                    |  |
|   |                                          |                          | Локальный дисплей (пример):<br>KF = 1.00000                                                                                                    |  |
|   |                                          |                          | <b>Пользовательский ввод</b><br>0,100009,99999                                                                                                    |  |
| X | KT                                       | CFFKT                    | Только для внутреннего использования! Изменение<br>параметра невозможно. Просмотр/ввод коэффициента<br>КТ для коэффициента калибровки (измерение<br>аналоговых сигнальных цепей).                                                                                                    |  |
|   |                                          |                          | Локальный дисплей (пример):<br>KF = +1.0031                                                                                                    |  |
|   |                                          |                          | <b>Пользовательский ввод</b><br>±0,5000±9,9999                                                                                                    |  |
|   | KR                                       | CFFKR                    | Только для внутреннего использования! Изменение<br>параметра невозможно. Просмотр/ввод дополнительного<br>коэффициента КТ в качестве эталонного коэффициента<br>между данным измерительным прибором и идеальным<br>измерительным прибором с идентичным сенсором.<br>Покальный лисппей (пример): |  |
|   |                                          |                          | КR = +1.0000<br>Пользовательский ввод                                                                                                    |  |
|   | 70                                       | CEEVC                    | ±0,5000±9,9999                                                                                                    |  |
|   | KS                                       | CFFKS                    | Только для внутреннего использования: изменение<br>параметра невозможно. Просмотр/ввод коэффициента<br>КS в качестве дополнительного коэффициента<br>калибровки.                                                                                                    |  |
|   |                                          |                          | Локальный дисплей (пример):<br>KS = +1,0000                                                                                                    |  |
|   |                                          |                          | <b>Пользовательский ввод</b><br>±0,5000±9,9999                                                                                                    |  |
|   | -                                        | TONTM                    | Просмотр времени работы.<br><b>Дисплей</b><br>h, 160:17:19                                                                                                    |  |

|   | Группа параметров 11 - Внутренние данные |                          |                                                                                                    |
|---|------------------------------------------|--------------------------|----------------------------------------------------------------------------------------------------|
|   | Местный<br>дисплей                       | Управляющая<br>программа | Описание параметра                                                                                                    |
|   | -                                        | INTAG                    | Ввод идентификатора прибора для сообщений (номера маркировки).                                                                                                    |
|   |                                          |                          | <b>Пользовательский ввод</b><br>До 31 символов                                                                                                    |
| X | -                                        | SPSIC                    | Сохранение эталонных значений сенсора.<br>Опции<br>EXECUTE                                                                                                    |
|   | -                                        | SRCOD                    | Отображение серийного номера.<br><b>Дисплей</b><br>Строка до 31 символа                                                                                                    |
|   | -                                        | томсу                    | Количество циклов измерения за срок использования<br>измерительного прибора.<br>Пользовательский ввод<br>01                                                                            |
|   | -                                        | GPRHE                    | Активация/деактивация GPRS.<br>Пользовательский ввод<br>01<br><sup>®</sup> Примечание.<br>Изменение этого параметра невозможно, если<br>измерительный прибор не имеет GSM/GPRS-модема. |
|   | -                                        | DLGHE                    | Включение/выключение регистратора данных и событий.<br>Пользовательский ввод<br>01                                                                                                    |
|   | -                                        | OUTHE                    | Включение/выключение выходов.<br>Пользовательский ввод<br>01                                                                                                    |
|   | -                                        | BT1HE                    | Ввод количества батарей, подключенных через клемму<br>В1 → 🗎 40.<br><b>Пользовательский ввод</b><br>13<br><sup>©</sup> Примечание.<br>Значение параметра 0 недопустимо.                |
|   | B2                                       | BT2HE                    | Ввод количества батарей, подключенных через клемму<br>В2 → 🗎 40.<br>Пользовательский ввод<br>03                                                                                        |

## 19.4.12 Группа параметров "GPRS data" (Данные GPRS)

| Группа парам       | Группа параметров "GPRS data" (Данные GPRS) (доступна только с помощью управляющей<br>программы)                                                                                                    |                                                                                                    |  |
|--------------------|----------------------------------------------------------------------------------------------------|----------------------------------------------------------------------------------------------------|--|
| Местный<br>дисплей | Управляющая Описание параметра программа                                                                                                    |                                                                                                    |  |
| i                  | Параметры в этом меню доступны только с помощью управляющей программы.<br>Параметры не отображаются на локальном дисплее (или на встроенном<br>пользовательском интерфейсе управляющей программы) и могут быть вызваны и<br>изменены только вручную через меню параметров. |                                                                                                    |  |
|                    | GPAPN                                                                                                    | APN: Имя точки доступа к мобильной сети передачи данных (и<br>точки доступа)<br>Настройка связи посредством GPRS → 🗎 72.<br><b>Пользовательский ввод</b><br>До 31 символа, например "gprs.provider.com" |  |

| Группа парам       | Группа параметров "GPRS data" (Данные GPRS) (доступна только с помощью управляющей<br>программы) |                                                                                                    |  |  |
|--------------------|--------------------------------------------------------------------------------------------------|----------------------------------------------------------------------------------------------------|--|--|
| Местный<br>дисплей | Управляющая<br>программа                                                                         | Описание параметра                                                                                                    |  |  |
| -                  | GPEMF                                                                                            | Существующий адрес электронной почты измерительного<br>прибора, используемый для передачи. При возникновении<br>ошибки получатель (SMTP-сервер) отправляет письмо с<br>сообщением об ошибке, включая причину ошибки, по этому<br>адресу (например, ошибка отправки письма получателю (SMTP-<br>сервер)) Настройка связи по электронной почте (отправка)<br>→ 🖹 74.<br><b>Пользовательский ввод</b><br>До 31 символа. например "client@provider.com" |  |  |
| _                  | GPEMT                                                                                            | Адрес электронной почты получателя.                                                                                                    |  |  |
|                    |                                                                                                  | настроика связи по электронной почте (отправка) → ⊟ /4.<br><b>Пользовательский ввод</b><br>До 31 символа, например "client@provider.com"                                                                                                    |  |  |
| -                  | GPUSR                                                                                            | Имя пользователя для аутентификации<br>Настройка связи посредством GPRS → 🗎 72.                                                                                                    |  |  |
|                    |                                                                                                  | Пользовательский ввод<br>До 18 символов                                                                                                    |  |  |
| -                  | GPPSW                                                                                            | Пароль для аутентификации.<br>Настройка связи посредством GPRS → 🗎 72.                                                                                                    |  |  |
|                    |                                                                                                  | <b>Пользовательский ввод</b><br>До 18 символов                                                                                                    |  |  |
| -                  | GPAUT                                                                                            | Тип аутентификации; значение, необходимое для оператора сети<br>мобильной связи.<br>Настройка связи посредством GPRS → 🗎 72.<br>Пользовательский ввод<br>02<br>• 0 = обычный (PAP)<br>• 1 = защищенный (CHAP)<br>• 2 = нет                                                                                                    |  |  |
| _                  | GPSMA                                                                                            | Выберите "О", если данная информация не требуется провайдеру.<br>Статический IP-апрес SMTP-сервера (получатель электронной                                                                                                    |  |  |
|                    |                                                                                                  | почты). Настройка связи по электронной почте (отправка)<br>→  В74.<br>Пользовательский ввод<br>xxx.xxx.xxx (например. "142.25.132.47")                                                                                                    |  |  |
| -                  | GPDNS                                                                                            | Полностью уточненное имя домена (имя в текстовом виде)                                                                                                    |  |  |
|                    |                                                                                                  | SM1P-сервера (получатель электронной почты).<br>Настройка связи по электронной почте (отправка) → 🗎74.<br><b>Пользовательский ввод</b>                                                                                                    |  |  |
|                    | CDNDC                                                                                            | До 31 символа (например, "smtp.emailprovider.com")                                                                                                    |  |  |
| _                  | GPNRS                                                                                            | пР-адрес DNS-сервера (domain name system), пастроика связи по<br>электронной почте (отправка) →  В74.                                                                                                    |  |  |
|                    |                                                                                                  | лользовательский ввод<br>xxx.xxx.xxx.xxx (например, "83.214.64.20"")                                                                                                    |  |  |
| -                  | GPSMP                                                                                            | IP-порт SMTP-сервера (получатель электронной почты).<br>Настройка связи по электронной почте (отправка) → 🗎 74.                                                                                                    |  |  |
|                    |                                                                                                  | <b>Пользовательский ввод</b><br>065535 (например, "25")<br>В большинстве случаев используется IP-порт 25.                                                                                                    |  |  |
| -                  | GPTSA                                                                                            | IP-адрес NTP-сервера, используемый для установления связи с<br>сервером и синхронизации системного времени измерительного<br>прибора. Настройка синхронизации системного времени → 🗎83.<br>Попьзовательский ввол                                                                                                    |  |  |
|                    |                                                                                                  | ххх.ххх.ххх (например, "122.23.56.201")                                                                                                    |  |  |
| -                  | GPDNT                                                                                            | Полностью уточненное имя домена NTP-сервера. Настройка<br>синхронизации системного времени → 🗎83.<br><b>Пользовательский ввод</b><br>До 31 символа (например, "ntp.metas.ch")                                                                                                    |  |  |

| Группа параметров "GPRS data" (Данные GPRS) (доступна только с помощью управляющей<br>программы) |                          |                                                                                                    |  |
|--------------------------------------------------------------------------------------------------|--------------------------|----------------------------------------------------------------------------------------------------|--|
| Местный<br>дисплей                                                                               | Управляющая<br>программа | Описание параметра                                                                                                    |  |
| -                                                                                                | GPTSP                    | ТСР-порт NTP-сервера.<br>Настройка синхронизации системного времени → 🗎83.                                                                                                    |  |
|                                                                                                  |                          | <b>Пользовательский ввод</b><br>065535 (например, "123")<br>В большинстве случаев используется IP-порт 123.                                                                                                    |  |
| -                                                                                                | GPP3A                    | Статический IP-адрес POP3-сервера. Измерительный прибор<br>осуществляет поиск сообщений электронной почты на POP3-<br>сервере.<br>Настройка связи по электронной почте (получение) → 🗎80.                                                                                |  |
|                                                                                                  |                          | Пользовательский ввод<br>xxx.xxx.xxx.xxx (например, "122.27.56.201")                                                                                                    |  |
| -                                                                                                | GPDNP                    | Полностью уточненное имя домена РОРЗ-сервера. Настройка<br>связи по электронной почте (получение) → 🗎80.                                                                                                    |  |
|                                                                                                  |                          | <b>Пользовательский ввод</b><br>До 31 символа (например, "pop3.provider.com")                                                                                                    |  |
| -                                                                                                | GPP3P                    | ТСР-порт РОРЗ-сервера.<br>Настройка связи по электронной почте (получение) → 🗎80.                                                                                                    |  |
|                                                                                                  |                          | <b>Пользовательский ввод</b><br>065535 (например, "110")<br>В большинстве случаев используется IP-порт 110.                                                                                                    |  |
| -                                                                                                | GP3US                    | Имя пользователя для аутентификации<br>Настройка связи по электронной почте (получение) → 🗎80.                                                                                                    |  |
|                                                                                                  |                          | <b>Пользовательский ввод</b><br>До 24 символов (например, "Promag800")                                                                                                    |  |
| -                                                                                                | GP3PS                    | Пароль для аутентификации.<br>Настройка связи по электронной почте (получение) → 🗎80.                                                                                                    |  |
|                                                                                                  |                          | <b>Пользовательский ввод</b><br>До 12 символов (например, "P800IN")                                                                                                    |  |
| -                                                                                                | GPASN                    | Номер телефона отправителя (отправляющего текстовое<br>сообщение (SMS) для измерительного прибора).<br>Настройка связи посредством SMS-сообщений → 🗎 70.                                                                                                    |  |
|                                                                                                  |                          | Пользовательский ввод<br>До 19 символов                                                                                                    |  |
| -                                                                                                | GPSSN                    | Номер телефона первого получателя (получающего SMS-<br>сообщения от измерительного прибора)<br>При возникновении ошибок или аварийных сигналов на этот<br>телефонный номер отправляется текстовое сообщение (SMS).<br>Настройка связи посредством SMS-сообщений → 🗎 70.  |  |
|                                                                                                  |                          | <b>Пользовательский ввод</b><br>До 19 символов                                                                                                    |  |
| -                                                                                                | GPSS2                    | Номер телефона второго получателя (получающего SMS-<br>сообщения от измерительного прибора)<br>При возникновении ошибок или аварийных сигналов на этот<br>телефонный номер отправляется текстовое сообщение (SMS).<br>Настройка связи посредством SMS-сообщений → 70.    |  |
|                                                                                                  |                          | <b>Пользовательский ввод</b><br>До 19 символов                                                                                                    |  |
| -                                                                                                | GPSS3                    | Номер телефона третьего получателя (получающего SMS-<br>сообщения от измерительного прибора)<br>При возникновении ошибок или аварийных сигналов на этот<br>телефонный номер отправляется текстовое сообщение (SMS).<br>Настройка связи посредством SMS-сообщений → 🗎 70. |  |
|                                                                                                  |                          | Пользовательскии ввод<br>До 19 символов                                                                                                    |  |

| Группа парам       | Группа параметров "GPRS data" (Данные GPRS) (доступна только с помощью управляющей<br>программы) |                                                                                                    |  |  |
|--------------------|--------------------------------------------------------------------------------------------------|----------------------------------------------------------------------------------------------------|--|--|
| Местный<br>дисплей | Управляющая<br>программа                                                                         | Описание параметра                                                                                                    |  |  |
| -                  | GPHES                                                                                            | Имя (строка HELO), позволяющее SMTP-серверу получателя<br>идентифицировать измерительный прибор.<br>Описание настройки связи по электронной почте (отправка)<br>→ 🗎 74. |  |  |
|                    |                                                                                                  | <b>Пользовательский ввод</b><br>До 31 символа, например, "Promag800"                                                                                                    |  |  |
| -                  | GPRES                                                                                            | Начало сброса всех параметров GPRS до заводских установок или<br>до нулевого значения.<br>Опции<br>EXECUTE                                                              |  |  |
| -                  | GPSAE                                                                                            | Для обеспечения регистрации измерительного прибора на SMTP-<br>сервере с использованием данных доступа к POP3-серверу<br>необходимо установить значение 1.              |  |  |

## 19.4.13 Группа параметров "Auxiliary cmds" (Вспомогательные команды)

|   | Группа параметров "Auxiliary cmds" (Вспомогательные команды) (доступна только<br>с помощью управляющей программы) |                                                                                                    |                                                                                                    |
|---|----------------------------------------------------------------------------------------------------|----------------------------------------------------------------------------------------------------|----------------------------------------------------------------------------------------------------|
|   | Местный Управляющая<br>дисплей программа                                                                          |                                                                                                    | Описание параметра                                                                                                    |
|   | i                                                                                                    | Параметры в этом меню доступны только с помощью управляющей<br>программы. Параметры не отображаются на локальном дисплее (или на<br>встроенном пользовательском интерфейсе управляющей программы) и<br>могут быть вызваны и изменены только вручную через меню параметров. |                                                                                                    |
|   |                                                                                                    | ACODE                                                                                                    | Отображение значения, введенного в поле "Set code level"<br>(Установка уровня доступа по паролю) → 🗎 62.<br><b>Дисплей</b><br>0999999                                                                                                    |
|   |                                                                                                    | MODSV                                                                                                    | Отображение версии исполнения измерительного<br>прибора и микропрограммного обеспечения.<br><b>Дисплей (пример)</b><br>Promag 800 VER.5.01.06 Jul 20 2011 17:56:33                                                                                                    |
|   |                                                                                                    | CLIST                                                                                                    | Отображение всех доступных в данный момент<br>параметров.<br><b>Дисплей (пример)</b><br>PDIMV, CFFKA, SMODL, SCRES                                                                                                    |
|   |                                                                                                    | MLIST                                                                                                    | Отображение списка всех поддерживаемых команд.<br><b>Дисплей (пример)</b><br>PDIMV,243,1,0,0,[Pipe DIaMeter Value][Sensor]<br>CFFKA,241,1,0,0,[CoeFFicient KA][Sensor]<br>SMODL,241,1,0,0,[Sensor MODeL][Sensor]<br>SCRES,241,1,0,0,[Sensor Coils RESistance][Sensor] |
|   |                                                                                                    | CFLST                                                                                                    | Отображение текущей конфигурации.<br><b>Дисплей (пример)</b><br>PDIMV=25<br>CFFKA=+0,0000<br>SMODL=0<br>SCRES=0                                                                                                    |
| X |                                                                                                    | SWUPD                                                                                                    | Запуск обновления программного обеспечения.<br>Опции<br>EXECUTE                                                                                                    |

## 19.4.14 Группа параметров "Process data" (Данные процесса)

| Группа параметров "Process data" (Данные процесса) (доступна только с помощью управляющей программы) |                                                                             |                                                                                                    |  |  |  |  |
|----------------------------------------------------------------------------------------------------|-----------------------------------------------------------------------------|----------------------------------------------------------------------------------------------------|--|--|--|--|
| Местный<br>дисплей                                                                                   | Управляющая<br>программа                                                    | Описание параметра                                                                                                    |  |  |  |  |
| 1                                                                                                    | Параметры в этом<br>Параметры не ото<br>пользовательском<br>изменены только | ,<br>к меню доступны только с помощью управляющей программы.<br>бражаются на локальном дисплее (или на встроенном<br>к интерфейсе управляющей программы) и могут быть вызваны и<br>вручную через меню параметров. |  |  |  |  |
| -                                                                                                    | VTTPV                                                                       | Отображение сумматора, положительная сумма.                                                                                                    |  |  |  |  |
|                                                                                                    |                                                                             | <b>Дисплей (пример)</b><br>m <sup>3</sup> , 0                                                                                                    |  |  |  |  |
| -                                                                                                    | VTPPV                                                                       | Отображение сумматора, положительная сумма.                                                                                                    |  |  |  |  |
|                                                                                                    |                                                                             | <b>Дисплей (пример)</b><br>m <sup>3</sup> , 999999                                                                                                    |  |  |  |  |
| -                                                                                                    | VTTNV                                                                       | Отображение сумматора, отрицательная сумма.                                                                                                    |  |  |  |  |
|                                                                                                    |                                                                             | <b>Дисплей (пример)</b><br>m <sup>3</sup> , 2999999                                                                                                    |  |  |  |  |
| -                                                                                                    | VTPNV                                                                       | Отображение сумматора, отрицательная сумма.                                                                                                    |  |  |  |  |
|                                                                                                    |                                                                             | <b>Дисплей (пример)</b><br>m <sup>3</sup> , 2999999                                                                                                    |  |  |  |  |
| -                                                                                                    | VTTNT                                                                       | Отображение нетто сумматора.                                                                                                    |  |  |  |  |
|                                                                                                    |                                                                             | Дисплей (пример)                                                                                                    |  |  |  |  |
|                                                                                                    |                                                                             | m <sup>3</sup> , -2999999                                                                                                    |  |  |  |  |
| -                                                                                                    | VTPNT                                                                       | Отображение нетто сумматора, отрицательная сумма.                                                                                                    |  |  |  |  |
|                                                                                                    |                                                                             | <b>Дисплей (пример)</b><br>m <sup>3</sup> , –2000000                                                                                                    |  |  |  |  |
| -                                                                                                    | FRVPC                                                                       | Отображение значения расхода в %.                                                                                                    |  |  |  |  |
|                                                                                                    |                                                                             | <b>Дисплей (пример)</b><br>%, 0.000000                                                                                                    |  |  |  |  |
| -                                                                                                    | FRVTU                                                                       | Отображение значения расхода в выбранной единице измерения.                                                                                                    |  |  |  |  |
|                                                                                                    |                                                                             | <b>Дисплей (пример)</b><br>m <sup>3</sup> /s, 0.000000                                                                                                    |  |  |  |  |
| _                                                                                                    | FRVPX                                                                       | Отображение значения расхода (без отсечки малого расхода) в %.                                                                                                    |  |  |  |  |
|                                                                                                    |                                                                             | <b>Дисплей (пример)</b><br>%, 0.000000                                                                                                    |  |  |  |  |
| -                                                                                                    | FRVTX                                                                       | Отображение значения расхода (без отсечки малого расхода) в<br>выбранной единице измерения.                                                                                                    |  |  |  |  |
|                                                                                                    |                                                                             | <b>Дисплей (пример)</b><br>m <sup>3</sup> /s, 0.000000                                                                                                    |  |  |  |  |
| -                                                                                                    | BATTS                                                                       | Отображение уровня заряда батареи в %.                                                                                                    |  |  |  |  |
|                                                                                                    |                                                                             | <b>Дисплей (пример)</b><br>%,99,0,0,11)                                                                                                    |  |  |  |  |
| -                                                                                                    | ALARM                                                                       | Отображение статуса аварийного сигнала.                                                                                                    |  |  |  |  |
|                                                                                                    |                                                                             | <b>Дисплей</b><br>3;244;B3 LOW;221;EXCIT.ERROR;222;EL.SIG.ERROR                                                                                                    |  |  |  |  |
| -                                                                                                    | ANTSS                                                                       | Отображение мощности сигнала антенны при последнем<br>установлении связи с сетью GSM/GPRS.                                                                                                    |  |  |  |  |
|                                                                                                    |                                                                             | <b>Дисплей (пример)</b><br>%,57                                                                                                    |  |  |  |  |
| -                                                                                                    | BTMPV                                                                       | Отображение температуры электронного модуля в выбранной единице измерения.                                                                                                    |  |  |  |  |
|                                                                                                    |                                                                             | <b>Дисплей (пример)</b><br>°C, +26                                                                                                    |  |  |  |  |

1) 1 = получает энергию от B1 2 = получает энергию от B2

## 19.5 Информация о настройках измерительного прибора

#### 19.5.1 Регулярная передача данных с регистратора данных

Регулярную передачу данных с регистратора данных можно настроить с помощью параметров в группе 7 - "Communication" (Связь) → 🗎 142. При этом можно задать режим (например, передача по электронной почте) и время передачи.

## 🖄 Примечание.

Данные немедленно отправляются с помощью параметра DLSNI (Send DL) → 🖺 148.

#### Отправка данных регистратора данных с интервалом ᢣ 🗎 67

В параметре:

- DLGSM (Send DL) → 
  142: выберите соответствующий режим передачи, например по электронной почте.
- DLGTM (Send DL) → 
  <sup>(1)</sup> 142: выберите опцию INTERVAL.
- DLGIV (Interv) → 
   <sup>(1)</sup> 142: укажите временной интервал для передачи, например каждые 10 часов.
  - ✓ Данные всегда передаются по истечении временного интервала.

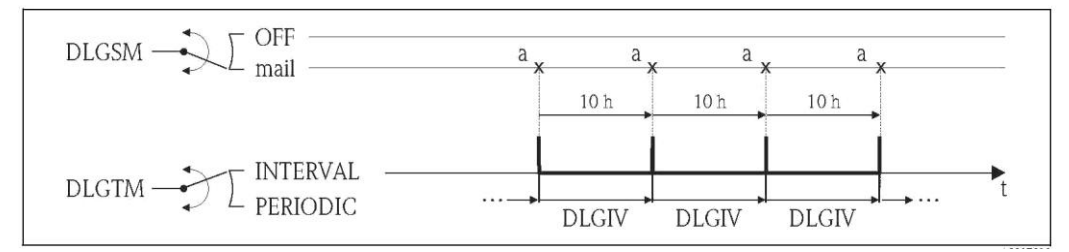

Рис. 67: Передача данных в регистраторе данных с помощью опции INTERVAL, выбранной для параметра DLGTM

а Отправка данных регистратора данных

#### Периодическая отправка данных регистратора данных → 🗎 68

В параметре:

- DLGSM (Send DL) → 
   <sup>1</sup> 142: выберите соответствующий режим передачи, например по электронной почте.
- DLGTM (Send DL) → 
  <sup>(1)</sup> 142: выберите опцию PERIODIC.
- DLGPT (Send DL) → 
  142: выберите период для передачи, например ежедневно (MON, TUES и т.д.).
- DLGTV (Time) → 🖹 142: укажите время передачи, например 8:00.
  - Данные всегда передаются в заданное время в заданный период.

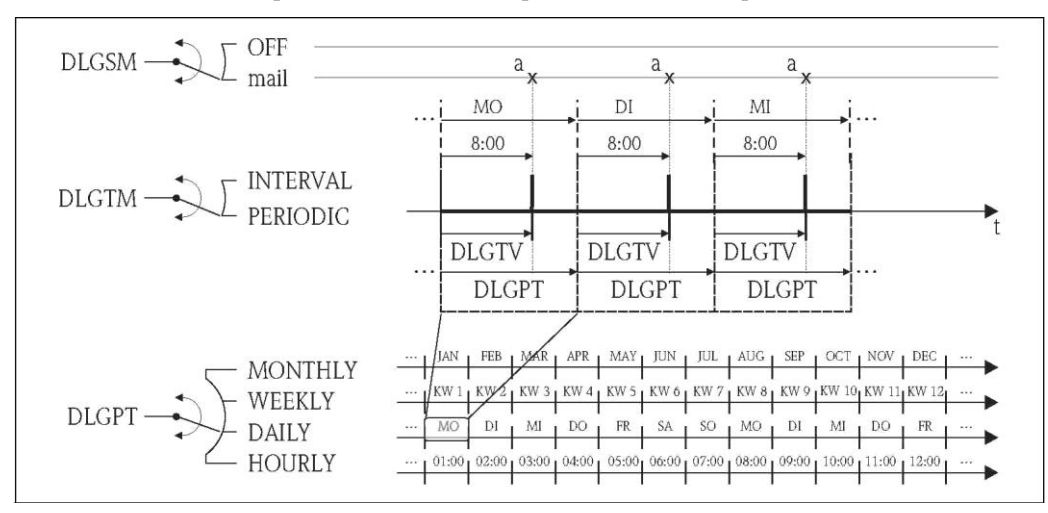

Рис. 68. Передача данных в регистраторе данных с помощью опции PERIODIC, выбранной для параметра DLGTM

а Отправка данных регистратора данных

#### 19.5.2 Регулярная передача данных процесса:

Регулярную передачу данных процесса можно настроить с помощью параметров в группе 7 -"Communication" (Связь) → 🗎 143. При этом можно задать режим (например, передача по электронной почте или SMS) и время передачи.

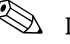

## 🖄 Примечание.

Данные процесса немедленно отправляются с помощью параметра PRDSI (Send PD) → 🖺 149.

#### Отправка данных процесса с интервалами 🗲 🗎 69

В параметре:

- PRDSM (Send PD) → 🖺 143: выберите соответствующий режим передачи, например по электронной почте.
- PRDTM (Send PD) → 🖹 143: выберите опцию INTERVAL.
- PRDIV (Interv) → 
  143: укажите временной интервал для передачи, например каждые 10 часов.
  - ✓ Данные всегда передаются по истечении временного интервала.

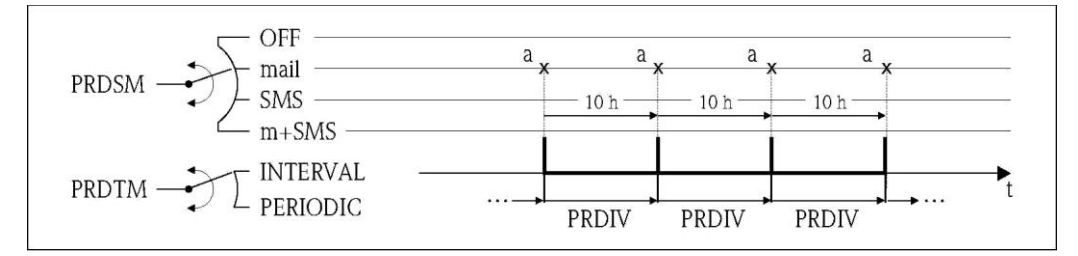

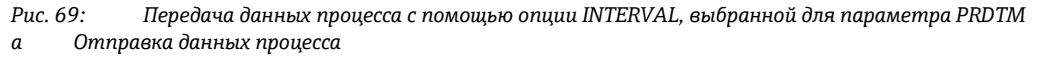

#### Периодическая отправка данных процесса → 🗎 70

В параметре:

- PRDSM (Send PD) → 
  143: выберите соответствующий режим передачи, например по электронной почте.
- PRDTM (Send PD) → 🖺 143: выберите опцию PERIODIC.
- PRDPT (Send PD) → 🖺 143: выберите период для передачи, например ежедневно (MON, TUES и т.д.).
- PRDTV (Time) → 🖺 144: укажите время передачи, например 8:00. Данные всегда передаются в заданное время в заданный период.

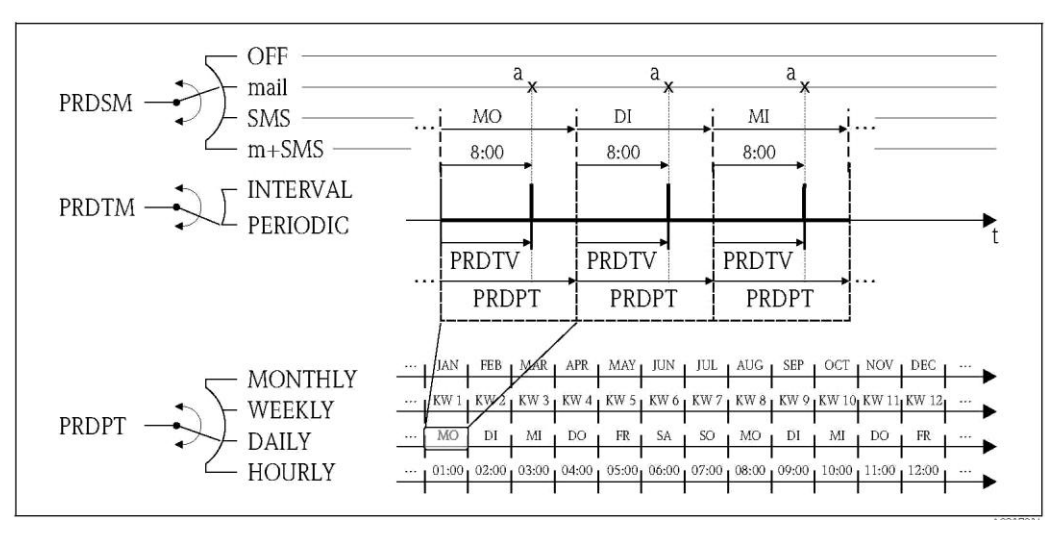

Puc. 70. Передача данных процесса с помощью опции PERIODIC, выбранной для параметра PRDTM а Отправка данных процесса

#### 19.5.3 Регулярная проверка новых входящих сообщений

Регулярную проверку новых сообщений (SMS) можно настроить с помощью параметров в группе 7 - "Communication" (Связь) → 🖺 145.

```
🛞 Примечание.
```

Входящие сообщения проверяются моментально с помощью параметра SMSCI (Chk SMS) → 🗎 149.

#### Проверка новых сообщений с интервалом → 🗎 71

В параметре:

- SMSRE (Chk SMS) → 🖺 145: выберите ON для активации проверки.
- SMSTM (Chk SMS)  $\rightarrow \triangleq 145$ : выберите опцию INTERVAL.
- SMSIV (Interv) → 
   <sup>™</sup> 145: укажите временной интервал для передачи, например 1 час.
   ✓ Входящие сообщения всегда проверяются по истечении временного интервала.
- SMSWT (SMS wait t) → 
  ☐ 146: укажите продолжительность проверки новых сообщений системой, например 60 с.
  - ✓ Продолжительность проверки будет соответствовать заданной с помощью этого параметра.

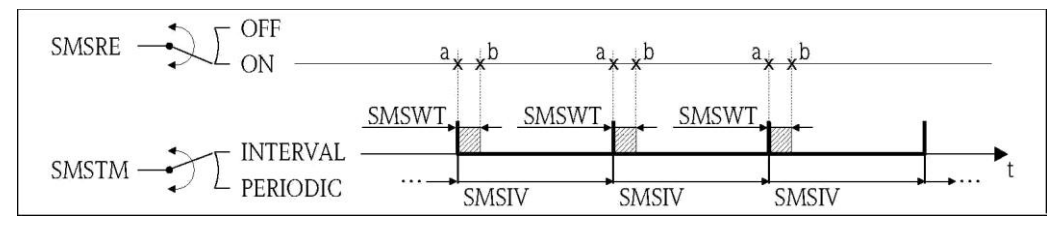

Рис. 71: Проверка новых сообщений с помощью опции INTERVAL, выбранной для параметра SMSTM

- а Начало проверки
- b Завершение проверки

#### Периодическая проверка новых сообщений → 🗎 72

В параметре:

- SMSRE (Chk SMS) → 🖹 145: выберите ON для активации проверки.
- SMSTM (Chk SMS) → 🖺 145: выберите опцию PERIODIC.
- SMSPT (Chk SMS) → 
   <sup>™</sup> 145: выберите период для проверки входящих сообщений, например ежедневно (MON, TUES и т.д.).
- SMSTV (Time) → 

   <sup>1</sup> 145: укажите время проверки входящих сообщений, например 8:00.

   <sup>1</sup> Входящие сообщения всегда проверяются в заданное время в заданный период.
- SMSWT (SMS wait t) → 
  146: укажите продолжительность проверки новых сообщений системой, например 60 с.

 Продолжительность проверки будет соответствовать заданной с помощью этого параметра.

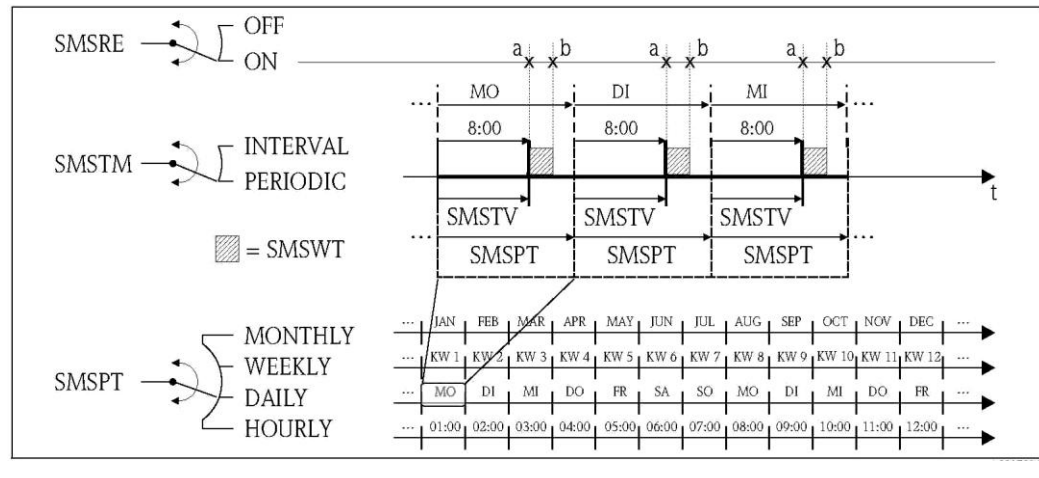

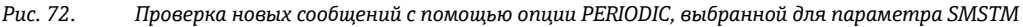

- а Начало проверки
- а Завершение проверки

#### 19.5.4 Регулярная проверка новых сообщений электронной почты

Регулярную проверку новых сообщений электронной почты можно настроить с помощью параметров в группе 7 - "Communication" (Связь) → 🗎 146.

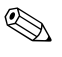

### Примечание.

Входящие сообщения проверяются немедленно с помощью параметра EMLRI (Ck mail)  $\rightarrow \cong 149$ .

#### Проверка новых сообщений электронной почты с интервалом → 🗎 73

В параметре:

- EMLRE (Ck mail) → 🗎 146: выберите ОN для активации проверки.
- EMLTM (Ck mail) → 🗎 146: выберите опцию INTERVAL.
- EMLIV (Interv) → 
   EMLIV (Interv) → 
   146: укажите временной интервал для передачи, например 10 часов.

   ✓ Входящие сообщения всегда проверяются по истечении временного интервала.

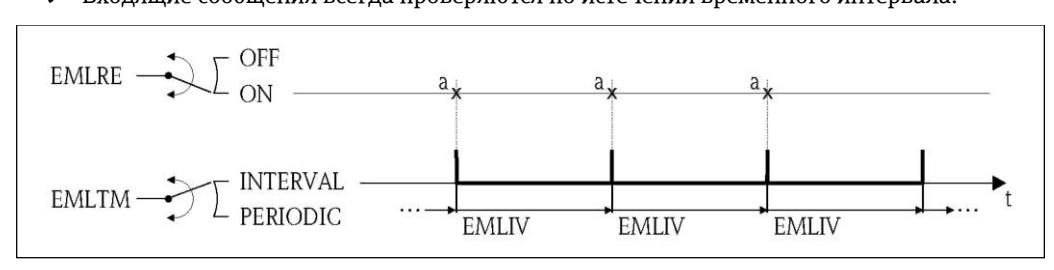

Рис. 73: Проверка новых сообщений электронной почты с помощью опции INTERVAL, выбранной для параметра EMLTM

#### Периодическая проверка новых сообщений электронной почты → 🗎 74

В параметре:

- EMLRE (Ck mail) → 🖺 146: выберите ОN для активации проверки.
- EMLTM (Ck mail) → 
  <sup>(Ck)</sup> 146: выберите опцию PERIODIC.
- EMLPT (Ck mail) → 
   <sup>™</sup> 146: выберите период для проверки входящих сообщений, например ежедневно (MON, TUES и т.д.).
- ЕМLTV (Time) → 
   <sup>(1)</sup> 147: укажите время проверки входящих сообщений, например 8:00.

   *∨* Входящие сообщения всегда проверяются в заданное время в заданный период.

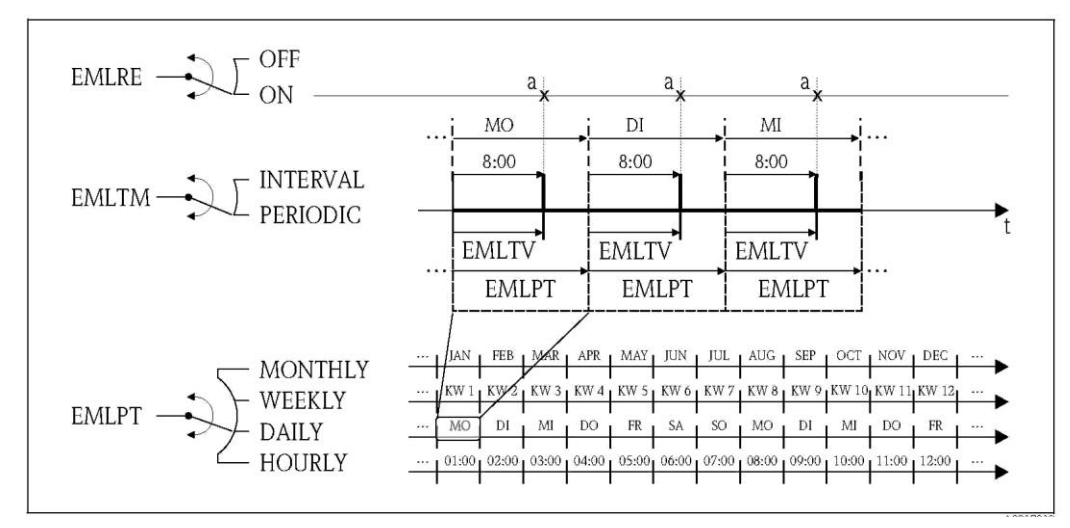

Рис. 74. Проверка новых сообщений электронной почты с помощью опции PERIODIC, выбранной для параметра EMLTM

а Проверка новых сообщений электронной почты

а Проверка новых сообщений электронной почты

#### 19.5.5 Пояснение 100% от верхнего предела диапазона измерения

Значение расхода, используемое как 100% от верхнего предела диапазона измерения, определяется параметром Fs (FRMUT, FRMUV, FRFS1) → 🗎 132. Многие другие параметры ссылаются на это значение, поскольку определяются в процентах относительно верхнего предела диапазона измерения.

#### Пример настройки:

Далее приведен пример настройки для измерительного прибора с номинальным диаметром DN 80 и рекомендуемым расходом (→ 🗎 23) 90...3000 дм<sup>3</sup>/мин.

Параметр Fs (100% от верхнего диапазона измерения → 
 <sup>™</sup> 132) используется для значений положительного и отрицательного расхода.
 Пользовательский ввод: 3000 дм<sup>3</sup> (макс. рекомендуемый расход) = 100% от верхнего диапазона измерения

Все остальные данные определяются в % (относительно 100% от верхнего диапазона измерения):

- Параметр cut-off (отсечка малого расхода → 
   <sup>(1)</sup> 135) используется для значений положительного и отрицательного расхода.
   Пользовательский ввод: 3% = 90 дм/мин (мин. рекомендуемый расход)
- - Пользовательский ввод: 90% = 2700 дм<sup>3</sup>/мин
  - Пользовательский ввод: 10% = 300 дм<sup>3</sup>/мин
- - Пользовательский ввод: 80% = 2400 дм<sup>3</sup>/мин
  - Пользовательский ввод: 20% = 600 дм<sup>3</sup>/мин
- Параметр Hyst. (гистерезис для аварийных сигналов и отсечки малого расхода → 
   <sup>(1)</sup> 136)
   Пользовательский ввод: 2% = 60 дм/мин

Поведение переключение на примере параметров Al. max+ и Al. min+:

- Al. max.+
  - вызывается при 90% от 100% от максимального диапазона измерения = 2700 дм/мин
  - неактивен при 90% 2% (гистерезис) от 100% от максимального диапазона измерения
     = 88% = 2640 дм/мин
- Al. min.+
  - вызывается при 10 % от 100% от максимального диапазона измерения = 300 дм/мин
  - неактивен при 10 % + 2% (гистерезис) от 100% от максимального диапазона измерения
     = 12 % = 360 дм/мин

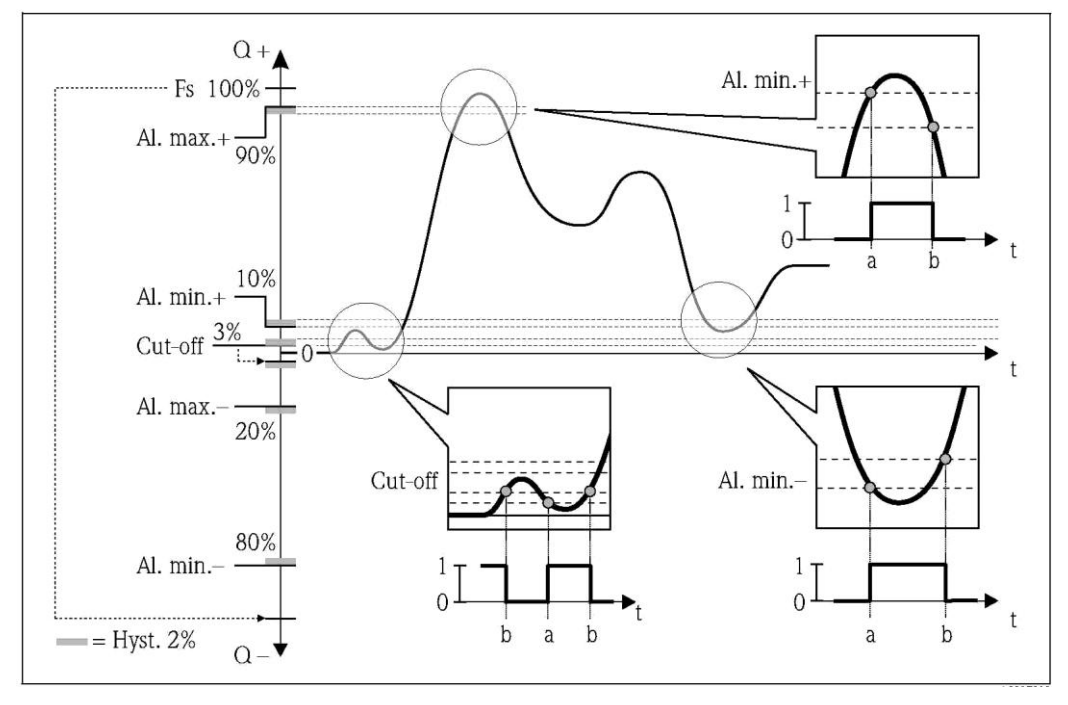

Рис. 75. Примеры поведения переключения

а Значение активации аварийного сигнала или отсечки малого расхода

b Значение деактивации (с гистерезисом) аварийного сигнала или отсечки малого расхода

#### 19.5.6 Регулярная синхронизация системного времени

Синхронизацию системного времени можно настроить с помощью параметров в группе 7 – "Communication" (Связь) → 🗎 147.

🛞 Примечание.

Синхронизация запускается немедленно с помощью параметра CSYNI (Clock s) → 🗎 149.

#### Синхронизация системного времени с интервалом → 🗎 76

В параметре:

- CSYNE (Clock s) → 🗎 147: выберите ОN для активации синхронизации.
- ∎ CSYTM (Clock s) → 🖺 147: выберите опцию INTERVAL.
- CSYIV (Interv) → 
   <sup>1</sup> 148: укажите временной интервал для синхронизации, например 10 часов.

✓ Синхронизация всегда выполняется по истечении временного интервала.

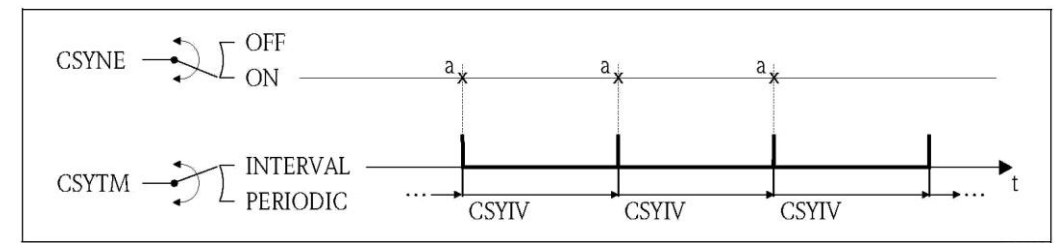

Рис. 76: Синхронизация системного времени с помощью опции INTERVAL, выбранной для параметра CSYTM

а Синхронизация системного времени

#### Периодическая синхронизация системного времени → 🗎 77

В параметре:

- CSYNE (Clock s) → 🖺 147: выберите ОN для активации синхронизации.
- CSYTM (Clock s) → 🖺 147: выберите опцию PERIODIC.
- СSYPT (Clock s) → 
   <sup>™</sup> 147: выберите период синхронизации, например ежедневно (MON, TUES и т.д.).

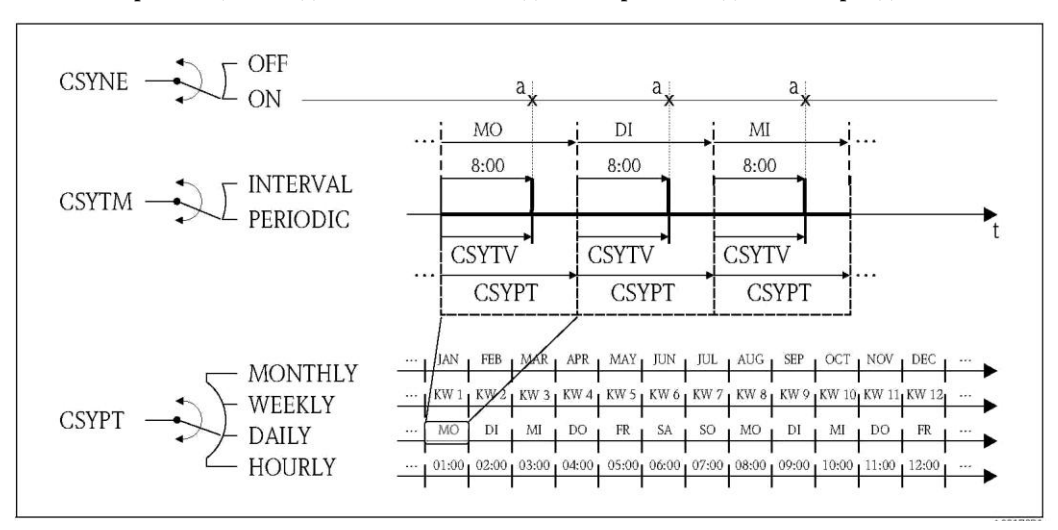

Рис. 77: Синхронизация системного времени с помощью опции PERIODIC, выбранной для параметра CSYTM

а Синхронизация системного времени

#### 19.5.7 Регулярная запись данных процесса в регистратор данных

Регулярную запись значений процесса в регистратор данных можно настроить с помощью параметров в группе 09 - "Communication" (Связь) → 🗎 152.

#### 1. С определенным интервалом (интервал 1)

Значение процесса записываются в регистратор данных с заданным временным интервалом.

В параметре:

- DLOGE (Acquisition) → 🗎 152: ON активация записи с временным интервалом 1.
- DLGSI (int. 1) → 
   □ 152: временной интервал между передачей, например 10 часов.

   ✓ Данные всегда передаются по истечении временного интервала.

Пример: Можно настроить запись значений процесса в регистратор данных каждые 30 минут (временной интервал 1 – DLGSI).

**2.** В рамках заданного периода времени с определенным интервалом (интервал 2) Кроме того, значения процесса записываются в регистратор данных в рамках заданного периода времени по истечении определенного временного интервала.

В параметре:

- DLOGE (Acquisition) → 🖺 152: ON активация записи с временным интервалом 1.
- DLI2E (Double int.) → 
  ●152: ON активация записи с дополнительным временным интервалом 2.
- DI2PT (int. 2) → 
   <sup>™</sup> 152: выберите период для записи данных с дополнительным временным интервалом 2, например ежедневно (MON, TUES и т.д.).
- I2ONT (T.ON) → 
  153: время начала записи данных в рамках периода с временным интервалом 2
- I2 OFT (T.ON) → 
   <sup>1</sup> 15 3 : время завершения записи данных в рамках периода с временным интервалом 2
- DLGS2 (int. 2) → 🗎153: временной интервал между передачей, временной интервал 2.
  - Ианные всегда передаются по истечении временного интервала.

Пример: Можно настроить запись значений процесса в регистратор данных в определенный день (период времени, DI2PT) каждые 30 минут (временной интервал 2; DLGS2) между 8:00 (время начала; I2ONT) и 12:00 (время завершения; I2OFT).

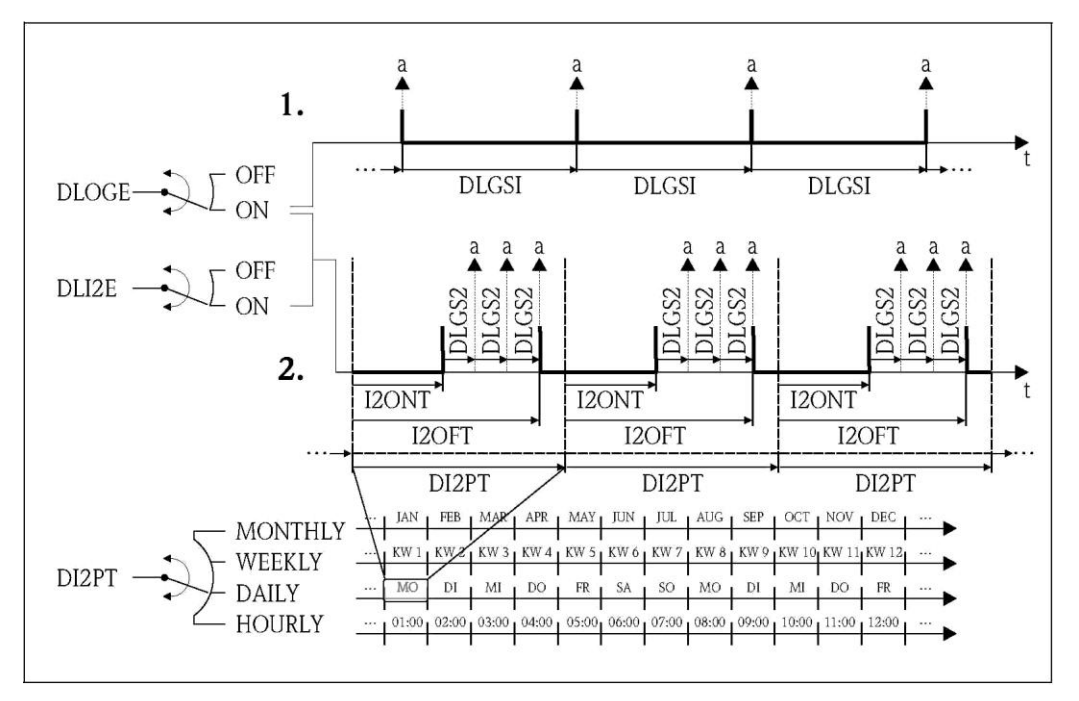

Рис. 78. Запись значений процесса в регистратор данных

а Запись значений процесса в регистратор данных

## 19.6 Команды управления управляющей программы Config5800

| Config 5800 | Местный дисплей | Описание                                                         |         |
|-------------|-----------------|------------------------------------------------------------------|---------|
|             |                 | Vor normen                                                       | 그 🖻 162 |
| ACODE       | _               |                                                                  | → 🖻 105 |
| ALARM       | -               | статус аварииных сигналов                                        | 7 🗏 104 |
| ALECL       | -               | Запись команд ЕТР                                                | → 🗎 158 |
| ALFIE       | Alarm           | Включение подавления аварийного сигнала<br>через входной сигнал  | → 🗎 137 |
| ALMNT       | T. min AL       | Время задержки передачи аварийного<br>сигнала                    | → 🗎 144 |
| ALRSM       | Send AL         | Режим передачи аварийного сигнала                                | → 🗎 144 |
| ANTSS       | -               | Сигнал антенны в %                                               | → 🗎 164 |
| ATHYS       | Hyst.           | Гистерезис для всех предельных значений<br>аварийного сигнала    | → 🗎 136 |
| ATSIC       | Self test       | Начало самотестирования                                          | → 🗎 156 |
| BAITS       | -               | Состояние заряда батареи в %                                     | → 🗎 164 |
| BTMPV       | -               | Температура электронного модуля в<br>выбранной единице измерения | → 🗎 164 |
| BT1HE       | -               | Ввод количества батарей на клемме В1                             | → 🗎 160 |
| BT2HE       | B2              | Ввод количества батарей на клемме В2                             | → 🖹 160 |
| CALIC       | Calibration     | Запуск калибровки                                                | → 🗎 156 |
| CALIE       | Calibration     | Начало включения калибровки посредством<br>входного сигнала      | → 🗎 137 |
| CFFKA       | KA              | Коэффициент калибровки                                           | → 🗎 130 |
| CFFKC       | КС              | Коэффициент КС                                                   | → 🗎 130 |
| CFFKF       | KF              | Коэффициент KF                                                   | → 🗎 159 |
| CFFKR       | KR              | Коэффициент КF                                                   | → 🗎 159 |
| CFFKS       | KS              | <br>Коэффициент KS                                               | → 🗎 159 |
| CFFKT       | КТ              | Коэффициент КТ                                                   | → 🗎 159 |

| Config 5800 |  |
|-------------|--|
| CFFKZ       |  |
| CFGSI       |  |
| CFLST       |  |
| CLIST       |  |
| CMRIC       |  |
| CRCT1       |  |
| CRCT2       |  |
| CRRMA       |  |
| CRVRF       |  |
| CSYIV       |  |
| CSYNE       |  |
| CSYNI       |  |
| CSYPT       |  |
| CSYTM       |  |
| CSYTV       |  |
| DFLWE       |  |
| DI2PT       |  |
| DLFSC       |  |
| DLGHE       |  |
| DLGIV       |  |
| DLGPT       |  |
| DLGS2       |  |
| DLGSI       |  |
| DLGSM       |  |
| DLGTM       |  |
| DLGTV       |  |
| DLI2E       |  |
| DLMRE       |  |
| DLMRD       |  |
| DLMSE       |  |
| DLOGE       |  |
| DLOKE       |  |
| DLPNE       |  |
| DLPVE       |  |
| DLRST       |  |
| DLSIZ       |  |
| DLSNI       |  |
| DLSTA       |  |
| DLTNE       |  |
| DLUSE       |  |
| DTIME       |  |

| местный диспле | n UINCAHNE                                                                                     |         |
|----------------|------------------------------------------------------------------------------------------------|---------|
| KZ             | Коэффициент КZ                                                                                 | → 🗎 13  |
| Send config.   | Немедленная передача настроек                                                                  | → 🗎 14  |
| -              | Список настроек                                                                                | → 🗎 16  |
| -              | Список команд                                                                                  | → 🗎 16  |
| Memory reset   | Сброс параметров к заводской установке                                                         | → 🗎 15  |
| TCI            | Константа контроля 1 для управления током катушки                                              | → 🖺 13  |
| TC2            | Константа контроля 2 для управления током катушки                                              | → 🖹 13  |
| -              | Параметры для управления током катушки                                                         | → 🖺 13  |
| -              | Значение тока катушки по умолчанию                                                             | → 🗎 13  |
| Interv         | Период между проверками                                                                        | → 🗎 14  |
| Clock s        | Проверка системного времени                                                                    | → 🗎 14  |
| Clock s        | Немедленная проверка системного времени                                                        | → 🗎 14  |
| Clock s        | Интервал для регулярной проверки                                                               | → 🗎 14  |
| Clock s        | Режим проверки                                                                                 | → 🗎 14  |
| Time           | Время регулярной проверки                                                                      | → 🗎 14  |
| Log Q          | Регистрация данных расхода                                                                     | → 🗎 15  |
|                | Частота повтора регистрации                                                                    | → 🗎 15  |
| Separator      | Разделитель символов для CSV-файла,<br>например "," или ";"                                    | → 🗎 15  |
| -              | Включение регистратора данных и событий                                                        | → 🗎 16  |
| Interv         | Период между передачами                                                                        | → 🗎 14  |
| Send DL        | Интервал для регулярной передачи                                                               | → 🗎 14  |
| int. 2         | Интервал регистрации 2 для регистратора<br>данных                                              | → 🗎 15  |
| int. 1         | Интервал регистрации 1 для регистратора<br>данных                                              | → 🗎 15. |
| Send DL        | Передача данных с регистратора данных                                                          | → 🖺 14  |
| Send DL        | Режим передачи                                                                                 | → 🗎 14  |
| Time           | Время регулярной передачи                                                                      | → 🗎 14  |
| Double int.    | Включение режима интервала регистратора<br>данных                                              | → 🖹 15  |
| -              | минимальное и максимальное значения с<br>регистратора данных                                   | → 🗎 15  |
| -              | Сброс минимального и максимального<br>значений с регистратора данных                           | → 🖹 15  |
| Log STAT       | Регистрация статистики измерений                                                               | → 🗎 15  |
| Acquisition    | Включение функции регистратора данных                                                          | → 🗎 15  |
| Disp. lock     | Включение блокировки дисплея                                                                   | → 🗎 15  |
| Log NP         | Регистрация частичного значения сумматора                                                      | → 🗎 15  |
| % values       | Регистрация процентных значений                                                                | → 🗎 15  |
| -              | Сброс еще не отправленных данных                                                               | → 🗎 15  |
| -              | регистратора данных<br>Информация о размере и количестве записей<br>данных регистратора данных | → 🗎 15  |
| Send DL        | Немедленная передача данных регистратора данных                                                | → 🗎 14  |
| -              | Анформация о статусе данных регистратора<br>данных                                             | → 🗎 15  |
| Log NT         | Регистрация нетто сумматора                                                                    | → 🖺 15  |
| M. units       | Регистрация единиц измерения                                                                   | → 🗎 15  |
| SET DATE/TIME  | Параметр значения даты и времени                                                               | → 🗎 15  |

| Config 5800 | Местный дисплей | Описание                                                                   |         |
|-------------|-----------------|----------------------------------------------------------------------------|---------|
| DTPNE       | Log P-          | Регистрация отрицательного частичного<br>значения сумматора                | → 🗎 154 |
| DTPPE       | Log P+          | Регистрация положительного частичного значения сумматора                   | → 🗎 154 |
| DTTNE       | Log T-          | Регистрация итогового отрицательного значения сумматора                    | → 🖺 154 |
| DTTPE       | Log T+          | Регистрация итогового положительного значения сумматора                    | → 🖺 154 |
| EMLIV       | Interv          | Период между проверками                                                    | → 🗎 146 |
| EMLPT       | Ck mail         | Интервал для регулярной проверки                                           | → 🖺 146 |
| EMLRE       | Ck mail         | Немедленная проверка новых сообщений<br>электронной почты                  | → 🖺 146 |
| EMLRI       | Ck mail         | Немедленная проверка системного времени                                    | → 🗎 149 |
| EMLTM       | Ck mail         | Режим проверки                                                             | → 🗎 146 |
| EMLTV       | Time            | Время регулярной проверки                                                  | → 🖺 147 |
| ENSDT       | D.time          | Определение времени автоматического<br>выключения дисплея                  | → 🖺 150 |
| ENSVE       | -               | Энергосберегающий режим                                                    | → 🗎 136 |
| EPDEN       | E.p. detect     | Вкл./выкл. контроля заполнения трубы (OED)                                 | → 🗎 131 |
| EPDTH       | E.p. thr.       | Значение для контроля заполнения трубы                                     | → 🖺 131 |
| EVRST       | -               | Сброс еще не отправленных событий                                          | → 🗎 155 |
| EVTSE       | Send events     | Передача данных событий                                                    | → 🗎 148 |
| EVTSI       | Send events     | Немедленная передача событий                                               | → 🗎 149 |
| FRANN       | Al. min         | Минимальное предельное значение<br>аварийного сигнала для обратного потока | → 🖺 136 |
| FRANP       | Al. min.+       | Минимальное предельное значение<br>аварийного сигнала для прямого потока   | → 🗎 136 |
| FRAXN       | Al. max         | Максимальное предельное значение аварийного сигнала для обратного потока   | → 🖺 136 |
| FRAXP       | Al. max.+       | Максимальное предельное значение аварийного сигнала для прямого потока     | → 🖺 136 |
| FRFS1       | Fs              | Значение расхода для 100% от максимального диапазона измерения             | → 🗎 132 |
| FRMUT       | Fs              | Тип ЕИ для 100% от максимального<br>диапазона измерения                    | → 🗎 132 |
| FRMUV       | Fs              | ЕИ, вкл. ЕИ времени, для 100% от<br>максимального диапазона измерения      | → 🗎 132 |
| FRVPC       | -               | Значение расхода в %                                                       | → 🗎 164 |
| FRVPX       | -               | Значение расхода (без отсечки малого<br>расхода) в %                       | → 🖺 164 |
| FRVTU       | -               | Значение расхода в выбранной ЕИ                                            | → 🖺 164 |
| FRVTX       | -               | Значение расхода (без отсечки малого<br>расхода) в ЕИ                      | → 🗎 164 |
| GPAPN       | -               | Имя точки доступа (APN)                                                    | → 🗎 160 |
| GPASN       | -               | Телефонный номер отправителя                                               | → 🗎 162 |
| GPAUT       | -               | Значение доступа для оператора сети<br>мобильной связи                     | → 🖺 161 |
| GPDNP       | -               | Использование FQDN сервера POP3                                            | → 🖺 162 |
| GPDNS       | -               | Использование FQDN сервера SMTP                                            | → 🗎 161 |
| GPDNT       | -               | Использование FQDN сервера NTP                                             | → 🖺 161 |
| GPEMF       | -               | Почтовый адрес для сообщений о сбоях<br>сервера или сети                   | → 🗎 161 |
| GPEMT       | -               | Почтовый адрес получателя                                                  | → 🖺 161 |

| Config 5800 | Местный дисплей | Описание                                                                    |         |
|-------------|-----------------|-----------------------------------------------------------------------------|---------|
| GPHES       | -               | Идентификация измерительного прибора на<br>SMTP-сервере                     | → 🗎 163 |
| GPNRS       | -               | IP-адрес DNS-сервера                                                        | → 🖺 161 |
| GPPSW       | -               | Пароль к учетной записи пользователя                                        | → 🖺 161 |
| GPP3A       | _               | IP-адрес POP3-сервера                                                       | → 🗎 162 |
| GPP3P       | _               | ТСР-порт для подключения к РОРЗ-серверу                                     | → 🗎 162 |
| GPRES       | _               | Сброс всех параметров GPRS                                                  | → 🗎 163 |
| GPRHE       | -               | Включение/выключение GPRS                                                   | → 🗎 160 |
| GPSAE       | -               | Регистрация измерительного прибора на<br>SMTP-сервере                       | → 🗎 163 |
| GPSMA       | _               | IP-адрес SMTP-сервера                                                       | → 🖺 161 |
| GPSMP       | _               | ТСР-порт для подключения к SMTP-серверу                                     | → 🖺 161 |
| GPSSN       | -               | Телефонный номер получателя 1                                               | → 🗎 162 |
| GPSS2       | -               | Телефонный номер получателя 2                                               | → 🗎 162 |
| GPSS3       | _               | Телефонный номер получателя 3                                               | → 🖺 162 |
| GPTSA       | _               | IP-адрес NTP-сервера                                                        | → 🖺 161 |
| GPTSP       | _               | ТСР-порт для подключения к NTP-серверу                                      | → 🖺 162 |
| GPUSR       | _               | Имя пользователя от учетной записи<br>пользователя                          | → 🖺 161 |
| GP3PS       | -               | Пароль пользователя для получения почты,<br>РОРЗ-сервер                     | → 🖺 162 |
| GP3US       | -               | Имя пользователя для получения почты,<br>РОР3-сервер                        | → 🗎 162 |
| GTEST       | Gprs test       | Начало тестирования GPRS                                                    | → 🖺 157 |
| HWCFG       | -               | Проверка совместимости ноутбука и<br>измерительного прибора                 | → 🖺 158 |
| 120NT       | T. ON           | Начало интервала регистрации данных 2                                       | → 🖺 153 |
| 120FT       | T. OFF          | Окончание интервала регистрации данных 2                                    | → 🗎 153 |
| INTAG       | -               | Имя прибора для сообщений электронной<br>почты                              | → 🗎 160 |
| L2ACD       | L2 code         | Ввод кода доступа для уровня 2                                              | → 🗎 158 |
| LFDIC       | Load fact. data | Загрузка заводских установок                                                | → 🖺 159 |
| LLANG       | Language        | Выбор языка индикации на дисплее                                            | → 🖺 150 |
| MDCMD       | -               | Непосредственная передача команды в модем                                   | → 🖺 158 |
| MDIAG       | -               | Диагностика модема                                                          | → 🗎 158 |
| MDDPI       | _               | Повторная инициализация модема после<br>обновления программного обеспечения | → 🖺 157 |
| MEMDP       | -               | Чтение всего объема памяти в                                                | → 🖺 158 |
| MFCUT       | Cut-off         | Значение отсечки малого расхода                                             | → 🖺 135 |
| MFCT2       | -               | Внутреннее значение отсечки малого расхода<br>в %                           | → 🖺 136 |
| MINAS       | Min. ant.s.     | Минимальный уровень сигнала антенны                                         | → 🖹 141 |
| MUST        | -               | Отображение всех поддерживаемых команд                                      | → 🗎 163 |
| MODSV       | -               | Модель и версия программного обеспечения прибора                            | → 🗎 163 |
| MPROF       | Prof.           | Частота сбора значений измеряемой<br>величины                               | → 🗎 135 |

| Config 5800 | Местный дисплей | Описание                                                 |         |
|-------------|-----------------|----------------------------------------------------------|---------|
| MSIEN       | Simulation      | Включение/выключение моделирования                       | → 🖺 157 |
| OF1TV       | T. OFF          | Завершение регулярной передачи                           | → 🖺 139 |
| ON1TV       | T. ON           | Начало регулярной передачи                               | → 🗎 139 |
| OF2TV       | T. OFF          | Завершение регулярной передачи                           | → 🖺 141 |
| ON2TV       | T. ON           | Начало регулярной передачи                               | → 🖺 140 |
| OP1PT       | TPLS1           | Длительность импульса 1                                  | → 🗎 134 |
| OP1PV       | PLS1            | "Вес" импульса 1                                         | → 🗎 133 |
| OP2PT       | TPLS2           | Длительность импульса 2                                  | → 🗎 134 |
| OP2PV       | PLS2            | "Вес" импульса 2                                         | → 🖺 134 |
| OUTHE       | -               | Включение/выключение выходов                             | → 🗎 160 |
| OUT1C       | -               | Прямой контроль/изменение статуса выхода 1               | → 🗎 138 |
| OUT1D       | -               | Диагностика для выхода 1                                 | → 🖺 158 |
| OUT1F       | OUT 1           | Выбор выходной переменной                                | → 🗎 138 |
| OU1PT       | OUT 1           | Период регулярной передачи                               | → 🗎 138 |
| OUT2C       | -               | Прямой контроль/изменение статуса выхода 2               | → 🗎 140 |
| OUT2D       | -               | Диагностика для выхода 2                                 | → 🗎 158 |
| OUT2F       | OUT 2           | Выбор выходной переменной                                | → 🖺 140 |
| OU2PT       | OUT 2           | Период регулярной передачи                               | → 🗎 140 |
| PDIMV       | ND              | Номинальный диаметр сенсора                              | → 🗎 130 |
| PRDIV       | Interv          | Период между передачами                                  | → 🗎 142 |
| PRDPT       | Send PD         | Интервал для регулярной передачи                         | → 🖺 143 |
| PRDSI       | Send PD         | Немедленная передача данных процесса                     | → 🗎 149 |
| PRDSM       | Send PD         | Передача данных процесса                                 | → 🖺 143 |
| PRDTM       | Send PD         | Режим передачи                                           | → 🗎 143 |
| PRDTV       | Time            | Время регулярной передачи                                | → 🗎 142 |
| PWSRC       | Pwr scr         | Включение напряжения питания через выход                 | → 🖺 141 |
| QSTME       | Quick start     | Включение функции быстрого запуска                       | → 🗎 150 |
| ROAME       | Roaming         | Включение роуминга                                       | → 🗎 148 |
| RSTDF       | -               | Сброс флажков диагностики                                | → 🖺 158 |
| SAVRE       | Sensor test     | Начало тестирования сенсора                              | → 🖺 131 |
| SCRES       | -               | Значение сопротивления системы катушек                   | → 🖺 131 |
| SCTM1       | -               | Эталонное значение 1 для электронных компонентов сенсора | → 🖺 131 |
| SCTM2       | -               | Эталонное значение 2 для электронных компонентов сенсора | → 🗎 131 |
| SCTRF       | -               | Эталонная температура для электронных                    | → 🖺 131 |
| SDSTA       | Read SDC info   | Свободное место на SD-карте                              | → 🖺 157 |
| SFDIC       | Save fact. data | Сохранение параметров настроек                           | → 🖺 159 |
| SPSIC       | -               | Сохранение эталонных значений сенсора                    | → 🖹 160 |

| Config 5800 | Местный   |
|-------------|-----------|
| SMODL       | Sens.type |
| SMSCI       | Chk SMS   |
| SMSIV       | Interv    |
| SMSPT       | Chk SMS   |
| SMSRE       | Chk SMS   |
| SMSTM       | Chk SMS   |
| SMSTV       | Time      |
| SMSWT       | SMS wait  |
| SRCOD       | -         |
| SRNUM       | -         |
| STBYC       | Standby   |
| STSTC       | Sensor te |
| SWUPD       | -         |
| TCLIE       | Count loo |
| TMMUV       | Temp. u.  |
| TMPLR       | _         |
| TMPRE       | _         |
| томсу       | -         |
| TONTM       | -         |
| TZONE       | T.zone    |
| VMSGC       | Sg        |
| VTDPP       | Tot1MU    |
| VTMUT       | Tot1MU    |
|             | PLS1      |
|             | PLS2      |
| VTMUV       | Tot1MU    |
|             | PLS1      |
|             | PLS2      |
| VTPNE       | P – reset |
| VTPNR       | P – reset |
| VTPNS       | _         |
| VTPNT       | _         |
| VTPNV       | _         |
| VTPPE       | P + reset |
| VTPPR       | P + reset |
| VTPPS       | -         |
| VTPPV       | -         |
|             | 1         |

| <b>v</b>     | 0                                                               |               |
|--------------|-----------------------------------------------------------------|---------------|
| тный дисплей | Описание                                                        |               |
| s.type       | Тип сенсора                                                     | → 🖺 130       |
| SMS          | Немедленная проверка новых сообщений                            | → 🖺 149       |
| v            | Период между проверками                                         | → 🗎 145       |
| SMS          | Интервал для регулярной проверки                                | → 🖺 145       |
| SMS          | Проверка новых сообщений                                        | → 🗎 145       |
| SMS          | Режим проверки                                                  | → 🗎 145       |
| 5            | Время регулярной проверки                                       | → 🗎 145       |
| wait t       | Продолжительность проверки новых<br>сообщений                   | → 🗎 146       |
|              | Серийный номер                                                  | → 🖺 160       |
|              | Серийный номер электронного модуля                              | → 🖺 159       |
| dby          | Функция перехода в режим ожидания                               | → 🗎 157       |
| sor test     | Начало тестирования сенсора                                     | → 🖺 156       |
|              | Обновление программного обеспечения                             | → 🗎 163       |
| nt lock      | Отключение суммирования через входной<br>сигнал                 | → 🖺 137       |
| p. u. meas.  | Единица измерения температуры                                   | → 🗎 132       |
|              | Температура электронного модуля                                 | → 🗎 158       |
|              | Сброс максимального значения температуры<br>электронного модуля | → 🗎 158       |
|              | Количество циклов измерения                                     | → 🖺 160       |
|              | Просмотр времени работы                                         | → 🗎 159       |
| ne           | Изменение времени в соответствии с часовым поясом               | → 🗎 151       |
|              | Коэффициент плотности для преобразования объема в массу         | → 🗎 134       |
| MU           | Просмотр значения сумматора                                     | → 🗎 133       |
| MU           | Просмотр значения сумматора (тип ЕИ)                            | → 🗎 133       |
| l            | Просмотр "веса" импульса 1 (тип ЕИ)                             | → 🗎 133       |
| 2            | Просмотр "веса" импульса 2 (тип ЕИ)                             | → 🗎 134       |
| MU           | Просмотр значения сумматора (ЕИ)                                | → 🗎 133       |
| L            | Просмотр "веса" импульса 1 (ЕИ)                                 | → 🖺 133       |
| 2            | Просмотр "веса" импульса 2 (ЕИ)                                 | → 🖺 134       |
| eset         | Сброс сумматора, отрицательная сумма                            | → 🗎 137       |
| eset         | Сброс отрицательной суммы                                       | → 🗎 151       |
|              | Определение частичного отрицательного значения сумматора        | → <a> 151</a> |
|              | частичное отрицательное значение нетто<br>сумматора             | → 🗎 164       |
|              | Частичное отрицательное значение<br>сумматора                   | → 🖺 164       |
| reset        | Сброс сумматора, положительное<br>суммирование                  | → 🖺 137       |
| reset        | Сброс сумматора, положительное<br>суммирование                  | → 🗎 150       |
|              | Определение частичного положительного значения сумматора        | → 🖹 151       |
|              | Частичное положительное значение сумматора                      | → 🖺 164       |
|              | , I                                                             |               |

| Config 5800 | Местный дисплей | Описание                                                   |         |
|-------------|-----------------|------------------------------------------------------------|---------|
| VTTNE       | T – reset       | Сброс сумматора, отрицательная сумма                       | → 🗎 137 |
| VTTNR       | T – reset       | Сброс сумматора, отрицательная сумма                       | → 🗎 151 |
| VTTNS       | -               | Определение итогового отрицательного<br>значения сумматора | → 🗎 151 |
| VTTNT       | -               | Итоговое положительное значение нетто сумматора            | → 🖹 164 |
| VTTNV       | -               | Итоговое отрицательное значение сумматора                  | → 🗎 164 |
| VTTPE       | T + reset       | Сброс сумматора, положительное<br>суммирование             | → 🗎 137 |
| VTTPS       | -               | Определение итогового положительного значения сумматора    | → 🖹 151 |
| VTTPR       | T + reset       | Сброс положительной суммы                                  | → 🗎 150 |
| VTTPV       | -               | Итоговое положительное значение сумматора                  | → 🖹 164 |
| WKUIE       | Wake-up         | Активация автоматического сигнала<br>включения             | → 🗎 138 |

## 19.7 Сокращения

## 19.7.1 Единицы измерения

| Единица измерения | Значение                      |                      |
|-------------------|-------------------------------|----------------------|
| CM <sup>3</sup>   | Кубический сантиметр          | Единица СИ           |
| МЛ                | миллилитр                     | Единица СИ           |
| л                 | Литр                          | Единица СИ           |
| дм <sup>3</sup>   | Кубический дециметр           | Единица СИ           |
| дл                | Декалитр                      | Единица СИ           |
| гл                | Гектолитр                     | Единица СИ           |
| мЗ                | Кубический метр               | Единица СИ           |
| куб. дюйм         | Кубический дюйм               | Американская единица |
| гал               | Галлон (США)                  | Американская единица |
| брит. гал         | Британский галлон             | Британская единица   |
| куб. фут          | Кубический фут                | Американская единица |
| барр.             | Стандартный баррель           | Американская единица |
| BBL               | Нефтяной баррель              | Американская единица |
| тыс. брит. галл.  | Тысяча британских галлонов    | Британская единица   |
| тыс. ам. галл.    | Тысяча американских галлонов  | Американская единица |
| акр-фут           | Акрофуты                      | Американская единица |
| млн ам. галл.     | Миллион американских галлонов | Американская единица |
| млн брит. галл.   | Миллион британских галлонов   | Британская единица   |
| унц.              | унция                         | Американская единица |
| фунт              | Фунт                          | Американская единица |
| тонна             | Американская тонна            | Американская единица |
| Г                 | Грамм                         | Единица СИ           |
| КГ                | Килограмм                     | Единица СИ           |
| т                 | Метрическая тонна             | Единица СИ           |
| /c                | В секунду                     | Единица времени      |
| /мин              | В минуту                      | Единица времени      |
| /ч                | Вчас                          | Единица времени      |
| /д                | В день                        | Единица времени      |
|                   |                               |                      |

## 19.8 Единица времени

### 19.8.1 Единицы СИ (за исключением США и Канады)

# Отсечка малого расхода, верхний предел диапазона измерения, "вес" импульса, сумматор

| Номи<br>ди | нальный<br>аметр | Отсеч<br>ра | ка малого<br>асхода  | Верхний предел<br>диапазона<br>измерений |                      | "Вес" импульса                              |                 | Сумматор        |
|------------|------------------|-------------|----------------------|------------------------------------------|----------------------|---------------------------------------------|-----------------|-----------------|
| [мм]       | [дюймы]          | (прибл.     | v = 0,04 м/с)        | (прибл. v ~ 2,5 м/с)                     |                      | 5 м/с) (прибл. 2 импульса/о<br>при 2,5 м/с) |                 |                 |
| 25         | 1"               | 2           | дм <sup>3</sup> /мин | 75                                       | дм <sup>3</sup> /мин | 0,03                                        | дм <sup>3</sup> | дм <sup>3</sup> |
| 32         | 1 ¼"             | 4           | дм <sup>3</sup> /мин | 125                                      | дм <sup>3</sup> /мин | 0,05                                        | дм <sup>3</sup> | дм <sup>3</sup> |
| 40         | 1 1⁄2"           | 6           | дм <sup>3</sup> /мин | 200                                      | дм <sup>3</sup> /мин | 0,08                                        | дм <sup>3</sup> | дм <sup>3</sup> |
| 50         | 2"               | 10          | дм <sup>3</sup> /мин | 300                                      | дм <sup>3</sup> /мин | 0,10                                        | дм <sup>3</sup> | дм <sup>3</sup> |
| 65         | 2 1⁄2"           | 15          | дм <sup>3</sup> /мин | 500                                      | дм <sup>3</sup> /мин | 0,20                                        | дM <sup>3</sup> | дм <sup>3</sup> |
| 80         | 3"               | 20          | дм <sup>3</sup> /мин | 750                                      | дм <sup>3</sup> /мин | 0,30                                        | дM <sup>3</sup> | дм <sup>3</sup> |
| 100        | 4"               | 40          | дм <sup>3</sup> /мин | 1200                                     | дм <sup>3</sup> /мин | 0,50                                        | дM <sup>3</sup> | дм <sup>3</sup> |
| 125        | 5"               | 60          | дм <sup>3</sup> /мин | 1850                                     | дм <sup>3</sup> /мин | 0,75                                        | дм <sup>3</sup> | дм <sup>3</sup> |
| 150        | 6"               | 5           | м <sup>3</sup> /ч    | 150                                      | М <sub>3</sub> ∖л    | 0,001                                       | M <sup>3</sup>  | M <sup>3</sup>  |
| 200        | 8"               | 10          | м <sup>3</sup> /ч    | 300                                      | М <sub>3</sub> ∖л    | 0,002                                       | M <sup>3</sup>  | M <sup>3</sup>  |
| 250        | 10"              | 15          | м <sup>3</sup> /ч    | 500                                      | м <sup>3</sup> /ч    | 0,003                                       | M <sup>3</sup>  | M <sup>3</sup>  |
| 300        | 12"              | 20          | м <sup>3</sup> /ч    | 750                                      | м³∕ч                 | 0,004                                       | M <sup>3</sup>  | M <sup>3</sup>  |

#### Язык

| Страна                       | Язык        | Страна       | Язык       |  |
|------------------------------|-------------|--------------|------------|--|
| Бельгия                      | Английский  | Япония       | Английский |  |
| Дания                        | Английский  | Малайзия     | Английский |  |
| Германия                     | Немецкий    | Норвегия     | Английский |  |
| Англия                       | Английский  | Австрия      | Немецкий   |  |
| Финляндия                    | Английский  | Швеция       | Английский |  |
| Франция                      | Французский | Швейцария    | Немецкий   |  |
| Нидерланды                   | Английский  | Сингапур     | Английский |  |
| Гонконг                      | Английский  | Испания      | Испанский  |  |
| Международные<br>инструменты | Английский  | Южная Африка | Английский |  |
| Италия                       | Итальянский | Таиланд      | Английский |  |

### 19.8.2 Американские единицы измерения (только для США и Канады)

Отсечка малого расхода, верхний предел диапазона измерения, "вес" импульса, сумматор

| Номинальный<br>диаметр |      | Отсечка малого<br>расхода |         | Верхний предел<br>диапазона<br>изморения |         | "Вес" импульса                       |     | Сумматор |
|------------------------|------|---------------------------|---------|------------------------------------------|---------|--------------------------------------|-----|----------|
| [дюймы]                | [мм] | (прибл. v = 0,04 м/с)     |         | (прибл. v = 2,5 м/с)                     |         | (прибл. 2 импульса/с<br>при 2,5 м/с) |     |          |
| 1"                     | 25   | 0,60                      | гал/мин | 20                                       | гал/мин | 0,008                                | гал | гал      |
| 1 ¼"                   | 32   | 1,00                      | гал/мин | 30                                       | гал/мин | 0,015                                | гал | гал      |
| 1 1⁄2"                 | 40   | 1,50                      | гал/мин | 50                                       | гал/мин | 0,02                                 | гал | гал      |
| 2"                     | 50   | 2,50                      | гал/мин | 80                                       | гал/мин | 0,03                                 | гал | гал      |
| 2 1⁄2"                 | 65   | 4,00                      | гал/мин | 150                                      | гал/мин | 0,05                                 | гал | гал      |
| 3"                     | 80   | 6,00                      | гал/мин | 200                                      | гал/мин | 0,08                                 | гал | гал      |
| 4"                     | 100  | 10,0                      | гал/мин | 300                                      | гал/мин | 0,15                                 | гал | гал      |
| 5"                     | 125  | 15,0                      | гал/мин | 500                                      | гал/мин | 0,20                                 | гал | гал      |
| 6"                     | 150  | 20,0                      | гал/мин | 700                                      | гал/мин | 0,30                                 | гал | гал      |
| 8"                     | 200  | 40,0                      | гал/мин | 1200                                     | гал/мин | 0,50                                 | гал | гал      |
| 10"                    | 250  | 60,0                      | гал/мин | 2000                                     | гал/мин | 0,80                                 | гал | гал      |
| 12"                    | 300  | 80,0                      | гал/мин | 3000                                     | гал/мин | 1,15                                 | гал | гал      |

#### Язык

| Страна | Язык       |
|--------|------------|
| США    | Английский |
| Канада | Английский |
# Предметный указатель

# 1

100% от верхнего предела диапазона измерения ...... 169

#### Ρ

| Promag W           |    |
|--------------------|----|
| Заземляющий кабель | 25 |
| Моменты затяжки    | 25 |
| Монтаж             | 25 |
| Уплотнения         | 25 |
|                    |    |

# Α

| Аксессуары                         | 106 |
|------------------------------------|-----|
| Антенна GSM/GPRS                   | 119 |
| Армированные соединительные кабели | 32  |

# Б

| Батареи                       |     |
|-------------------------------|-----|
| Замена                        | 105 |
| Потребляемая мощность         |     |
| Размещение                    |     |
| Спецификация                  |     |
| Установка и подключение       |     |
| Утилизация                    |     |
| Безопасность изделия          |     |
| Безопасность при эксплуатации | 9   |
| · /                           |     |

## В

| Варианты управления47                                  |
|--------------------------------------------------------|
| Ввод в эксплуатацию                                    |
| Вставка SIM-карты68                                    |
| Рекомендованная последовательность                     |
| Установка беспроводной связи70                         |
| Bec 117                                                |
| Вибрации22                                             |
| Включение дисплея90                                    |
| Включение измерительного прибора                       |
| Внутренняя очистка 105                                 |
| Возврат 107                                            |
| Вращение корпуса трансмиттера28                        |
| Вход для сигнала состояния (вспомогательный вход). 110 |
| Входной и выходной прямые участки                      |
| Входной сигнал 110                                     |
| Входные данные 109                                     |
| Входные прямые участки22                               |
| Высота                                                 |
| Выход 110                                              |
| Выходной сигнал 110                                    |
| Выходные прямые участки22                              |

# Г

| Гальваническая развязка     | 111 |
|-----------------------------|-----|
| Герметичность под давлением | 116 |
| Главное меню                | 124 |
| Группа параметров           |     |
|                             |     |

| "Auxiliary cmds" (Вспомогательные команды) | 163 |
|--------------------------------------------|-----|
| "GPRS data" (Данные GPRS)                  | 160 |
| "Process data" (Данные процесса)           | 164 |
| 1 - "Sensor" (Сенсор)                      | 130 |
| 10 - "Diagnostic" (Диагностика)            | 156 |
| 11 - "Internal data" (Внутренние данные)   | 158 |
| 2 – "Scales" (Шкалы)                       | 132 |
| 3 - "Measure" (Измерение                   | 135 |
| 4 – "Alarms" (Аварийные сигналы)           | 136 |
| 5 – "Inputs" (Входы)                       | 137 |
| 6 - "Outputs" (Выходы)                     | 138 |
| 7 - "Communication" (Связь                 | 141 |
| 8 - "Display" (Дисплей)                    | 150 |
| 9 - "Data logger" (Регистратор данных)     | 151 |
|                                            |     |

### Д

| Декларация о соответствии                      | . 121 |
|------------------------------------------------|-------|
| Диагностика                                    | 97    |
| Диагностические события                        |       |
| Информация об SD-карте                         | . 102 |
| Калибровка                                     | . 101 |
| Просмотр данных                                | . 101 |
| Режим ожидания                                 | . 101 |
| Самотестирование                               | . 101 |
| Тестирование GPRS                              | . 102 |
| Тестирование сенсора                           | . 101 |
| Диаграмма нагрузок на материал115, 118         | , 119 |
| Диапазон давления среды (номинальное давление) | . 116 |
| Диапазон измерения                             | . 110 |
| Диапазон температур окружающей среды           | . 114 |
| Диапазон температур продукта                   | . 115 |
| Дистанционное управление                       | . 120 |
| Документация                                   | 7     |
| Доступ к параметрам                            | . 128 |
| Другие стандарты                               | . 120 |
|                                                |       |

#### 3

| Заводская установка  |     |
|----------------------|-----|
| Американские единицы | 180 |
| Единицы СИ           |     |
| Заводские таблички   |     |
| Заземление           | 43  |
| Заземляющий кабель   |     |
| Замена батарей       | 105 |
| Запасные части       | 103 |
| Защита от записи     | 89  |

#### И

| Идентификация изделия                      | 13  |
|--------------------------------------------|-----|
| Изменение языка управления                 | 90  |
| Измерительная система                      | 109 |
| Измеряемые величины                        | 109 |
| Импульсный выход/выходной сигнал состояния | 110 |

#### К

| Кабельный ввод | 34, 112 |
|----------------|---------|
| Клеммы         | 112     |
|                |         |

| Код заказа                               | 14  |
|------------------------------------------|-----|
| Коды системных ошибок                    |     |
| Команды управления управляющей программы |     |
| Config5800                               | 172 |
| Конструкция                              | 116 |
| Конструкция, размеры                     | 116 |

### Μ

| Максимальная погрешность измерения | 113 |
|------------------------------------|-----|
| Маркировка СЕ                      | 120 |
| Материал                           | 118 |
| Меню                               | 129 |
| Меню управления                    |     |
| Местный дисплей                    |     |
| Блокировка клавиатуры              |     |
| Изменение параметров               | 50  |
| Область индикации                  | 48  |
| Полномочия доступа                 |     |
| Смена экрана                       | 50  |
| Элементы управления                | 48  |
| Модем GSM/GPRS                     | 110 |
| Моменты затяжки                    |     |
| Сенсор                             |     |
| Трансмиттер                        | 119 |
| Монтаж измерительного прибора      |     |
| Монтаж настенного корпуса          |     |
| Монтаж сенсора                     |     |
| Монтаж                             |     |
| Переходники                        |     |
| <b>L</b> , <i>t</i>                | ==  |

# Η

| Назначение8                                         |
|-----------------------------------------------------|
| Назначение контактов111                             |
| Наружная очистка105                                 |
| Настенный корпус, монтаж 29                         |
| Настройка                                           |
| Настройка связи по электронной почте (отправка) 74  |
| Настройка связи по электронной почте (получение) 80 |
| Настройка связи посредством GPRS 72                 |
| Настройка связи посредством SMS-сообщений 70        |
| Настройка синхронизации системного времени 83       |
| Связь по электронной почте (отправка) 74            |
| Связь по электронной почте (получение)              |
| Связь посредством GPRS 72                           |
| Связь посредством SMS-сообщений 70                  |
| Синхронизация системного времени                    |
| Нормальные рабочие условия113                       |

# 0

| Обеспечение требуемого класса защиты   |     |
|----------------------------------------|-----|
| Обжимные втулки                        |     |
| Оборудование для измерений и испытаний | 105 |
| Описание изделия                       | 11  |
| Описания параметров                    | 130 |
| Ориентация                             | 21  |
| Отсечка малого расхода                 | 111 |
| Охрана труда                           | 9   |
|                                        |     |

# П

| Параметры                |  |
|--------------------------|--|
| Параметры прибора        |  |
| Переключатель блокировки |  |

| Переходники                          | 23       |
|--------------------------------------|----------|
| Переходники (монтаж сенсора)         | 23       |
| Питание                              | 111, 112 |
| Повторяемость                        | 113      |
| Поддержка GPRS                       | 122      |
| Подключение измерительного прибора   |          |
| Антенна GSM/GPRS                     |          |
| Батареи                              |          |
| Внешний источник питания             | 38       |
| Входы и выходы                       |          |
| Заземление                           | 44       |
| Соединительный кабель                |          |
| Поиск и устранение неисправностей    |          |
| Потеря давления                      | 116      |
| Переходники (переходники на сужение, |          |
| расширители)                         |          |
| Потребление энергии батарей          |          |
| Потребляемая мощность                |          |
| Преобразование                       |          |
| Приемка                              | 12       |
|                                      |          |
| Принцип эксплуатации                 | 48       |
| Присоединения к процессу             |          |
| Проверка после монтажа               |          |
| Проверка после подключения           | 46       |
|                                      |          |

#### Ρ

| Рабочий диапазон измерения расхода            | 110 |
|-----------------------------------------------|-----|
| Расход                                        | 23  |
| Регистратор                                   | 111 |
| Регулярная запись данных в регистратор данных | 171 |
| Регулярная передача                           |     |
| Данные процесса                               | 166 |
| данные с регистратора данных                  | 165 |
| Регулярная проверка                           |     |
| для новых сообщений электронной почты         | 168 |
| Новые текстовые сообщения                     | 167 |
| Регулярная синхронизация системного времени   | 170 |
| Рекомендации                                  | 120 |
| Ремонт                                        | 103 |

# С

| Сбой питания                                   | 112    |
|------------------------------------------------|--------|
| Сброс сумматора                                | 90     |
| Светодиод                                      | 69     |
| Сертификат на применение для питьевой воды     | 120    |
| Сертификаты GSM                                | 120    |
| Сертификаты и нормативы                        | 120    |
| Сеть мобильной связи (GSM)                     | 122    |
| Сигнал при сбое                                | 111    |
| Соединительный кабель                          | 24, 31 |
| Сокращения                                     | 178    |
| Сообщения об ошибках                           | 97     |
| Сообщения об ошибках GSM/GPRS                  | 101    |
| Сообщения об ошибках в управляющей программе   | 100    |
| Спецификации батарей                           | 92     |
| Спецификация батарей                           | 111    |
| Спецификация кабеля для раздельного исполнения |        |
| Длина кабеля, электропроводность               | 24     |
| Степень защиты                                 | 115    |
| Считывание измеряемых величин                  | 90     |

# Т

| Температура хранения |                |
|----------------------|----------------|
|                      | Endress+Hauser |

| Технические данные        | 109 |
|---------------------------|-----|
| Техническое обслуживание  | 105 |
| Точностные характеристики | 113 |
| Транспортировка           | 16  |

#### У

| Уплотнения                             | 25 |
|----------------------------------------|----|
| Управление конфигурацией               | 87 |
| Управляющая программа Config 5800      |    |
| Встроенный пользовательский интерфейс  | 56 |
| Выбор параметров                       | 56 |
| Древовидная структура                  | 58 |
| Изменение параметров                   | 60 |
| Меню функций                           | 55 |
| Настройка пользовательского интерфейса | 56 |
| Подключение переносного компьютера к   |    |
| измерительному прибору                 | 52 |
| Полномочия доступа                     | 62 |
| Получение                              | 52 |
| Пользовательский интерфейс             | 56 |
| Сохранение и загрузка данных карты SD  | 64 |
| Сохранение и загрузка конфигурации     | 63 |
| Сохранение и загрузка параметров       | 63 |
| Установка                              | 52 |
| Установление соединения                | 53 |
| Функции                                | 51 |
| Условия монтажа                        |    |
| Вибрации                               | 22 |
| Входной и выходной прямые участки      | 22 |
|                                        |    |

| Условные обозначения, используемые в до | кументе5 |
|-----------------------------------------|----------|
| Услуги                                  |          |
| Установленные электроды                 |          |
| Устойчивость к вибрации и ударам        | 115      |
| Утилизация                              |          |
| Утилизация упаковки                     | 17       |
|                                         |          |

# Χ

| Хранение | 1 | Ĺ | 6 |
|----------|---|---|---|
|----------|---|---|---|

## Ш

| Шероховатость поверхности11 | 6 | 5 | ) |
|-----------------------------|---|---|---|
|-----------------------------|---|---|---|

## Э

| Электрическое подключение            | 31  |
|--------------------------------------|-----|
| Электроды                            |     |
| Плоскость измерительных электродов   | 21  |
| Электрод сравнения (заземление)      | 21  |
| Электромагнитная совместимость (ЭМС) | 115 |
| Электропроводность                   | 116 |
| Электропроводность жидкости          | 116 |
| ЭМС (электромагнитная совместимость) | 32  |
|                                      |     |

#### Я

| Языки 120 |
|-----------|
|-----------|

www.addresses.endress.com

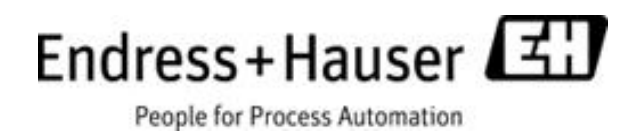